# TECHNICAL MANUAL (ver.2.0)

| PDP-V402/V402E |
|----------------|
| PDA-4003       |
| PDK-4001       |
| PDK-4002       |
| PDK-4003       |
| PDK-4004       |
| PDK-4005       |
| PDK-4006       |
| PDK-5008       |
| PDM-4001       |
| PDA-4002       |
| PDP-S03-LR     |
|                |

This manual gives precautions, general information, and examples for installation and handling of the plasma display and its metal fixtures.

Carefully examine the structure, material, strength, and environmental conditions for the site at which the display is to be installed before selecting an installation method. If the site is unsatisfactory, venders should not sell or install the equipment.

#### For safety

In this manual, this symbol indicates important precautions. Read these precautions carefully.

### [Installation]

- We sell this equipment on the assumption that it will be installed by a specialist with adequate training. The equipment must be installed by trained vendors or by your dealer.
- We are not responsible for injuries or damage resulting from choice of unsuitable installation sites, problems in assembly and installation, improper installation, or natural disasters.

#### Note:

- We are not responsible for damage caused by defective parts supplied by third parties.
- The performance of the equipment is guaranteed only when assembly and adjustment are performed as described herein.
- The specifications and descriptions given in this technical manual are subject to change without notice.

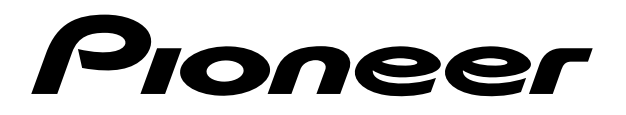

### Contents

| Features                                                                                | 4        |
|-----------------------------------------------------------------------------------------|----------|
| specifications                                                                          | 6        |
| 2.1 List of specifications                                                              | 6        |
| 2.2 Outline drawing                                                                     | 7        |
| 2.3 Part names                                                                          | 8        |
| 2.4 Various pin arrangements                                                            | 9        |
| 2.5 Remote control                                                                      | 10       |
| 2.6 Remote control case                                                                 | 11       |
| Installation                                                                            | 12       |
| 3.1 Installation environment                                                            | 12       |
| 3.2 Installation conditions                                                             | 14       |
| 3.2.1 Radiation                                                                         | 14       |
| 3.2.2 Calculating calorific values                                                      | 14       |
| 3.2.3 Installation position                                                             | 15       |
| 3.2.4 Strain on surface where equipment is installed                                    | 17       |
| 3.3 Installation procedure                                                              | 18       |
| 3.3.1 Precautions for transportation                                                    | 18       |
|                                                                                         | 18       |
| 3.3.3 Wiring                                                                            | 20       |
| 3.4 Special installations                                                               | 24       |
| 3.4.1 FIXING ON & Structure                                                             | 24<br>26 |
| 3.4.2 Wall Indiging                                                                     | 20       |
| 3.4.3 When the display is put in a box                                                  | 30       |
| 3.4.4 When the display is put in a box                                                  | 34<br>38 |
| 3.4.6 Wall embedding (vertically wall-embedding equipment)                              | 42       |
| 3 4 7 Ceiling suspension (using wires)                                                  | 46       |
| 3 4 8 Installation with the screen downward                                             | 48       |
| 3.4.9 Ceilina embeddina                                                                 | 50       |
| 3.4.10 Installation on the floor                                                        | 52       |
| 3.4.11 Installation under the floor                                                     | 54       |
| 3.4.12 Installation under the floor (using the PDM-4001)                                | 58       |
| 3.4.13 Horizontal connections                                                           | 60       |
| 3.4.14 Vertical connections                                                             | 61       |
| Mounting stadard metal fixtures                                                         | 62       |
| 4.1 Functions and features of standard metal fixtures                                   | 62       |
| 4.2 Handling standard metal fixtures                                                    | 64       |
| 4.2.1 Precautions on handling metal fixtures                                            | 64       |
| 4.2.2 Precautions for vendors performing the installation                               | 64       |
| 4.3 Stand (an accessory to PDP-V402 <pdp-v402e>)</pdp-v402e>                            | 65       |
| 4.3.1 Installing the stand                                                              | 65       |
| 4.3.2 Outer-dimensions diagram (Unit: mm)                                               | 66       |
| 4.4 Down converter PDA-4003                                                             | 67       |
| 4.4.1 Specifications                                                                    | 67       |
| 4.4.2 Outline drawing (Unit. mm)                                                        | 60       |
| 4.4.3 The outline from setting up to adjusting of down converter                        | 09<br>71 |
| 4.4.5 Mounting on the plasma display                                                    | 71       |
| 4.4.5 When mounting using only this device                                              | 72       |
| 4.4.7 Reparkaging procedure                                                             | 77       |
| 4.4.8 Operating a down converter                                                        | 78       |
| 4 5 Tilting stand: PDK-4001                                                             | 82       |
| 4.5.1 Specifications                                                                    | 82       |
| 4.5.2 Outer-dimension diagram (Unit: mm)                                                | 82       |
| 4.5.3 Assembling and installing the metal fixture and mounting the plasma display       | 83       |
| 4.6 One-sided, ceiling-suspension metal fixture for the plasma display: PDK-4002        | 86       |
| 4.6.1 Specifications                                                                    | 86       |
| 4.6.2 Outer-dimension diagram (Unit: mm)                                                | 87       |
| 4.6.3 Assembling and installing the metal fixture and mounting the plasma display       |          |
| (same procedure as for the PDK-4003)                                                    | 88       |
| 4.7 Double-sided, ceiling-suspension metal fixture for the plasma display: PDK-4003     | 92       |
| 4.7.1 Specifications                                                                    | 92       |
| 4.7.2 Outer-dimension diagram (Unit: mm)                                                | 93       |
| 4.7.3 Assembling and installing the metal fixture and mounting the plasma display       | 93       |
| 4.8 Ceiling-suspension metal fixture for the plasma display (head screw type): PDK-4004 | 94       |
| 4.8.1 Specifications                                                                    | 94       |
| 4.8.2 Outer-dimension diagram (Unit: mm)                                                | 94       |

### Contents

|                                                                                                    | 05                                                                                                    |
|----------------------------------------------------------------------------------------------------|----------------------------------------------------------------------------------------------------|
| 4.8.3 Assembling and installing the metal fixture and mounting the plasma display                                                                                                    |                                                                                                    |
| 4.9 PDP bracket: PDK-4005                                                                                                    |                                                                                                    |
| 4.9.1 Specifications                                                                                                    | 98                                                                                                    |
| 4.9.2 Assembling and installing the metal fixture and mounting the plasma display                                                                                                    | 99                                                                                                    |
| 4.10 Wall hanging metal fixture for the plasma display : PDK-4006                                                                                                    | 104                                                                                                    |
| 4.10.1 Specifications                                                                                                    | 104                                                                                                    |
| 4.10.2 Assembling and installing the metal fixture and mounting the plasma display                                                                                                    |                                                                                                    |
| 4 11 Mobile cart-PDK-5008                                                                                                    | 110                                                                                                    |
| 4 11 1 Specification                                                                                                    | 110                                                                                                    |
| A 11.2 Assembling and mounting the metal fixtures, and mounting the plasma display                                                                                                    | 111                                                                                                    |
| 4.11.2 Assembling and mounting the metal fixtures, and mounting the plasma display                                                                                                    | 112                                                                                                    |
| 4.11.5 Modify proceeding an antional protocting filter                                                                                                    | IIZ                                                                                                    |
| 4.11.4 In case of mounting an optional protective filter                                                                                                    |                                                                                                    |
| 4.12 Partition Multiple Installation fixture                                                                                                    |                                                                                                    |
| 4.12.1 Specification                                                                                                    |                                                                                                    |
| 4.12.2 Outer dimensional drawing [Unit: mm]                                                                                                    | 117                                                                                                    |
| 4.12.3 Installation conditions                                                                                                    | 118                                                                                                    |
| 4.12.4 Before installation and assembly                                                                                                    | 121                                                                                                    |
| 4.12.5 Installation and assembly                                                                                                    | 122                                                                                                    |
| 4.13 Protective filter: PDA-4002                                                                                                    | 142                                                                                                    |
| 4.13.1 Specifications and features (Protective filter: PDA-4002)                                                                                                    | 142                                                                                                    |
| 4.13.2 Assembling and installing the metal fixture and mounting the plasma display                                                                                                    |                                                                                                    |
| 4 13 3 Mounting the PDP bracket (PDK-4005) with PDA-4002 mounted                                                                                                    | 145                                                                                                    |
| 4 14 Sneaker system: PDP-S03-I B                                                                                                    | 146                                                                                                    |
| A 14 1 Before operation                                                                                                    | 146                                                                                                    |
| 4.14.2 Specifications                                                                                                    | 1/6                                                                                                    |
| 4.14.2 Accombing and installing the motal fixture and mounting the plasma display                                                                                                    | 140                                                                                                    |
|                                                                                                    |                                                                                                    |
| 4.14.4 Drosoutions for mounting view motal fixture and mounting the plasma display                                                                                                    |                                                                                                    |
| 4.14.5 Assembling and installing the metal fixtures<br>4.14.4 Precautions for mounting various metal fixtures                                                                                                    | 150                                                                                                    |
| 4.14.3 Assembling and installing the metal fixtures<br>4.14.4 Precautions for mounting various metal fixtures<br>after the optional speakers are attached to the plasma display main body                                                                                                    | 150                                                                                                    |
| 4.14.3 Assembling and installing the metal fixtures<br>4.14.4 Precautions for mounting various metal fixtures<br>after the optional speakers are attached to the plasma display main body                                                                                                    | 150<br><b>154</b>                                                                                                    |
| 4.14.3 Assembling and installing the metal fixtures<br>4.14.4 Precautions for mounting various metal fixtures<br>after the optional speakers are attached to the plasma display main body<br>Adjustment                                                                                                    | 150<br><b>154</b><br>154                                                                                                    |
| <ul> <li>4.14.3 Assembling and installing the metal fixtures after the optional speakers are attached to the plasma display main body</li> <li>Adjustment</li></ul>                                                                                                    |                                                                                                    |
| <ul> <li>4.14.3 Assembling and installing the metal fixtures after the optional speakers are attached to the plasma display main body</li></ul>                                                                                                    |                                                                                                    |
| <ul> <li>4.14.3 Assembling and installing the metal fixtures after the optional speakers are attached to the plasma display main body</li></ul>                                                                                                    | 150<br><b>154</b><br>154<br>154<br>154<br>155<br>156                                                                                                    |
| <ul> <li>4.14.5 Assembling and installing the metal fixtures after the optional speakers are attached to the plasma display main body</li></ul>                                                                                                    | 150<br><b>154</b><br>154<br>154<br>155<br>156<br>157                                                                                                    |
| <ul> <li>4.14.5 Assembling and installing the metal fixtures after the optional speakers are attached to the plasma display main body</li></ul>                                                                                                    | 150<br><b>154</b><br>154<br>154<br>155<br>156<br>157<br>158                                                                                                    |
| <ul> <li>4.14.5 Assembling and installing the metal fixtures after the optional speakers are attached to the plasma display main body</li></ul>                                                                                                    | 150<br><b>154</b><br>154<br>155<br>156<br>156<br>157<br>158<br>159                                                                                                    |
| <ul> <li>4.14.5 Assembling and installing the metal fixtures after the optional speakers are attached to the plasma display main body</li></ul>                                                                                                    | 150<br><b>154</b><br>154<br>155<br>156<br>156<br>157<br>158<br>159<br>160                                                                                                    |
| <ul> <li>4.14.5 Assembling and installing the metal fixtures after the optional speakers are attached to the plasma display main body</li></ul>                                                                                                    | 150<br><b>154</b><br>154<br>154<br>155<br>156<br>157<br>158<br>159<br>160<br>160<br>162                                                                                                    |
| <ul> <li>4.14.5 Assembling and installing the metal fixtures after the optional speakers are attached to the plasma display main body</li></ul>                                                                                                    | 150<br><b>154</b><br>154<br>154<br>155<br>156<br>157<br>158<br>159<br>160<br>162<br>162<br>162                                                                                                    |
| <ul> <li>4.14.5 Assembling and installing the metal fixtures after the optional speakers are attached to the plasma display main body</li></ul>                                                                                                    | 150<br><b>154</b><br>154<br>154<br>155<br>156<br>157<br>158<br>159<br>160<br>162<br>162<br>166                                                                                                    |
| <ul> <li>4.14.5 Assembling and installing the metal fixtures after the optional speakers are attached to the plasma display main body</li></ul>                                                                                                    | 150<br><b>154</b><br>154<br>154<br>155<br>156<br>157<br>158<br>159<br>160<br>162<br>162<br>162<br>162<br>166<br>166                                                                                     |
| <ul> <li>4.14.5 Assembling and installing the metal fixtures after the optional speakers are attached to the plasma display main body</li></ul>                                                                                                    | 150<br><b>154</b><br>154<br>154<br>155<br>156<br>157<br>158<br>159<br>160<br>162<br>162<br>166<br>166<br>166                                                                                            |
| <ul> <li>4.14.5 Assembling and installing the metal fixtures after the optional speakers are attached to the plasma display main body</li> <li>Adjustment</li> <li>5.1 Before Beginning Adjustments</li> <li>5.1.1 Operating mode</li> <li>5.1.2 Combination in use of remote, unit operating panel, and PC</li> <li>5.1.3 List of adjustable items</li> <li>5.1.4 Picture quality and white-balance adjustment memory</li> <li>5.1.6 Last memory</li> <li>5.1.7 Aging</li> <li>5.2 Menu mode</li> <li>5.2.1 Various adjustments and setting</li> <li>5.3 Integrator mode</li> <li>5.3.1 Adjustments and setting in the integrator mode</li> <li>5.3.2 Precautions</li> </ul>                                                                                                    | 150<br><b>154</b><br>154<br>154<br>155<br>156<br>157<br>158<br>159<br>160<br>162<br>162<br>166<br>166<br>166<br>177                                                                                     |
| <ul> <li>4.14.3 Assembling and installing the metal fixture and mounting the plasma display</li></ul>                                                                                                    | 150<br><b>154</b><br>154<br>154<br>155<br>156<br>157<br>158<br>159<br>160<br>162<br>162<br>166<br>166<br>175<br>176                                                                                     |
| <ul> <li>4.14.3 Assembling and installing the meta installe and mounting the plasma display</li></ul>                                                                                                    | 150<br><b>154</b><br>154<br>154<br>155<br>156<br>157<br>158<br>159<br>160<br>162<br>162<br>162<br>166<br>166<br>175<br>176<br>176                                                                       |
| <ul> <li>4.14.3 Assembling and installing the metal installe and motifing the plasma display</li></ul>                                                                                                    | 150<br><b>154</b><br>154<br>154<br>155<br>156<br>157<br>158<br>159<br>160<br>162<br>162<br>162<br>166<br>166<br>175<br>176<br>176<br>176                                                                |
| <ul> <li>4.14.3 Assembling and installing the metal installer and modify the plasma display</li></ul>                                                                                                    | 150<br><b>154</b><br>154<br>154<br>155<br>156<br>157<br>158<br>159<br>160<br>162<br>162<br>166<br>166<br>175<br>176<br>176<br>178                                                                       |
| <ul> <li>4.14.5 Assembling and installing the metal intuitie and modifying the plasma display</li></ul>                                                                                                    | 150<br><b>154</b><br>154<br>154<br>155<br>156<br>157<br>158<br>159<br>160<br>162<br>162<br>166<br>166<br>175<br>176<br>176<br>178<br>180                                                                |
| <ul> <li>4.14.3 Assembling and instaining the metal installer and induiting the plasma display</li></ul>                                                                                                    | 150<br><b>154</b><br>154<br>154<br>155<br>156<br>157<br>158<br>159<br>160<br>162<br>162<br>166<br>166<br>175<br>176<br>176<br>176<br>178<br>180<br>182                                                  |
| <ul> <li>4.14.3 Assembling and instaining the metal installer and induiting the plasma display</li></ul>                                                                                                    | 150<br><b>154</b><br>154<br>154<br>155<br>156<br>157<br>158<br>159<br>160<br>162<br>162<br>166<br>166<br>175<br>176<br>176<br>176<br>178<br>180<br>182<br>182                                           |
| <ul> <li>4.14.3 Assembling and instaining the metal include and moduling the plasma display</li></ul>                                                                                                    | 150<br><b>154</b><br>154<br>154<br>155<br>156<br>157<br>158<br>159<br>160<br>162<br>162<br>166<br>166<br>175<br>176<br>176<br>176<br>176<br>178<br>180<br>182<br>182<br>182                             |
| <ul> <li>4.14.3 Assembling and instanting the metal fixtures after the optional speakers are attached to the plasma display main body</li></ul>                                                                                                    | 150<br><b>154</b><br>154<br>154<br>155<br>156<br>157<br>158<br>159<br>160<br>162<br>162<br>166<br>166<br>175<br>176<br>176<br>176<br>176<br>178<br>180<br>182<br>182<br>182<br>182<br>183               |
| <ul> <li>4.14.3 Precautions for mounting various metal fixtures<br/>after the optional speakers are attached to the plasma display main body</li> <li>Adjustment</li> <li>5.1 Before Beginning Adjustments</li> <li>5.1.1 Operating mode</li> <li>5.1.2 Combination in use of remote, unit operating panel, and PC</li> <li>5.1.3 List of adjustable items</li> <li>5.1.4 Picture quality and white-balance adjustment memory</li> <li>5.1.5 Phase-adjustment memory</li> <li>5.1.7 Aging</li> <li>5.2 Menu mode</li> <li>5.2.1 Various adjustments and setting</li> <li>5.3 Integrator mode</li> <li>5.3.1 Adjustments and setting in the integrator mode</li> <li>5.3.2 Precautions</li> <li>5.4 RS-232C adjustment mode</li> <li>5.4.3 RS-232C commands table</li> <li>5.4.4 List of GET commands</li> <li>5.5 KEY LOCK/UNLOCK</li> <li>5.5.1 Functions</li> <li>5.2 Setting method</li> <li>6.1 Precautions</li> </ul> | 150<br><b>154</b><br>154<br>154<br>155<br>156<br>157<br>158<br>159<br>160<br>162<br>162<br>162<br>166<br>166<br>175<br>176<br>176<br>176<br>176<br>178<br>180<br>182<br>182<br>182<br>182<br>183<br>184 |

# Warning <u>M</u>

- To prevent damage or injury, carefully read and follow this manual and all labels provided on the main display body before undertaking assembly, installation, movement, or adjustment.
- To prevent fire and electric shock resulting from moisture infiltration, never use this system outdoors.
- To prevent injury, take care when handling the system's sharp edges.
- When installing the system at a height, create an off-limits zone to prevent injury or secondary damage in case of falling equipment.
- To prevent fire and electric shock, never place foreign objects within or make modifications to the equipment.
  Always observe the following operating environmental conditions:
  - Temperature : 0 °C to 40 °C
    - Humidity : Relative humidity 20% to 80%
- Make sure the site is well-ventilated, and take care to maintain adequate ventilation following installation.

### Features and functions of the plasma display (PDP-V402/V402E)

#### • Layout Freedom and Slim Design

Layout freedom is enhanced by providing the highest level of thinness and lightness in the industry (Thinness: 88 mm, Weight: 30.8 kg).

The thin, light form of the plasma display panel provides immediate improvement of operating conditions by increasing the potential installation locations and style coordination for smooth integration into a variety of applications.

#### • Materialization of higher luminance and picture quality

Improved efficiency of the driving current provides even higher luminance. Adoption of a black stripe and improved filters provides better daylight contrast and color fidelity.

#### • Flexible Response to a Wide Band of Input Signals

VIDEO signals and 640 x 480 dot (VGA) PC signals are displayed with great clarity.

Connection of the exclusive high performance down converter (Scheduled for release soon) enables broad response up to 1024 x 768 dot (XGA) PC signals, and provides the optimum solution for sharp resolution to prevent loss of information such as fine characters and lines.

#### • Best display for industrial and public purposes

Our plasma display (PDP-V402/V402E) is specifically designed for use as an industrial display. It has been designed to provide the following features:

- An aspect ratio of 4:3 optimal for use as a public display
- A versatile mounting structure and metal fixtures permitting wall or vertical installation
- Equipped with integrator mode that enables fine adjustment of white-balance
- Provided with RS-232C as an external control interface
- Color temperature (white-balance) changeover function to allow retakes
- Equipped with a full set of input/output terminals (four input systems and one output system) capable of handling a wide range of applications
- Operating state monitoring function
- Priority input auto switching mode
- Key lock function to prevent tampering
- OSD (On Screen Display) ON/OFF function

Our plasma display has been designed for durability and reliability, features required in industrial displays. Its features and quality allow use in a wide range of applications and locations.

### 2.1 List of specifications

| Light emission pan<br>Aspect ratio                                                                                                    | el 40-inch plasma display panel<br>4:3                                                                                                    |  |  |  |  |  |
|----------------------------------------------------------------------------------------------------|----------------------------------------------------------------------------------------------------|--|--|--|--|--|
| No. of pixels                                                                                                    | $640 \times 480$ (adaptable to VGA)                                                                                                    |  |  |  |  |  |
|                                                                                                    |                                                                                                    |  |  |  |  |  |
| No of gradations                                                                                                    | 256 gradations/                                                                                                    |  |  |  |  |  |
| iter of gradations                                                                                                    | 16 770 000-color full color                                                                                                    |  |  |  |  |  |
| View onglo                                                                                                    | Herizontal : 160° or more                                                                                                    |  |  |  |  |  |
| view angle                                                                                                    |                                                                                                    |  |  |  |  |  |
|                                                                                                    | vertical : 160° or more                                                                                                    |  |  |  |  |  |
| Input/output termi                                                                                                    | nais                                                                                                    |  |  |  |  |  |
|                                                                                                    |                                                                                                    |  |  |  |  |  |
| Analog R, G, B (fi<br>HD (H/V SYNC), V<br>input)<br>Switch VD accor<br>of the connector                                                                                                    | R, G, B (fixed to 75 Ω input)<br>xed 75 Ω input, G-on Sync input)<br>/D (switching between 75 Ω /2.2 kΩ<br>ding to the sync output impedance<br>. Switch VD to 2.2 kΩ except when                                                   |  |  |  |  |  |
| the sync output i<br>factory-set to 75<br>2 Mini Dsub 15F<br>Analog RGB, 0.7                                                                                                    | mpedance is 75 $\Omega$ . (The terminal is $\Omega$ .)<br>Vp-p, 75 $\Omega$ input, G-on Sync input                                                                                                    |  |  |  |  |  |
| (Sync 0 - 3 Vp-p)<br>Synchronization:<br>HD, VD 2.2 k $\Omega$ ing<br>G-on Sync switch<br>Turn the switch<br>(when the G-on S<br>Under normal cir<br>(The switch is fac                                                                                                    | out, 2.0 - 5.0 Vp-p (Positive/Negative),<br>n (G-on Sync ON/OFF Change over)<br>on only if images become greenish<br>typc signal is applied) at RGB2 input.<br>reumstances, the switch is left off.<br>ctory-set to G-on Sync OFF.) |  |  |  |  |  |
| Video input Sing                                                                                                    | le-system BNC terminal 75 $\Omega$ input                                                                                                    |  |  |  |  |  |
| Y/C input Dou                                                                                                    | hle-system BNC terminal 75 $\Omega$ input                                                                                                    |  |  |  |  |  |
| Control input Deu                                                                                                    | h 9P (BS-232C control)                                                                                                    |  |  |  |  |  |
| Video output Sing                                                                                                    | lo-system BNC terminal 75 O output                                                                                                    |  |  |  |  |  |
| Video output Single-system BNC terminal 75 Ω output<br>(Note: Up to four units, including the unit<br>to which the signal is first input, may be<br>connected when the equipment is<br>connected in series using this output<br>terminal. However, increasing the<br>number of connected units may increase<br>the noise.) |                                                                                                    |  |  |  |  |  |
| Applicable sources                                                                                                    |                                                                                                    |  |  |  |  |  |
| <ol> <li>Video system: NT</li> <li>Computer system</li> <li>Resolution</li> </ol>                                                                                                    | SC <pal dual="" ntsc=""></pal>                                                                                                    |  |  |  |  |  |
| AT-compatible: \<br>Macintosh: 7<br>PC-9800: N                                                                                                    | /GA (640 dots × 480 lines)<br>3-inch mode (640 dots × 480 line)<br>Normal mode (640 dots × 400 line)                                                                                                    |  |  |  |  |  |

| 20  | unahra |        | fraguenau  |
|-----|--------|--------|------------|
| 2.3 | ynchio | nizing | frequency. |

\_

| AT-compatible: | 31.5 kHz (horizontal), 59.9 Hz (vertical) |
|----------------|-------------------------------------------|
|                | 37.9 kHz (horizontal), 72.8 Hz (vertical) |
|                | 37.5 kHz (horizontal), 75 Hz (vertical)   |
| Macintosh:     | 35 kHz (horizontal), 66.7 Hz (vertical)   |
| PC-9800:       | 24.8 kHz (horizontal), 56.4 Hz (vertical) |
|                | 31.5 kHz (horizontal), 70.1 Hz (vertical) |
|                |                                           |

Does not accommodate the interlaced mode of the computer. Some types of computer have multiple indication modes. However, some modes cannot be displayed even if the computer meets the specifications. Please contact your dealer for further information.

| Power source                                 | 100 to 120 V AC, 50/60 Hz<br><220 to 240 V AC . 50/60 Hz> |
|----------------------------------------------|-----------------------------------------------------------|
| Inrush                                       | 70 A or less <30 A or less>                               |
| Power factor                                 | 0.95 or more                                              |
| Power consumption                            |                                                           |
| Outer dimensions                             | 916 (W) × 714 (H) × 88 (D) mm                             |
| Weight                                       |                                                           |
| Operating environment                        | t temperature range                                       |
|                                              | 0 to 40 °C                                                |
| Operating environment                        | t humidity range                                          |
|                                              | Relative humidity 20% to 80%                              |
| Operating environment                        | t air pressure range                                      |
|                                              | 0.8 - 1.1 atmospheric pressure                            |
| Storage conditions (pla                      | sma display panel alone)                                  |
| Storage ambient temper                       | ature range                                               |
| -20 to 60°C (Tempe                           | rature gradient (10°C/hr. or less)                        |
| Storage ambient humidi                       | ty range                                                  |
| 20                                           | to 90% (without condensation)                             |
| Storage ambient air pres                     | ssure range                                               |
|                                              | 0.6 - 1.5 atmospheric pressure                            |
| Storage conditions (Pa                       | ckage state)                                              |
| Storage environment                          | temperature range                                         |
| -                                            | –40 to 60 °C                                              |
| Storage environment                          | humidity range                                            |
| Q: 1                                         | Relative humidity 20% to 90%                              |
| Storage ambient air pr                       | essure range                                              |
| ·····                                        | 0.6 - 1.5 atmospheric pressure                            |
|                                              | maximum of 10                                             |
| Accessory                                    | 1                                                         |
| Power cord (PDP-V402 o                       | nıy) 1                                                    |
| Remote control                               |                                                           |
|                                              | ۰ ،                                                       |
| AA Dallery                                   |                                                           |
| Stanu<br>Rolt                                |                                                           |
| 10011                                        |                                                           |
| Cable clamp                                  | د<br>ح                                                    |
|                                              |                                                           |
| Warranty card                                |                                                           |
| <ul> <li>Specifications and apr</li> </ul>   | hearance are subject to change                            |
| without notice                               | searchies are subject to endrige                          |
| <ul> <li>&lt; &gt; shows the PDP-</li> </ul> | V402E.                                                    |

#### 2.2 Outline drawing

Plasma display main body weight : 30.8 kg <31.6 kg>

Material : Front - Plastic, Back - plate

Treatment : Front - Leather satin gray paint, Back - Semi-matte black paint (Coating colors should be according to Pioneer's original color specification)

Packing specifications - See "3.3.2 Unpacking"

• < > shows the PDP-V402E.

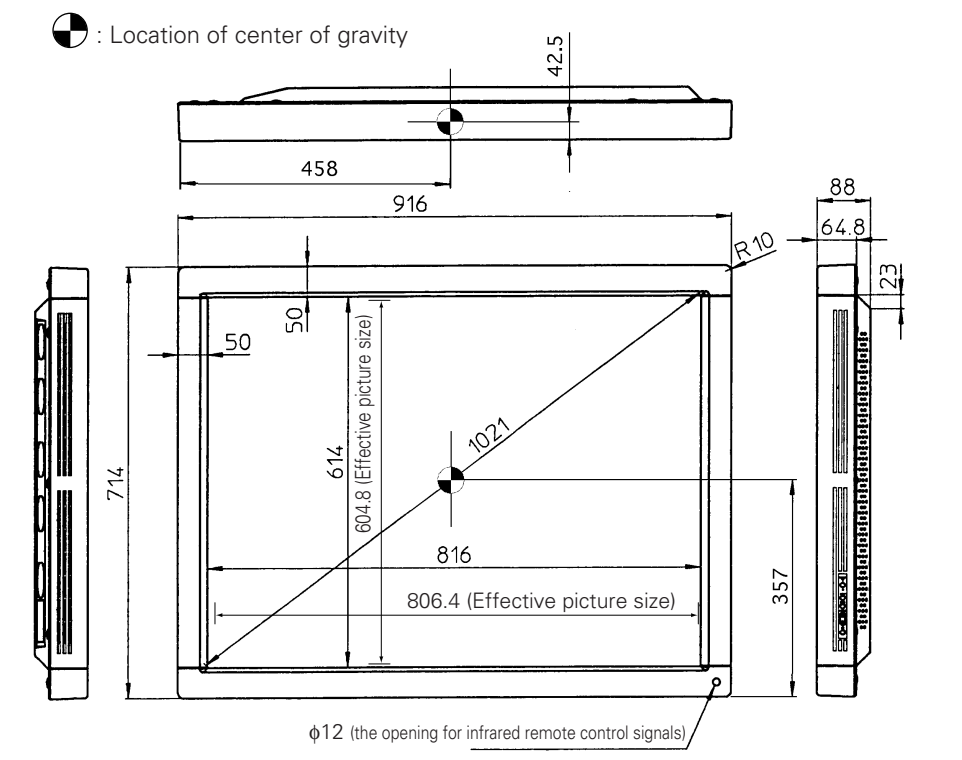

<Light-accepting section of the remote controller>

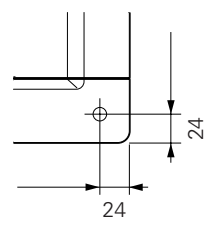

<Operation panel of the main body>

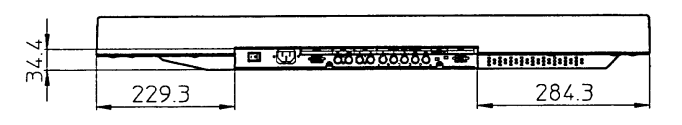

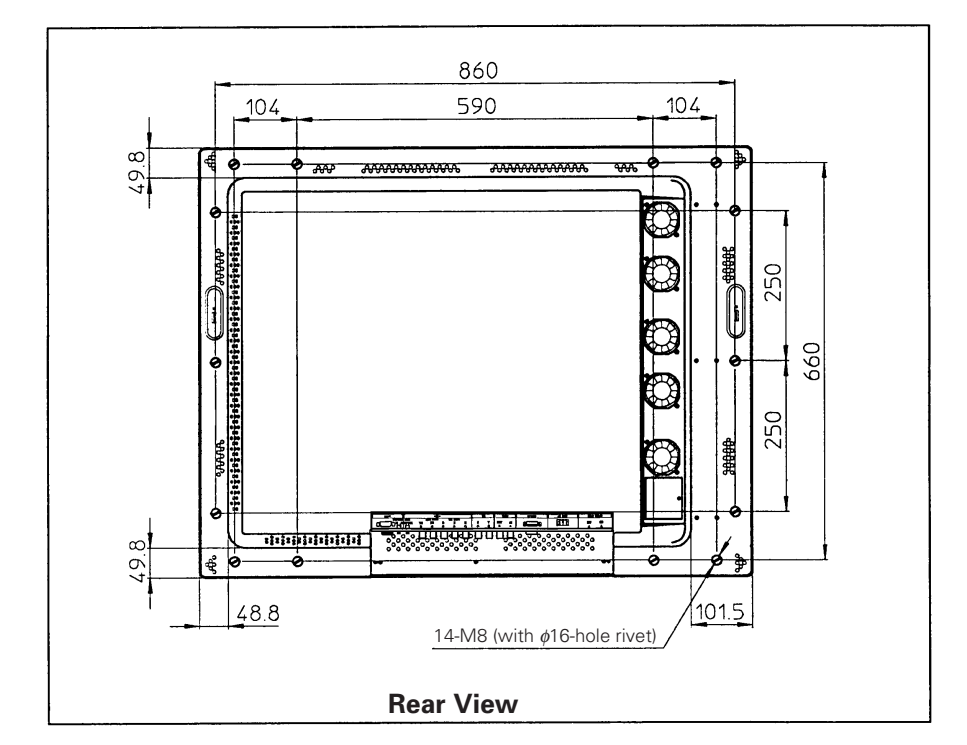

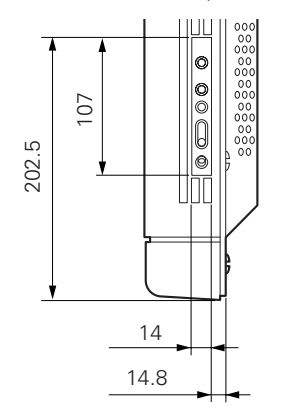

### 2.3 Part names

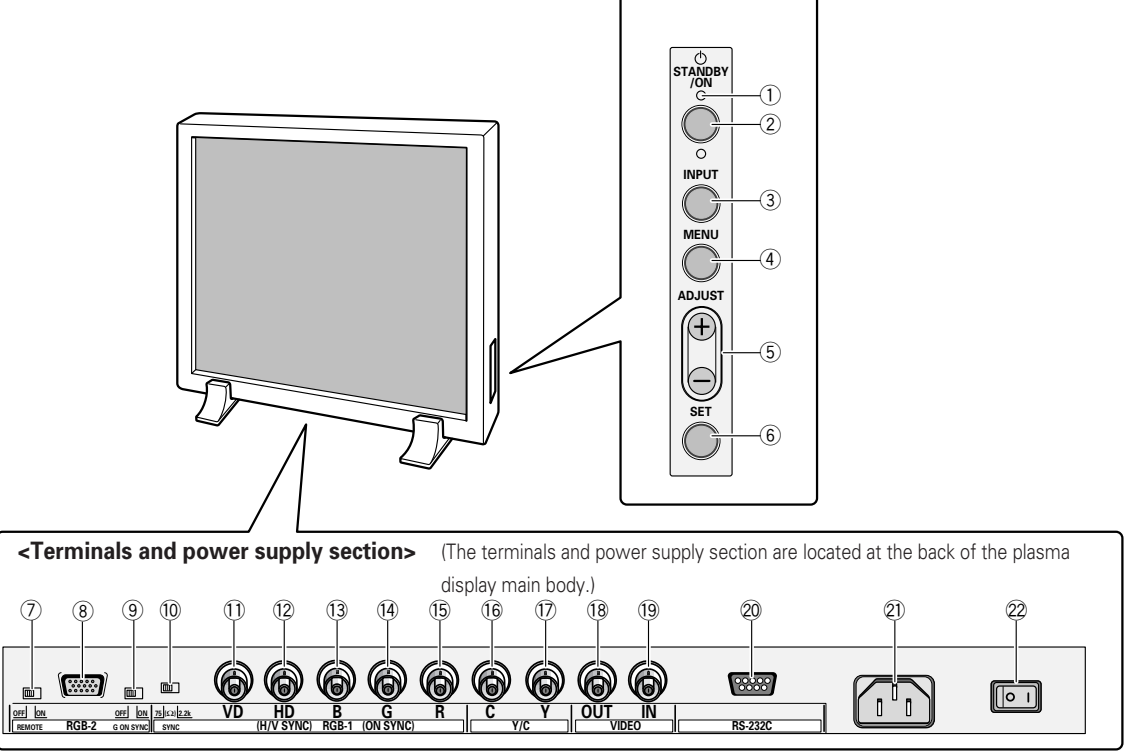

#### <Control Panel>

#### **① STANDBY/ON indicator**

The indicator is red when in standby mode and turns green when the power to the display is turned on.

#### 2 STANDBY/ON button

Press to turn the power to the display on and off.

#### ③ INPUT button

Press to switch the various input functions.

#### 4 MENU button

Press to enter the menu screen and exit from it.

#### **5** ADJUST button

Use the +/- buttons to adjust picture quality.

#### 6 SET button

Press to finalize menu selections when adjusting picture quality.

#### <Rear Panel Terminals/Connections to Power Source>

#### **RGB-2** input terminals

O Remote control out switch (ON/OFF)

This switch will output remote control commands from the RGB-2 (D-SUB 15-pin) terminal to control external peripheral devices planned for future sales release. Normally be sure to use set to OFF.

- (8) MINI D-SUB 15-pin terminal
- ③ G on Sync mode selection switch (ON/OFF) If the images become greenish when an external device is connected to the RGB-2 input terminal, turn ON the G on SYNC mode. Normally set to OFF.

#### **RGB-1** input terminals

- 0 Sync Signal Input Impedance switch (75  $\Omega$ /2,2 k $\Omega$ )
- 1 Vertical Sync Signal Input terminal: (75  $\Omega/2,2$  k $\Omega,$  switchable with the Sync Signal Input Impedance switch)
- Horizontal or Composite Sync Signal Input terminal: (75 Ω/2,2 kΩ, switchable with the Sync Signal Input Impedance switch)
- (13) Blue Signal Input terminal: 75  $\Omega$
- 1 Green or Green with Sync Signal Input terminal (ON SYNC) :75  $\Omega$
- 1 Red Signal Input terminal: 75  $\Omega$

#### Y/C input terminals

- 16 Color Signal Input terminal: 75  $\Omega$
- 1 Luminance Signal Input terminal: 75  $\Omega$

#### **VIDEO** input/output terminals

- (18) Video Output terminal: 75  $\Omega$
- 1 Video Input terminal: 75  $\Omega$

#### 20 Control Signal Input terminal (RS-232C)

2) AC inlet

#### 22 MAIN POWER switch

### 2.4 Various pin arrangements

### RGB-2 input terminal (mini D-sub 15-pin connector: female) Pin arrangement

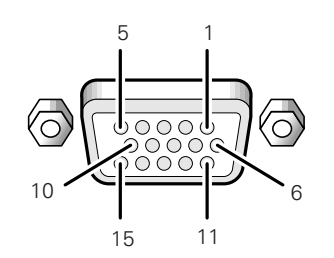

| Pin No. | Signal                              |
|---------|-------------------------------------|
| 1       | R                                   |
| 2       | G                                   |
| 3       | В                                   |
| 4       | NC (not connected)                  |
| 5       | GND                                 |
| 6       | GND                                 |
| 7       | GND                                 |
| 8       | GND                                 |
| 9       | NC (not connected)                  |
| 10      | GND                                 |
| 11      | NC (not connected)                  |
| 12      | Remote control signal output (Note) |
| 13      | HD or H/V SYNC                      |
| 14      | VD                                  |
| 15      | NC (not connected)                  |

Note: This is a pin for controlling an external add-on peripheral device to be released in the near future. 1 This can be turned ON/OFF with the remote out switch ⑦.

When ''OFF'' is selected, it is NC (not connected).

### RS-232C terminal (D-sub 9-pin connector: male) Pin arrangement

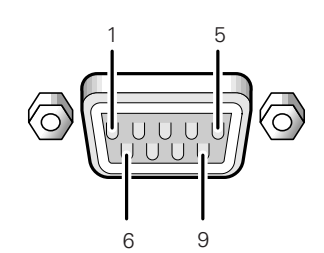

| Pin No. | Signal                |
|---------|-----------------------|
| 1       | NC (not connected)    |
| 2       | TxD (Transmit Data)   |
| 3       | RxD (Receive Data)    |
| 4       | NC (not connected)    |
| 5       | GND                   |
| 6       | NC (not connected)    |
| 7       | NC (not connected)    |
| 8       | RTS (Reguest To Send) |
| 9       | NC (not connected)    |

### 2.5 Remote control

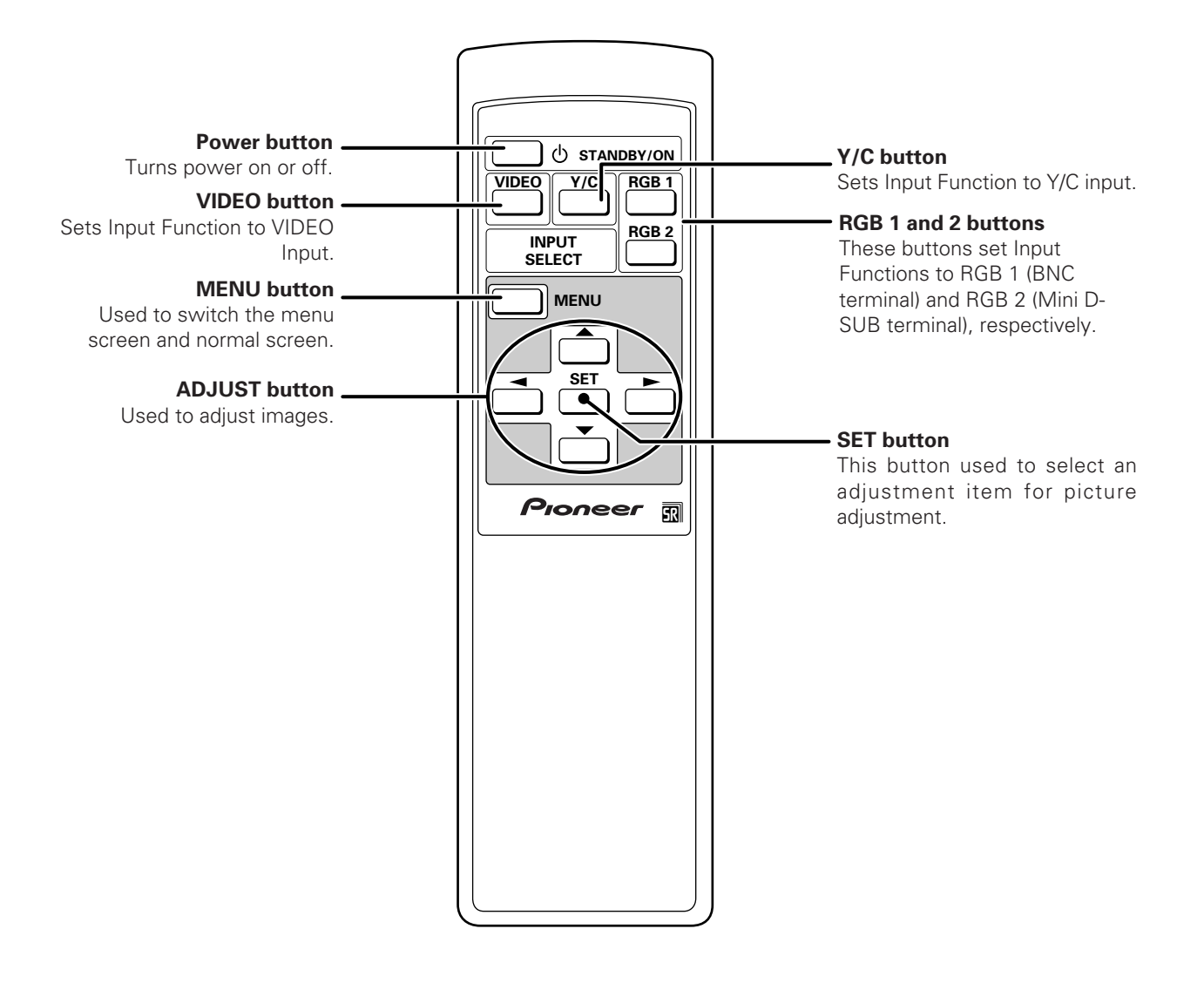

### 2.6 Remote control case

Remove the peel-off paper from the double-sided tape on the back of the remote control case, and attach it on the back of this display or on the installation metal fixture to use as a remote control storage case.

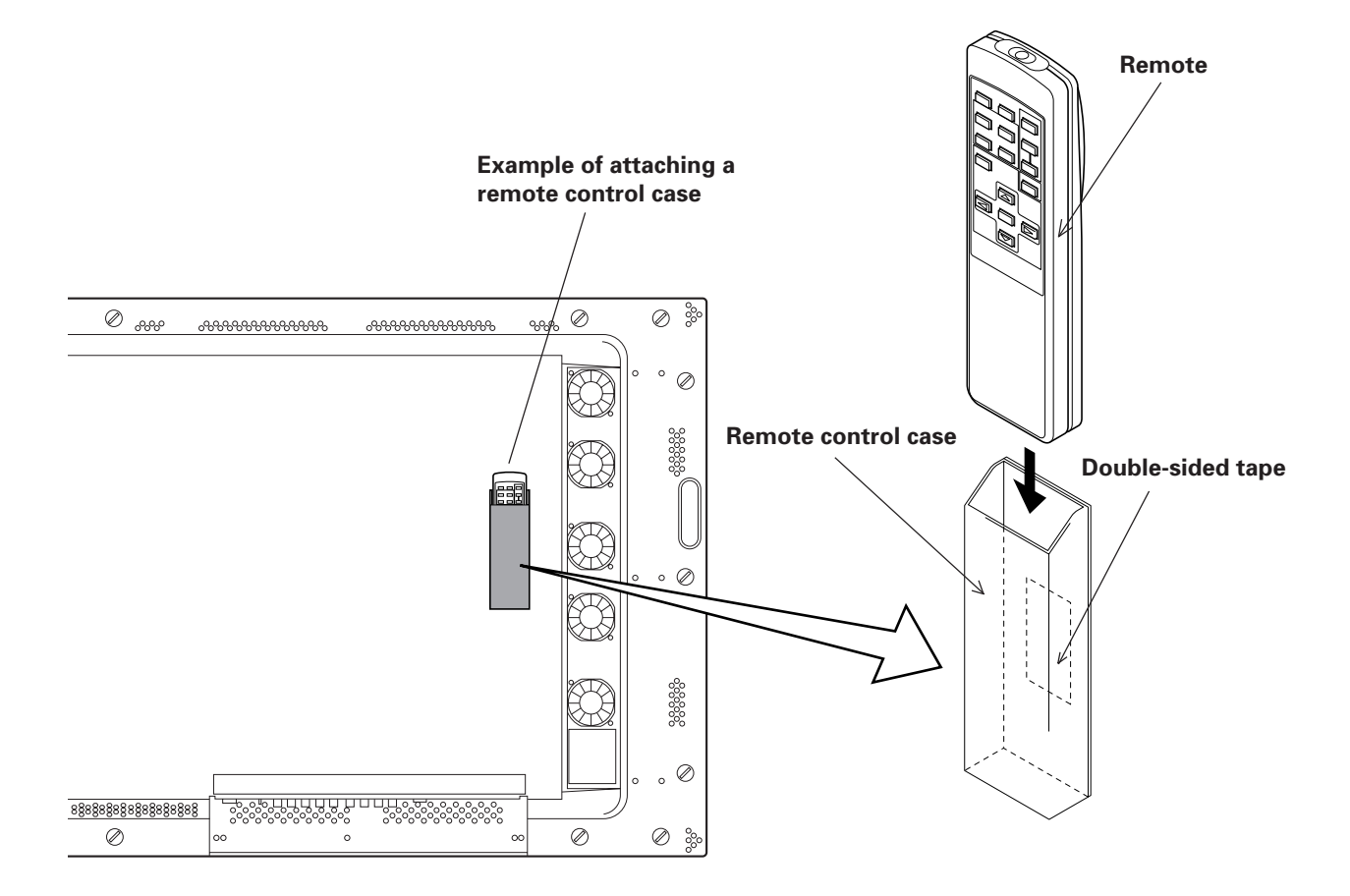

## (Note) Make sure not to block any air inlet hole with the remote control case.

#### 3.1 Installation environment

The plasma display and special metal fixture must be installed after careful discussion with the building owner and manager of the building. Never undertake installation without careful consideration of the consequences. In addition, contact the contractor responsible for building construction and interior structure design and confirm the structure and safety of the building.

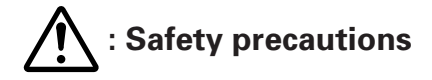

#### 1) Structure of installation site

Be sure to use an appropriate installation method, after fully understanding the structure of the installation site. There are many types of building structures and materials, and appropriate installation methods will vary accordingly. When using a special metal mounting fixture, consult your dealer or the maker of the fixture. Before drilling holes, always consider the location of wiring and piping within the building.

#### 1) Load resistance of the installation site

Select an installation site capable of supporting the combined weight of the metal fixture and display.

"Sufficient strength to withstand" means sufficient strength to withstand a weight four times that of the main body including the metal fixture.

#### ∧ 3) Horizontal plane

Select a level, sturdy, installation site with sufficient load-bearing capacity. When using suspension bolts, take care to distribute load evenly on the ceiling on the floor of the installation site.

#### . ▲ A) Securing installation space

Select an installation site with adequate space for working. This work requires two or more people. Remember to leave adequate space for future maintenance.

#### ∧ 5) Peripheral equipment

Installation sites close to air conditioner outlets or light bulbs may be unsuitable due to potential damage from dust, temperature, humidity, or condensation.

#### ▲ 6) Dangerous location sites

Do not install the display at locations where it may be leaned against or grasped. Similarly, avoid installing at sites subject to excessive vibration or physical shock.

#### 7) Lighting

- For more visible display, avoid installation in very bright locations. Before choosing the location site and method, carefully consider the location of lighting fixtures and direction and strength of sunlight.
- In bright locations, images may appear dark even if the luminance is increased. Adjusting picture brightness to excessively high levels to compensate for extremely bright ambient lighting may reduce the service life of the display panel.

#### 8) Semi-outdoor installation

This machine is designed for indoor use. Installed semi-outdoors, the display will be subject to problems resulting involving the following factors:

- Water, dust, etc.
- Changing temperature and humidity
- Air-borne salt

To ensure that pictures appear normal, avoid installation in locations subject to direct sunlight.

#### 1 9) Temperature and humidity

The installation site should conform to the following temperature and humidity conditions:

We recommend against installing electronic equipment, including this display, in high-humidity environments. If the display must be installed at a site subject to humid conditions, observe the following:

- Never install the machine in environments having humidity falling outside the specification range.
- Ground the equipment.
- Do not allow condensation to form on any display surface.
- Do not allow water or other liquids to enter the unit.

#### 10) Condensation

One common problem encountered during winter is condensation, drops of water that form on display surfaces when the ambient temperature rises suddenly. Such moisture may adversely affect the performance of the display. If condensation is observed, turn off the machine for one hour before attempting to use it again. Another solution is to raise the ambient temperature gradually, if possible.

#### 11) Power requirements

The voltage range required to ensure specified performance is  $\pm 10\%$  of the rated voltage. Keep in mind that highimpedance power distributing wires will produce an effect equivalent to a voltage drop. Watch for the following cases, and recheck power distribution.

• The voltage drop between the switchboard and the plasma display is significant.

• When the power to the machine is turned on and off, voltage fluctuations are large.

Estimate the power consumption of this machine as 400 VA plus a safety margin.

The inrush current when the machine is turned on is approximately 70 A <30 A>.

< > shows the PDP-V402E.

#### 12) Coverage of the remote control

The display communicates with the remote control through weak infrared signals, which typically reflect off display surroundings. The operating range of the remote is affected by the reflective characteristics of surrounding objects. If the range of coverage appears to be unusually short, check the following:

- Do the walls and platform for the display have a mirror or white finish?
- Are there objects near the infrared-accepting section?
- Are the remote control batteries weak or dead?

Other devices using infrared remote control and wireless systems may not work properly if located close to the infrared-emission source of the display. Consult your dealer before using such equipment near the display.

### 3.2 Installation conditions

#### 3.2.1 Radiation

This display comes with multiple ventilation holes for efficient radiation of heat. **Avoid blocking any of these holes.** Ventilation holes are indicated by arrows in the following drawing.

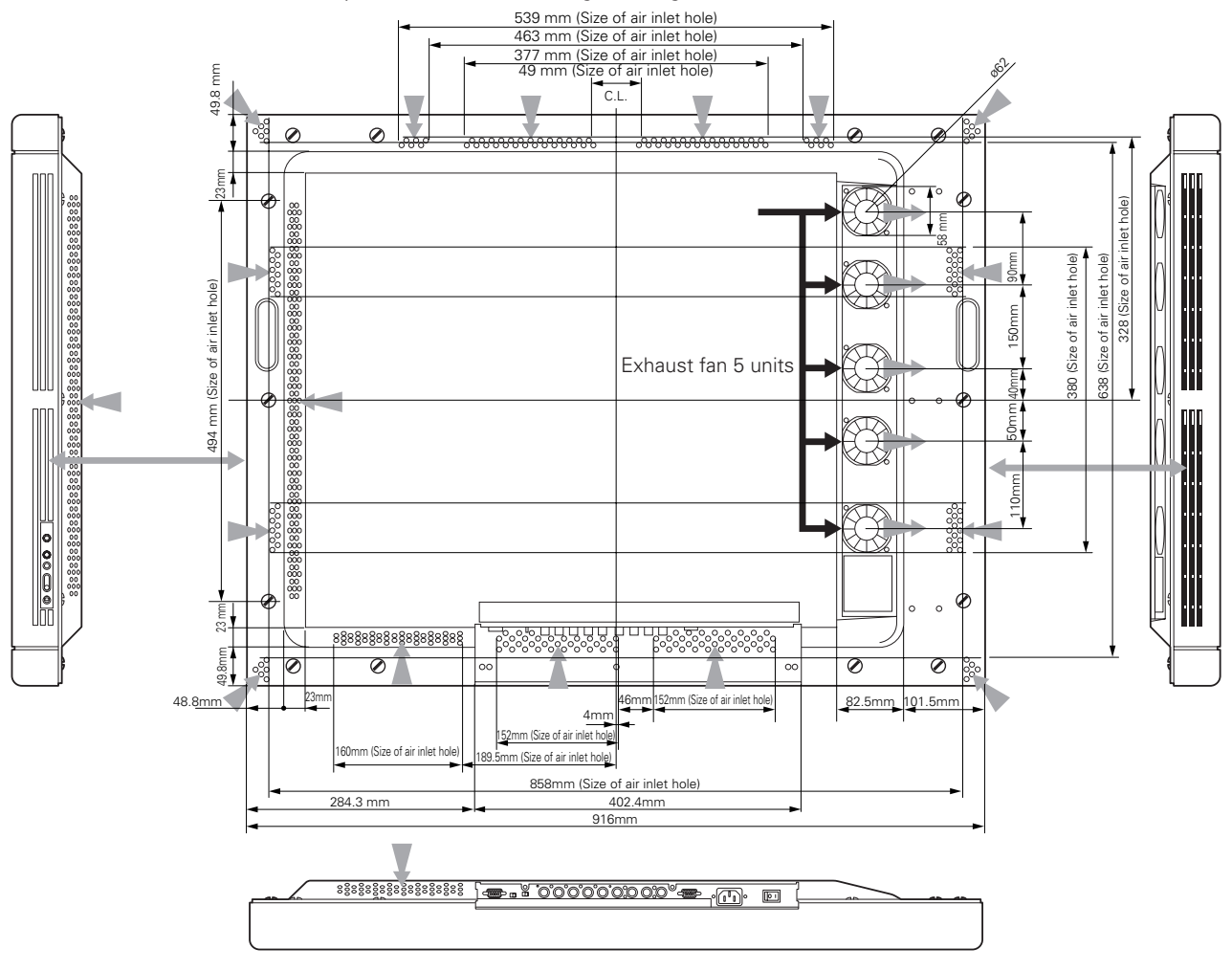

Air flows out through five of the ventilation holes and flows in through the other holes. For special installations, such as wall-hanging or embedding, additional restrictions apply concerning operating temperature. See "3.4 Special installations".

#### 3.2.2 Calculating calorific values

Estimate the maximum power consumption per device as 400 W plus a safety margin. Most of the power consumed is converted to heat, so power consumption is roughly equivalent to generated heat.

#### 3.2.3 Installation position

We recommend using the metal installation fixture made by Pioneer. When using a different fixture, use the M8 bolt hole provided on this display to mount the fixture to the display. Remove the hole rivets on the back of the plasma display, if necessary for the particular fixture. Tighten bolts with a force of 60 kg.cm or less. Overtightening may damage the blind nuts.

• The following figure indicates mounting holes that can be used. (Use a coin or similar object to turn the cap to remove it.)

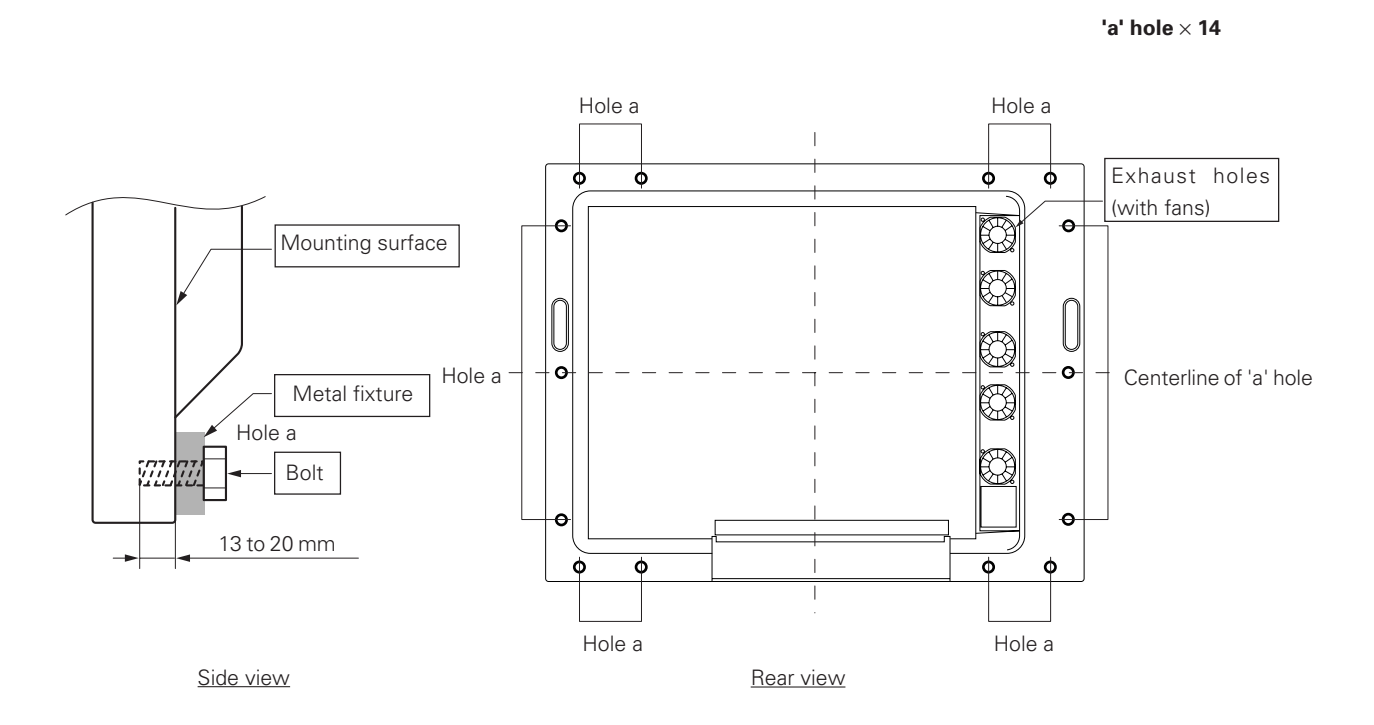

⚠ Make sure to use 4 or more holes that are horizontally or vertically symmetrical to the centerline.

▲ Use bolts that do not penetrate more than 13 to 20 mm from the mounting surface of the machine (see the above side view). If the bolts used are longer than the above, they may damage the inside of the machine.

▲ Do not block ventilating holes or blowholes in the rear of the machine. Hot air is emitted from the ventilating holes.

- Care must be taken not to weaken or soil the wall at the back of the machine with the hot air from the holes.
- ⚠ Glass is used in this machine. It must always be mounted on the straight face.
- ▲ Make sure to finger tighten the bolts 2 or 3 times, and after confirming that the bolts are inserted in the right direction, use the tool for final tightening.
- ▲ Make sure to use M8 (p=1.25) bolts (Any other bolts should not be used).

For mounting metal fixtures and so forth, use our genuine parts as much as possible. We will not be responsible in any way whatsoever for any accidents and/or damages due to the use of parts other than our genuine parts. We recommend mounting at a minimum of 4 points, and at 6 or 8 points as shown below if possible. Avoid mounting the display with the particular 4-point scheme shown below.

#### Mounting method — bad example

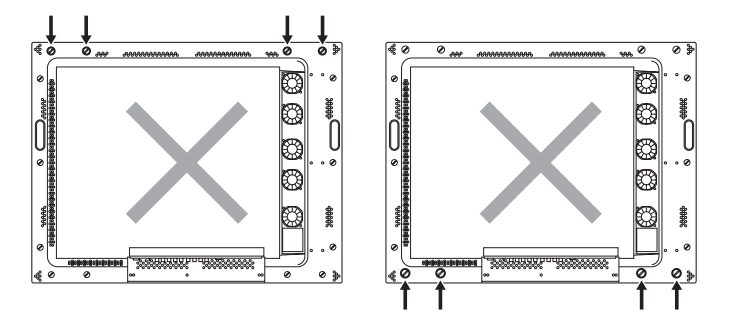

#### Mounting method — good example

A. 8-point mounting

B. 6-point mounting

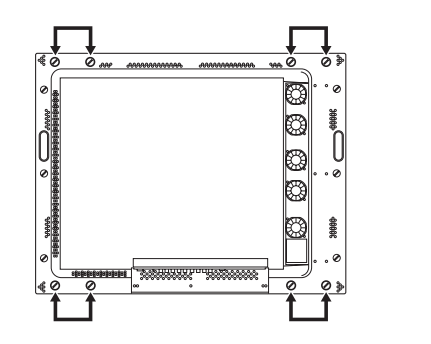

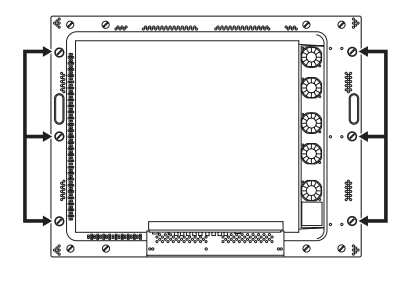

(Do not block ventilation holes.)

C. 4-point mounting (Metal fixture is mounted vertically.)

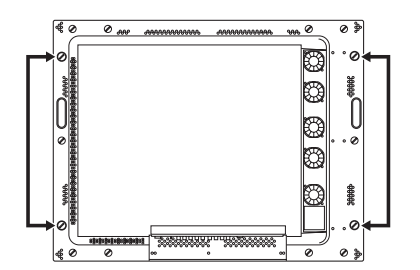

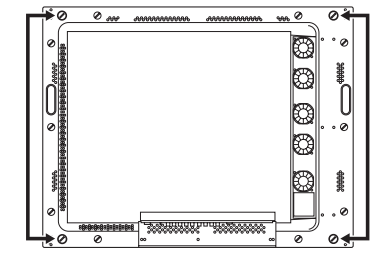

(Do not block ventilation holes.)

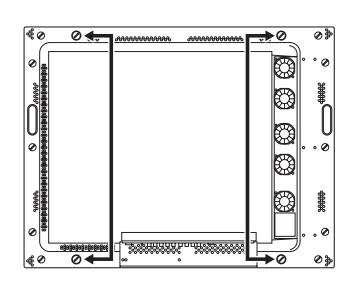

(Do not block the fan.)

D. 4-point mounting (Metal fixture is mounted horizontally.)

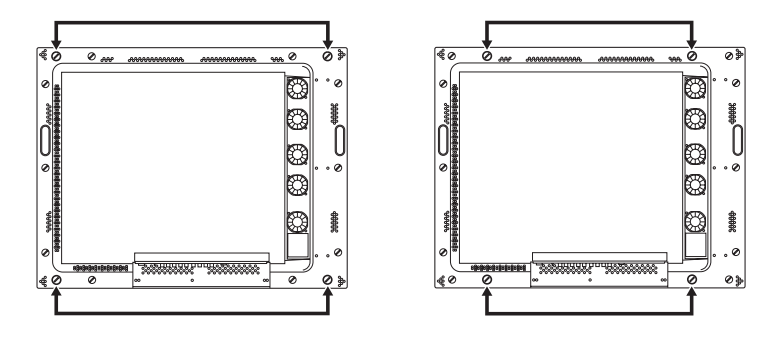

(Take care to avoid pinching power cord, signal cable, etc.)

#### 3.2.4 Strain on surface where equipment is installed

- ① This display uses glass in its display section. When using a third-party metal fixture, check that strain is 1 mm or less by the following method.
- (2) Tightly fit a thread using a force of  $\phi$  0.1psi or less diagonally through the mounting bolt openings on the mounting surface, as shown in the drawing.
- (3) Measure distance L of the intersection of the strings in the center section. The relationship between strain and L is given by Strain = L × 2.
- ④ If L is 0, interchange the front and rear positions of two strings and check the distance again. If the value of L is not
   0, it is the true value of L. If L is 0 after the position is changed, strain is approximately 0.

#### \* Regarding the distortion of 1 mm or below:

It is possible that the housing of this device causes a maximum distortion of about 3 mm. It is also possible that this device causes stress on the glass when this device suffers a distortion of 4 mm or more. Therefore, make sure to keep the distortion on the mounting surface within 1 mm so that the total distortion should remain less than 4 mm including the distortion of the housing itself under it.

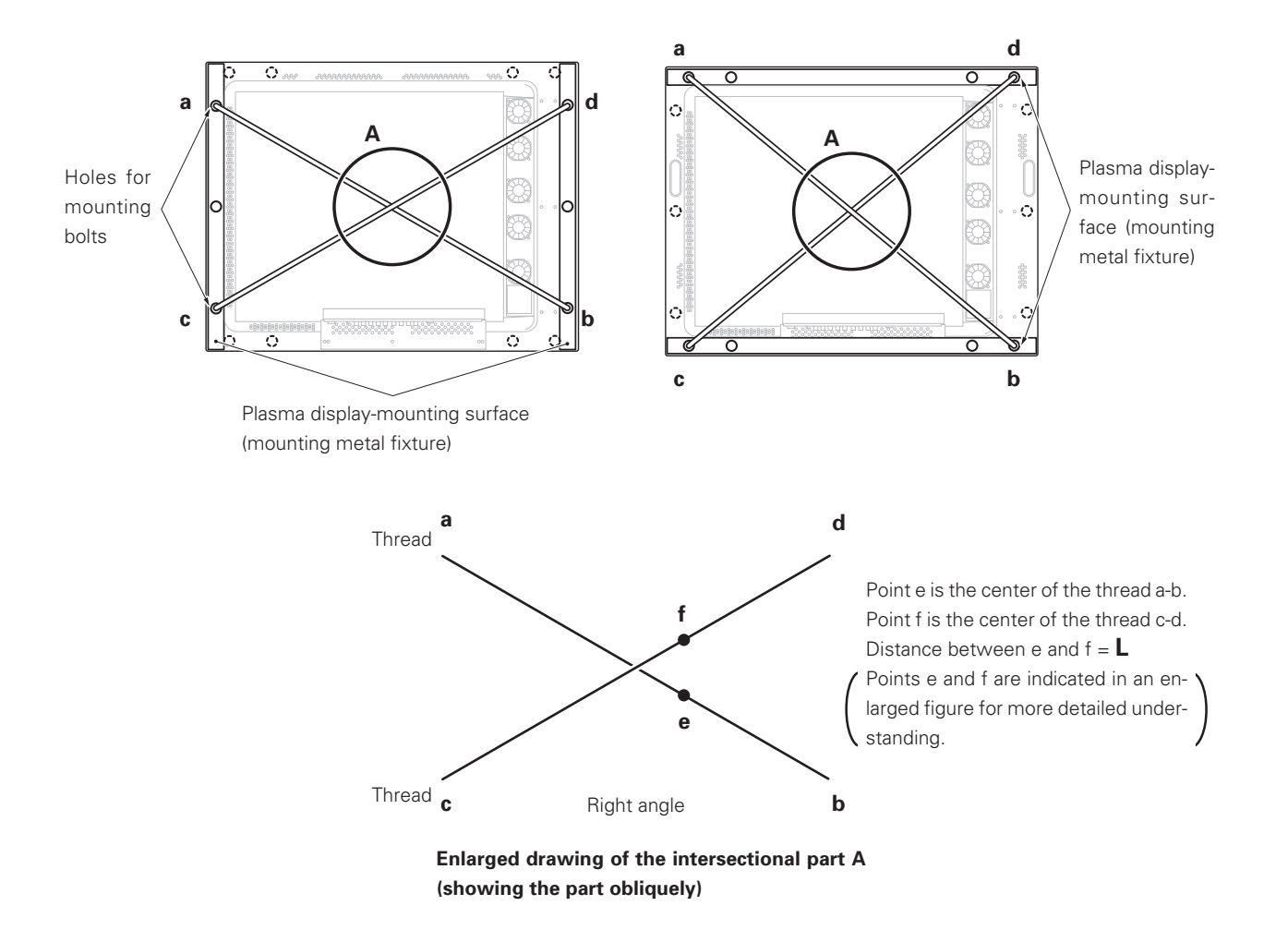

### 3.3 Installation procedure

#### **3.3.1 Precautions for transportation**

- ① Use two workers to move packages. Do not grasp the PP band during transportation. The band may snap and result in injury.
- ② For transportation and storage, keep the package horizontal. Do not stack packages longitudinally or laterally. If packages are transported or stored while longitudinally stacked or laterally stacked, the company is guarantee will be invalidated.
- ③ For transportation and storage, never stack more than ten packages, as indicated on the upper carton.
- ④ For transportation and storage, observe the conditions detailed on the upper carton.
- (5) To protect the glass surface of the display, avoid stepping on the package, placing heavy items on top, or sticking sharp objects into the top.
- \* If the plasma display and fixture needs to be packed and transported again, follow the packing method and precautions given below:
  - Pack goods by reversing the procedure for unpacking given in "3.3.2 Unpacking". Take care when replacing the mirror mat to place the smooth face facing out, with the soft surface toward the product.
  - Replace the remote control and the stand in the specified positions. If they are placed in the center of the upper pad, the panel may be damaged during transportation.

#### 3.3.2 Unpacking

- 1) Packing specifications: 1130 (W)  $\times$  295 (H)  $\times$  852 (D) 39.5 kg <40.4 kg>
  - < > shows the PDP-V402E.

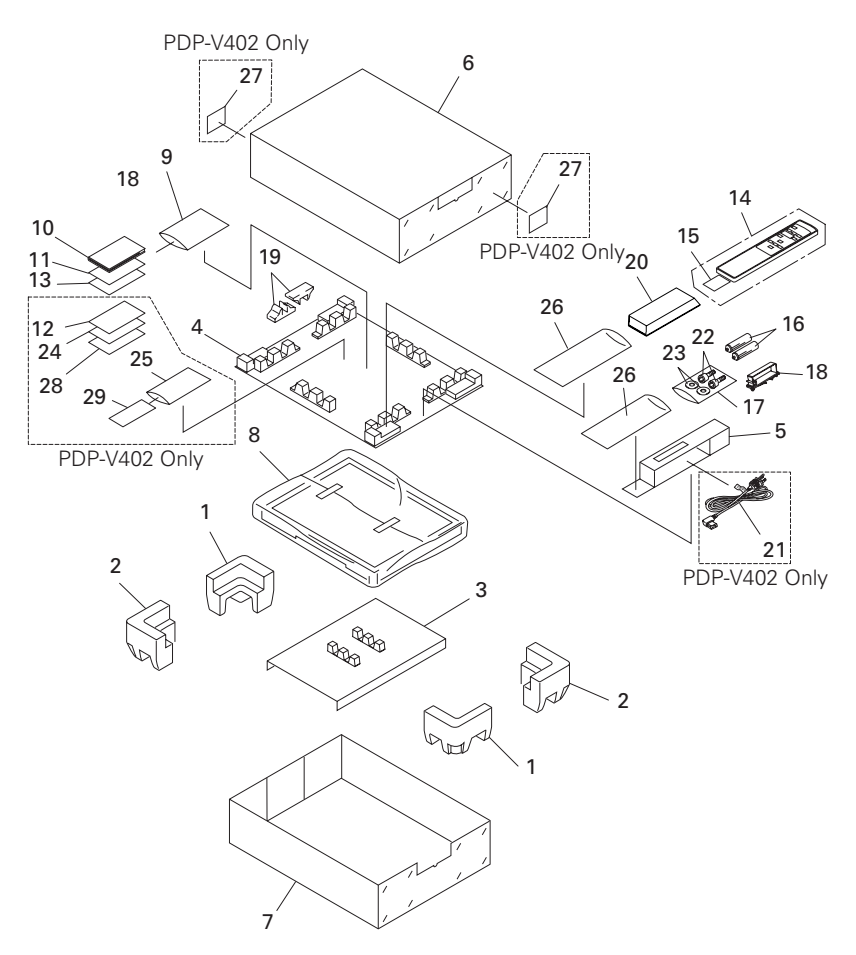

| No.                             | Name                                                                                                  |
|---------------------------------|----------------------------------------------------------------------------------------------------|
| 1.                              | Upper Pad A                                                                                           |
| 2.                              | Upper Pad B                                                                                           |
| 3.                              | Upper pad C                                                                                           |
| 4.                              | Upper Pad                                                                                             |
| 5.                              | Partition Box                                                                                         |
| 6.                              | Upper Carton                                                                                          |
| 7.                              | Under Carton                                                                                          |
| 8.                              | Mirror Mat                                                                                            |
| 9.                              | Literature Bag                                                                                        |
| 10.                             | Operating Instructions                                                                                |
| 11.<br>12.<br>13.<br>14.<br>15. | Plasma Caution Sheet<br>Plasma Caution Sheet<br>Caution Sheet<br>Remote Control Unit<br>Battery Cover |
| 16.<br>17.<br>18.<br>19.<br>20. | Batteries (R6P, AA)<br>Vinyl Bag<br>Cable Clamp<br>Display Stand V<br>Controller Case                 |
| 21.<br>22.<br>23.<br>24.<br>25. | AC Power Cord<br>Bolt (Hex)<br>Washer<br>Warranty Card<br>Vinyl Pouch                                 |
|                                 |                                                                                                    |

- 26. Vinyl envelope
- 27. Label
- 28. Caution Sheet
- 29. Warranty Card

- 2) Procedure for unpacking
  - 1 Remove the PP band.
  - ② Slowly lift and remove the upper carton.
  - ③ Remove the catalogue bag (9) (instruction manuals), stand (19), and the plastic bag for (26) (accessories) on top of the upper pad.

Caution: If the upper pad (4) is removed before removing these items, the items may fall and damage the product.

- ④ Remove the upper pad (4).
- (5) Open the mirror mat (8).
- (6) Remove the product. (Requires two workers to remove the set.)
- 3) Movement after unpacking

Moving the product after unpacking requires two workers.

- Never drag the product on the floor.
- The display screen (front protective panel) is fragile. Move it slowly, and take care to avoid striking it or scraping objects against it.
- Remove the protective film applied to the front protective panel only after construction and work are finished and dust has settled.

#### 3.3.3 Wiring

- 1) Power source connection
  - Refer to Power cord connection on page 24 <36, 82> of the instruction manual.
  - For power source capacity, see the description given in "3.1 Installation environment, 11) Power requirements" in this manual.
- 2) Signal cable connection
  - (1) Connecting to a PC
    - See the description given in Connecting to a PC, on pp. 19 to 20 <26 to 29, 72 to 75> of the instruction manual.
  - (2) Connecting to a video cassette recorder
    - See the description given in (Connection to a video cassette recorder), on pp. 21 to 23 <30 to 35, 76 to 81> of the instruction manual.
  - (3) Precautions
    - Use coaxial cables. For video signals, use the 3C-2V for lengths of 15 m or less, and the 5C-2V for lengths of 30 m or less. Since data signals are more easily degraded than video signals, use a thick cable (e.g. a 5C-2V cable) for data communications, even for lengths of 15 m or less. Try to minimize the distance between the signal transmission device and the plasma display unit.
    - If a video cable is wired close to a dimmer, neon tube, air conditioner, or other device, or if it is wired in parallel to a cable television cable, display performance may be affected.
  - < > shows the PDP-V402E.
- 3) Treatment of wires
  - For long-term or permanent installations, rather than short-term installations for specific events, use wires of the proper length, carefully considering the placement of all other wires.
  - Place wires so that no load or force is applied to the connecting terminals. For short-term use, wires may be bundled with string. For long-term installations, form wire bunches using cable clamps.
- 4) Mounting cable clamp

Use a cable clamp to form cable bunches in the upward direction, as shown in the drawing.

Cable clamps are supplied for bundling connection cables. Follow these steps when using cable clamps:

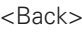

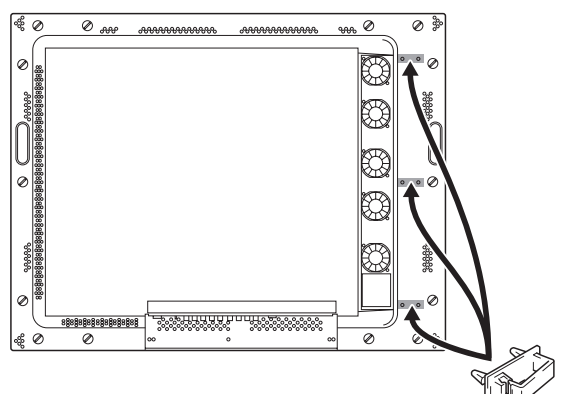

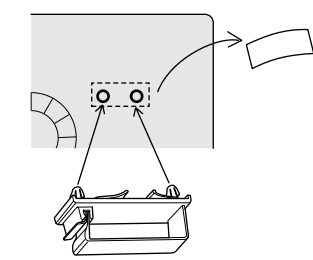

Peel off the paper at the back and insert the supplied cable clamp into the mounting holes until it clicks.

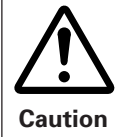

Peel off the label covering the mounting holes before attaching the cable clamps. When cables are inserted in a cable clamp, keep the clamp at least 10 cm from the wall to allow ventilation.

### Outline of conditions for installing PDP-V402 system

For installation space (distances from surrounding structures and so forth), make sure to carefully read this section.

| Installation conditions                 | Page | Room<br>temperatures | VIDEO | PC-9800<br>56.4Hz<br>Machintosh<br>66.7Hz<br>VGA<br>60Hz | PC-9800<br>70.1Hz<br>72.8Hz<br>75Hz | Remarks                             |
|-----------------------------------------|------|----------------------|-------|----------------------------------------------------------|-------------------------------------|-------------------------------------|
| Normal installation                     | P24  | 40°C                 | 0     | 0                                                        | 0                                   | Open air *2 without fan             |
|                                         |      |                      |       |                                                          |                                     |                                     |
| Rear open air *2                        | P24  | 40°C                 | 0     | Ο                                                        | 0                                   | and partition                       |
| Wall hanging                            |      | 30°C                 | 0     | 0                                                        | ×                                   | Excluding the rear side             |
| Normal installation                     | P26  | 35°C                 | 0     | 0                                                        | ×                                   | Open air *2 without fan             |
| Rear clearance between 0 and 50 mm      |      | 40°C                 | ×     | ×                                                        | ×                                   | and partition                       |
| Wall hanging                            |      | 35°C                 | 0     | 0                                                        | 0                                   | Excluding the rear side             |
| Normal installation                     | P26  | 40°C                 | 0     | 0                                                        | 0                                   | Open air *2 without fan             |
|                                         |      | 30°C                 | 0     | 0                                                        | ~                                   | and partition                       |
| Normal installation                     | DOO  | 35°C                 |       | ~                                                        | ~                                   | and right clearances 100 mm         |
| Roar cloarance between 0 and 50 mm      | P28  | <u> </u>             |       | ~                                                        | ~                                   | without fan and fan and nartition   |
| Mall banging (recessed space)           |      | 40 C                 | ~     | ~                                                        | ~                                   | Upper and lower clearances 0. left  |
| Normal installation                     | 020  | 1000                 |       | 0                                                        | 0                                   | and right clearances 100 mm         |
| Rear clearance of 50 mm or more         | P28  | 40°C                 | 0     | 0                                                        | 0                                   | without fan and fan and nartition   |
| Wall ombodding (loss than 150 mm)       |      |                      |       |                                                          |                                     | without fair and fair and partition |
| Normal installation                     | 020  | 1000                 |       | 0                                                        | 0                                   | Without fan and nartition           |
| Bear open air*2                         | P30  | 40 C                 | 0     | 0                                                        | 0                                   |                                     |
| Wall embedding (recessed space)         |      | 0500                 | 0     | 0                                                        |                                     | Upper lower left and right          |
| Normal installation                     | D30  | 35°C                 | 0     | 0                                                        | 0                                   | rear clearances 100 mm              |
| Front mesh                              | FJZ  | 40°C                 | 0     | 0                                                        | ×                                   | without fan and partition           |
| Box installation                        |      | 0500                 | 0     | 0                                                        |                                     | Upper lower left and right          |
| Normal installation                     | P3/  | 35°C                 | 0     | 0                                                        | 0                                   | rear clearances 50 mm               |
| Rear mesh                               |      | 40°C                 | ×     | ×                                                        | ×                                   | without fan and partition           |
| Box installation                        |      | 30°C                 | 0     | 0                                                        | 0                                   | Upper, lower, left and right        |
| Normal installation                     | P36  | 35°C                 | 0     | 0                                                        | ×                                   | rear clearances 50 mm               |
| Side mesh                               |      | 40°C                 | ×     | ×                                                        | ×                                   | without fan and partition           |
| Wall hanging                            |      | 30°C                 | 0     | 0                                                        | ×                                   | Excluding the rear side             |
| Vertical installation                   | P38  | 35°C                 | ×     | ×                                                        | ×                                   | Open air *2 without fan             |
| Rear clearance between 0 and 50 mm      |      | 40°C                 | ×     | ×                                                        | ×                                   | and partition                       |
| Wall hanging                            |      | 30°C                 | 0     | 0                                                        | 0                                   | Excluding the rear side             |
| Vertical installation                   | P38  | 35°C                 | 0     | 0                                                        | ×                                   | Open air *2 without fan             |
| Rear clearance between 50 and 100 mm    |      | 40°C                 | 0     | 0                                                        | ×                                   | and partition                       |
| Wall hanging                            |      | 35°C                 | 0     | 0                                                        | 0                                   | Excluding the rear side             |
| Vertical installation                   | P38  |                      |       |                                                          |                                     | Open air *2 without fan             |
| Rear clearance of 100 mm or more        |      | 40°C                 | 0     | 0                                                        | ×                                   | and partition                       |
| Wall hanging (recessed or raised space) |      | 30°C                 | 0     | 0                                                        | 0                                   | Upper, lower, left and right        |
| Vertical installation                   | P40  | 35°C                 | 0     | 0                                                        | ×                                   | rear clearances 100 mm              |
| Rear clearance between 50 and 100 mm    |      | 40°C                 | ×     | ×                                                        | ×                                   | without fan and partition           |
| Wall hanging (recessed or raised space) |      | 35°C                 | 0     | 0                                                        | 0                                   | Upper, lower, left and right        |
| Vertical installation                   | P40  |                      |       |                                                          |                                     | rear clearances 100 mm              |
| Rear clearance of 100 mm or more        |      | 40°C                 | 0     | 0                                                        | ×                                   | without fan and partition           |

| Installation conditions                                                            | Page | Room<br>temperatures | VIDEO | PC-9800<br>56.4Hz<br>Machintosh<br>66.7Hz<br>VGA<br>60Hz | PC-9800<br>70.1Hz<br>72.8Hz<br>75Hz | Remarks                      |
|------------------------------------------------------------------------------------|------|----------------------|-------|----------------------------------------------------------|-------------------------------------|------------------------------|
| Wall embedding (less than 60 mm)<br>Vertical installation with rear open<br>air *2 | P42  | 40°C                 | 0     | 0                                                        | 0                                   | Without fan and partition    |
| Wall embedding (less than 150 mm)                                                  |      | 35°C                 | 0     | 0                                                        | 0                                   |                              |
| Vertical installation with rear open<br>air *2                                     | P42  | 40°C                 | 0     | 0                                                        | ×                                   | Without fan and partition    |
| Wall embedding                                                                     |      | 30°C                 | 0     | 0                                                        | 0                                   | Upper, lower, left and right |
| Vertical installation with front mesh                                              | P44  | 35°C                 | 0     | 0                                                        | ×                                   | clearances 100 mm            |
|                                                                                    |      | 40°C                 | ×     | ×                                                        | ×                                   | without fan and partition    |
| Ceiling suspension (using wires)<br>Vertical installation                          | P46  | 40°C                 | 0     | Ο                                                        | 0                                   | Without fan and partition    |
| Ceiling installation                                                               | D10  | 35°C                 | 0     | Ο                                                        | 0                                   | Without fan and nartition    |
| clearance between 50 mm or more                                                    | P48  | 40°C                 | ×     | ×                                                        | ×                                   |                              |
| Ceiling embedding (using wires)                                                    | DEO  | 35°C                 | 0     | 0                                                        | 0                                   | Without fan and partition    |
| air *2                                                                             | P50  | 40°C                 | 0     | 0                                                        | ×                                   |                              |
| Floor installation                                                                 | DEO  | 35°C                 | 0     | 0                                                        | 0                                   | Without fan and nartition    |
| clearance between 50 mm or more                                                    | P52  | 40°C                 | 0     | 0                                                        | ×                                   |                              |
| Floor installation                                                                 |      | 30°C                 | 0     | 0                                                        | ×                                   |                              |
| Upward installation with rear                                                      | P54  | 35°C                 | ×     | ×                                                        | ×                                   | Without fan                  |
| clearance of 300 mm or more                                                        | 104  | 40°C                 | ×     | ×                                                        | ×                                   |                              |
| Floor installation                                                                 | P5/1 | 35°C                 | 0     | 0                                                        | 0                                   | With fans                    |
| clearance of 300 mm or more                                                        | 104  | 40°C                 | ×     | ×                                                        | ×                                   |                              |
| Floor installation                                                                 | DEO  | 30°C                 | 0     | 0                                                        | ×                                   | Without fan                  |
| is used                                                                            | F 30 | 40°C                 | ×     | ×                                                        | ×                                   | Without full                 |
| Floor installation                                                                 | DEO  | 35°C                 | 0     | 0                                                        | ×                                   | With fans                    |
| is used                                                                            | P58  | 40°C                 | ×     | ×                                                        | ×                                   | With fails                   |
| Wall hanging installation                                                          | DCO  | 35°C                 | 0     | 0                                                        | 0                                   | Without fan and nartition    |
| connection                                                                         | P6U  | 40°C                 | ×     | ×                                                        | ×                                   |                              |
| Wall hanging installation                                                          |      | 35°C                 | 0     | 0                                                        | 0                                   | Without fan and nartition    |
| connections (up to 3 units)                                                        | 101  | 40°C                 | ×     | ×                                                        | ×                                   |                              |

\*1 : For special installations, basically, do not use PC-9800 (70.1 Hz), VGA (72.8 Hz, 75Hz)

\*2 : "Open air" means a condition where there is no interference within a radius of 300 mm.

\* When mounting a down converter (PDA-4003), the same working temperate conditions will apply.

### 3.4 Special installations

This display may be installed in several different positions, including wall-hanging and wall-embedding. Conditions, including temperature, may restrict the use of certain positions or installation methods.

Consider installation methods and conditions, and see the description given in "3.1 to 3.3" in this chapter.

All the measurement conditions in this manual are set in conformity with the following:

- 100% white light is applied.
- After sufficient aging

All measurements should be performed under the same conditions. The aging time needed for measurement depends on the size of the installation space, but the standard time is approximately 2.5 hours.

"Sufficient strength to withstand" means sufficient strength to withstand a weight four times that of the main body including the metal fixture.

#### 3.4.1 Fixing on a structure

To fix the machine on a structure, observe the following conditions:

- ① When fixing on a structure, make sure to install the display in a complete open-air condition (a condition that has no interference within a radius of 300 mm of this display).
- ② After fixing on a structure, the distortion of the unit must be within 1 mm.
- ③ Do not block holes other than those shown blocked in the fixing figure on the next page.
- ④ Use a structure 20 mm or less in thickness.
  - (In the case of the fixing examples 1 and 4 on the next page, the thickness of the structure is not limited.)
- (5) If an L-shaped structure is used, the thickness of the structure must be 100 mm or less.
- (6) Use a structure with sufficient strength.
- O Care must be taken not to apply stress to the power cable.
- \* The descriptions in ② ⑦ indicate the common precautions for fixing the machine on the structure in "wall-hanging" and "wall-embedding."

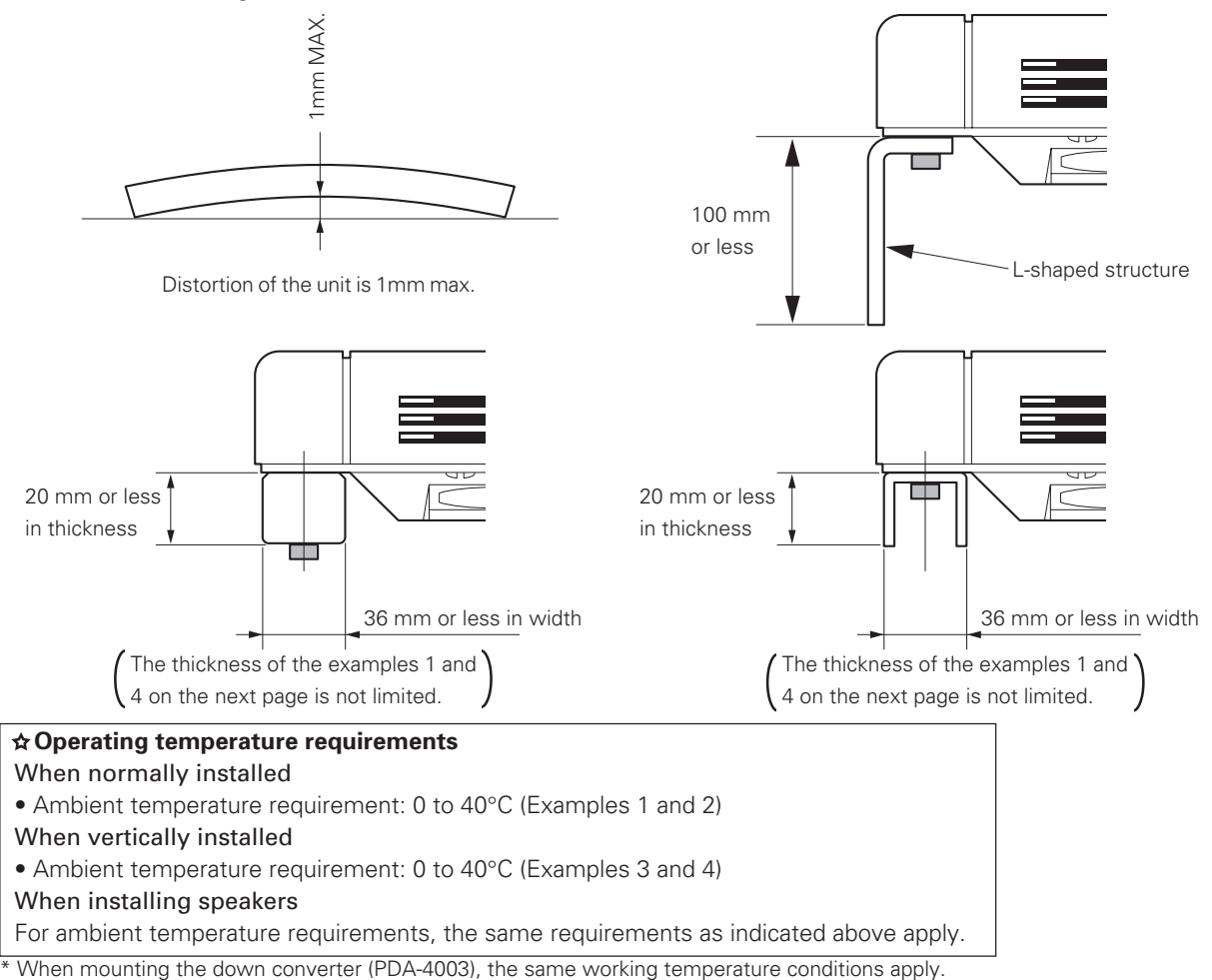

### Special installations (Fixing on a structure)

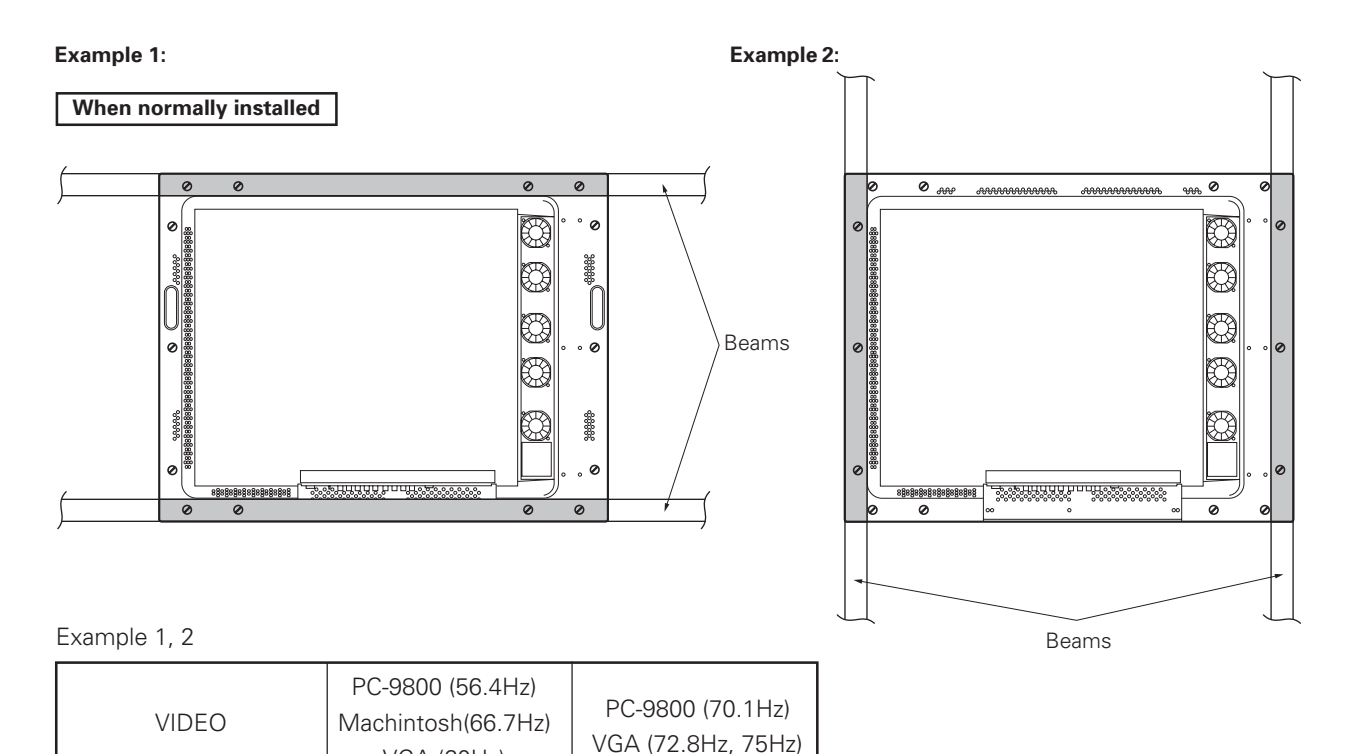

|                             | VGA (60Hz)               |                           |                 |
|-----------------------------|--------------------------|---------------------------|-----------------|
| 0~40°C                      | 0~40°C                   | 0~40°C                    |                 |
| * The same conditions apply | to the working temperatu | re requirements for a spe | aker system (PI |

DP-S03-LR). apply ٦p equ spe sy \*When mounting the down converter (PDA-4003), the same working temperature conditions apply.

#### Example 3:

#### When vertically installed Mount the display with the fans on the upper side. 0 0 -----3000 Ø Ø Ø Æ Ø Æ \*\*\*\* Example 3, 4 PC-9800 (56.4Hz) PC-9800 (70.1Hz) VIDEO Machintosh (66.7Hz) VGA (72.8Hz, 75Hz) VGA (60Hz) 0~40°C 0~40°C 0~40°C

Example 4:

\* The same conditions apply to the working temperature requirements for a speaker system (PDP-S03-LR).

\* When mounting the down converter (PDA-4003), the same working temperature conditions apply.

#### 3.4.2 Wall hanging

This display may be wall-mounted. Since this form of mounting affects ventilation patterns inside, observe the following requirements:

- ① When mounting plate metal, avoid blocking any ventilation holes. Use plate metal of the size indicated in the following drawing.
- ② Provide space for adequate ventilation between the wall and the display.
- ③ Use plate metal having sufficient strength (with a safety factor of approximately four), and attach at four points (4-point mounting) as shown below. Since wall installations involve certain hazards, always follow double-safety procedures.
- (4) The following table lists proper operating temperatures. Use the display within the listed range of outside air temperature.
- (5) Keep deformation of the display to 1 mm, including twisting and bending.

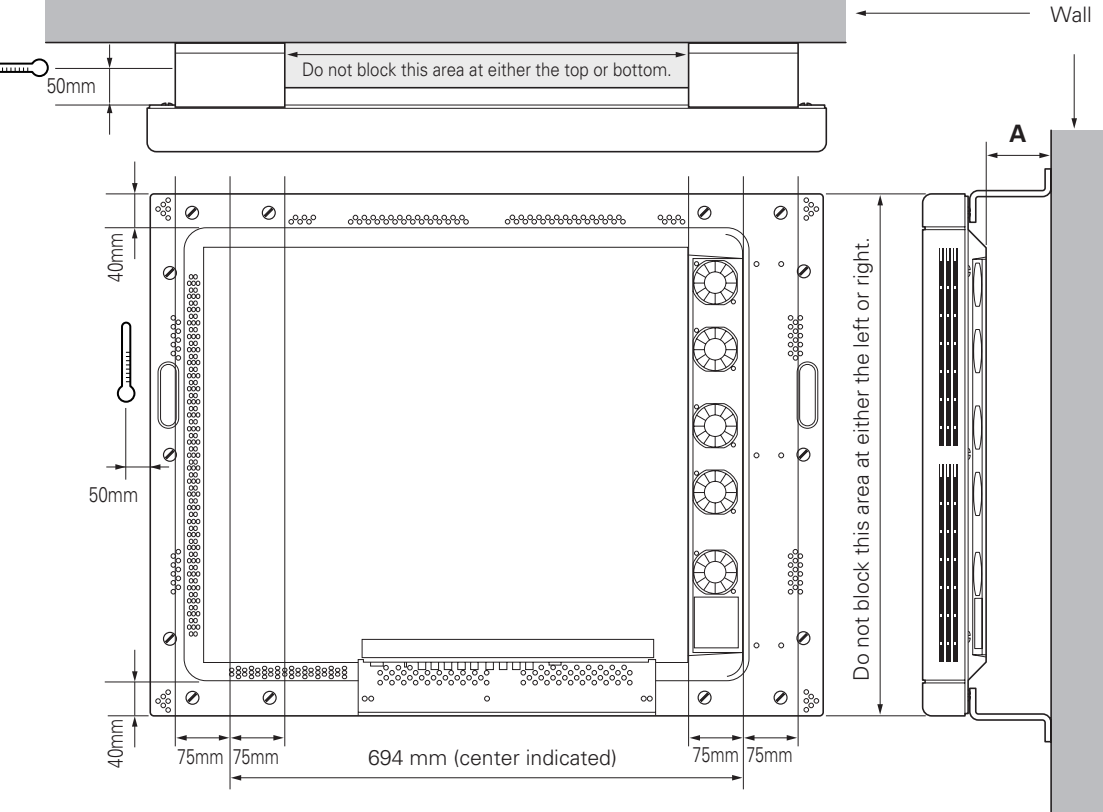

| Clearance A to the wall | VIDEO  | PC-9800 (56.4Hz)<br>Machintosh (66.7Hz)<br>VGA (60Hz) | PC-9800 (70.1Hz)<br>VGA (72.8Hz, 75Hz) |
|-------------------------|--------|-------------------------------------------------------|----------------------------------------|
| Less than 50 mm         | 0~35°C | 0~35°C                                                | Not usable                             |
| 50 mm or more           | 0~40°C | 0~40°C                                                | 0~35°C                                 |

\* The same conditions apply to the working temperature requirements for a speaker system (PDP-S03-LR).

\* In case the clearance A to the wall is 50 mm or more, the same working temperature conditions apply when mounting the down converter.

Securing method: Basically, the unit is secured as indicated below. Keep open all areas other than the shaded parts. The fixing method marked cannot be used for the unit.

When the unit is fixed on a structure, select a structure of the proper thickness and height. Care must also be taken regarding the number of fixing bolts to be used (see "3.4.1 Fixing on a structure").

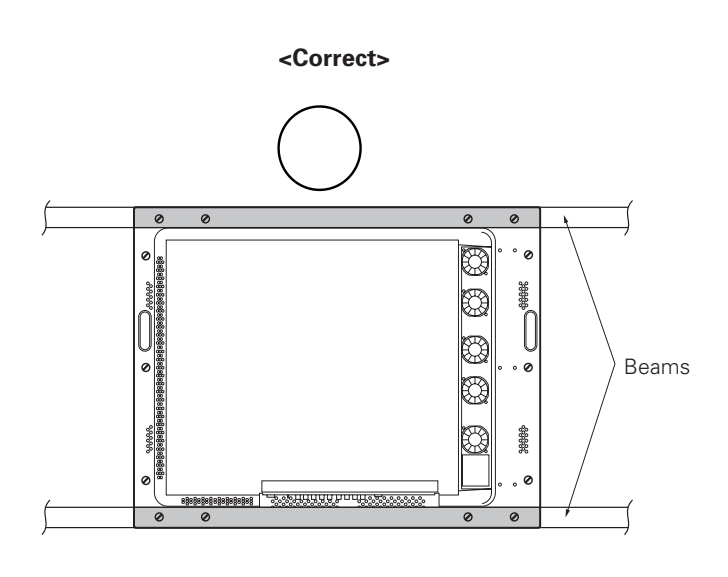

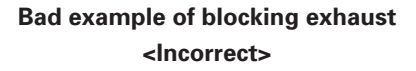

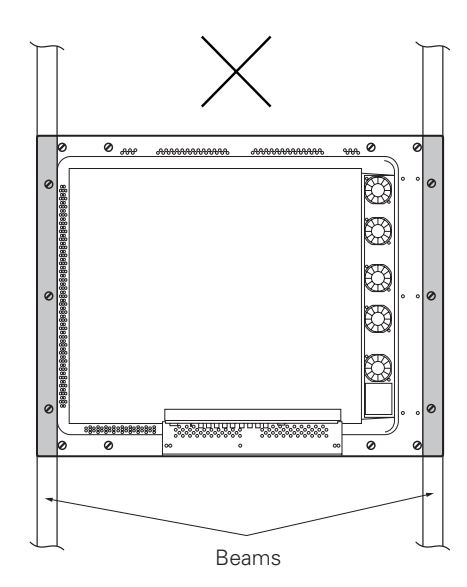

### **Special installation (Wall hanging)**

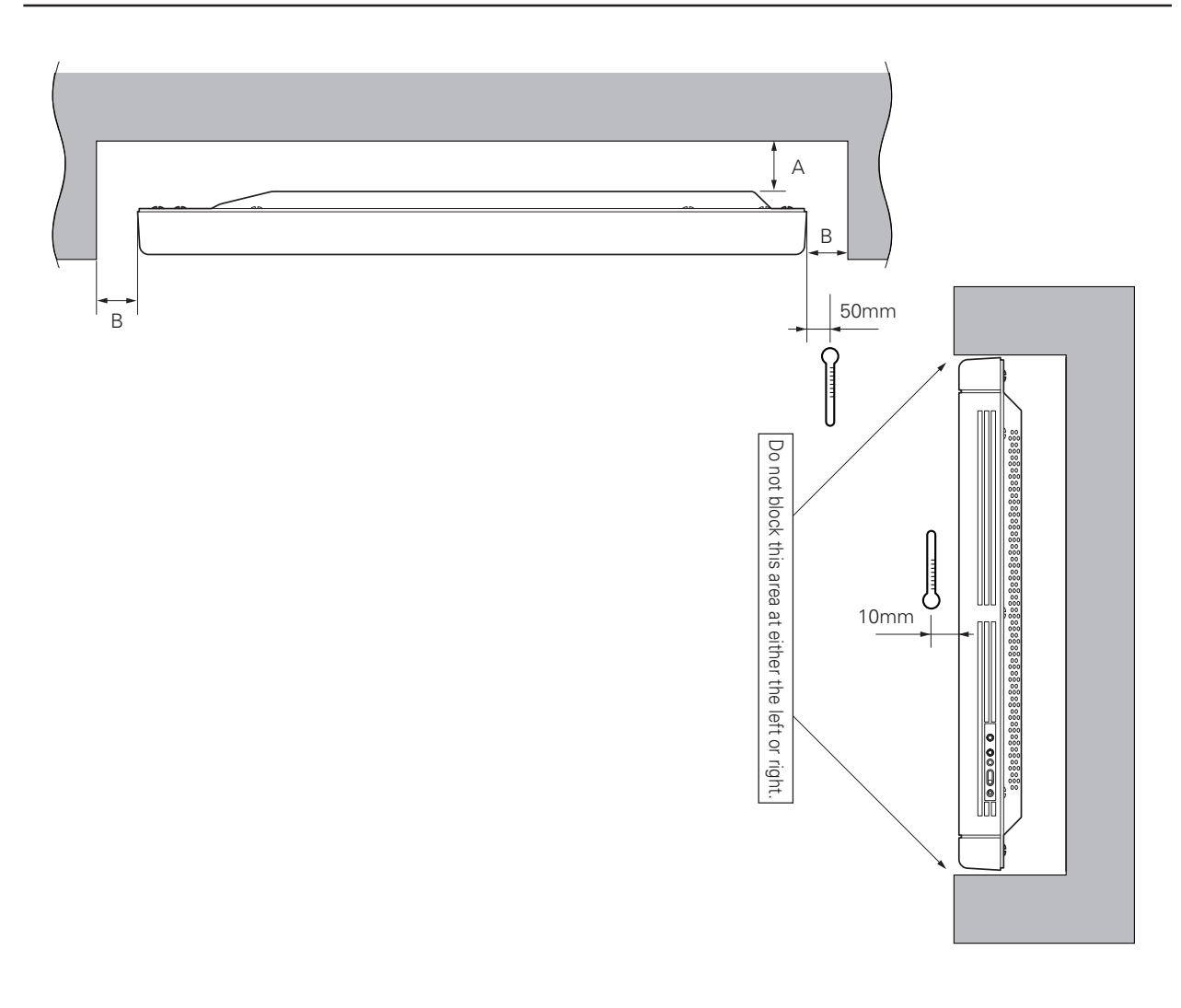

Basically, it is not recommended to operate this display in any confined space.

In the event that you are going to use this display in a closed space, make sure to observe the following requirements in accordance with the above drawing.

#### B ≥ 100mm

\* No limitations of upper and lower clearances for the plasma display

#### Working temperature requirements

| Clearance A to the wall | VIDEO  | PC-9800 (56.4Hz)<br>Machintosh (66.7Hz)<br>VGA (60HZ) | PC-9800 (70.1Hz)<br>VGA (72.8Hz, 75Hz) |
|-------------------------|--------|-------------------------------------------------------|----------------------------------------|
| Less than 50 mm         | 0~30°C | 0~30°C                                                | Not usable                             |
| 50 mm or more           | 0~40°C | 0~40°C                                                | 0~35°C                                 |

\* The same conditions apply to the working temperature requirements for a speaker system (PDP-S03-LR).

\* In case the clearance A to the wall is 50 mm or more, the same working temperature conditions apply when mounting the down converter.

Securing method: Basically, the unit is secured as indicated below. Keep open all areas other than the shaded parts. The fixing method marked cannot be used for the unit.

When the unit is fixed on a structure, select a structure of the proper thickness and height. Care must also be taken regarding the number of fixing bolts to be used (see "3.4.1 Fixing on a structure").

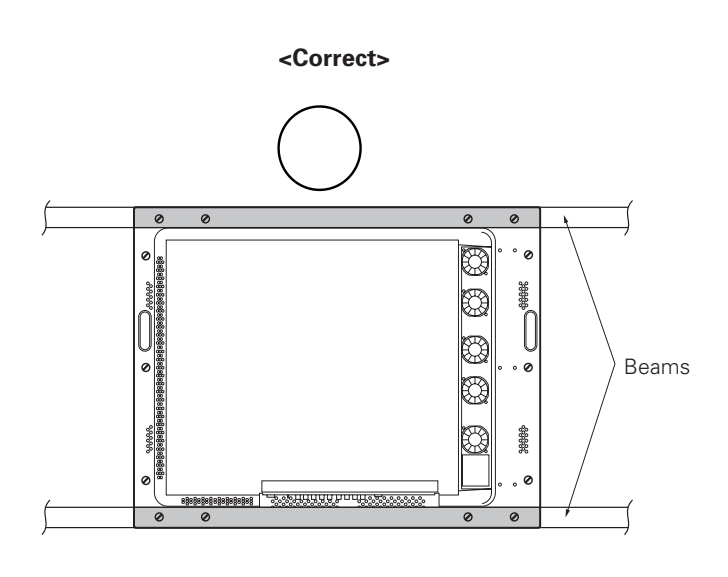

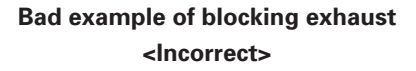

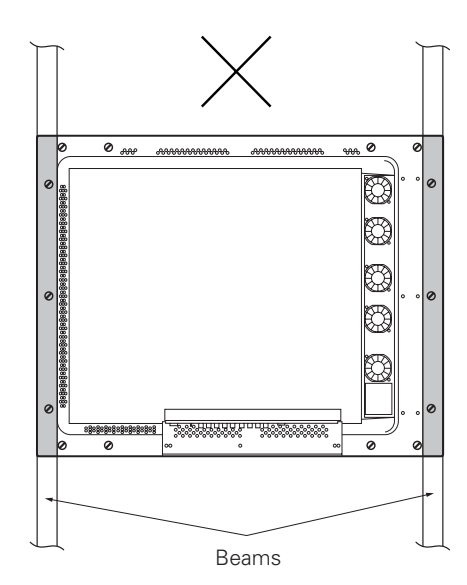

#### 3.4.3 Wall embedding

This display is designed to accommodate embedding in a wall. Note that the allowable range of outside-air temperature depends on the installation conditions. Please observe the following requirements:

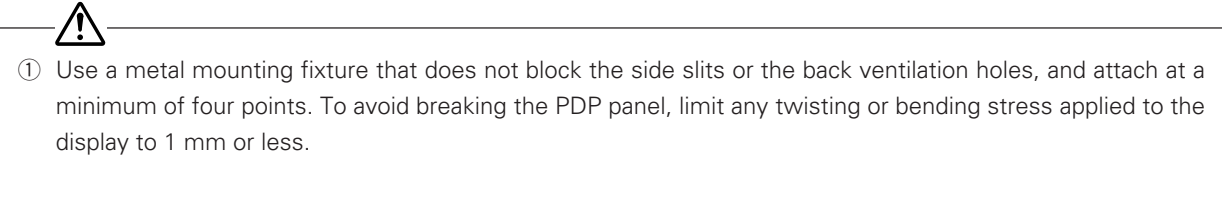

- ② Do not use cable clamps for this installation method. Cable clamps can interfere with proper ventilation and result in device failure.
- ③ Installation conditions and ambient operating temperatures:
  - (1) If the back of the display will be unobstructed (If there is no obstruction within 300 mm from the backside):

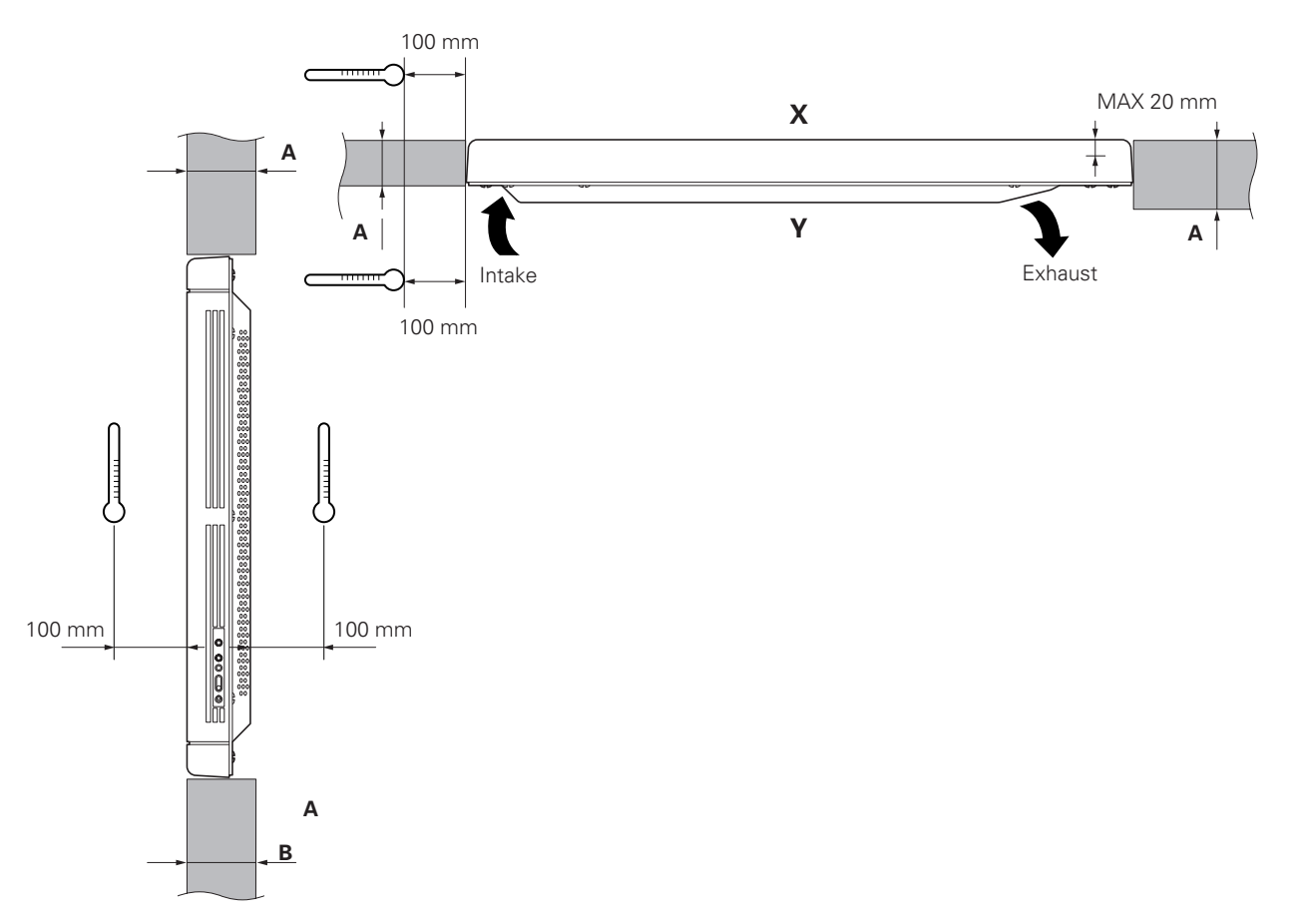

#### X-Y space temperature requirements

| A size         | VIDEO  | PC-9800 (56.4Hz)<br>Machintosh (66.7Hz)<br>VGA (60Hz) | PC-9800 (70.1Hz)<br>VGA (72.8Hz, 75Hz) |
|----------------|--------|-------------------------------------------------------|----------------------------------------|
| 150 mm or more | 0~40°C | 0~40°C                                                | 0~40°C                                 |

\* The same conditions apply to the working temperature requirements for a speaker system (PDP-S03-LR).

\* When mounting the down converter (PDA-4003), the same working temperature conditions apply.

Securing method: Basically, the unit is secured as indicated below. Keep open all areas other than the shaded parts. The fixing method marked cannot be used for the unit.

When the unit is fixed on a structure, select a structure of the proper thickness and height. Care must also be taken regarding the number of fixing bolts to be used (see "3.4.1 Fixing on a structure").

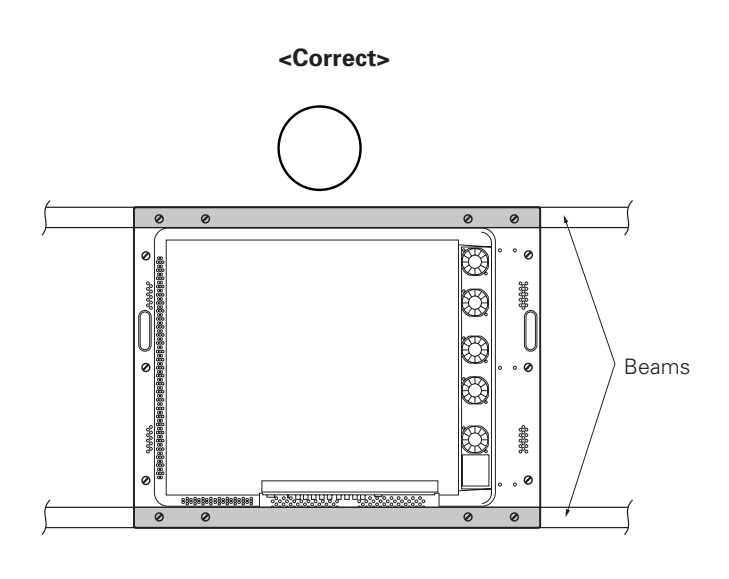

Bad example of blocking exhaust <Incorrect>

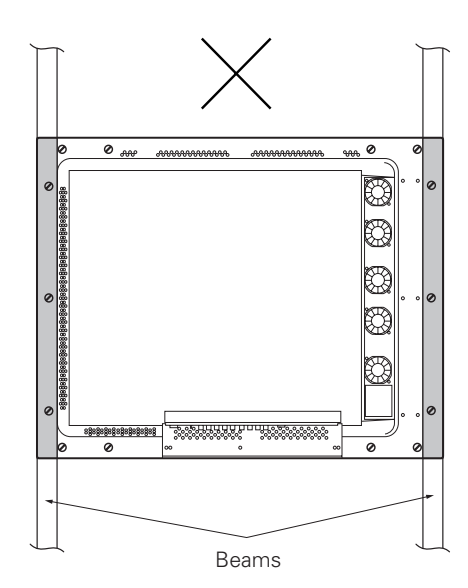

### **Special installations (Wall embedding)**

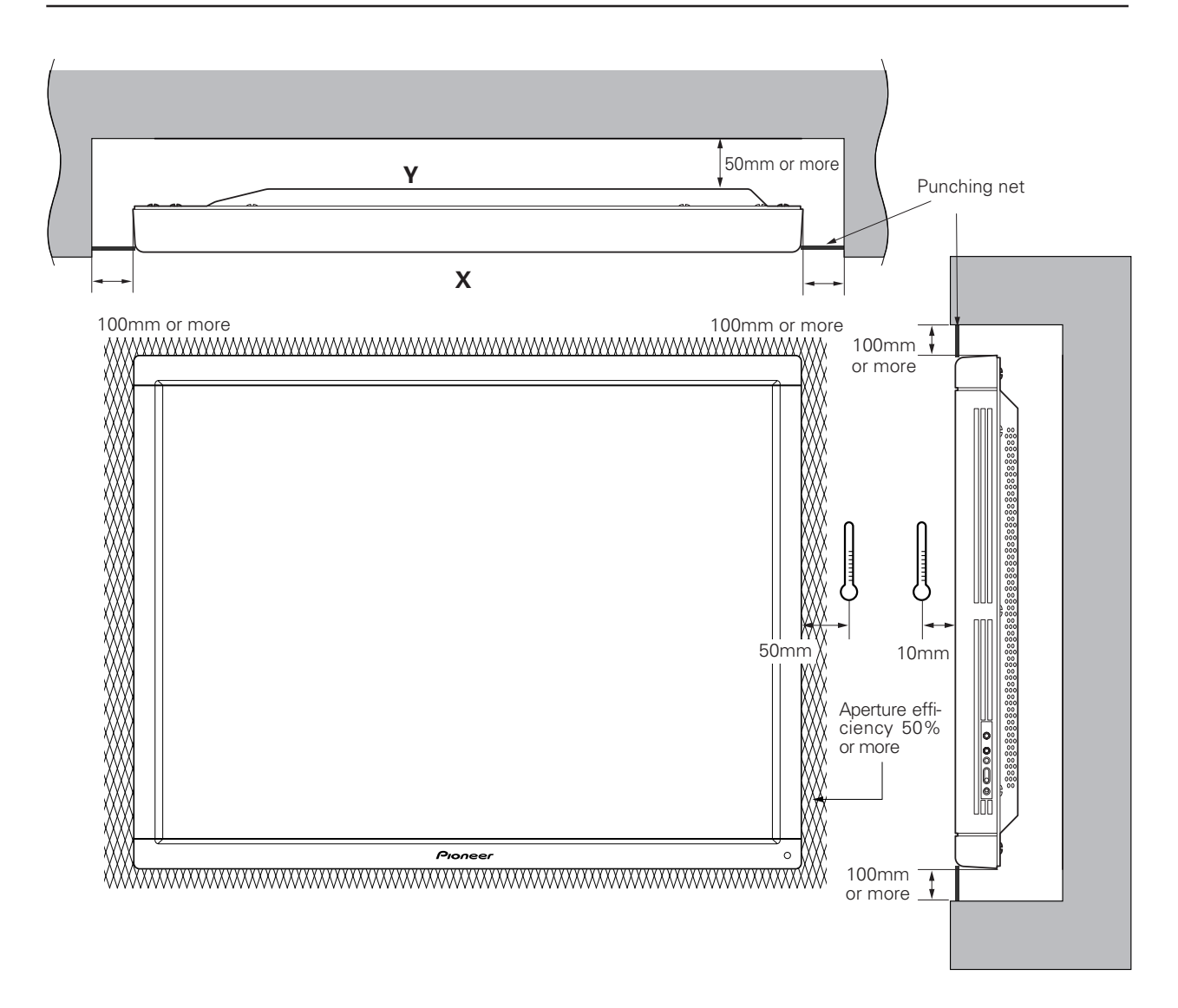

#### Working temperature requirements

| VIDEO  | PC-9800 (56.4Hz)<br>Machintosh (66.7Hz)<br>VGA (60Hz) | PC-9800 (70.1Hz)<br>VGA (72.8Hz, 75Hz) |
|--------|-------------------------------------------------------|----------------------------------------|
| 0~40°C | 0~40°C                                                | 0~35°C                                 |

\* When mounting the down converter (PDA-4003), the same working temperature conditions apply.

Securing method: Basically, the unit is secured as indicated below. Keep open all areas other than the shaded parts. The fixing method marked cannot be used for the unit.

When the unit is fixed on a structure, select a structure of the proper thickness and height. Care must also be taken regarding the number of fixing bolts to be used (see "3.4.1 Fixing on a structure").

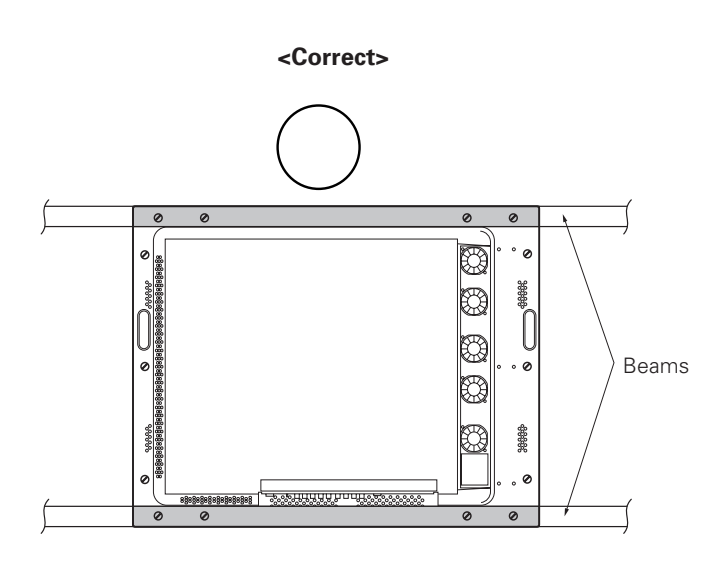

Bad example of blocking exhaust <Incorrect>

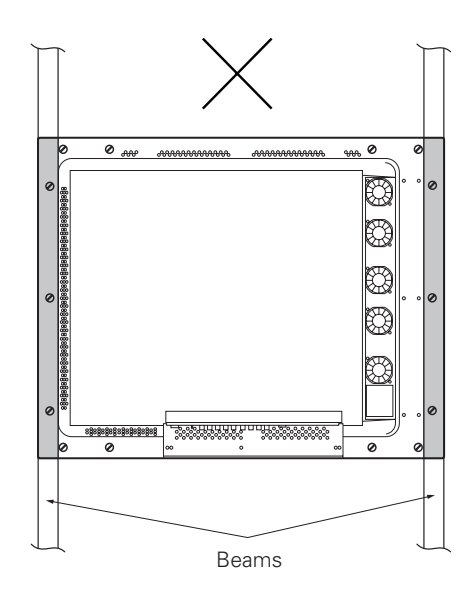

#### 3.4.4 When the display is put in a box

Operating this display in confined spaces is not recommended.

- If the display is to be used in confined spaces, observe the following conditions shown in the drawing in a page to the right:
  - $A \ge 50$  $B \ge 50$  $C \ge 10$  $D \ge 50$

Use a mesh with aperture efficiency of 50% or more.

• Keep the temperature in the closed space "Y" and the open space "X" less than the following temperature range. In particular, the space "Y" should be ventilated sufficiently by the air conditioner or fan so that hot air is not trapped in the space. Thus, everywhere in "Y" must be kept less than the following temperature range. If hot air remains in the closed space, the temperature may rise, causing a malfunction or fire. As a precaution in case of accidents, the inner wall should have sufficient heat resistance or fire resistance.

#### Usage temperature conditions (BOX air temperature)

| VIDEO   | PC-9800 (56.4Hz)<br>Machintosh (66.7Hz)<br>VGA (60Hz) | PC-9800 (70.1Hz)<br>VGA (72.8Hz, 75Hz) |
|---------|-------------------------------------------------------|----------------------------------------|
| 0~35 °C | 0~35 °C                                               | 0~35 °C                                |

\* When mounting the down converter (PDA-4003), the same working temperature conditions apply.

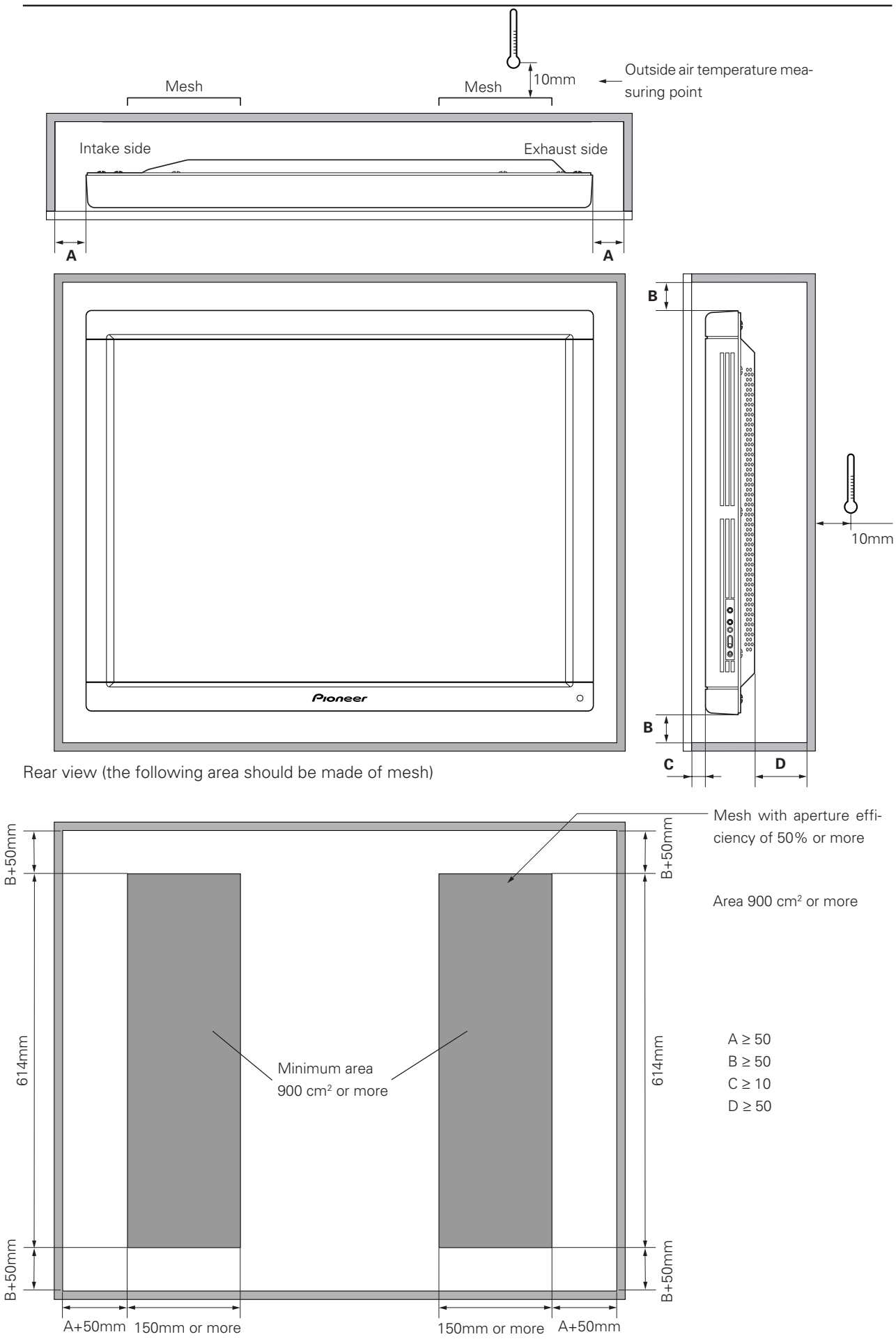

### Special installation (Putting in a box) Rear side mesh

Operating this display in confined spaces is not recommended.

- If the display is to be used in confined spaces, observe the following conditions shown in the drawing in a page to the right:
  - $A \ge 50$  $B \ge 50$  $C \ge 10$  $D \ge 50$

Use a mesh with aperture efficiency of 50% or more.

• Keep the temperature in the closed space "Y" and the open space "X" less than the following temperature range. In particular, the space "Y" should be ventilated sufficiently by the air conditioner or fan so that hot air is not trapped in the space. Thus, everywhere in "Y" must be kept less than the following temperature range. If hot air remains in the closed space, the temperature may rise, causing a malfunction or fire. As a precaution in case of accidents, the inner wall should have sufficient heat resistance or fire resistance.

#### Usage temperature conditions (BOX air temperature)

| VIDEO   | PC-9800 (56.4Hz)<br>Machintosh (66.7Hz)<br>VGA (60Hz) | PC-9800 (70.1Hz)<br>VGA (72.8Hz, 75Hz) |
|---------|-------------------------------------------------------|----------------------------------------|
| 0~35 °C | 0~35 °C                                               | 0~30 °C                                |

\* When mounting the down converter (PDA-4003), the same working temperature conditions apply.
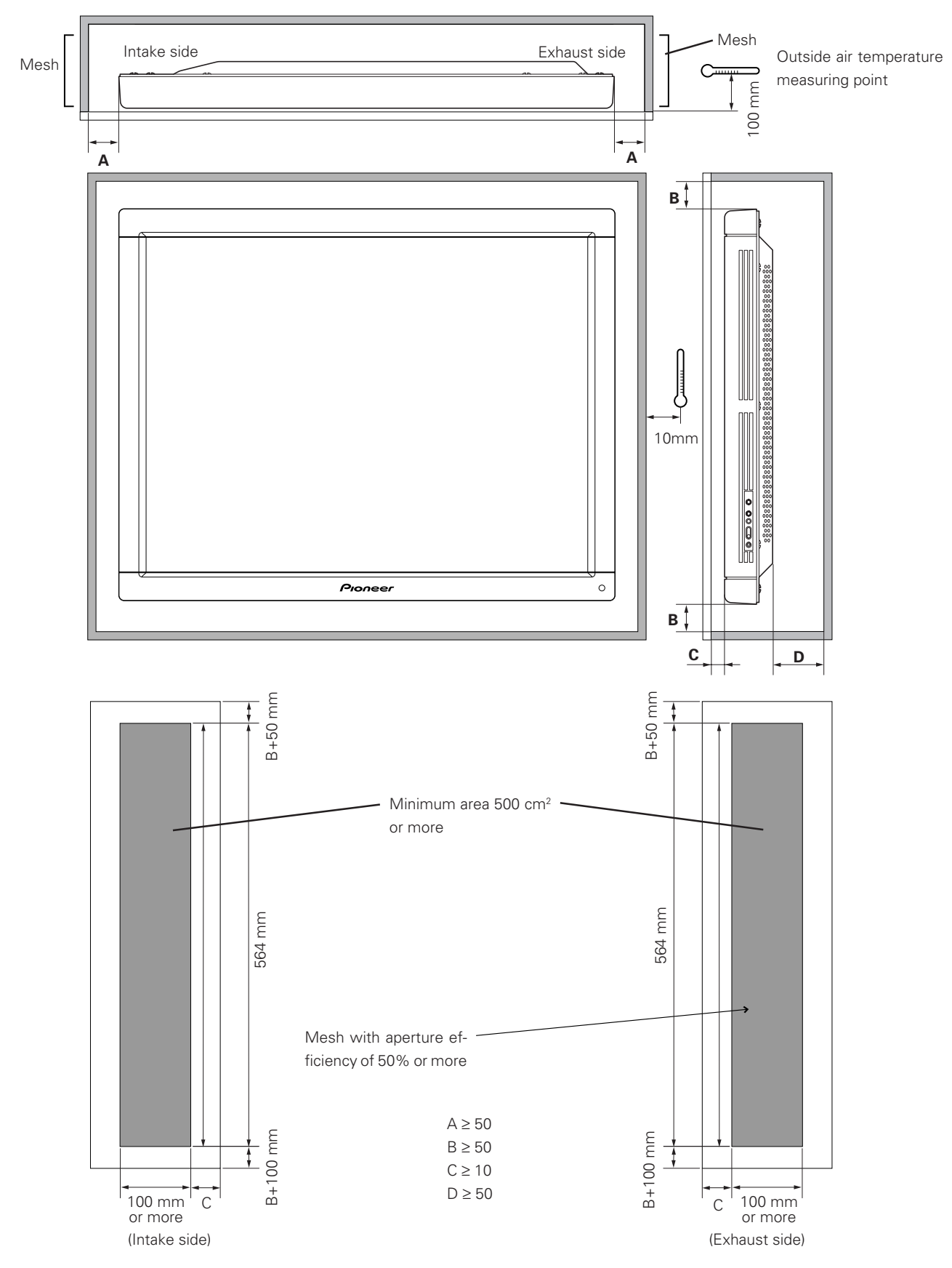

## 3.4.5 Wall hanging (vertically wall-hanging equipment)

This display is designed to accommodate a range of wall installations. For this type of installation, carefully consider all installation specifics before beginning work, since these factors can significantly affect the temperature of the air surrounding the display. Please observe the following requirements:

- ① Use **plate metal that keeps all single holes clear** and has dimensions no larger than those given in the following table.
- 2 Leave adequate ventilation space between the wall and the display.
- ③ Mount a metal plate with sufficient strength at each of the four positions indicated in the following figure (fourpoint stopping).

Mounting the display on the wall involves danger. Be sure to take double safety measures.

- ④ Recommended ambient operating temperatures are listed in the following table. Operate the display within this temperature range.
- (5) The surface of the wall should closely approximate a perfectly flat plane. Keep deformation pressures on the display, such as twisting and bending, at or below 1 mm.

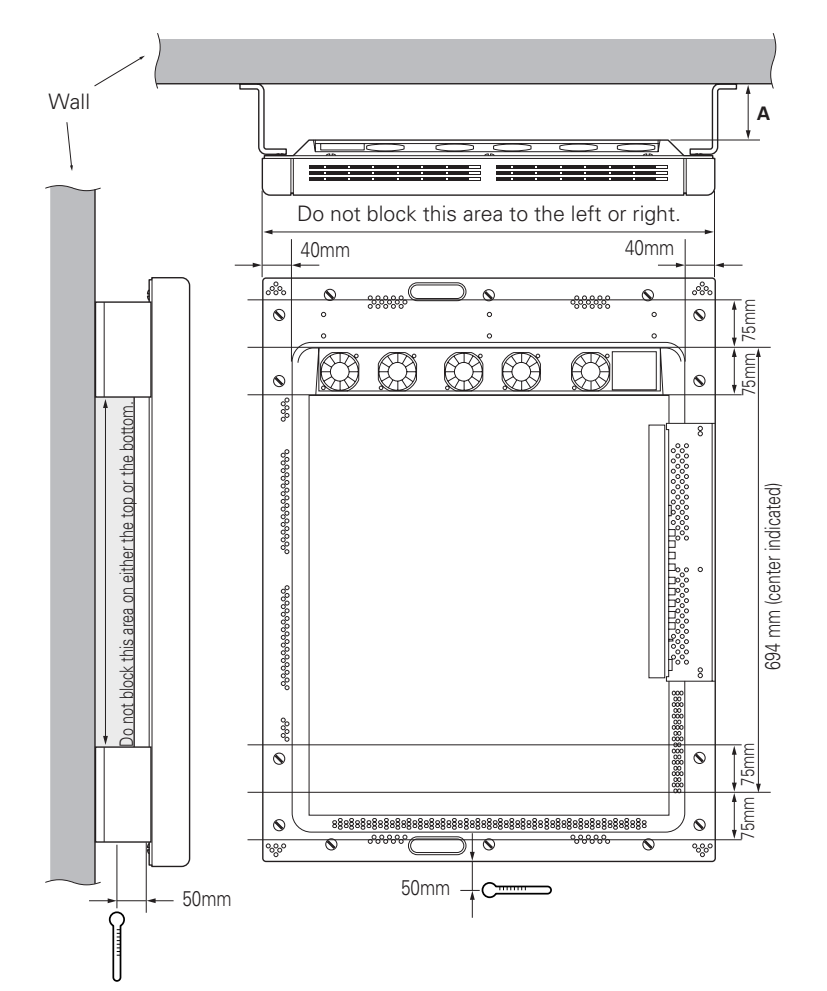

#### Working temperature requirements

| Clearance A to the wall           | VIDEO  | PC-9800 (56.4Hz)<br>Machintosh (66.7Hz)<br>VGA (60Hz) | PC-9800 (70.1Hz)<br>VGA (72.8Hz, 75Hz) |
|-----------------------------------|--------|-------------------------------------------------------|----------------------------------------|
| Less than 50 mm                   | 0~30°C | 0~30°C                                                | Not usable                             |
| 50 mm or more<br>Less than 100 mm | 0~40°C | 0~40°C                                                | 0~30°C                                 |
| Less than 100 mm                  | 0~40°C | 0~40°C                                                | 0~35°C                                 |

\* The same conditions apply to the working temperature requirements for a speaker system (PDP-S03-LR).

\* In case the clearance A to the wall is 50 mm or more, the same working temperature conditions apply when mounting the down converter.

# Special installation (Wall hanging (vertically wall-hanging equipment))

Securing method: Basically, the unit is secured as indicated below. Keep open all areas other than the shaded parts.

The fixing method marked cannot be used for the unit.

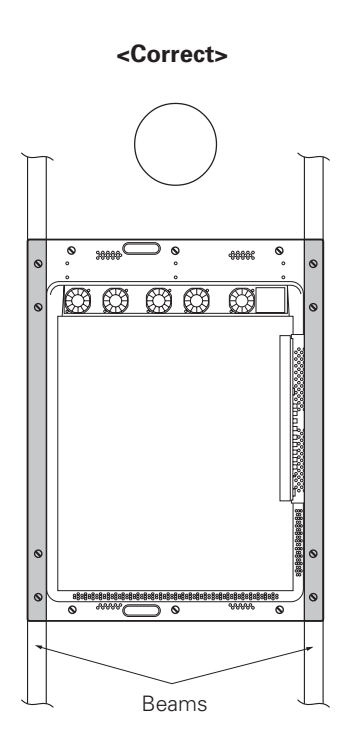

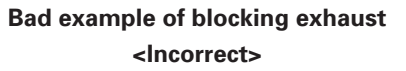

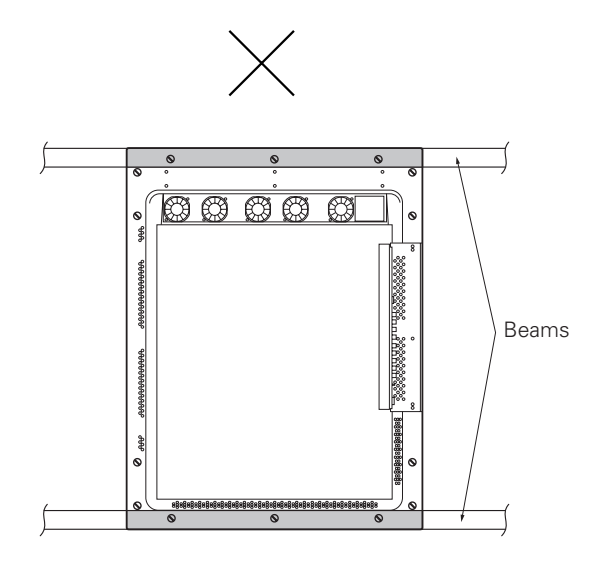

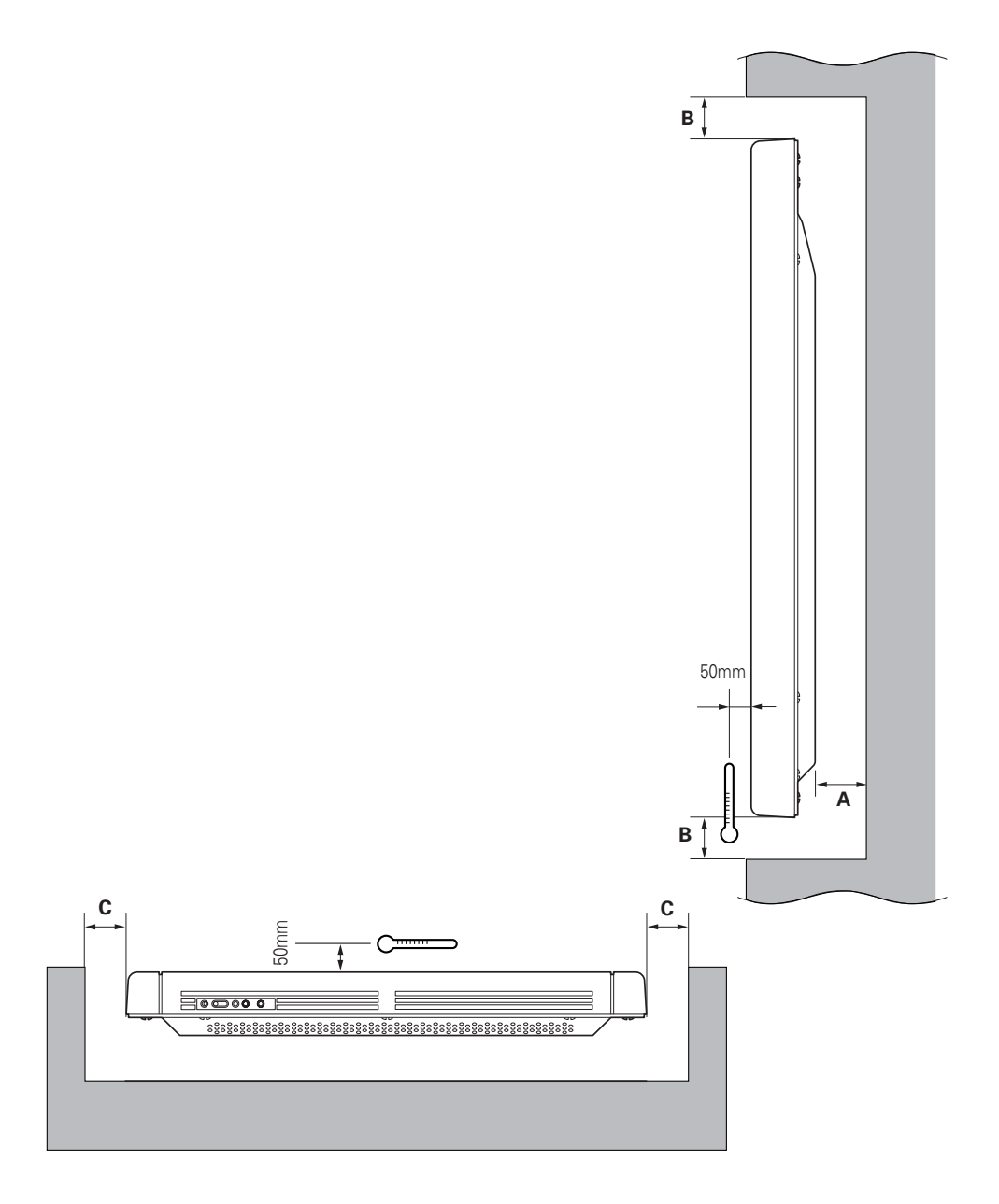

Basically, it is not recommended to operate this display in any confined space.

In the event that you are going to use this display in a closed space, make sure to observe the following requirements in accordance with the above drawing.

B ≥ 100mm C ≥ 100mm

#### Working temperature requirements

| Clearance A to the wall             | VIDEO  | PC-9800 (56.4Hz)<br>Machintosh (66.7Hz)<br>VGA (60Hz) | PC-9800 (70.1Hz)<br>VGA (72.8Hz, 75Hz) |
|-------------------------------------|--------|-------------------------------------------------------|----------------------------------------|
| 50 mm or more and/or 100 mm or less | 0~35°C | 0~35°C                                                | 30°C                                   |
| 100 mm or more                      | 0~40°C | 0~40°C                                                | 0~35°C                                 |

\* The same conditions apply to the working temperature requirements for a speaker system (PDP-S03-LR).

# Special installation (Wall hanging (vertically wall-hanging equipment))

Securing method: Basically, the unit is secured as indicated below. Keep open all areas other than the shaded parts.

The fixing method marked 📃 cannot be used for the unit.

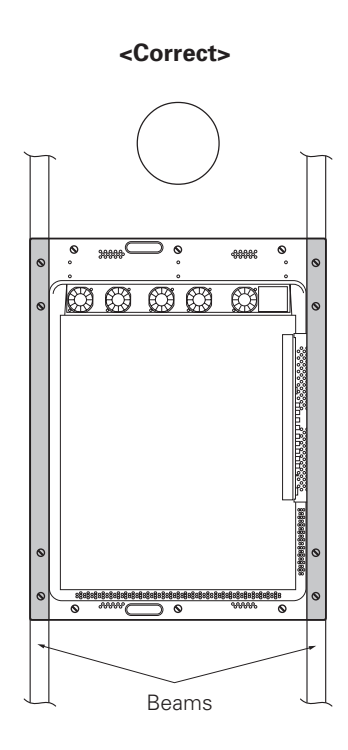

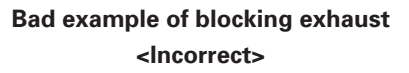

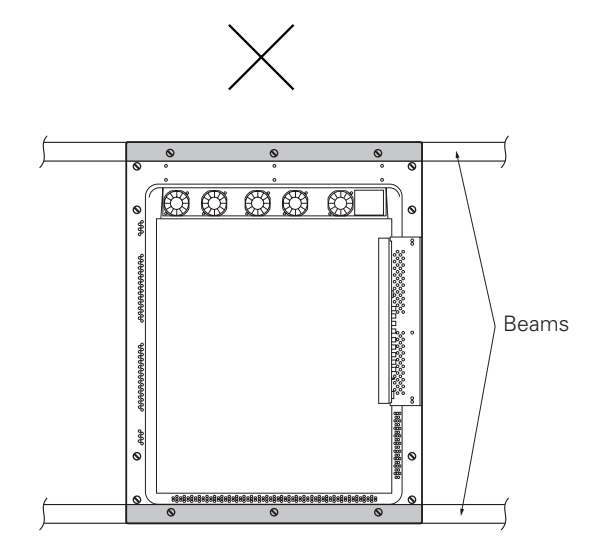

# Special installation (Wall embedding (vertically wall-embedding equipment))

#### 3.4.6 Wall embedding (vertically wall-embedding equipment)

This display is designed to accommodate embedding in a wall. Since the allowable range of outside-air temperature depends on the installation conditions. Please observe the following conditions:

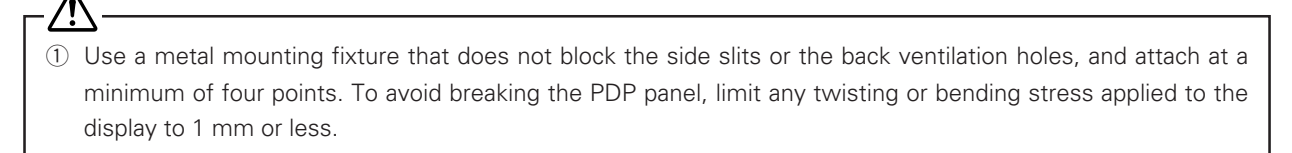

- ② <u>Do not use cable clamps</u> for this installation method. Cable clamps can interfere with proper ventilation and result in device failure.
- ③ Installation conditions and ambient operating temperatures:

(1) If the space behind the wall is open (If there is no obstruction within 300 mm from the backside):

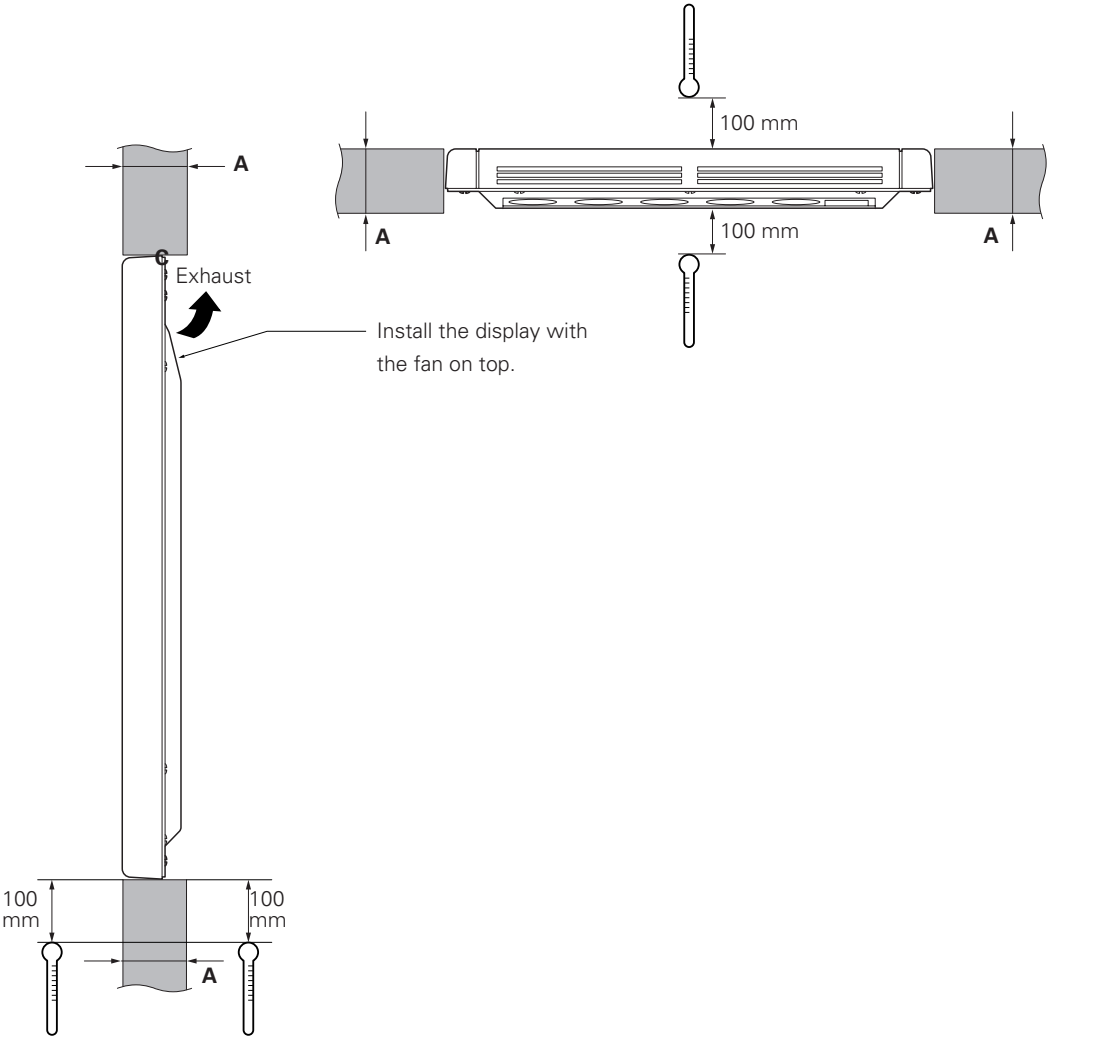

#### Working temperature requirements

| A size                              | VIDEO  | PC-9800 (56.4Hz)<br>Machintosh (66.7Hz)<br>VGA (60Hz) | PC-9800 (70.1Hz)<br>VGA (72.8Hz, 75Hz) |
|-------------------------------------|--------|-------------------------------------------------------|----------------------------------------|
| 60 mm or less                       | 0~40°C | 0~40°C                                                | 0~40°C                                 |
| 60 mm or more and/or 150 mm or less | 0~40°C | 0~40°C                                                | 0~35°C                                 |

\* The same conditions apply to the working temperature requirements for a speaker system (PDP-S03-LR).

# Special installation (Wall hanging (vertically wall-hanging equipment))

Securing method: Basically, the unit is secured as indicated below. Keep open all areas other than the shaded parts.

The fixing method marked 📃 cannot be used for the unit.

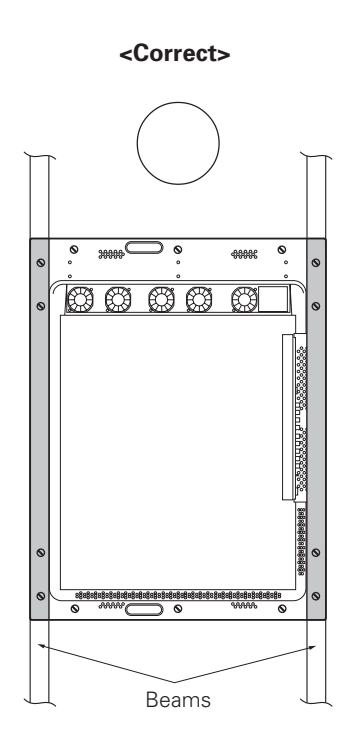

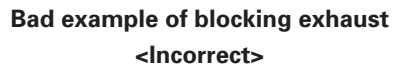

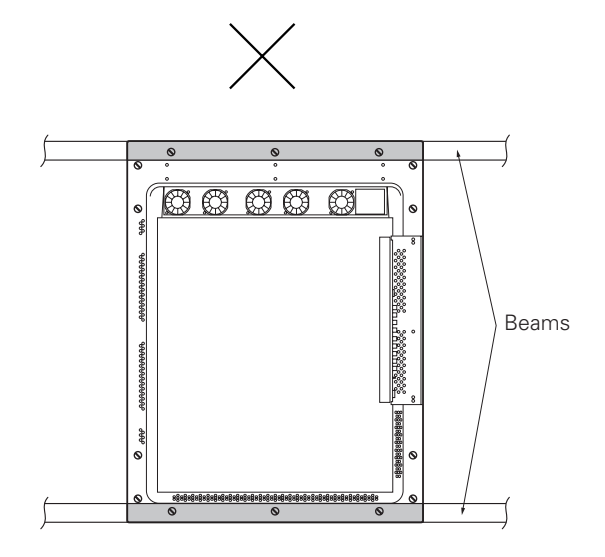

## Special installations (Wall hanging (Vertically installing this display by embedding in the wall)

(2) When there is a closed space behind the wall.

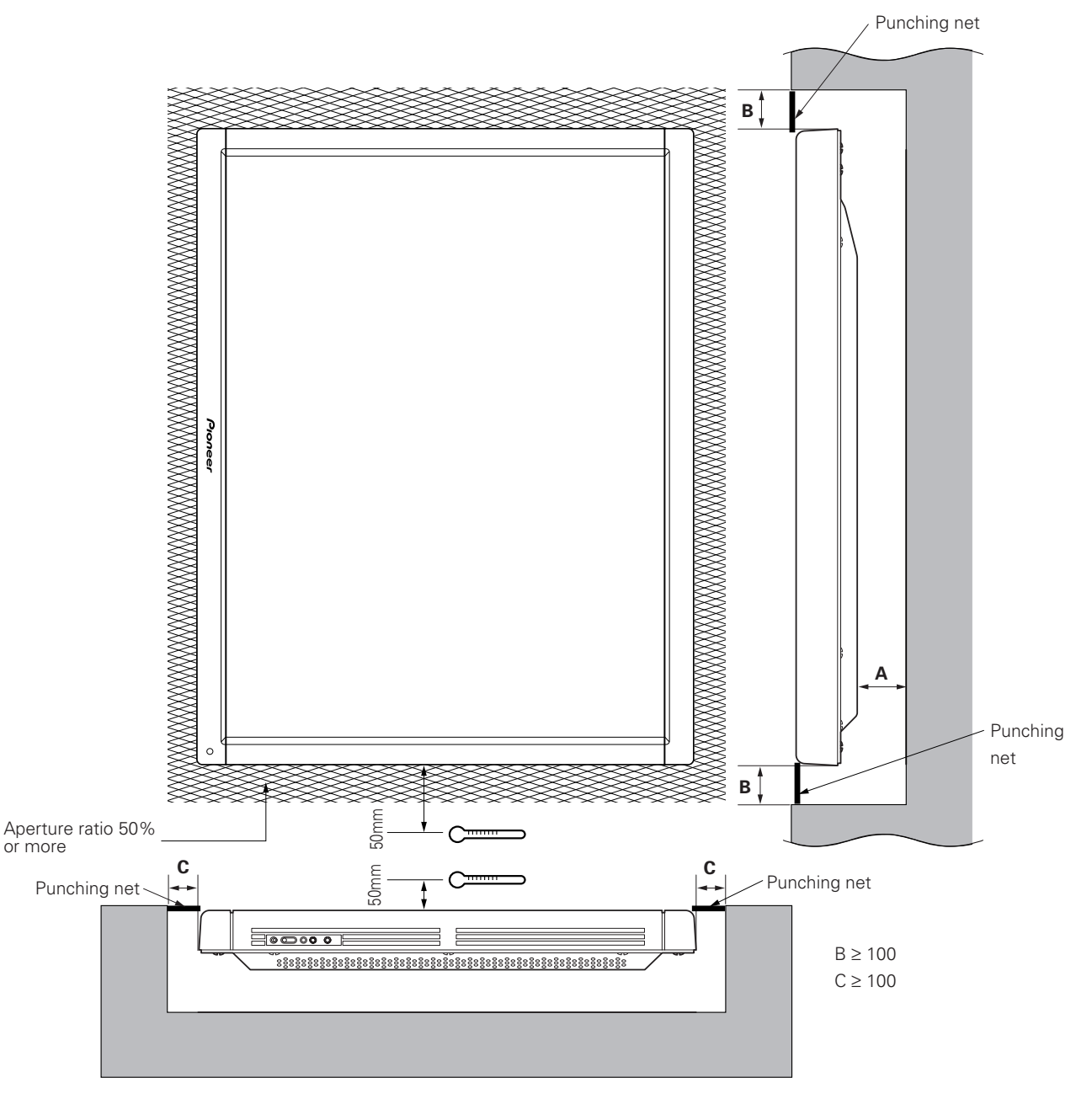

Basically, it is not recommended to operate this display in a confined space.

In the event that you are going to use this display in a closed space, make sure to observe the following requirements in accordance with the above drawing.

| Clearance A to the wall | VIDEO  | PC-9800 (56.4Hz)<br>Machintosh (66.7Hz)<br>VGA (60Hz) | PC-9800 (70.1Hz)<br>VGA (72.8Hz, 75Hz) |
|-------------------------|--------|-------------------------------------------------------|----------------------------------------|
| 100mm or more           | 0~35°C | 0~35°C                                                | 0~30°C                                 |

\* The same conditions will apply to the working temperature requirements for a speaker system (PDP-S03-LR).

# Special installation (Wall hanging (vertically wall-hanging equipment))

Securing method: Basically, the unit is secured as indicated below. Keep open all areas other than the shaded parts.

The fixing method marked 📃 cannot be used for the unit.

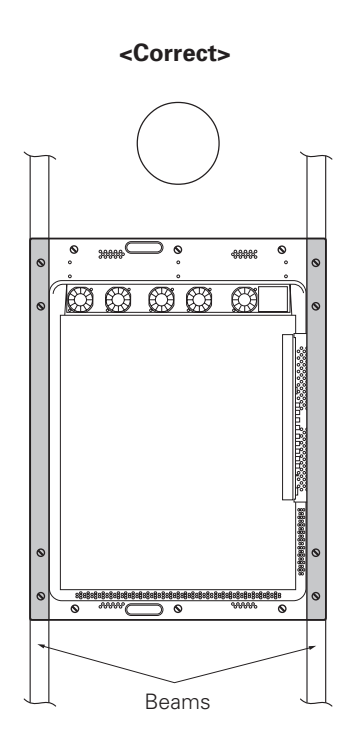

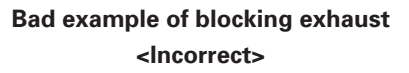

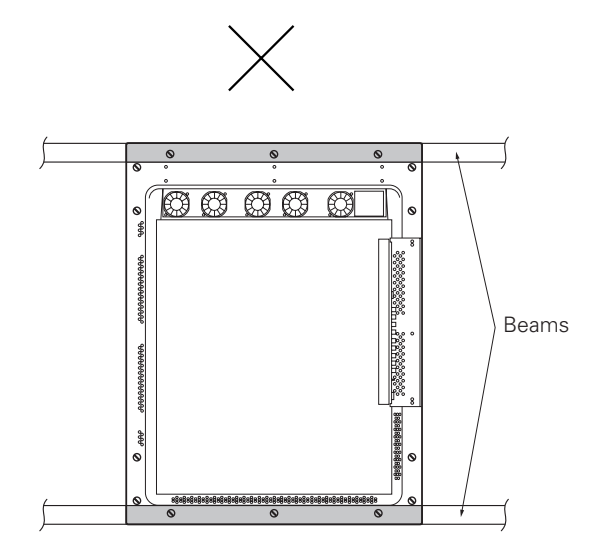

## Special installation (Ceiling suspension (using wires))

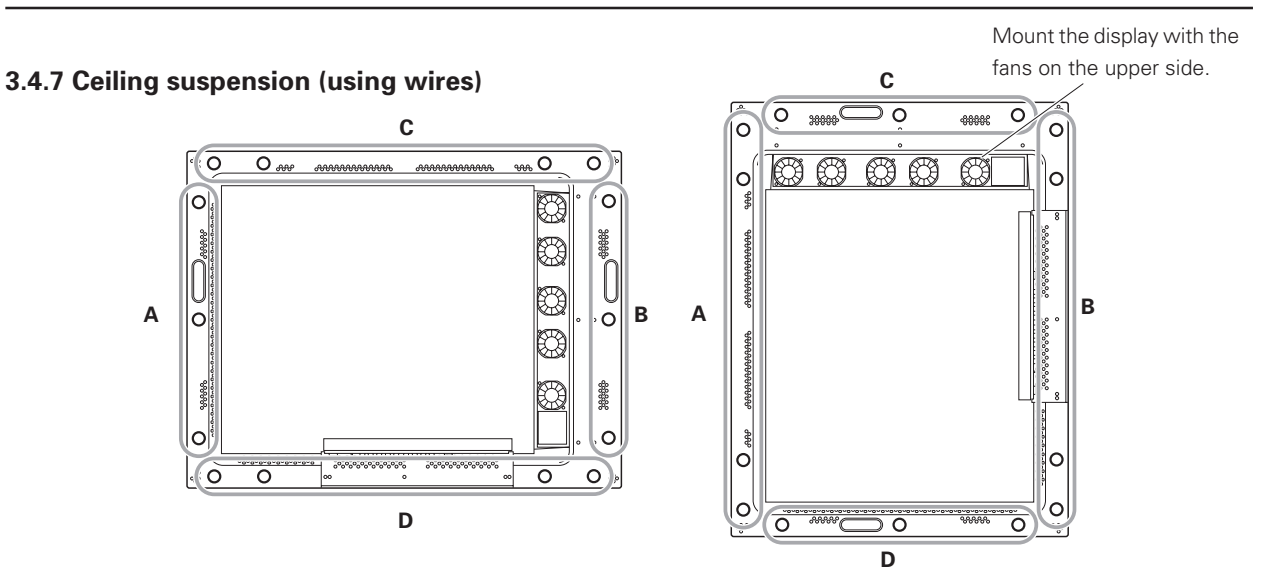

When suspending the display by wires, use a combination of two mounting rows, as shown in the diagram above (rows A - B or C - D, from rows A - D). This is done to safeguard against subjecting the display to twisting forces. Use a minimum of four mounting points.

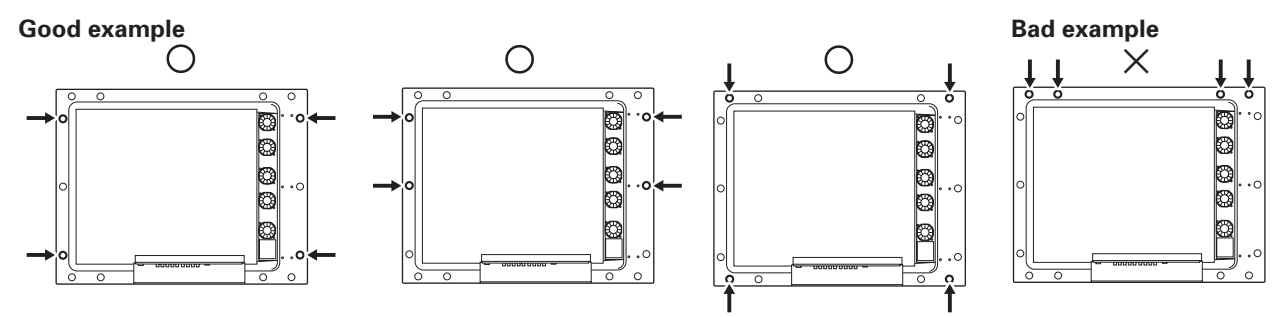

Use the following metal fixture to keep load from centering on the two mounting points at the top. As discussed in 3.4.1 Fixing on a struc, avoid blocking any ventilation holes other than those in the shaded ( ]).

When attaching cables to the ceiling, install two cables at two independent points for safety.

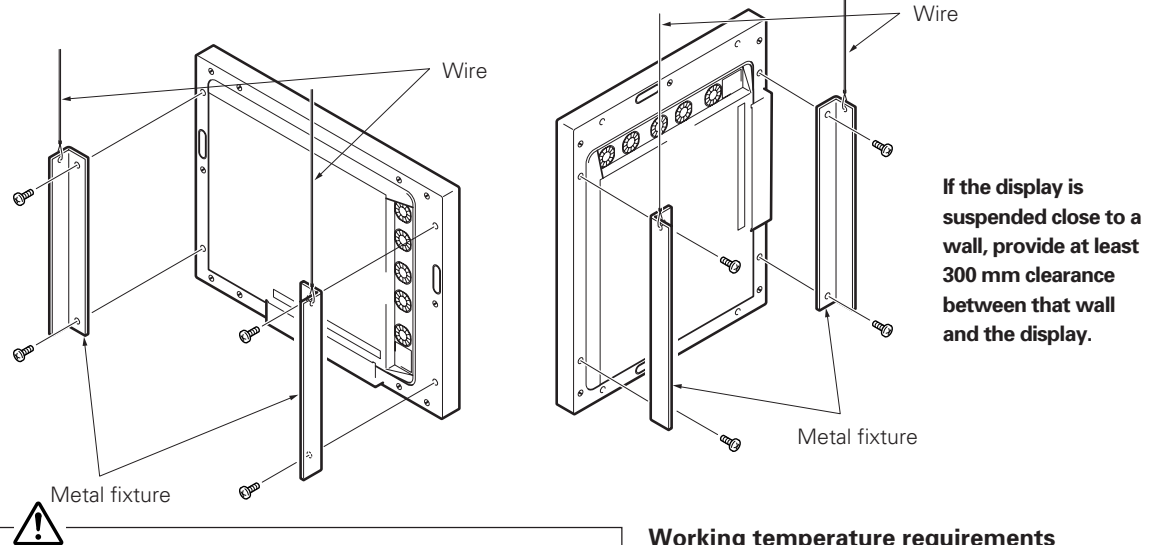

Use mounting screws with minimum strength equal to that of mild steel cable, or stronger screws with hexagonal socket heads.

The cable must be capable of supporting a load four times as heavy as the total weight of the display (30.8 kg <31.6 kg>) plus the weight of the metal fixture, if one is used. Provide auxiliary back-up cables to safeguard against breakage of main cables due to earthquakes etc.

< > shows the PDP-V401E.

## Working temperature requirements

| VIDEO  | PC-9800 (56.4Hz)<br>Machintosh (66.7Hz)<br>VGA (60Hz) | PC-9800 (70.1Hz)<br>VGA (72.8Hz, 75Hz) |
|--------|-------------------------------------------------------|----------------------------------------|
| 0~40°C | 0~40°C                                                | 0~40°C                                 |

Should the distance between the wall face and the unit be 300 mm or less, treat the clearance in the rear cover of the pop or that of the fixture nearer to the wall as the clearance A and apply the wall hanging conditions in 3.4.2. wall hanging.

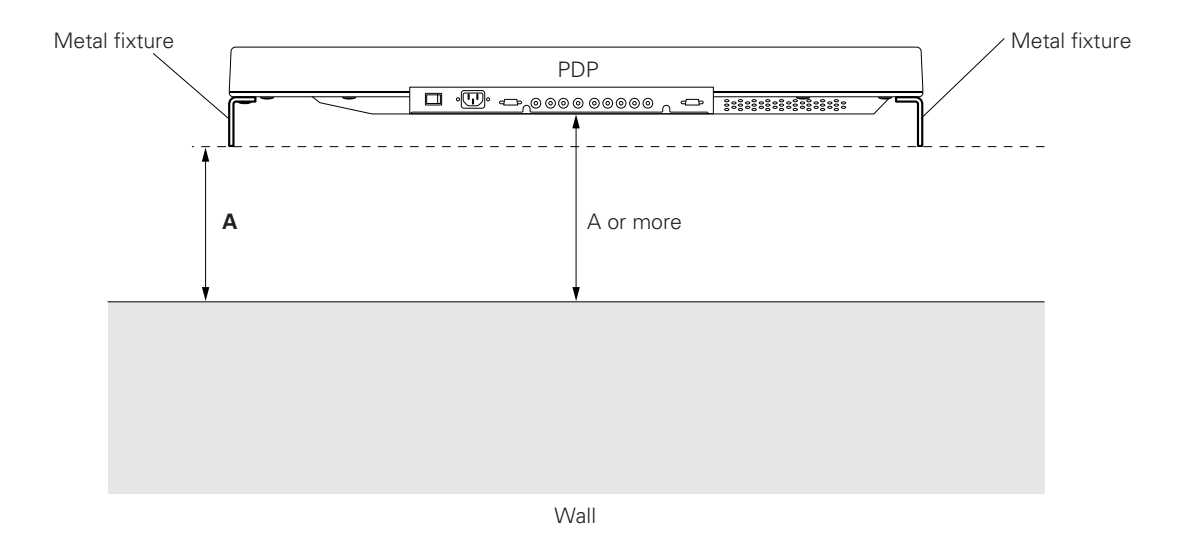

## 3.4.8 Installation with the screen downward

This display is designed to be installed with the screen downward, but certain uses can interfere with proper ventilation. Please observe the following conditions:

- ① Use **plate metal that keeps all single holes clear** and has dimensions no larger than those given in the following table.
- ② Leave adequate ventilation space between the display and the ceiling.
- ③ Use plate metal having sufficient strength (incorporating a safety factor of approximately four), and secure at the four points indicated in the following drawing (four-point mounting). Mounting plate metal on a ceiling involves certain hazards. Make sure you provide adequate back-up safety measures.
- ④ Recommended ambient operating temperatures are given in the following table. Operate the display within this range of temperatures.
- (5) The ceiling should closely approximate a perfectly flat plane. Keep deformation pressures applied to the display, such as twisting and bending, at or below 1 mm.

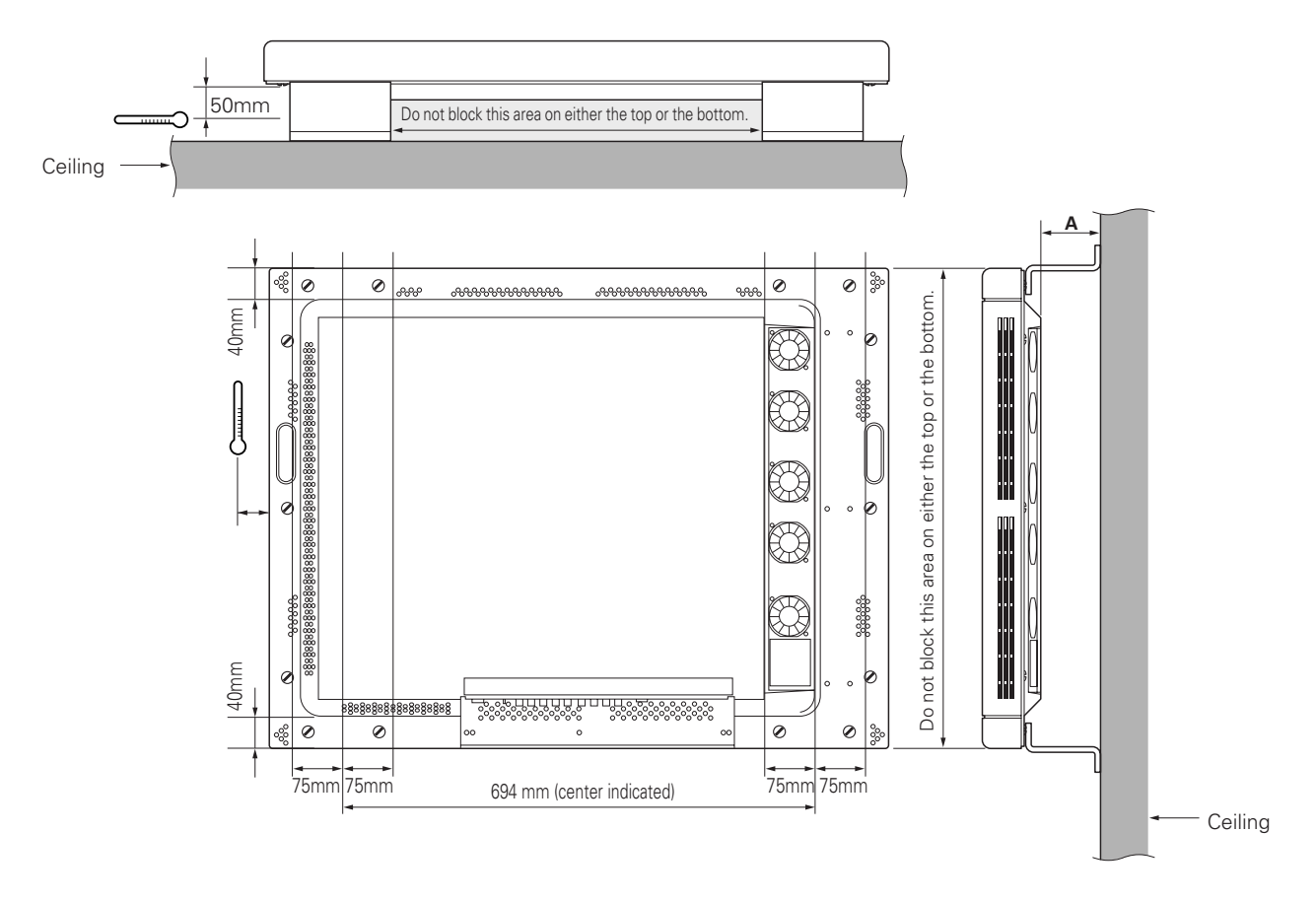

#### Working temperature requirements

| A size        | VIDEO  | PC-9800 (56.4Hz)<br>Machintosh (66.7Hz)<br>VGA (60Hz) | PC-9800 (70.1Hz)<br>VGA (72.8Hz, 75Hz) |
|---------------|--------|-------------------------------------------------------|----------------------------------------|
| 50 mm or more | 0~35°C | 0~35°C                                                | 0~35°C                                 |

\* The same conditions apply to the working temperature requirements for a speaker system (PDP-S03-LR).

Securing method: Basically, the unit is secured as indicated below. Keep open all areas other than the shaded parts.

The fixing method marked cannot be used for the unit.

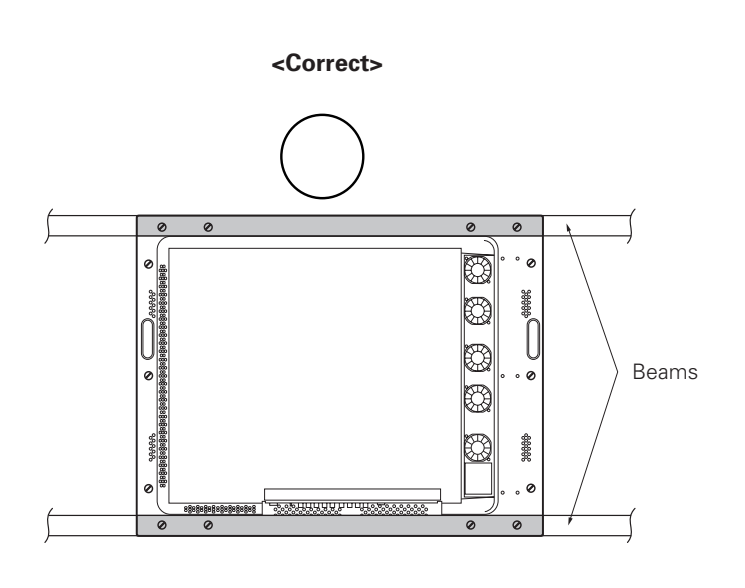

Bad example of blocking exhaust <Incorrect>

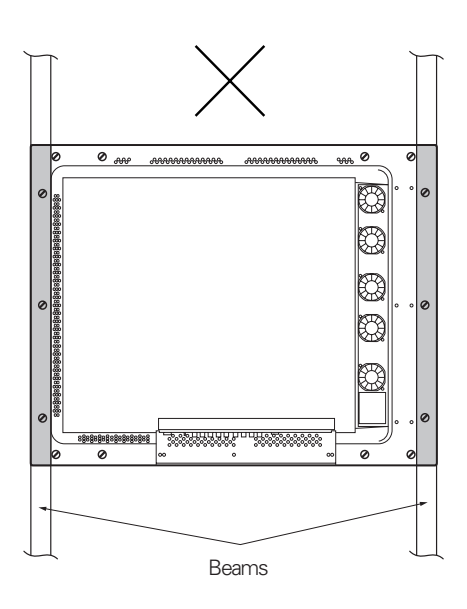

## 3.4.9 Ceiling embedding

This display is designed to accommodate embedding in a ceiling. Note that the allowable range of outside-air temperature depends on the installation conditions. Please observe the following requirements:

- Use a mounting fixture with a shape that does not block ventilation holes on the back or disturb ventilation in any way, and secure the display at four or more points. Moreover, when installing this display, ensure that the deformation such as twisting and bending of this display can be kept within 1 mm. Otherwise, it is likely that PDP panel will cause cracks.
- ② <u>Do not use cable clamps</u> for this installation method. Cable clamps can interfere with proper ventilation and result in device failure.
- ③ Installation conditions and ambient operating temperatures:
  - (1) When the space above the ceiling is not enclosed (If there is no obstruction within 300 mm from the backside):

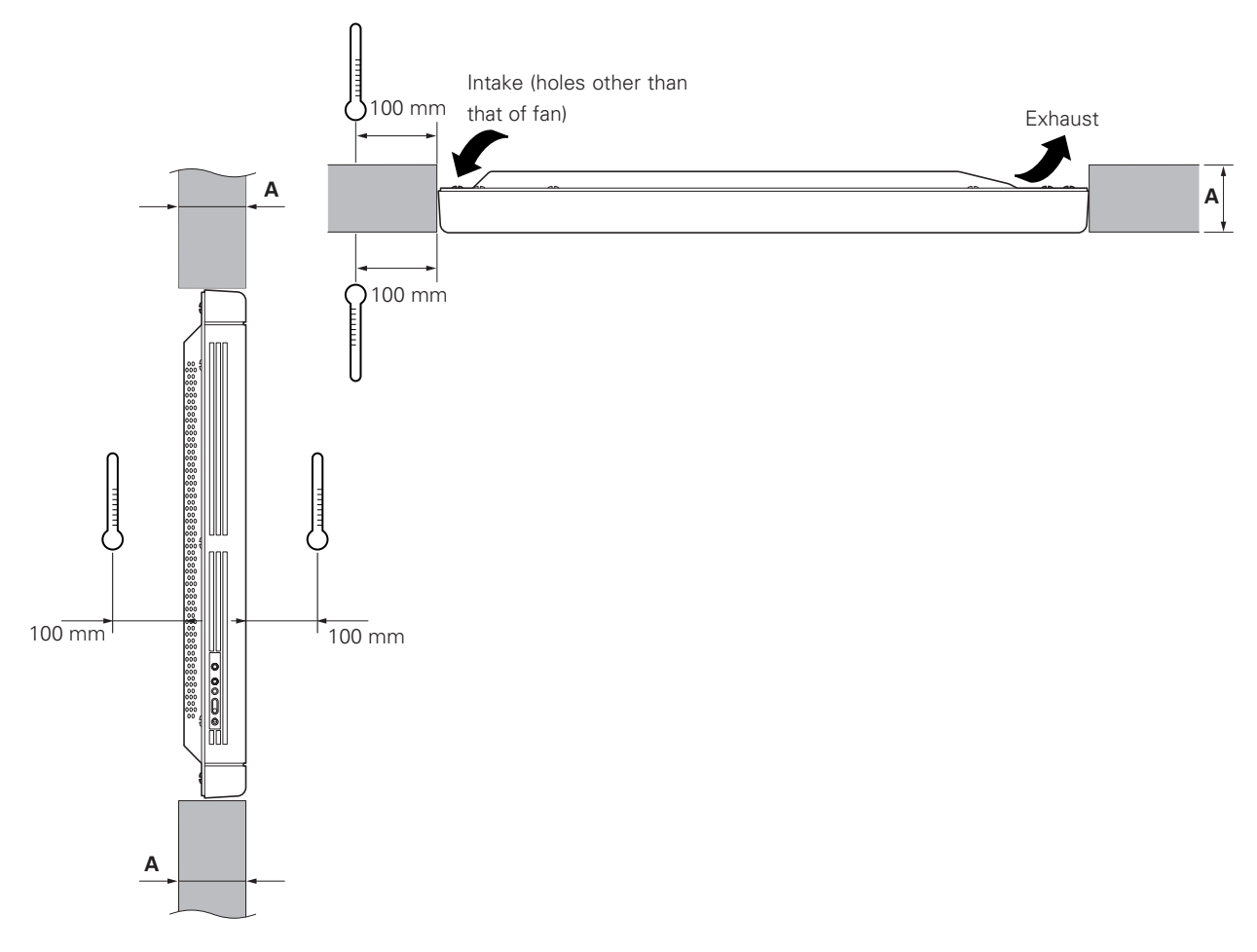

#### Working temperature requirements

| Clearance A to the wall | VIDEO  | PC-9800 (56.4Hz)<br>Machintosh (66.7Hz)<br>VGA (60HZ) | PC-9800 (70.1Hz)<br>VGA (72.8Hz, 75Hz) |
|-------------------------|--------|-------------------------------------------------------|----------------------------------------|
| 150 mm or less          | 0~40°C | 0~40°C                                                | 0~35°C                                 |

\* The same conditions apply to the working temperature requirements for a speaker system (PDP-S03-LR).
\* When mounting the down converter (PDA-4003), the same working temperature conditions apply.

Securing method: Basically, the unit is secured as indicated below. Keep open all areas other than the shaded parts. The fixing method marked cannot be used for the unit.

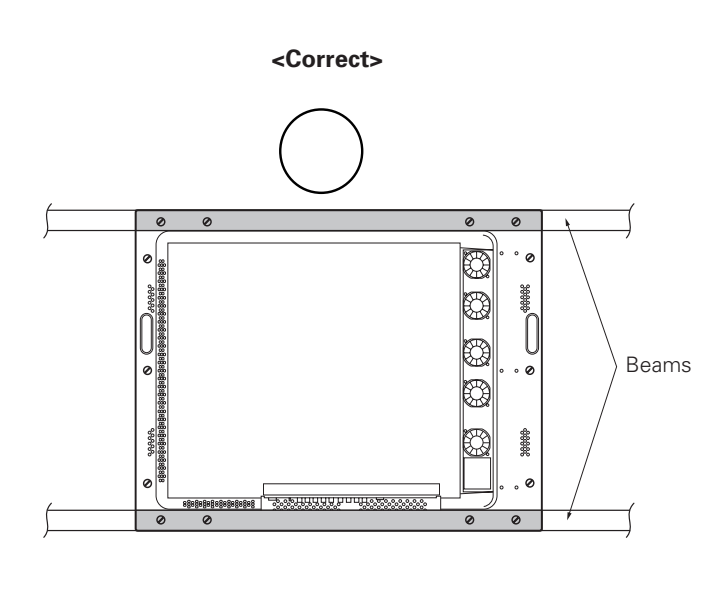

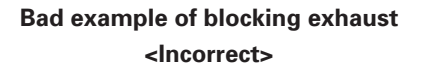

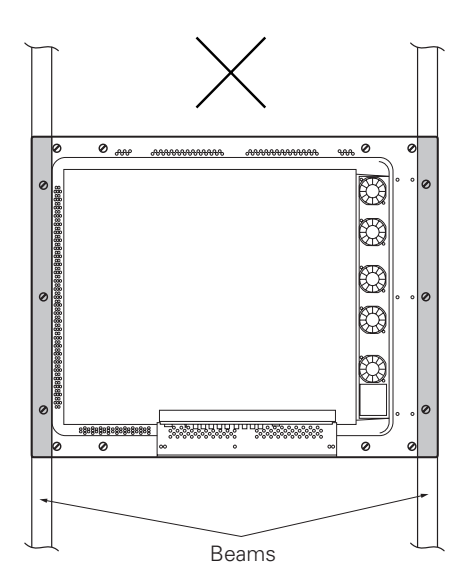

## 3.4.10 Installation on the floor

This display is designed to accommodate floor installation, but certain specific installations may interfere with adequate ventilation. Always observe the following conditions:

- ① Use **plate metal that keeps all single holes clear** and has dimensions no larger than those given in the following table.
- ② Leave adequate ventilation space between the display and the floor.
- ③ Use plate metal having sufficient strength, and attach at the four points indicated in the following drawing (fourpoint mounting).
- ④ Recommended ambient operating temperatures are listed in the following table. Operate the display within this temperature range.
- (5) The ceiling should closely approximate a perfectly flat plane. Keep deformation pressures upon the display, such as twisting and bending, at or below 1 mm.

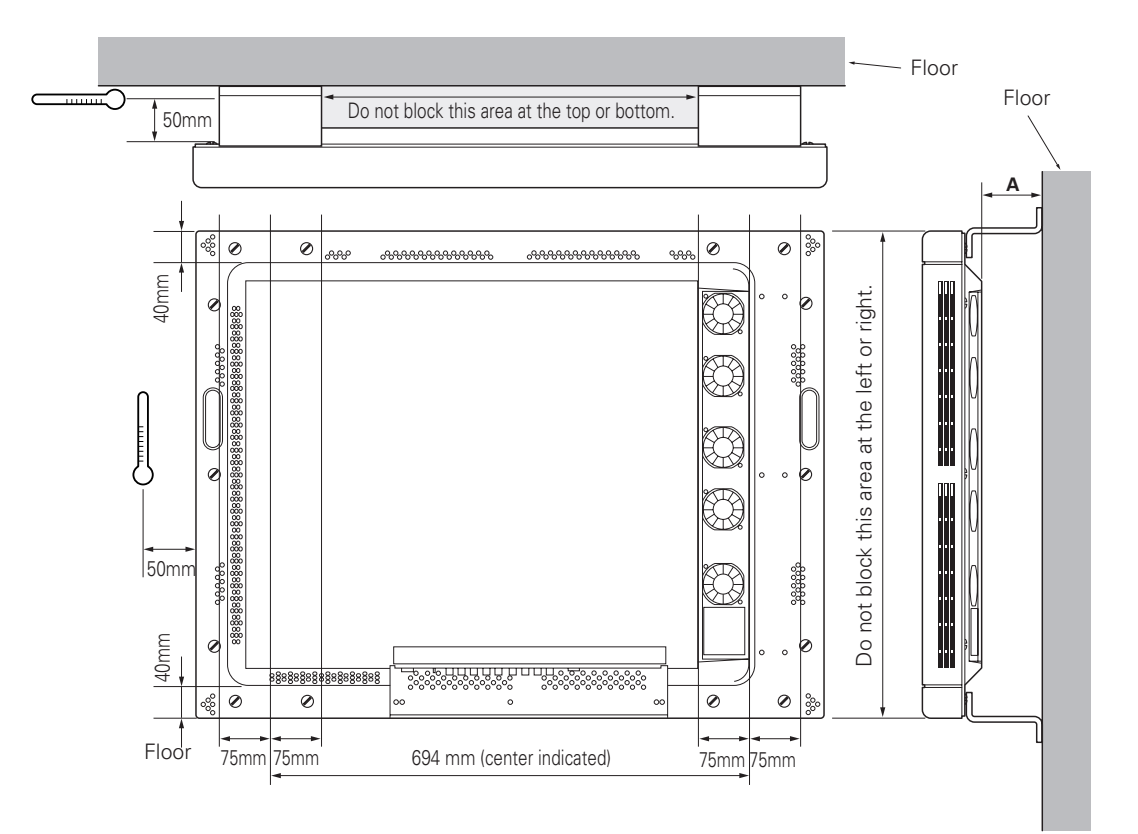

#### Working temperature requirements

| A size        | VIDEO  | PC-9800 (56.4Hz)<br>Machintosh (66.7Hz)<br>VGA (60Hz) | PC-9800 (70.1Hz)<br>VGA (72.8Hz, 75Hz) |
|---------------|--------|-------------------------------------------------------|----------------------------------------|
| 50 mm or more | 0~40°C | 0~40°C                                                | 0~35°C                                 |

\* The same conditions apply to the working temperature requirements for a speaker system (PDP-S03-LR).

Securing method: Basically, the unit is secured as indicated below. Keep open all areas other than the shaded parts. The fixing method marked cannot be used for the unit.

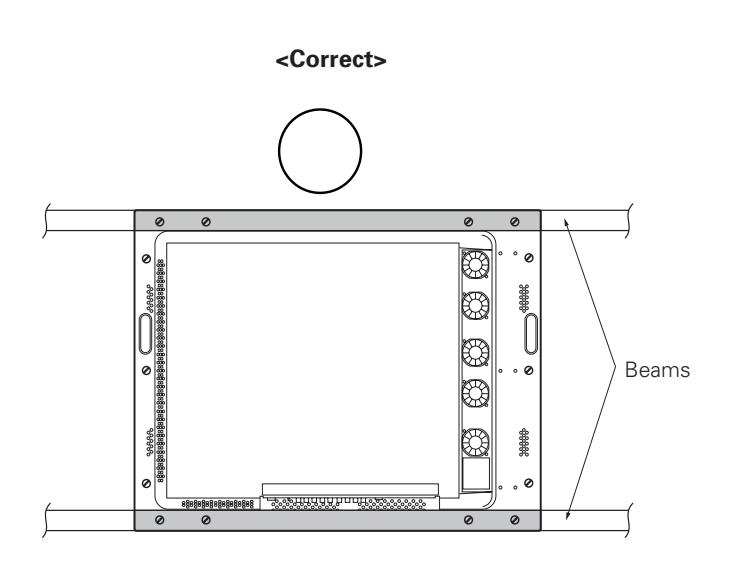

Bad example of blocking exhaust <Incorrect>

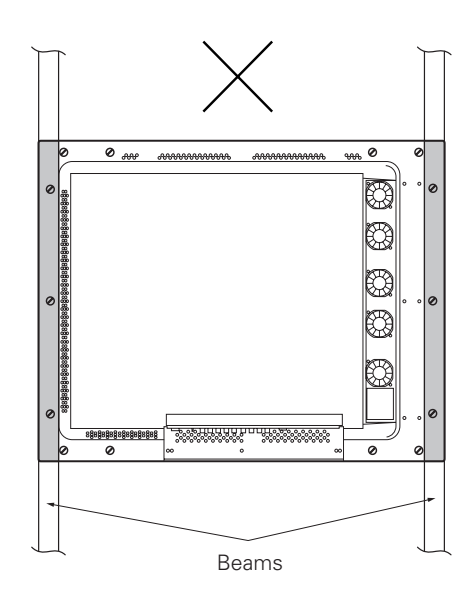

## 3.4.11 Installation under the floor

• If protective glass or similar material is used, the following installation conditions must be observed:

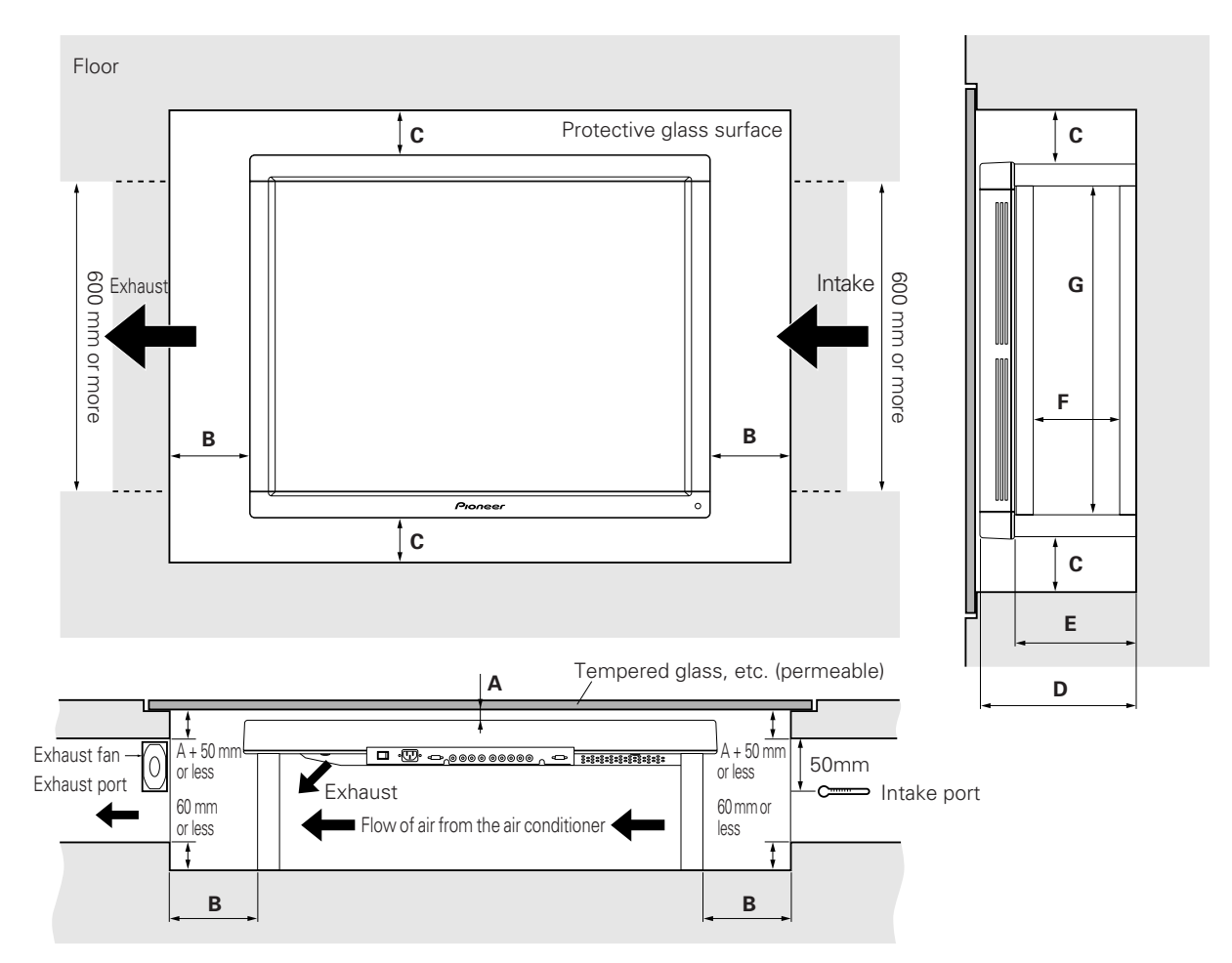

- Looking in the direction of the arrow (see the next page)

If the display is used in the closed space, observe the following conditions in the above environment:

- $A \geq 20 \text{ mm}$  (clearance between the protective glass and PDP)
- $B \ge 100 \text{ mm}$  (clearance between the PDP and side wall)
- $C \geq 50 \text{ mm}$  (clearance between the PDP and side wall)
- $D \ge 290 \text{ mm}$  (clearance between the surface of the PDP and the mounting surface under the floor)
- E ≥ D 65 mm
- F ≥ 180 mm
- $G \ge 600 \text{ mm}$

|                     | VIDEO  | PC-9800 (56.4Hz)<br>Machintosh (66.7Hz)<br>VGA (60Hz) | PC-9800 (70.1Hz)<br>VGA (72.8Hz, 75Hz) |
|---------------------|--------|-------------------------------------------------------|----------------------------------------|
| Without exhaust fan | 0~30°C | 0~30°C                                                | Not usable                             |
| With exhaust fan    | 0~35°C | 0~35°C                                                | 0~35°C                                 |

## Conditions for embedding under the floor

- Looking in the direction of the arrow (see the previous page)

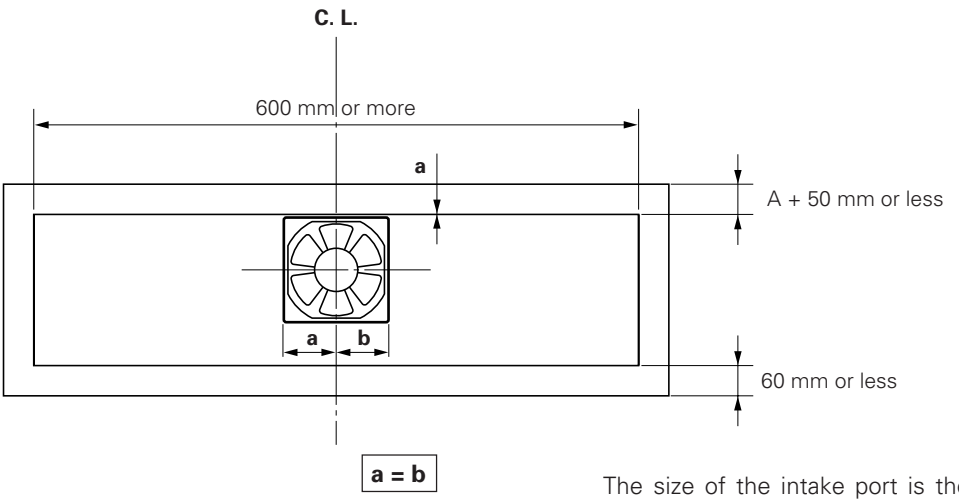

The size of the intake port is the same as that of the exhaust port.

For the exhaust port only, add a fan at the position indicated in the left figure (in the case of a single fan).

Fan placement....Place a fan in an upper position.

\* The maximum air flow rate of the fan is 2.0 m<sup>3</sup>/min.

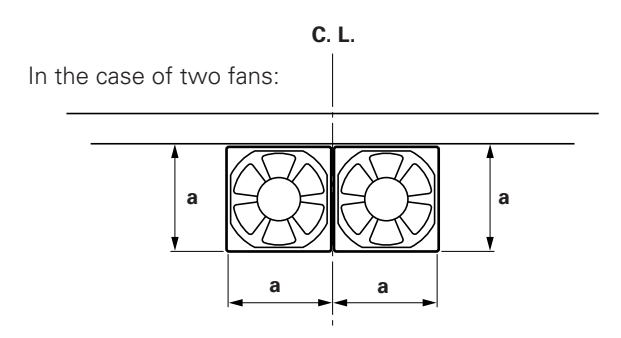

Securing method: Basically, the unit is secured as indicated below. Keep open all areas other than the shaded parts.

The fixing method marked 📃 cannot be used for the unit.

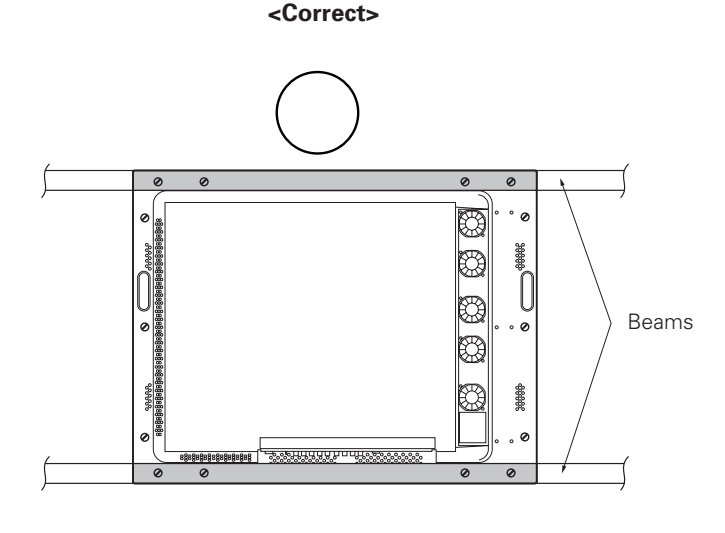

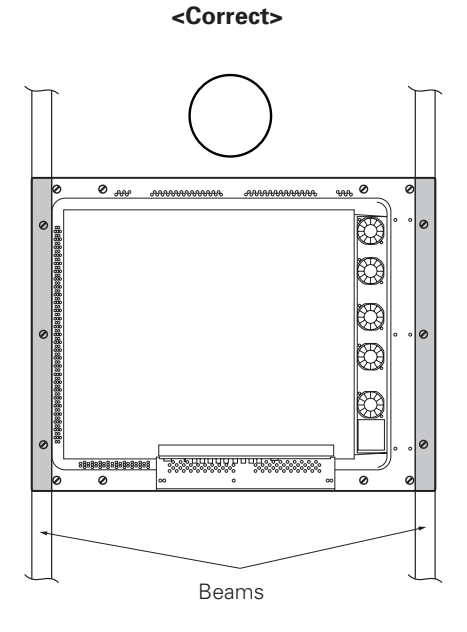

Bad example of blocking exhaust <Incorrect>

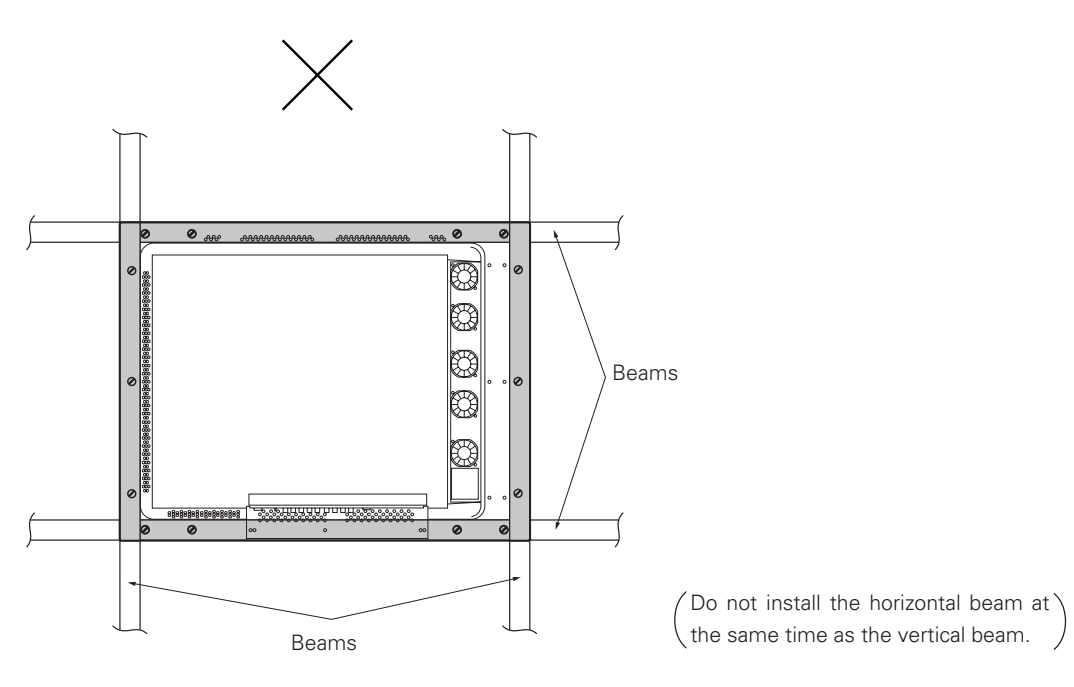

## 3.4.12 Installation under the floor (using the PDM-4001)

• If protective glass or similar material is used, the multi-installation fixture (PDM-4001) shown in the following figure is very useful.

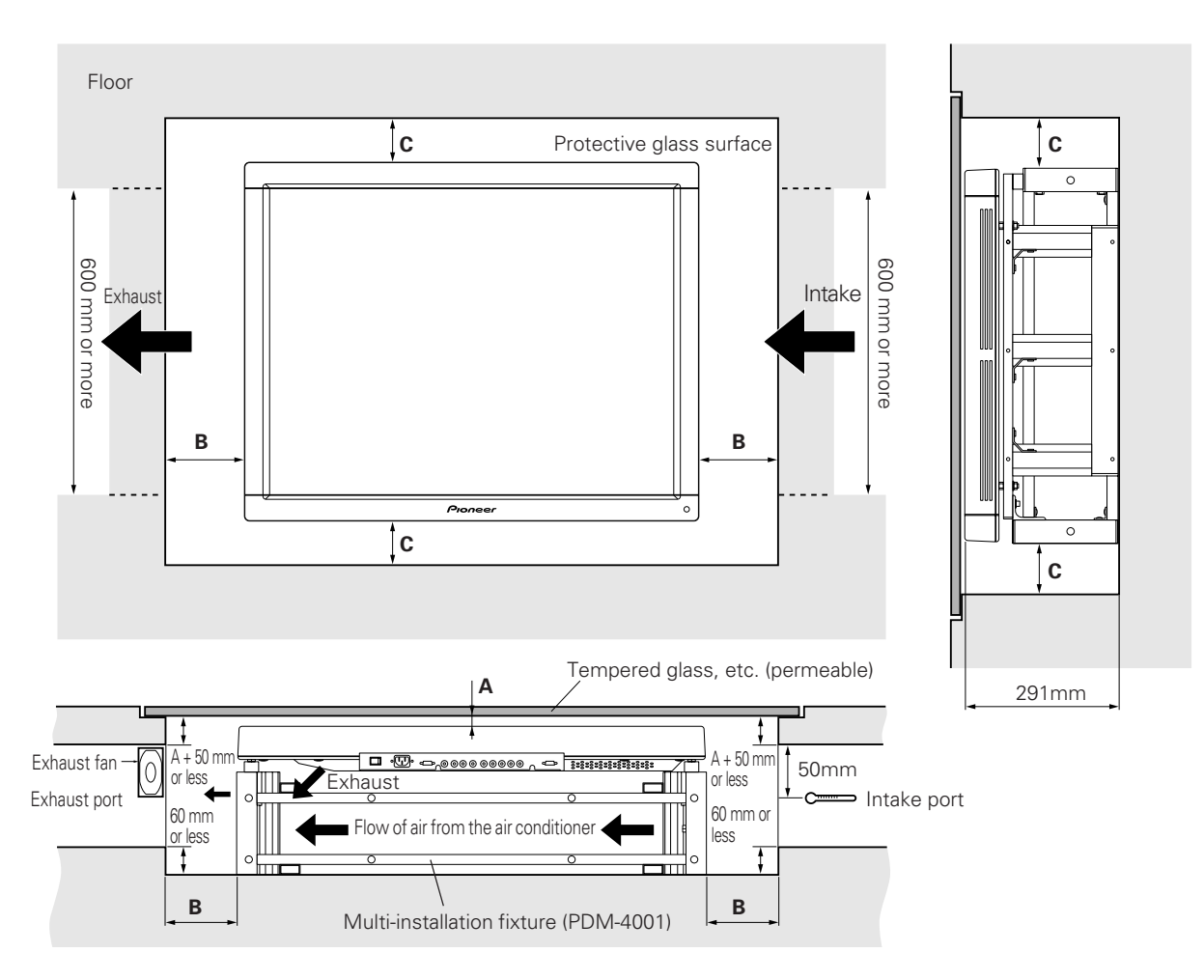

- Looking in the direction of the arrow (see the next page)

If the display is used in the closed space, observe the following conditions in the above environment:

 $A \ge 20$  mm (clearance between the protective glass and PDP)

- $B \ge 100 \text{ mm}$  (clearance between the PDP and side wall)
- $C \ge 50 \text{ mm}$  (clearance between the PDP and side wall)

|                     | VIDEO  | PC-9800 (56.4Hz)<br>Machintosh (66.7Hz)<br>VGA (60Hz) | PC-9800 (70.1Hz)<br>VGA (72.8Hz, 75Hz) |
|---------------------|--------|-------------------------------------------------------|----------------------------------------|
| Without exhaust fan | 0~30°C | 0~30°C                                                | Not usable                             |
| With exhaust fan    | 0~35°C | 0~35°C                                                | 0~35°C                                 |

## Conditions for embedding under the floor:

- Looking in the direction of the arrow (see the previous page)

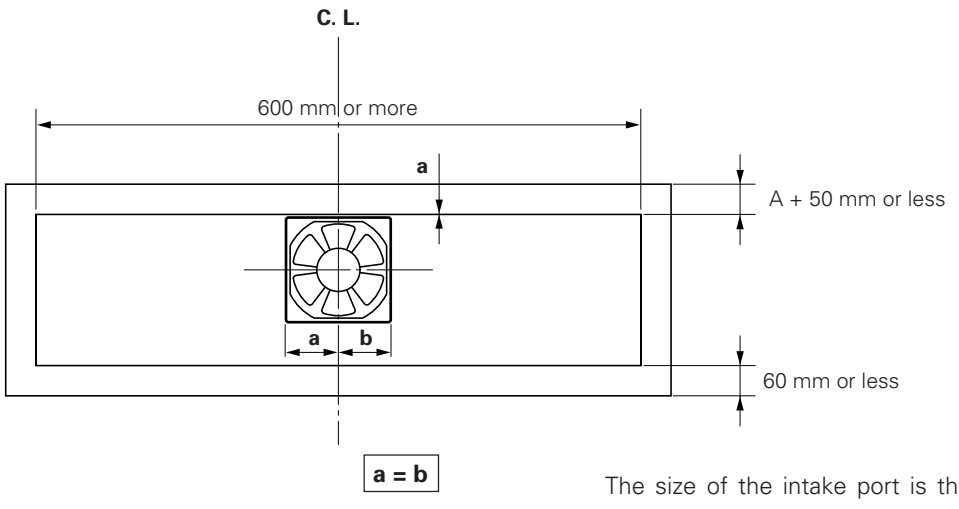

The size of the intake port is the same as that of the exhaust port.

For the exhaust port only, add a fan at the position indicated in the left figure (in the case of a single fan).

Fan placement....Place a fan in an upper position.

\* The maximum air flow rate of the fan is 2.0 m<sup>3</sup>/min.

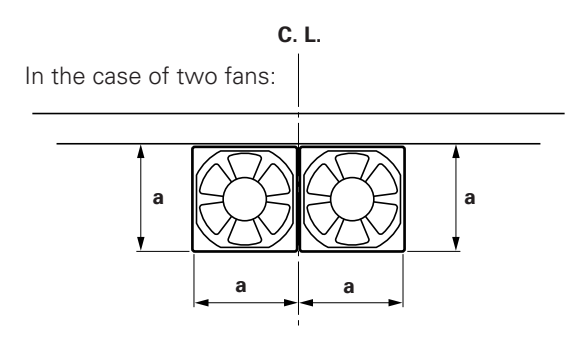

## 3.4.13 Horizontal connections

While the display is designed to accommodate side-by-side installations, keep in mind that specific installation configurations may affect ventilation. Observe the following requirements:

① The following table lists the operating temperature conditions. Use the units under conditions that keep the outside atmosphere in this range.

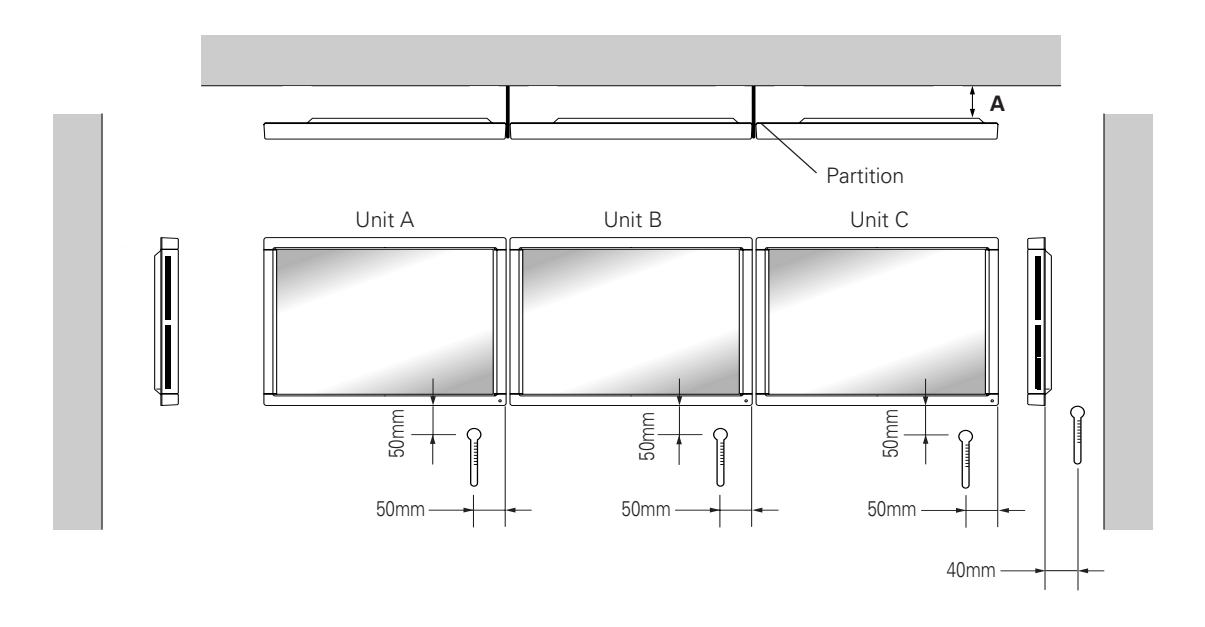

In case of lateral connections, ensure that left and right partitions are provided. Be careful to install the partitions so that the air on the left and right backside of the set is not mixed up.

| Clearance A to the wall | VIDEO  | PC-9800 (56.4Hz)<br>Machintosh (66.7Hz)<br>VGA (60HZ) | PC-9800 (70.1Hz)<br>VGA (72.8Hz, 75Hz) |
|-------------------------|--------|-------------------------------------------------------|----------------------------------------|
| 50 mm or more           | 0~35°C | 0~35°C                                                | 0~35°C                                 |

\* The same conditions apply to the working temperature requirements for a speaker system (PDP-S03-LR).

\* When mounting the down converter (PDA-4003), the same working temperature conditions apply.

\* For the securing method, see 3.4 Special installations and 3.4.2 Wall hanging.

## 3.4.14 Vertical connections

This machine is designed to be used vertical connection, but some operations under vertical connection may adversely affect ventilation in the machine. Therefore, observe the following conditions for safe operation:

#### ① Installation of up to three units (Vertical connection)

The following table lists the operating temperature conditions. Use the units under conditions that keep the outside atmosphere in this range.

| Clearance A to the wall | VIDEO  | PC-9800 (56.4Hz)<br>Machintosh (66.7Hz)<br>VGA (60HZ) | PC-9800 (70.1Hz)<br>VGA (72.8Hz, 75Hz) |
|-------------------------|--------|-------------------------------------------------------|----------------------------------------|
| 50 mm or more           | 0~35°C | 0~35°C                                                | 0~35°C                                 |

\* The same conditions apply to the working temperature requirements for a speaker system (PDP-S03-LR).

\* When mounting the down converter (PDA-4003), the same working temperature conditions apply.

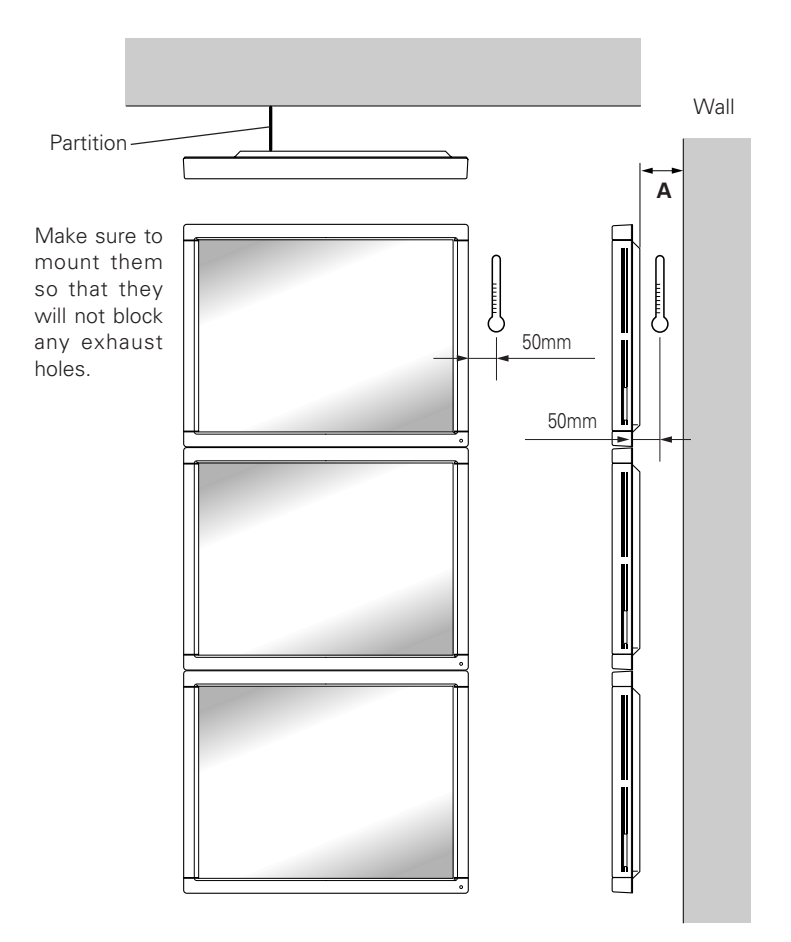

\* For the securing method, see 3.4 Special installations and 3.4.2 Wall hanging.

## 5.1 Before Beginning Adjustments

You can make adjustments to the unit in the following ways:

- With the operating panel of the main unit
- With the remote control unit
- With a PC (through RS-232C control)

Make sure you've thoroughly read and understood the following before making any adjustments.

#### 5.1.1 Operating mode

The unit has the following four major operating modes:

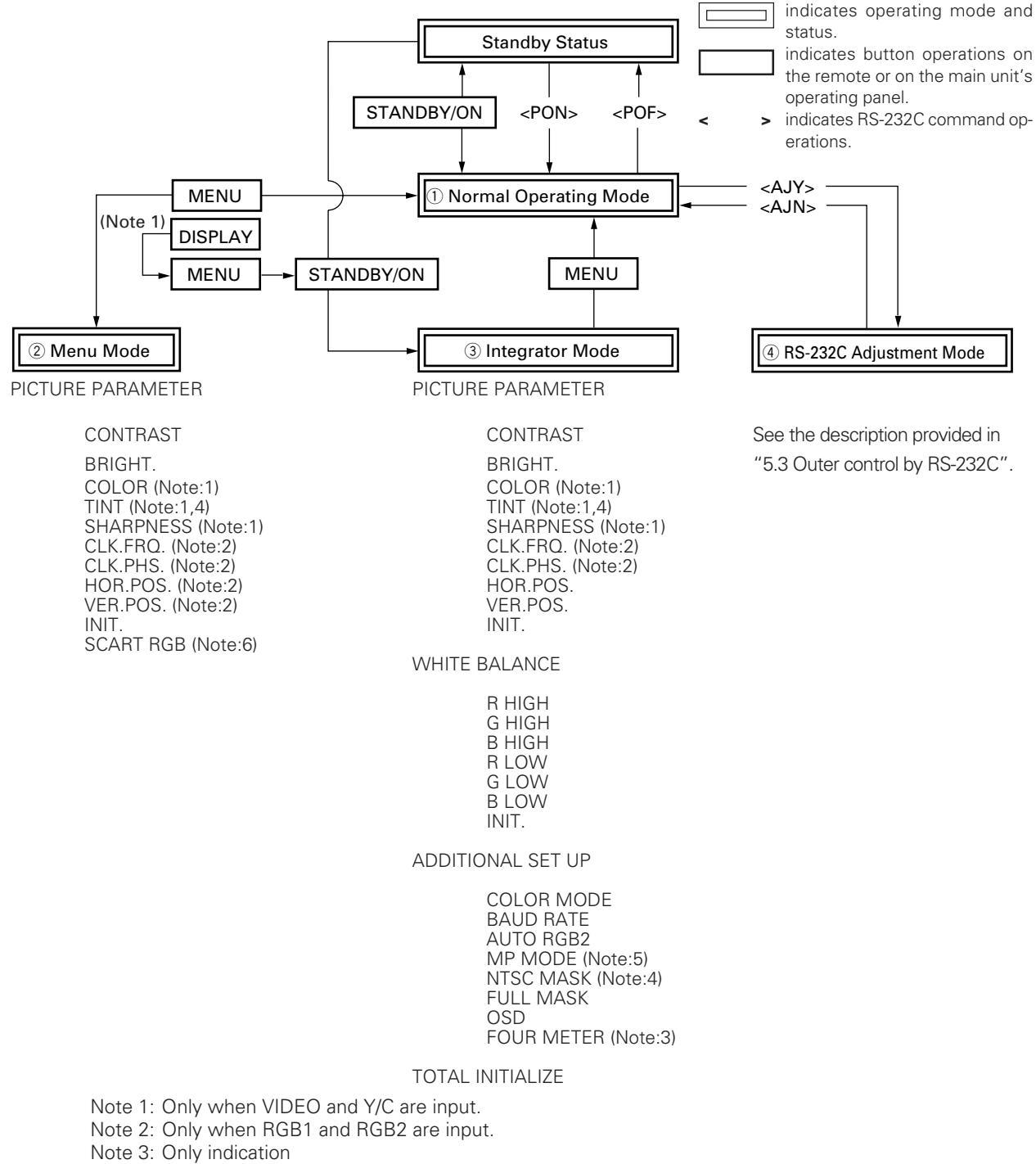

- Note 4: Only when NTSC signal, no signal, or no applicable signal is input (VGA, Macintosh, PC-9800 inputs). Cannot adjust when PAL signals are input <PAL signals can be input only for PDP-V402E>.
- Note 5: Only when signals other than the NTSC signal are input. Note 6: PDP-V402 only

## 4.1 Functions and features of standard metal fixtures

Our plasma display (PDP-V402 <PDP-V402E>) features a large screen, high luminance, and high picture quality. In addition, the plasma display is so light and thin that it can be installed in a far wider area than competing displays now on the market.

The PDP-V402 <PDP-V402E> is designed so that it can be installed in different ways, as we have taken the operating environment and installation structure in consideration. To take advantage of this flexibility in installation methods, you can select one of the following standard metal fixtures:

#### • Down converter: PDA-4003

This is a high performance down converter, which allows our plasma display PDP-V402 to display the XGA (images of 1024 x 768 pixels). It enables the plasma display to deliver considerably sharp images, minimizing missing information such as very fine characters or lines.

#### • Tilting stand: PDK-4001

The angle of the PDK-4001 tilting stand can be adjusted in a range from 0° to 20° from vertical. With this stand, you can adjust the tilt of a plasma display installed on a desk or floor to suit your eyes.

#### • One-sided, ceiling-suspension the metal fixture for the plasma display: PDK-4002

With this simple support fixture, you can adjust the installation angle between  $\pm 45^{\circ}$  from right to left and up to  $25^{\circ}$  down from horizontal. The depth of the display with this metal fixture at the time of installation is less than or equal to 170 mm when the display is installed vertically. This fixture can cover a large area depending on the application.

#### • Double-sided, ceiling-suspension the metal fixture for the plasma display: PDK-4003

The metal fixture for double-sided installation makes good use of the display's thin, light structure. This fixture enables double-sided installations of less than or equal to 470 mm when the display is installed vertically, something which is not possible with other displays on the market.

#### • Ceiling-suspension metal fixture for the plasma display (hand screw type): PDK-4004

This low-cost metal fixture uses a bolt, and allows you to adjust the angle up to  $25^{\circ}$  down from horizontal. It is suitable for installing the display in rooms having a standard ceiling height (2.40 - 2.70 m).

#### • PDP bracket: PDK-4005

The PDK-4005 bracket can be used when handling the display during transport or installation. You can also use this bracket as a frame for wire-hanging or wall-installation. It is best suited to rental applications that require speedy installation and simple and safe mounting.

#### • Wall-mounting metal fixture for plasma display: PDK-4006

This mounting fixture permits adjustable installation angles between 0 and 25 degrees. When installation is complete, the installed depth should be 125 mm or less (for vertical installations without optional speaker system). Adjust the tilt to for best visibility, depending on the particular use.

#### Mobile cart: PDK-5008

This is a carryable stand, which is stable enough for one person to freely transfer the plasma display. It is possible to adjust the height and angle of the screen to meet the sightline of the viewers, depending on the purpose.

#### • Multi-display bracket for plasma display: PDM-4001

The multi-display bracket allows you to take full advantage of the thinness of the plasma display. With plasma displays of 300 mm depth or less, which was virtually impossible with conventional display, installation of a maximum  $4 \times 4$  multiple displays (3676 x 2868 mm) is possible. Furthermore, once the multiple displays are installed, maintenance of the displays is possible using front access.

#### • Protective filter: PDA-4002

This filter is used to improve the durability of the plasma display for industrial use.

This filter prevents the plasma display from being damaged or stained due to malicious acts, and improves the strength of the front of the panel. When the filter is mounted, the anti-reflection coating prevents the quality of images from deteriorating.

#### • Speaker system: PDP-S03-LR

The sound system employs a vertical twin-system, composed of a 2.5-cm dome corn-type tweeter at the center and newly-developed elliptical drivers 4.5 cm in width, arranged vertically. The resulting configuration system produces rich, stable sound fields.

Only 7.4-cm wide, the cabinet reproduces a rich and dynamic sound range. (When the speaker is mounted to the main body of the plasma display, the operation panel on the main body may not be used.)

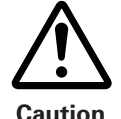

The work of assembling and installing the metal fixture and mounting the plasma display must always be performed by two people.

Caution

## 4.2 Handling standard metal fixtures

#### 4.2.1 Precautions on handling metal fixtures

This chapter describes how to install and handle metal fixtures specially designed for plasma displays sold by us, PIONEER. We sell this unit on the premise that it will be installed by specialist vendors with sufficient technical skill. The plasma display must be installed by a specialist in this work or by the dealer from which you made your purchase.

#### 4.2.2 Precautions for vendors performing the installation

#### 1) Before installation

Strictly observe the instructions in "3.1 Installation environment".

#### 2) Installation

Thoroughly read the contents of this chapter and observe the instructions.

For safety, make sure the work is performed by more than one person.

"Sufficient strength to withstand" means sufficient strength to withstand a weight four times that of the main body including the metal fixture.

#### 3) After installation

After installing the metal fixture, check it for strength and make sure there are no loose screws. When the plasma display is mounted, check the installation again.

#### 4) Delivery to the customer

#### (1) Precautions on operation

#### • Precautions

After finishing the above checks, the installing vendor must describe the following precautions to the customer. Even if the construction is perfect, handling the metal fixture improperly can undermine the integrity of the installation. You should explain precautions on handling to the customer so that the customer can understand how to handle the display.

#### • Convenient use of the plasma display

- If the display is not mounted properly, please ask the installing vendor to check and repair it.
- To prevent the display from falling or similar accidents, do not try to adjust the angle or height of the plasma display yourself. Please ask the installing vendor to adjust it (Except the PDK-4001).

#### • Do not do the following.

The following actions are inherently dangerous. Exercise caution in handling the metal fixtures.

- Applying loads by pushing or pulling.
- Spilling water on the fixture.
- Placing something on the fixture.
- Touching screws that are part of the fixture.

#### (2) Notes for vendor performing the installation (Japanese only)

Once the installation is completed and checked and the above precautions have been explained to the customer, the installing vendor must enter certain data in the Vendor's installation notes and give these notes to the customer.

#### (3) Periodic inspection

Parts that are not visible from the exterior, which are either inside the display or part of the floor or ceiling on which the plasma display is mounted, may age without obvious signs until the display falls from the mounting fixtures. Advise the customer to ask the installing vendor or a specialist to periodically inspect the fixture and plasma display.

## 4.3 Stand (an accessory to PDP-V402 <PDP-V402E>)

## 4.3.1 Installing the stand

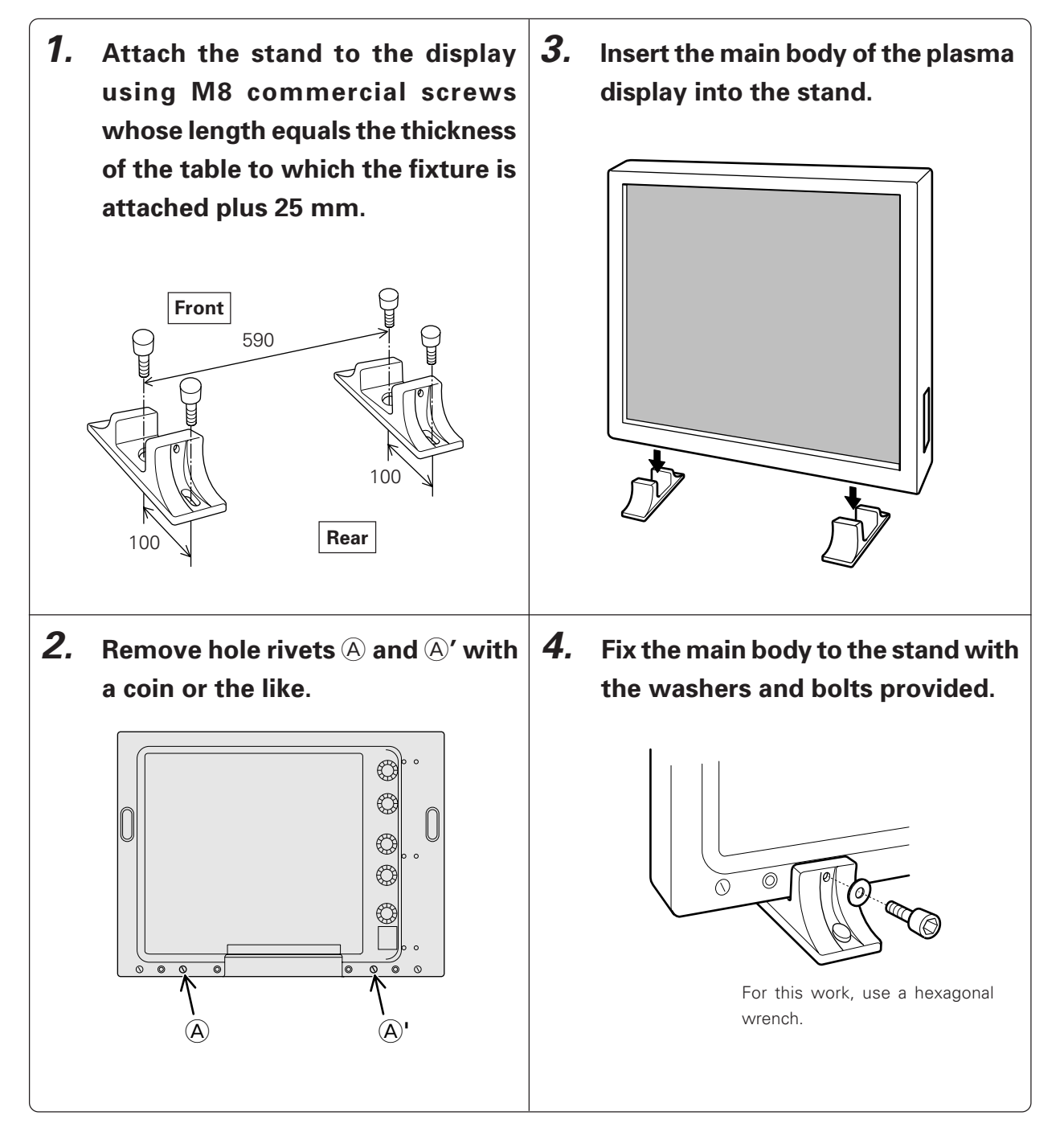

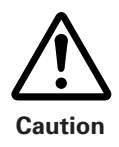

This unit weighs 30.8 kg <31.6 kg>. In addition, it is unstable due to its small depth, and should be unpacked and carried by at least two persons.

< > shows the PDP-V402E.

# How to mount standard optional items (Stand: an accessory to PDP-V402 <PDP-V402E>)

## 4.3.2 Outer-dimensions diagram (Unit: mm)

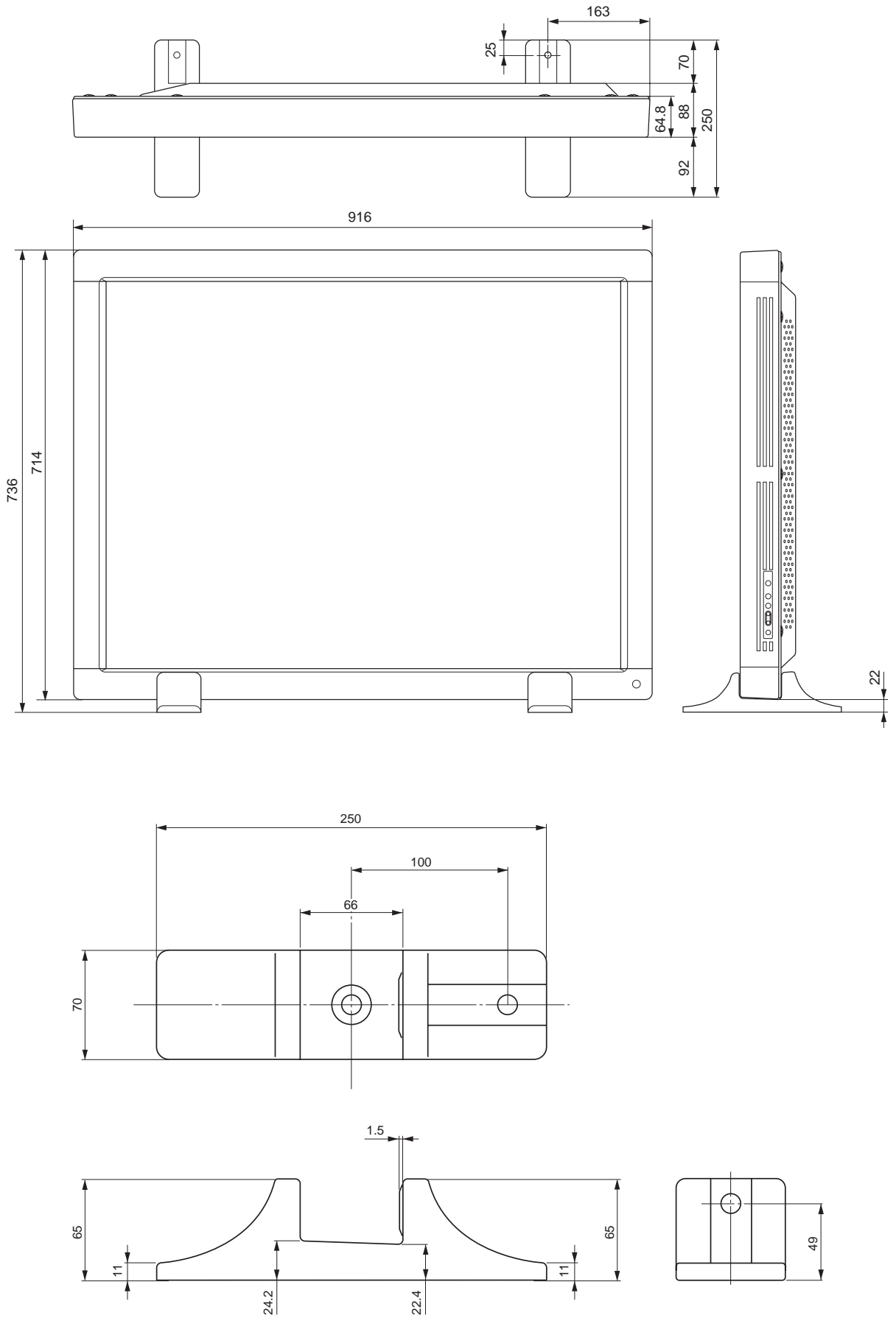

66

Accessories

## 4.4 Down converter PDA-4003

#### 4.4.1 Specifications

#### Input/output terminals

| Input                                | D-sub 15pin   |
|--------------------------------------|---------------|
| Output                               | D-sub15pin    |
| Remote control satellite input (Sole | d separately) |
|                                      | MINI DIN4pin  |
| DC supply connector                  | Mini-jack     |

#### **Output signal**

#### Miscellaneous

| Power supply       | DC 9.3V       |
|--------------------|---------------|
| Current (DC 9.3V)  | 0.8A          |
| External dimension |               |
|                    | 150(Depth) mm |
| Weight             | 1kg           |

| Remote control                                  | 1       |
|-------------------------------------------------|---------|
| Screw rivets                                    | pare 4) |
| Rubber cushion                                  | 4       |
| AA manganese battery                            | 2       |
| D-sub 15 pin cable                              | 1       |
| AC adaptor                                      | 1       |
| (AC 100 V - 240 V 50/60 Hz DC 9.3 V Rating 3 A) |         |
| Belcro                                          | 2       |
| Power Cord                                      | 1       |
| Binder                                          | 10      |
| Cable strap                                     | 1       |
| Operating Instructions                          | 1       |
| Warranty Card                                   | 1       |

The specifications and external appearance of the product may change without prior notice due to constant improvements.

#### Input Signals

The input signals for the down converter are as shown below.

|           | Display Mode    | Resolution<br>(dots x lines) | Vertical Frequency<br>(Hz) | Horizontal Frequency<br>(kHz) |
|-----------|-----------------|------------------------------|----------------------------|-------------------------------|
| VGA       | VESA Standard   | 640 x 480                    | 72.809                     | 37.861                        |
|           |                 | 640 x 480                    | 75.000                     | 37.500                        |
|           |                 | 640 x 480                    | 85.008                     | 43.269                        |
| SVGA      | VASA Guidelines | 800 × 600                    | 56.250                     | 35.156                        |
|           |                 | 800 × 600                    | 60.317                     | 37.879                        |
|           | VESA Standerd   | 800 x 600                    | 75.000                     | 46.875                        |
|           |                 | 800 x 600                    | 85.061                     | 53.674                        |
| XGA       | VASA Guidelines | 1024 x 768                   | 60.004                     | 48.363                        |
|           | VESA Standerd   | 1024 x 768                   | 70.069                     | 56.476                        |
|           |                 | 1024 x 768                   | 75.029                     | 60.023                        |
|           |                 | 1024 x 768                   | 84.997                     | 68.677                        |
| Macintosh | 13-inch monitor | 640 x 480                    | 66.670                     | 35.000                        |
|           | 16-inch monitor | 832 x 624                    | 74.502                     | 49.693                        |
|           | 19-inch monitor | 1024 x 768                   | 74.700                     | 60.000                        |

Note 1) In case the signals for the full lines which are more than 845 lines are input, ''OUT OF RANGE'' will be indicated.

- Note 2) Though it is not shown in the above table, in case the signals for the full lines which are equal to or less than 845 lines are input, the images will be shown, but there are some possibilities that the following problems might happen:
  - ① The out-of-roundness may not be correct (Example: PC-9800/640 X 400 @ 56.4Hz)
  - ② Noise may be caused/images may be distorted.
  - ③ Images may not be completely adjusted.
  - Please understand that these problems are out of the scope of our product warranty.

Moreover, in case that it is inevitable for you to input some interlaced signals, input by way of separate synchronization.

In case you use G on Sync or composite synchronization to input, there is a chance that the resolution and frequency of your signals may not be correctly identified.

- Note 3) There are some older Macintosh PC models that can output both C on Synch and composite synchronization at the same time. In such a case, there is a chance that the resolution and frequency of the signals may not be correctly identified or the white balance may be disturbed. Therefore, basically, do not use such models.
- Note 4) Macintosh is the registered trademark of Apple Computer Inc. PC-9800 is the registered trademark of NEC Corporation.

#### 4.4.2 Outline drawing (Unit: mm)

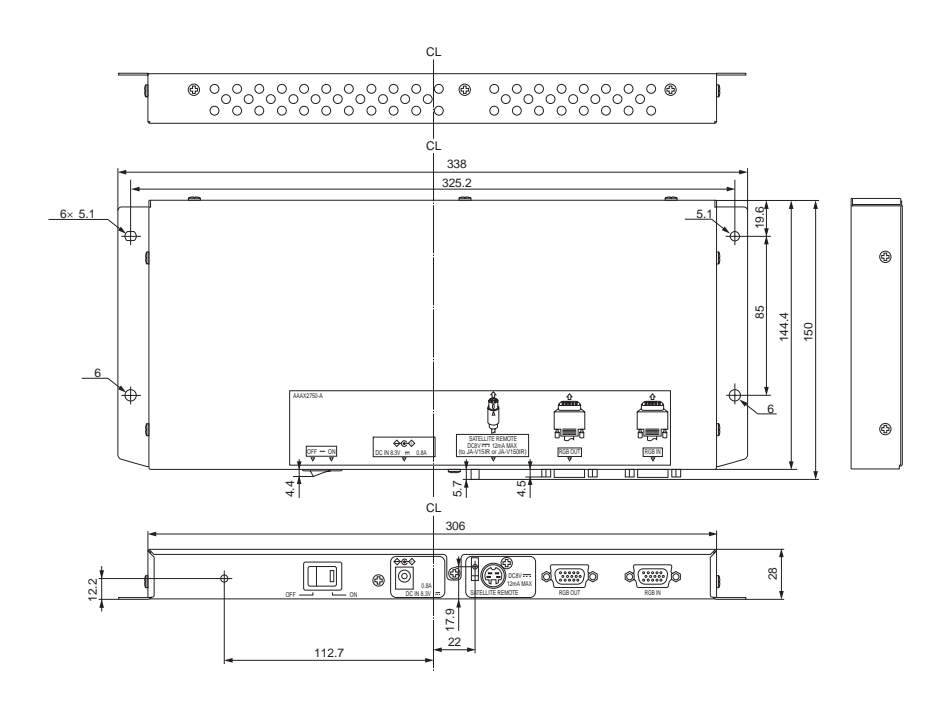

## 4.4.3 The outline from setting up to adjusting of down converter

The following explains the outline from setting up to adjusting of down converter, when using PDP-V402, PDP-V402E plasma display manufactured by our company.

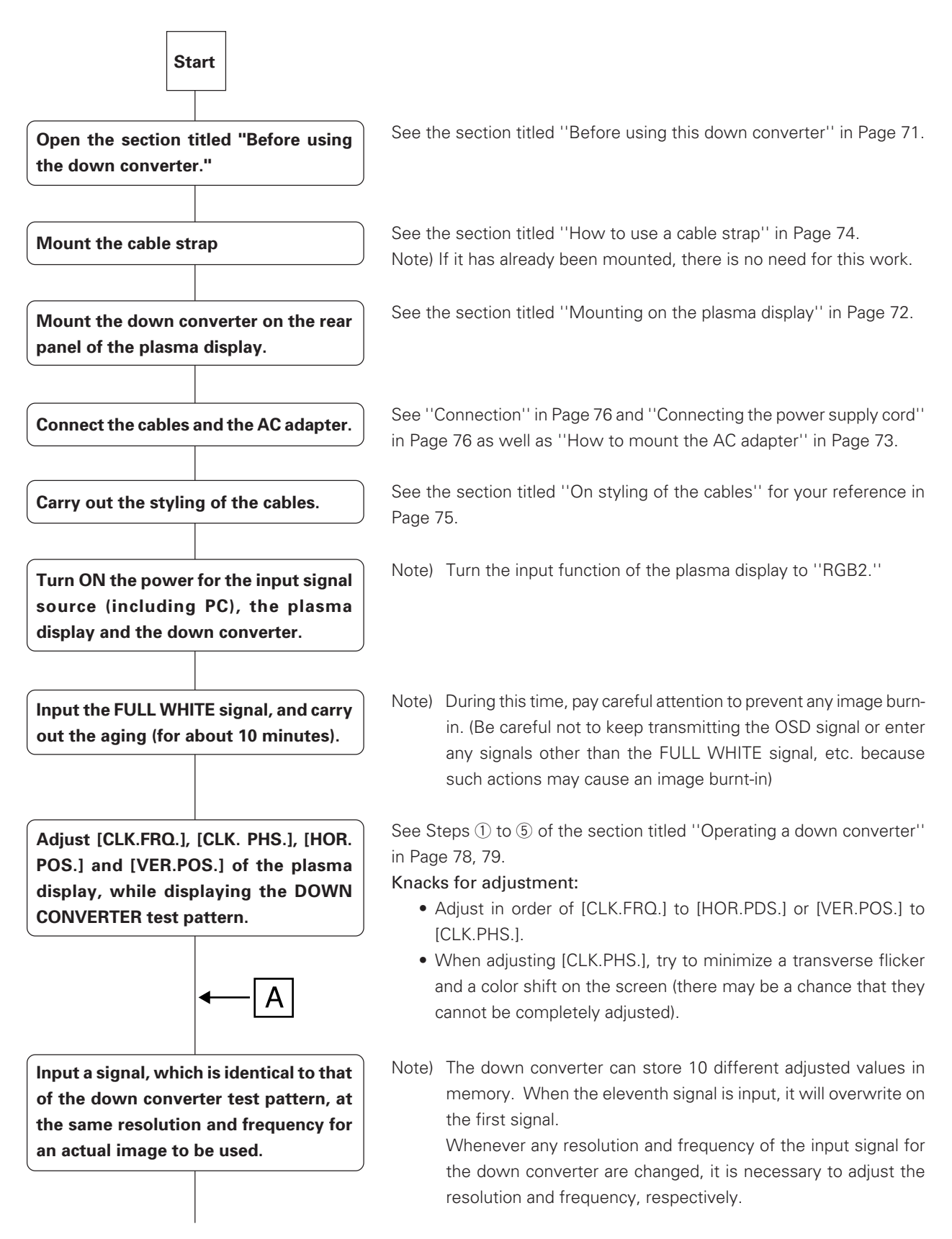

# How to mount standard optional items (PDA-4003)

| Execute [AUTO SETUP] of the down converter.                                                         | <ul> <li>See Step (and () of ''Operations'' in Page 79.</li> <li>Note) If you execute [AUTO SETUP] many times, there is chance that the adjusted value may change every time (Basically, it is [CLK.PHS.] value only).</li> <li>Moreover, if [AUTO SETUP] is executed with an unclear signato adjust the image area, it may not be correctly adjusted.</li> </ul>                                                                                                    |
|----------------------------------------------------------------------------------------------------|----------------------------------------------------------------------------------------------------|
| Adjust [CLK. FRQ.], [CLK. PHS.], [HOR.<br>POS.] and [VER. POS.], whenever<br>deemed necessary.      | <ul> <li>See Step ⑦ to ① of the section titled the ''Operations'' in Page 79 to 80.</li> <li>Knacks for adjustment: <ul> <li>Adjust in order of [CLK.FRQ.] to [HOR.POS.] or [VER.POS.] to [CLK.PHS.].</li> <li>There may be almost no need to readjust the signals other than [CLK.PHS.].</li> <li>When adjusting [CLK.PHS.], try to minimize a transverse flicker and a color shift on the screen (there may be a chance that they cannot be completely adjusted). Even if there is still a slight flicker, it is likely that there may be no difficulty when the actual signals are used for display.</li> <li>If [CLK.PHS.] is adjusted when [CLK.FRQ.] has not been adjusted, it wil not be converged.</li> <li>When [CLK.POS.] is adjusted, there is a chance that one dot of information or so may drop out.</li> </ul> </li> <li>Note) To ensure to store the adjusted data in memory, make sure to clear the menu by clicking on the [DOWN CONVERTER - MENU] button.</li> </ul> |
| Confirm that there is no problem for<br>adjustment when you input the actual<br>signal for display. | Note) When there is a problem, perform readjustment.<br>Note) When there are two types of signals or more to input into the<br>down converter, repeat the flow from Step A.                                                                                                    |

## 4.4.4 Before using the down converter

Before using the down converter, please carefully read and prepare the following items, and then start your mounting, connection and adjustment.

- Are all the accessories ready now? See the section tilted "Specifications" in Page 67.
  - A remote control
  - AA cells X 2 pieces (for the above remote control)
  - D-Sub 15P cable
  - AC adapter
  - Power supply cable (for the above AC adapter)
  - Velcro x 2 pieces (No need in case it has been attached to the plasma display and AC adapter).
  - Cable strap (No need if it has been attached to the down converter).
  - Screw rivet x 4 pieces (This is necessary only when the down converter is mounted on the plasma display)
  - Rubber cushion X 4 pieces (This is needed when it is mounted on the plasma display (other than PDP-V402, PDP-V402E).)
  - Binders x some pieces
- Is it the plasma display PDP-V402, PDP-V402E that you are going to combine?
  - → If NO,
    - we will prepare the remote control satellite (JA-V15IR).

Explanation: In case of PDP-V402, PDP-V402E the signal is transmitted from the remote control to the plasma display photo-sensor (→the plasma display micrEo computer) to the plasma display RGB 2 terminal (No. 12 pin) to the down converter to the RGB IN terminal (No. 12 pin) to the down converter microcomputer. Therefore, it is possible to adjust the down converter without using the remote control satellite (The remote control satellite is operated aiming at the plasma display's photo-sensor). In this case, the plasma display's remote switch is turned ON.

Note) In the following cases, it is difficult to receive the remote control signal:

- -When the remote control satellite is connected even though it is PDP-V402, PDP-V402E.
- -When a display with PLUG & PLAY function is connected.
- Adjust the white balance of the plasma display correctly.
   See the section titled "How to adjust the image quality and white balance" in Page 155
- To match the actual resolution, we will have prepared a vertical stripe-alternating pattern in black and white for you, which is similar to the test pattern for the down converter.

In this case, it is easier to execute the AUTO.SETUP, if the outer boundary of the image area is edged with white color.
## 4.4.5 Mounting on the plasma display

This device can be used by mounting it on the rear of the plasma display (PDP-V402). (But, this cannot be mounted on PDP-V401 and PDP-V401E).

Two mounting locations ("a" and "b") are provided.

This should be usually mounted on the lower side ("a" portion) of the main body.

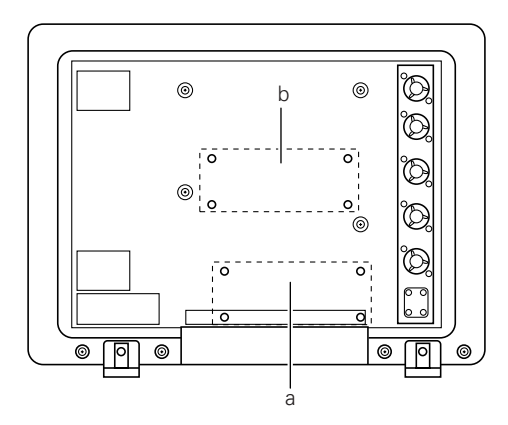

The dimension in the mounted condition is as follows: When it is mounted on ''a'' portion

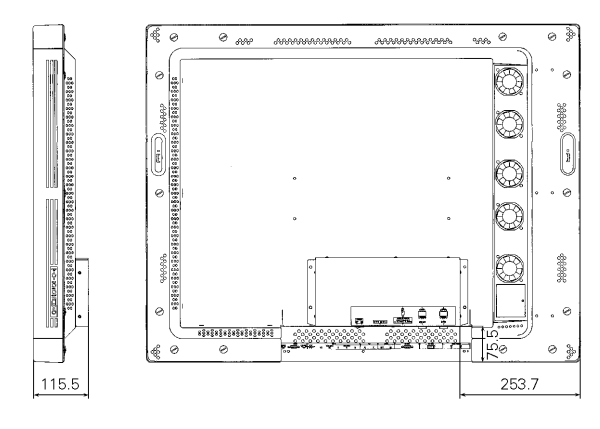

When it is mounted on "b" portion

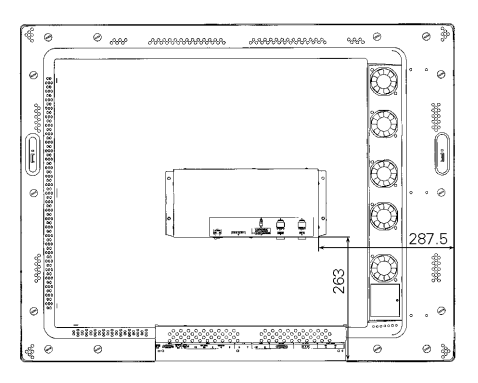

#### Caution:

 When using a ceiling-hanging type plasma display metal fixture (double-sided type) (PDK-4003), which is our standard fixture, it is recommended that the metal fixture should be mounted on the "b" portion, as there is an angle restriction if it is mounted on the "a" portion.

Moreover, when using a wall-hanging type plasma display metal fixture (PDK-4006), mount this device on the "b" portion as this device cannot be mounted on the "a" portion.

- When mounting it on the plasma display, do not use the attached rubber cushions.
- The temperature conditions are the same as those conditions for special installation (See 3.4) when mounting the down converter.
- Please refrain from transporting the down converter as mounted on the rear panel of the plasma display (PDP-V402,PDP-V402E).

Before mounting, ensure to complete the following procedure:

- Disconnect any connecting cords that connect the plasma display to any peripheral devices.
- Switch off the power supply to the plasma display, and pull out the power source plug from the outlet.

#### How to mount

Align each rivet hole of the plasma display with a matching mounting hole of this device while pressing the device with your left hand. Mount the device using the attached screw rivets in order of 1, 2, 3 and 4 as shown in the figure below.

Just inserting the screw rivets into the holes and pushing them down into the holes by hand can securely mount the device.

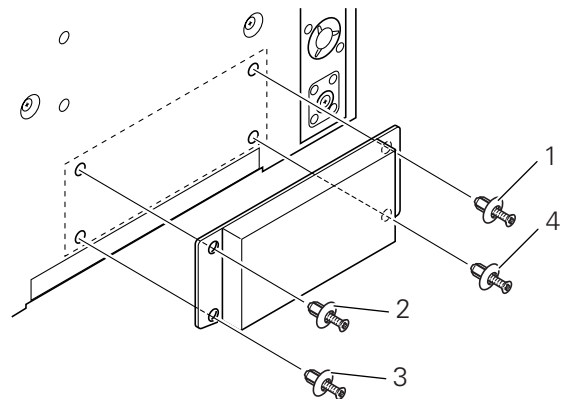

#### How to attach screw rivets

Inserting the screw rivets and pushing down the screw portion from above can secure the screw rivets.

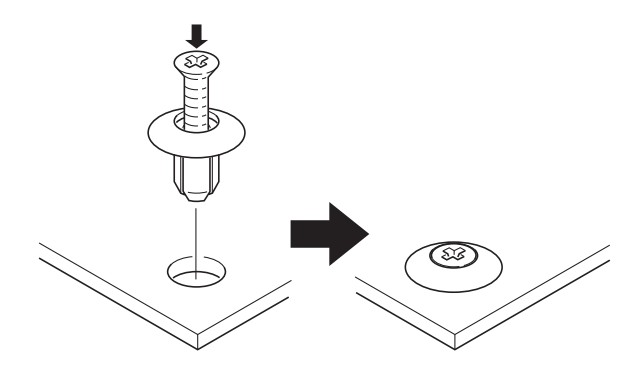

#### How to remove the screw rivets

As the screw rivet head is cross-sloted, use a Phillips screwdriver to remove the screw rivet. The remaining part of a screw rivet will come off, when this device is pulled up with the screw portion removed.

#### How to mount AC adapter

When mounting AC adapter, use the attached hook and loop fasteners.

Attach one portion of the hook and loop fastener to the AC adapter (on the side on which the caution label is not attached) and the other portion on the backside of the plasma display in order to mount the AC adapter.

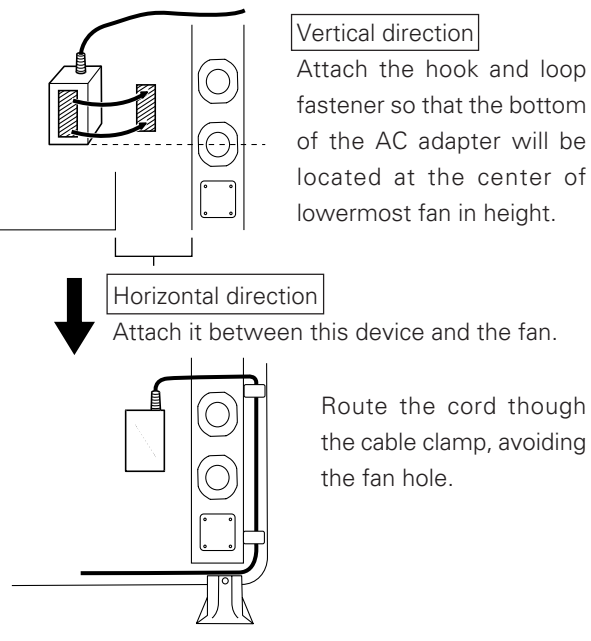

#### NOTICE:

• When attaching the hook and loop fastener to the AC adapter as well as this device, make sure to remove dirt and dust before attaching it.

#### How to use a cable strap

D-|sub-15 pin cable can be secured so that the cable will not hang down from the plasma display main body.

#### How to mount

Insert the tip of the cable strap into the cable-strapmounting hole of this device.

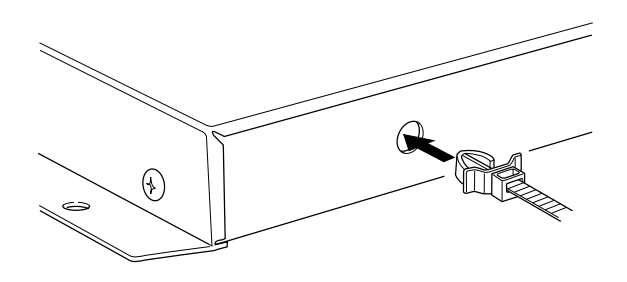

The belt can be loosened or removed when the lever is pushed as shown in the figure below.

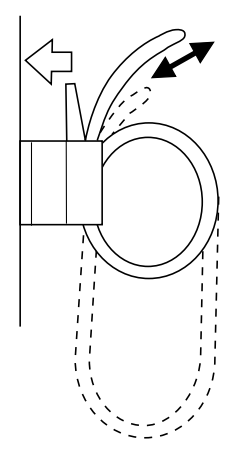

#### How to use the binder

This binder is used to bundle cables. Once this binder is fastened, it cannot be loosened.

To remove the binder, the binder has to be cut out. In such a case, pay attention so that the cable will not be damaged.

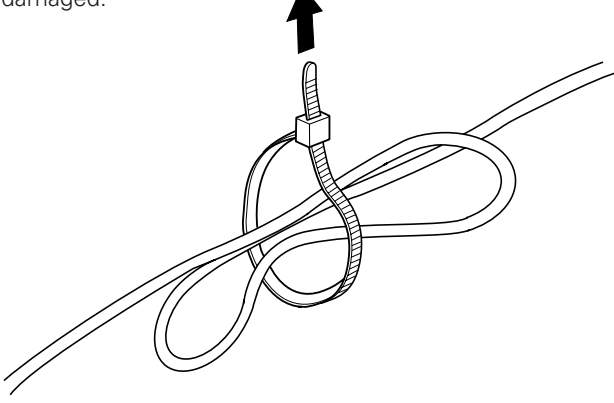

## On styling of the cables

Carry out the styling of the cables as follows:

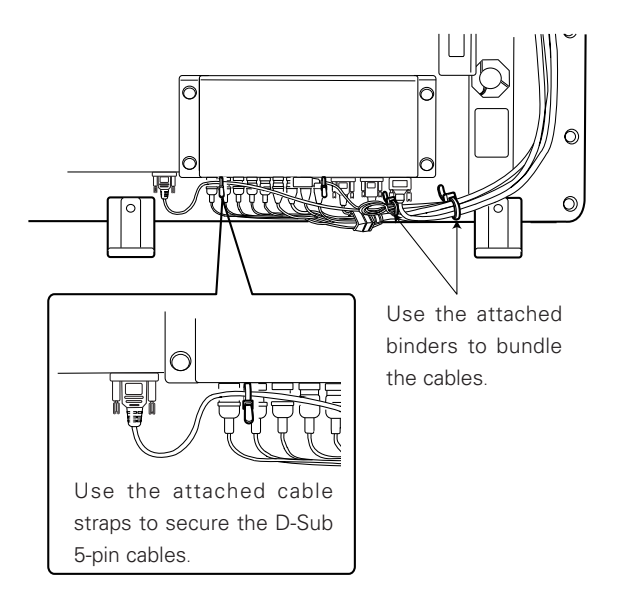

## 4.4.6 When mounting using only this device

When placing it on a rack, etc., apply the attached rubber cushions to the points 1, 2, 3 and 4 in order to prevent the surface of the rack from scratching or making it slippery.

To use this device safely, do not tighten it with the screws when it is placed on a rack and so forth.

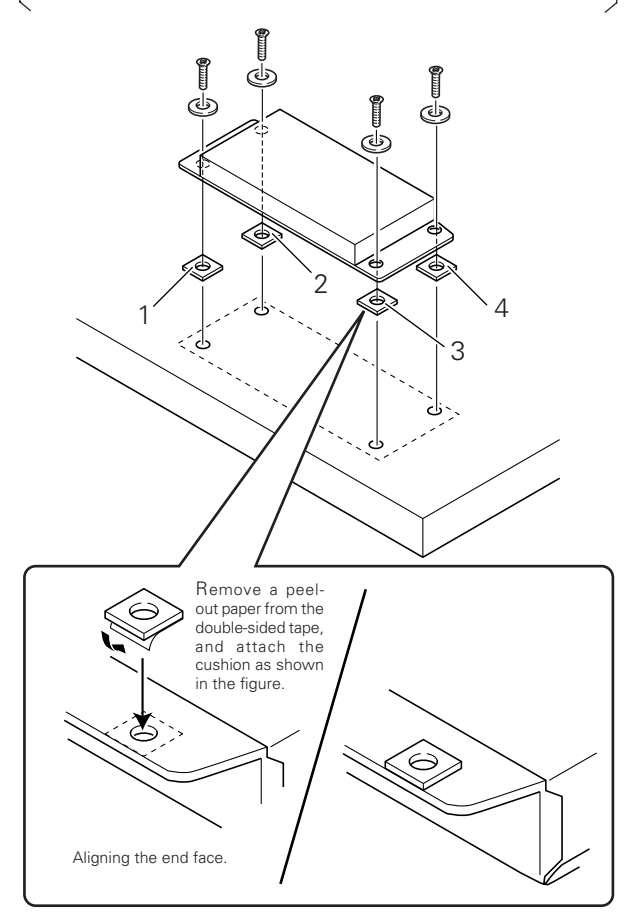

#### Connection

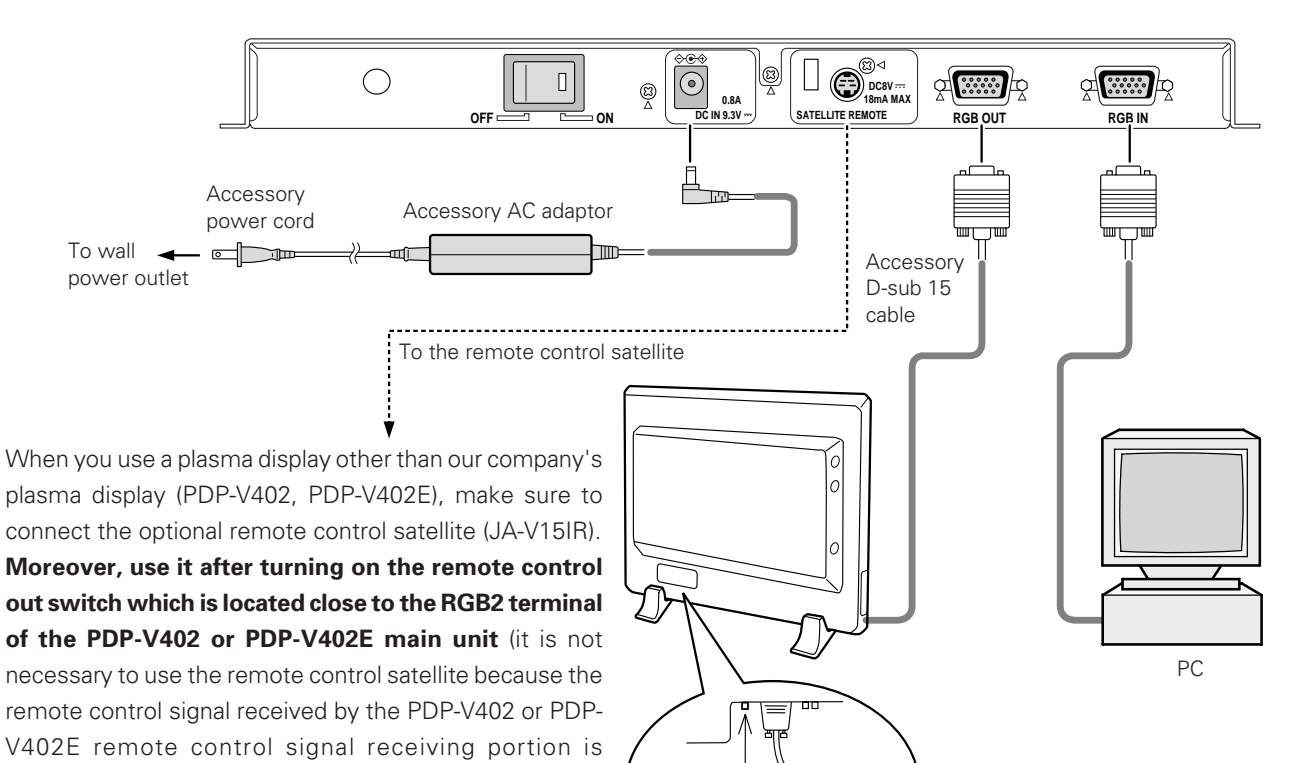

#### NOTICE:

When you use our company's plasma display (PDP-V402, PDP-V402E), switching on the remote control out switch and also connecting with the remote control satellite may make it difficult to receive the remote control signal.

transmitted through the D-sub 15-pin cable).

#### **Power Cord Connection**

Connect all the peripheral devices first before connecting the unit's power cord.

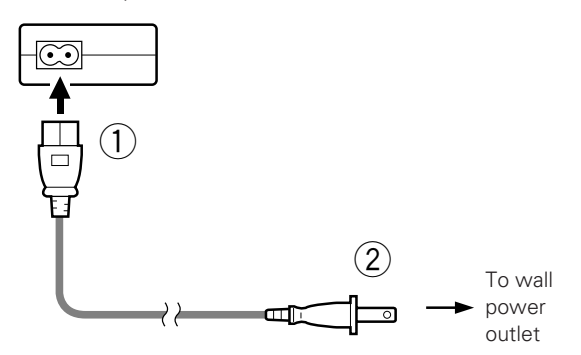

- Connect the power cord to the accessory AC adaptor.
- Insert the power plug into the power outlet on the wall, etc.

## A CAUTION

Remote control out switch (PDP-V402, PDP-V402E only)

Do not use a power supply other than the indicated voltage (AC 100 - 240 V). It may cause a fire or electric shock.

## 

Always use the supplied power cord and AC adaptor.

## 4.4.7 Repackaging procedure

When repackaging, follow the procedure as shown in the illustrations below.

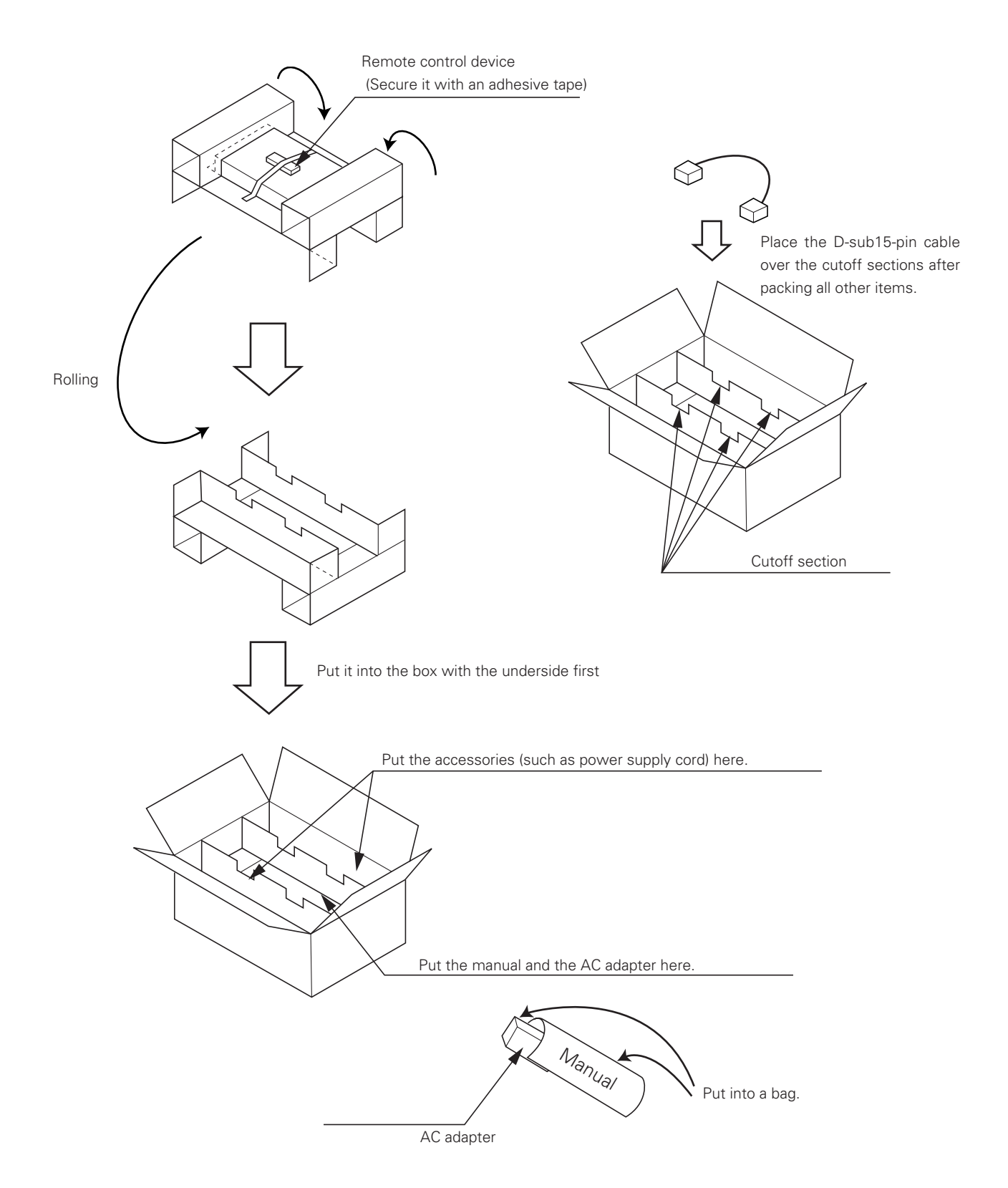

## 4.4.8 Operating a down converter

When PDP-V402, PDP-V402E is used

When the plasma display MENU is open, ensure to close it once before opening this MENU.

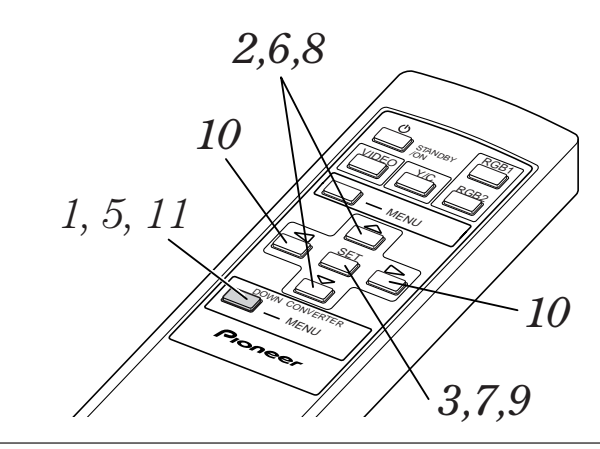

# When using a plasma display other than PDP-V402, PDP-V402E

Connect an optional remote control satellite to this device, and operate the remote control directing it to the light-receiving portion. The operating method is the same as when using PDP-V402, PDP-V402E.

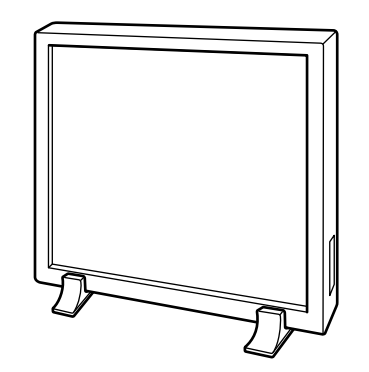

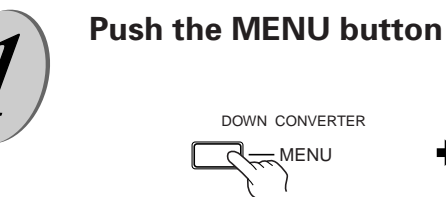

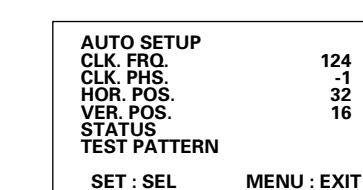

Main MENU screen Currently selected items are indicated in magenta.

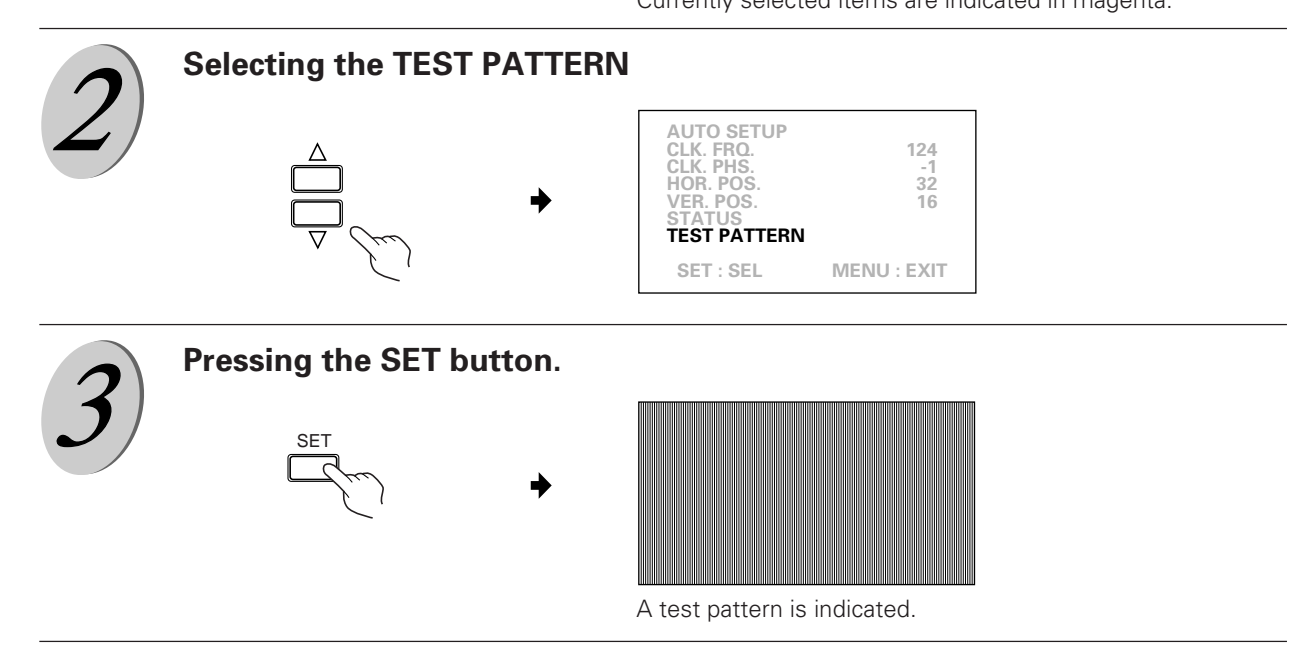

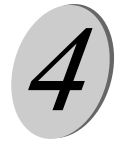

Adjust each of the CLK. FRQ., CLK. PHS., HOR. POS., VER. POS for the <u>plasma display (PDP-V402,PDP-V402E)</u> while indicating the test pattern. (For adjustment, see the instruction manual for the plasma display (PDP-V402,PDP-V402E). Moreover, once the adjustment has been completed, close the menu of the plasma display (PDP-V402,PDP-V402E)).

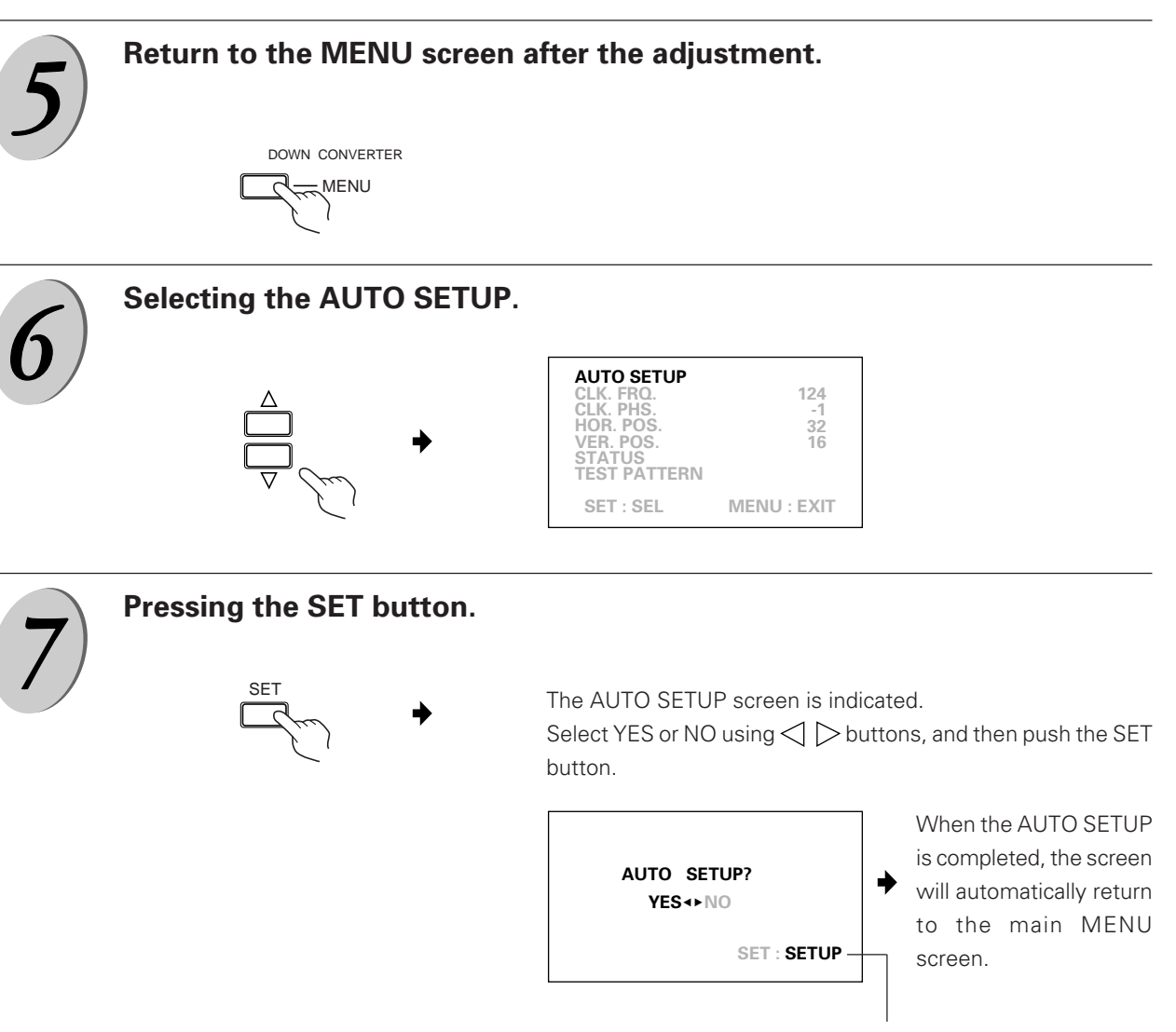

The display in this area is "SET:SETUP" when "YES" is selected, or "SET:EXIT" when "NO" is selected.

(1) When YES is selected:It is adjusted automatically according to the input signal.(2) When NO is selected:No adjustment will be made.

When a fine-tuning is needed, follow the operations after the Step (8).

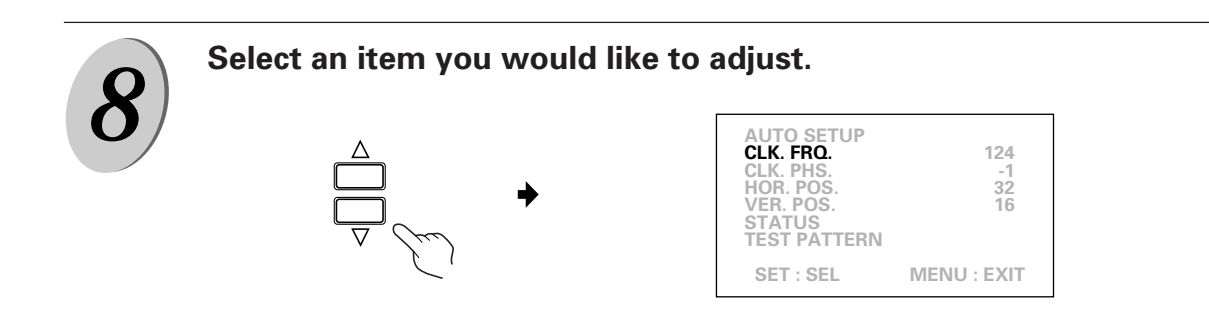

| 0 | Deciding on               | a selected item                                                                                                    |
|---|---------------------------|----------------------------------------------------------------------------------------------------|
| 9 | SI                        |                                                                                                    |
|   | A fine-tuning wi          | Il be done according to the following procedure:                                                                                                    |
|   | CLK. FRQ<br>(-128 to 128) | When the letters in the picture are missing, or a rainbow-shaped noise is annoying, use this function for adjustment. This function is to adjust the frequency of the internal clock signal for the video signal input.                                                      |
|   | CLK. PHS<br>(-16 to 15)   | When some letters in the picture flicker and the colors blurs use this function for adjustment. Make adjustments to minimize the flickers and color blurs. This function is to adjust the phase of the internal clock signal, which is adjusted with the CLK. FRQ. function. |
|   |                           | Note) When CLK. FRQ. has been adjusted, it may become necessary to readjust HOR.<br>POS.                                                                                                    |
|   | HOR. POS<br>(-50 to 50)   | This adjusts the horizontal position of the picture.                                                                                                    |
|   | VER. POS<br>(-43 to 42)   | This adjusts the vertical position of the picture.                                                                                                    |
|   | STATUS                    | This indicates the resolution of the signal now being input, and synchronous frequency.                                                                                                    |

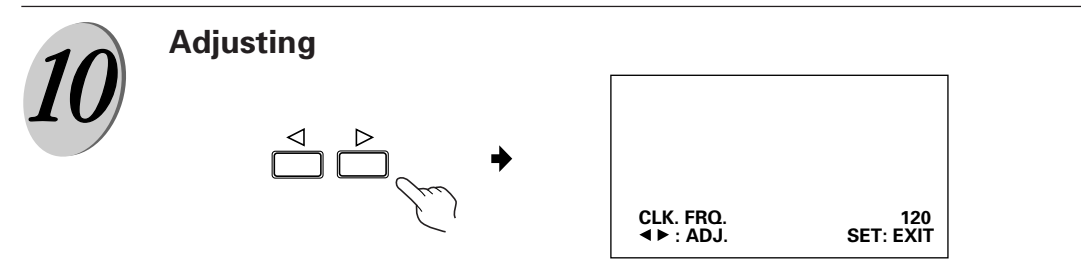

Pushing the SET button will return to the screen for the Step (8). To adjust other items, repeat the Steps 8 to 10.

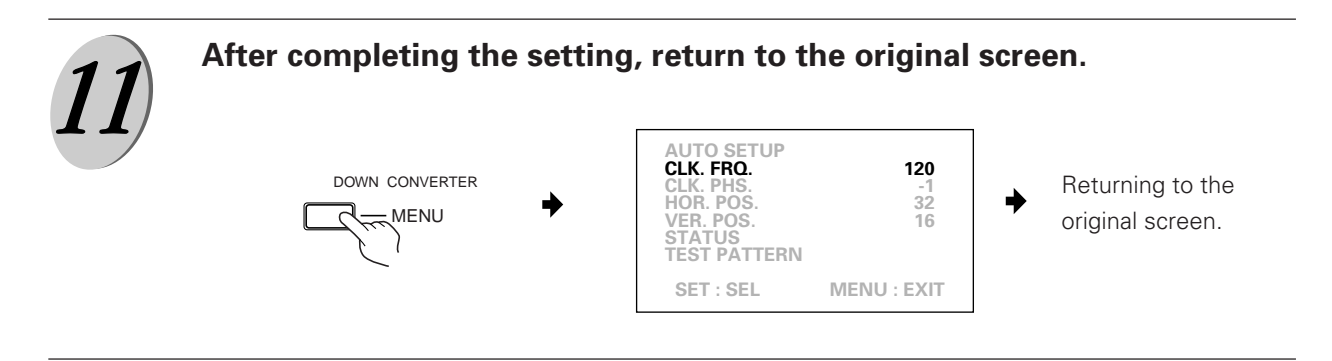

#### Note:

- When using this device in combination with one of the plasma displays manufactured by our company other than PDP-V402, PDP-V402E operate the plasma display with this device directing it to the display's light receiving portion.
- When adjusting the plasma display MENU using a function other than RGB-2, never push the MENU button of this device, because there is a possibility that the adjustment value of this device may change.

• "NO SYNC!" in red characters is displayed when no signal is input. The display automatically disappers in about 3 minutes even when it is left as it is.

| NO SYI |  |  |
|--------|--|--|
|        |  |  |
|        |  |  |
|        |  |  |

• "OUT OF RANGE!" in red characters is displayed when a signal incompatible with this unit is input. The display automatically disappears in about 3 minutes even when it is left as it is.

| OUT OF RANGE! |  |
|---------------|--|
|               |  |
|               |  |
|               |  |

- After completing the plasma display adjustment with the test pattern ON, if the test pattern is switched OFF without closing the plasma dosplay menu, both the plasma display menu and the menu of this unit would be displayed overlapped. To prevent this, be sure to switch the plasma display menu OFF before switching the test pattern OFF.
- Remote control operation may sometimes not be accepted immediately after pressing the power switch ON, switching the input signal, inputting a signal, executing AUTO SETUP or switching the test pattern OFF. In such a case, wait for a few seconds before retrying the operation.
- The HOR.POS. adjustment value may vary when the CLK.FRQ. value is varied.
- The HOR.POS. and VER.POS. adjustment values may sometimes vary by more than 2 steps with certain input signal types or with a single press of the ◄ or ► cursor buttan.
- With certain input signal types, it may happen that the CLK.FRQ. value chanfes but the actual video does not change.

## 4.5 Tilting stand: PDK-4001

### 4.5.1 Specifications

| Outer dimensions       | 916 (W) $	imes$ 346.9 (D) $	imes$ 761 (H) mm(When the plasma display is mounted vertically) |
|------------------------|---------------------------------------------------------------------------------------------|
| Weight                 | 5.5 kg (metal fixture alone)                                                                |
|                        | 36.3 kg <37.1 kg> (metal fixture with plasma display PDP-V402 <pdp-v402e>)</pdp-v402e>      |
| Adjustable angle range | Up to 20° from vertical                                                                     |
| Material               | Steel pipe for general structures (STK-MR)                                                  |
| Treatment              | Semi-matt black paint (Pioneer's original color)                                            |
| Package dimensions     | 880 (W) × 420 (D) × 185 (H) mm                                                              |
| Package weight         | 8.5 kg                                                                                      |

#### Accessories:

| Hexagon socket button head screw (M8 $\times45)$ | .6 pcs  |
|--------------------------------------------------|---------|
| Hexagon socket button head (M8 $\times$ 60)      | .4 pcs  |
| Washer                                           | .10 pcs |
| Round joint                                      | .4 pcs  |
| Hexagonal wrench                                 | .1 рс   |
| Operating Instructions (Japanese only)           | .1 рс   |

The fixture is attached to the installation stand using screws. The choice of screws depends on the strength and material of the surface on which the display is installed. Prepare suitable screws.

## 4.5.2 Outer-dimension diagram (Unit: mm)

Stand weight: 5.5 kg

Stand weight + display weight: 36.3 kg <37.1 kg> (when PDP-V402 <PDP-V402E> is installed)

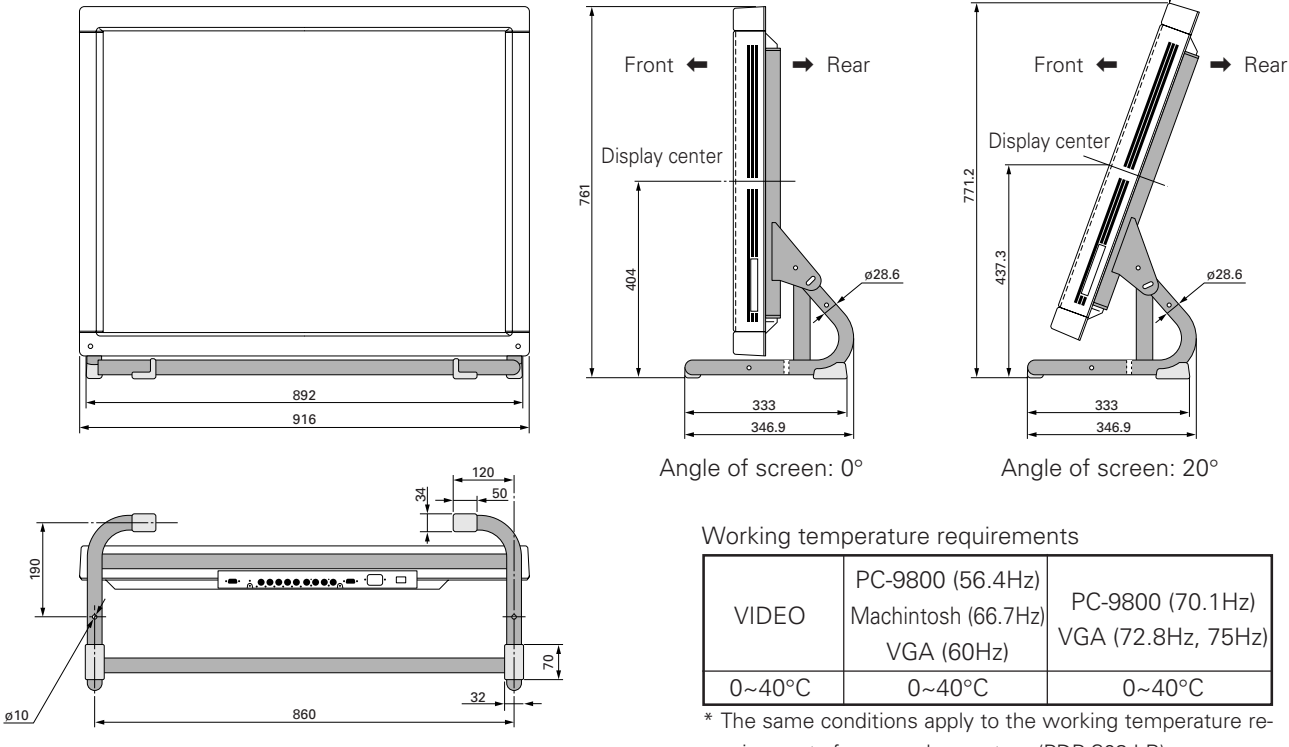

quirements for a speaker system (PDP-S03-LR).\* When mounting the down converter (PDA-4003), the same working temperature conditions apply.

#### 4.5.3 Assembling and installing the metal fixture and mounting the plasma display

#### Procedure for assembling the fixture

- 1. Insert the round joint into each end of the joint pipe.
- 2. Temporarily attach one joint pipe to the stand frame L or R using an M8 × 60 hexagon socket button head screw and washer.
- 3. Temporarily attach the other stand frame to the other joint pipe.

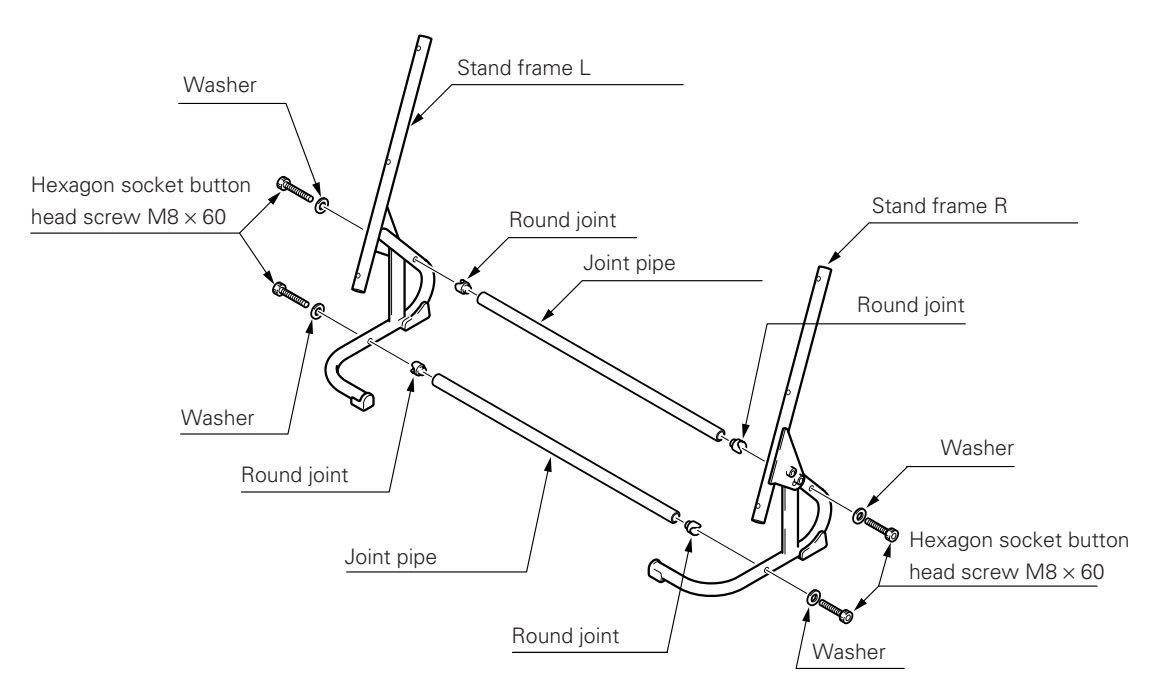

- 4. With the screen of the plasma display facing downwards, place the display on the edge of a horizontal and stable table as indicated in the following figure. <u>Be sure not to drop or damage the unit</u>.
- 5. Fix the stand frames to the plasma display by tightening 6 M8 × 45 hexagon socket button head screws and washers.6. Place the stand frames on a flat surface, and tighten the set screws to the joint pipes.

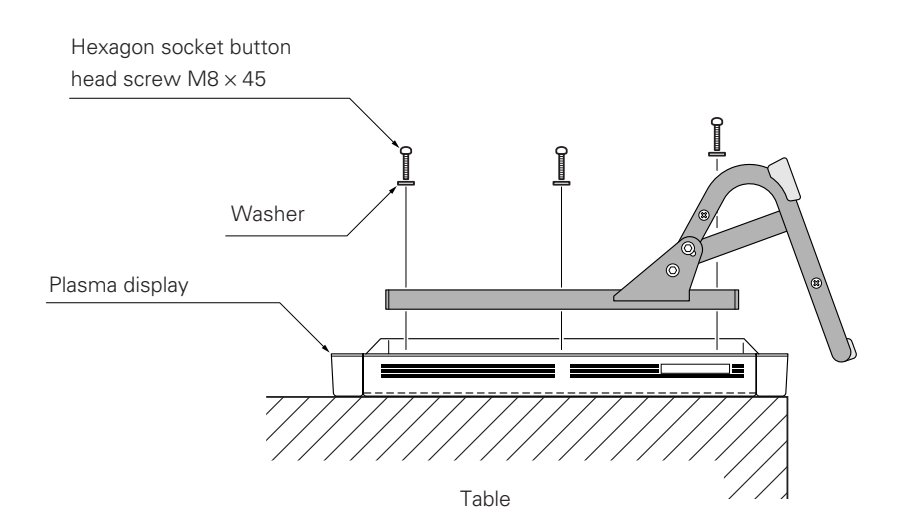

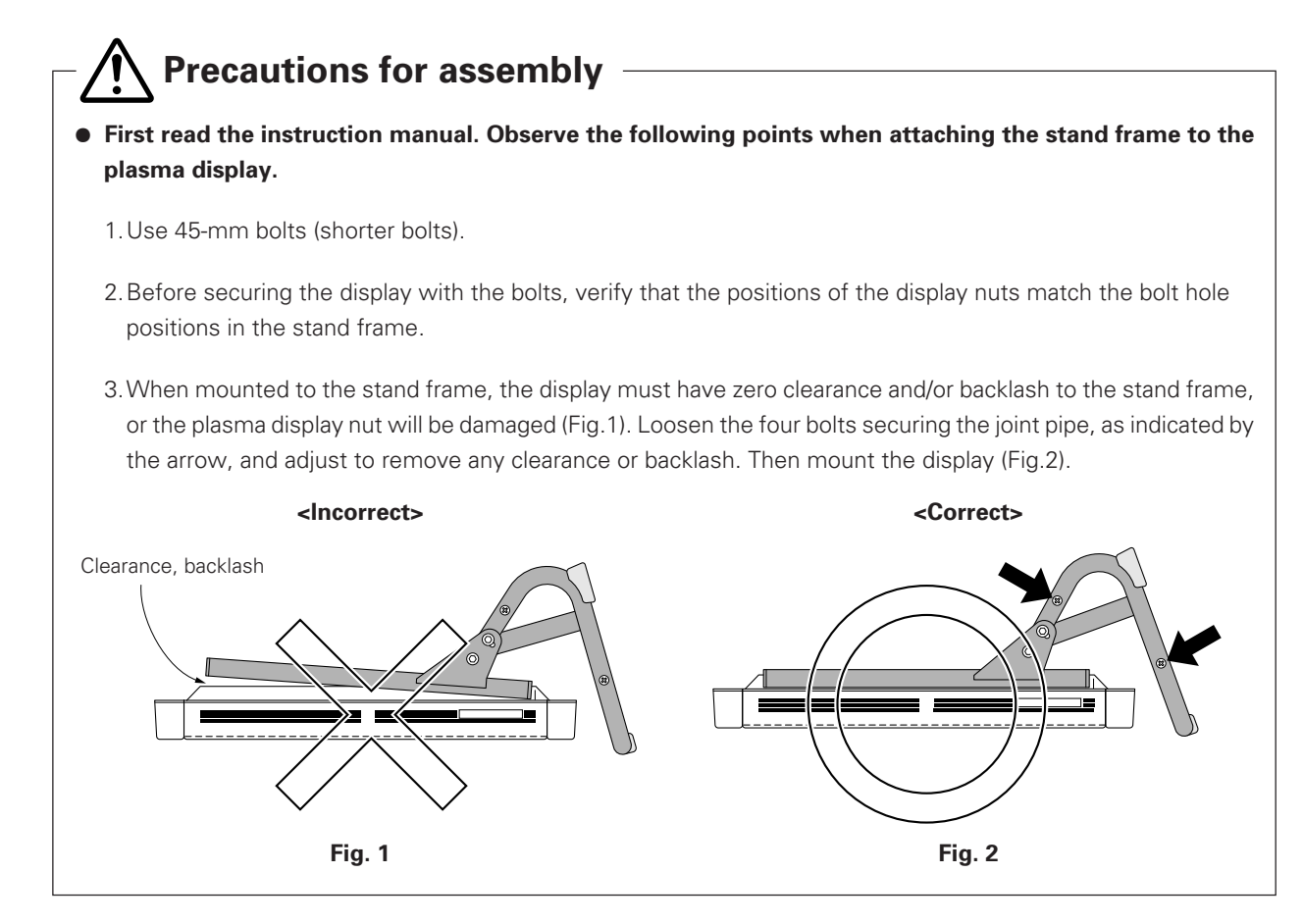

7. To prevent the display from falling, tighten the screws at two points evenly. (The appropriate choice of fixing screws depends on the material, structure, and strength of the table. Use high-quality screws.)

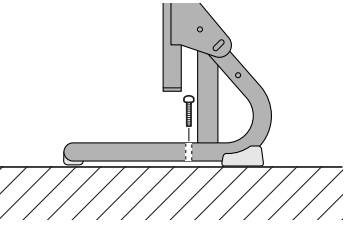

🕂 Be sure to anchor it with two bolts so that it will not fall.

#### Angle adjustments

Do not loosen this

screw.

(Variable up to 20° from vertical)

Loosen these screws on the left and right sides and decide on the angle you want. Then, tighten the screws.

#### Backlash adjustment

If the stand frames placed on the table have backlash, adjust the fixture.

- 1. Loosen the 4 screws used to attach the joint pipes.
- 2. Adjust the stand frames to eliminate backlash beween the table and the stand frames, and then tighten the loose screws.

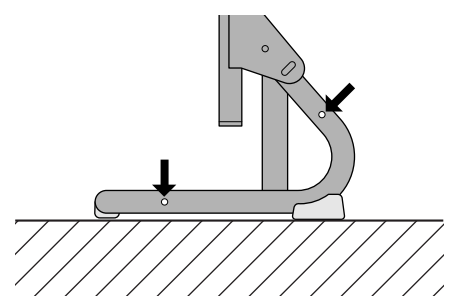

## 4.6 One-sided, ceiling-suspension metal fixture for the plasma display: PDK-4002

#### 4.6.1 Specifications

| Outer dimensions       | 916 (W) × 300 (D) × 1162 (H) mm                                                        |
|------------------------|----------------------------------------------------------------------------------------|
|                        | (When the plasma display is mounted horizontally)                                      |
| Weight                 | 12.6 kg (metal fixture alone)                                                          |
|                        | 43.4 kg <44.2 kg> (metal fixture with plasma display PDP-V402 <pdp-v402e>)</pdp-v402e> |
| Adjustable angle range | 25° down from horizontal, 45° to the left or right                                     |
| Material               | Steel pipe for general structures (STK-MR)                                             |
| Treatment              | Semi-matt black paint (Pioneer's original color)                                       |
| Package dimensions     | 970 (W) × 725 (D) × 230 (H) mm                                                         |
| Package weight         | 19.8 kg                                                                                |

Accessories: Quantities in parentheses indicate those for the PDK-4003

| Monitor fixing bolt                               | 2 pcs) |
|---------------------------------------------------|--------|
| Flange nut6 pcs (× 12                             | 2 pcs) |
| Hexagonal socket head bolt (M5 $\times$ 16)1 pc   |        |
| Hexagonal socket head bolt (M6 $\times$ 10)3 pcs  |        |
| Hexagonal socket head bolt (M6 $	imes$ 30)1 pc    |        |
| Hexagonal socket head bolt (M8 $\times$ 75)2 pcs  |        |
| Hexagonal socket head bolt (M10 $\times$ 85)2 pcs |        |
| Flat washer ø82 pcs                               |        |
| Flat washer <i>ø</i> 102 pcs                      |        |
| Spring washer ø 82 pcs                            |        |
| Spring washer $\phi$ 10                           |        |
| Hole cover1 pc                                    |        |
| Spacer1 pc                                        |        |
| Pattern paper1 pc                                 |        |
| Operating Instructions (Japanese only)1 pc        |        |
| Vendor's installation notes (Japanese only)1 pc   |        |
|                                                   |        |

The screws used to mount the metal fixture on the ceiling depend on the strength or material of the surface on which the fixture is installed. Provide high-quality screws.

Working temperature requirements

| VIDEO  | PC-9800 (56.4Hz)<br>Machintosh (66.7Hz)<br>VGA (60Hz) | PC-9800 (70.1Hz)<br>VGA (72.8Hz, 75Hz) |
|--------|-------------------------------------------------------|----------------------------------------|
| 0~40°C | 0~40°C                                                | 0~40°C                                 |

\* The same conditions apply to the working temperature requirements for a speaker system (PDP-S03-LR).

\* When mounting the down converter (PDA-4003), the same working temperature conditions apply.

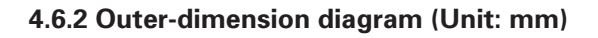

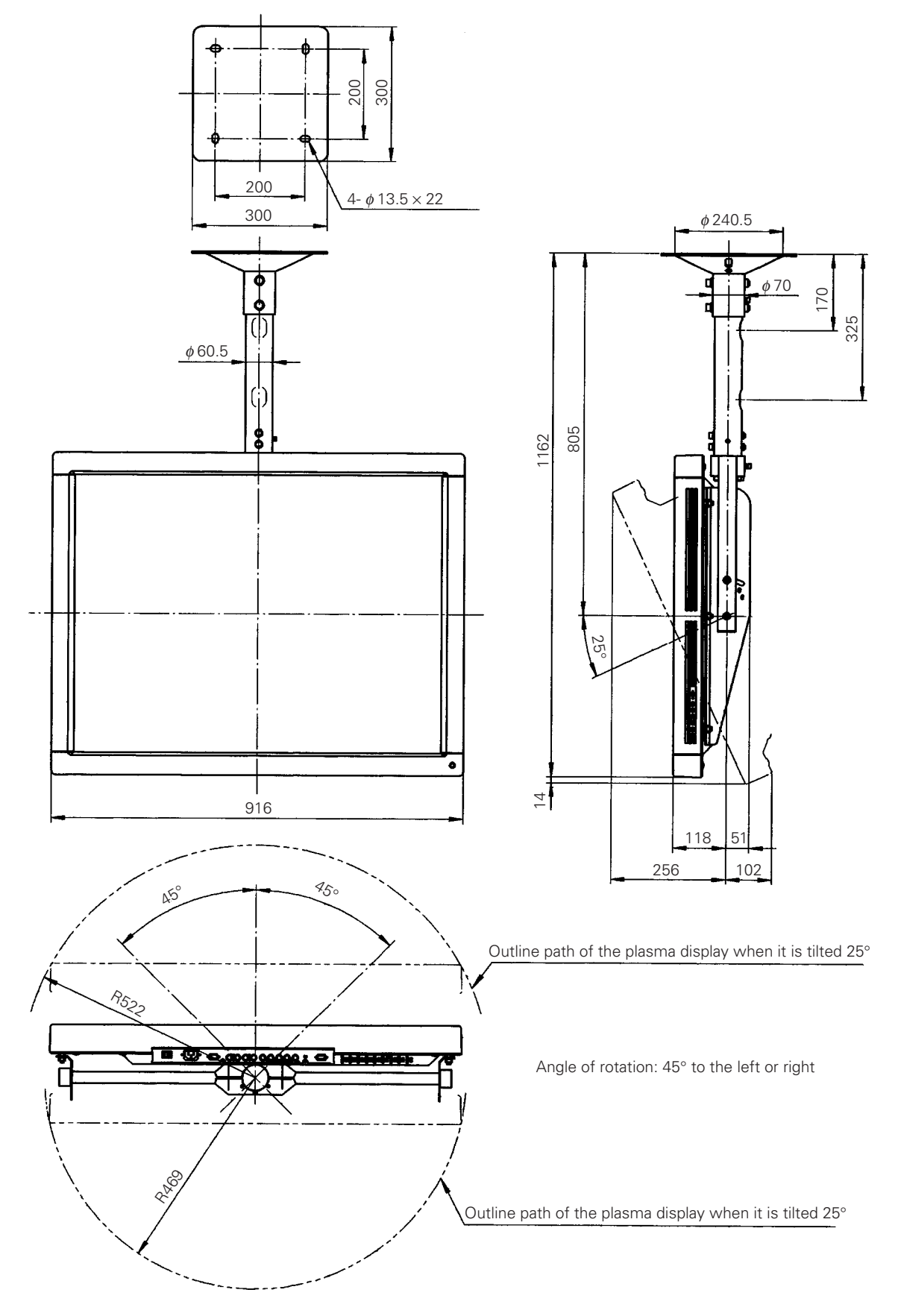

# 4.6.3 Assembling and installing the metal fixture and mounting the plasma display (same procedure as for the PDK-4003)

#### 1) Preparation

Assembling the PDK-4002 fixture requires the following tools. Prepare them before starting work. (The PDK-4003 is assembled using the same tools.)

- Wrench or spanner (side size: 12 mm)
- Hexagonal wrench (side size: 4 mm: for M5)
- Hexagonal wrench (side size: 5 mm for M6)
- Hexagonal wrench (side size: 6 mm for M8)
- Hexagonal wrench (side size: 8 mm for M10)

In addition, the installation work requires a drill to machine the ceiling. Be sure to have one on hand.

# 2) Assembling and installing the metal fixture (The same assembly and installation procedures are used for the PDK-4003.)

- Check that the left and right monitor brackets are firmly mounted on the monitor frame. Next, pass the center rod through the monitor frame and spacer. Insert the rod into the support COMP, pass it all the way through, and tighten it using two M8 × 75 hexagonal socket head bolts.
- 2. Tighten the  $M5 \times 16$  hexagonal socket head bolt to eliminate backlash.
- 3. Decide where to install the fixture, and apply the supplied pattern paper to the ceiling. Make a hole in the ceiling according to the pattern and mount the ceiling flange COMP.

The fixing screws and nuts must be chosen according to the material, structure, and strength of the part of the ceiling on which the fixture is installed. Provide high-quality screws and nuts.

- 4. Pass two M10 × 85 hexagonal socket head bolts through the ceiling flange and tighten the support COMP.
- 5. Tighten the M6  $\times$  10 hexagonal socket head bolt to eliminate backlash.
  - Firmly tighten the bolt.
  - After installing the fixture, check the strength of the fixture and ceiling installation before mounting the plasma display.
  - Double-check the safety of the installation by using the hole made in the ceiling flange COMP, as illustrated. (Use parts with sufficient strength to withstand the weight of this product.)

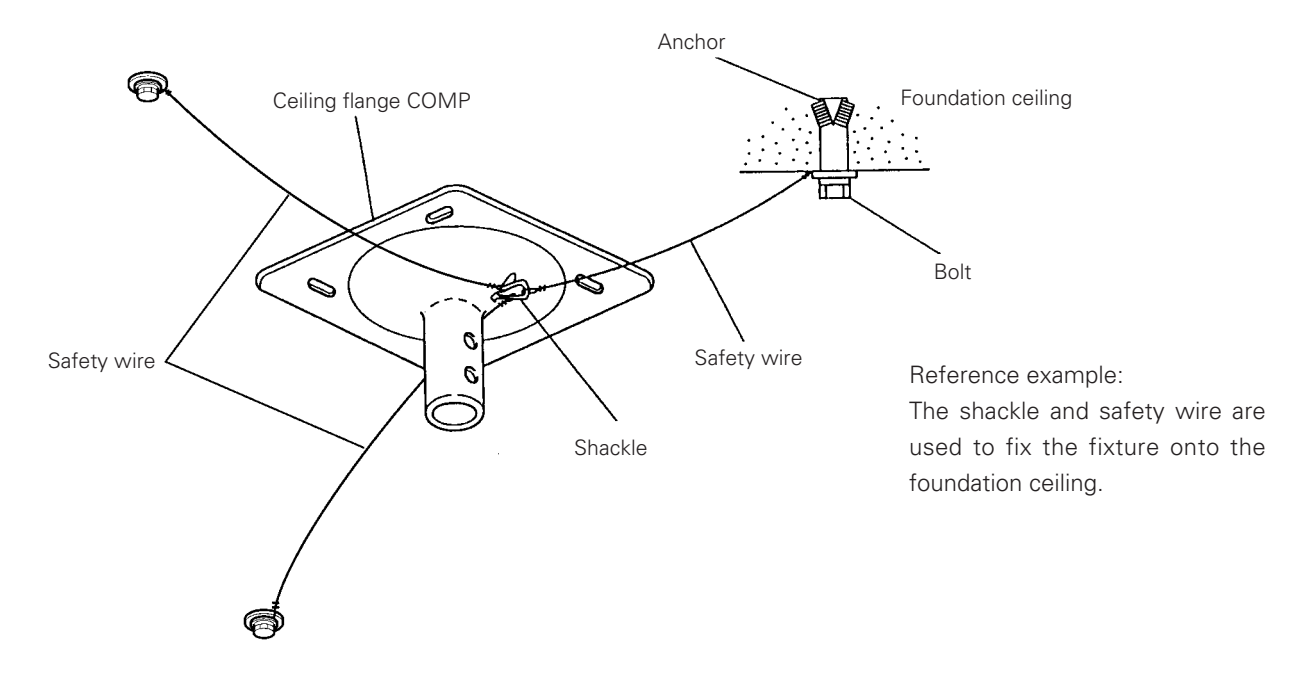

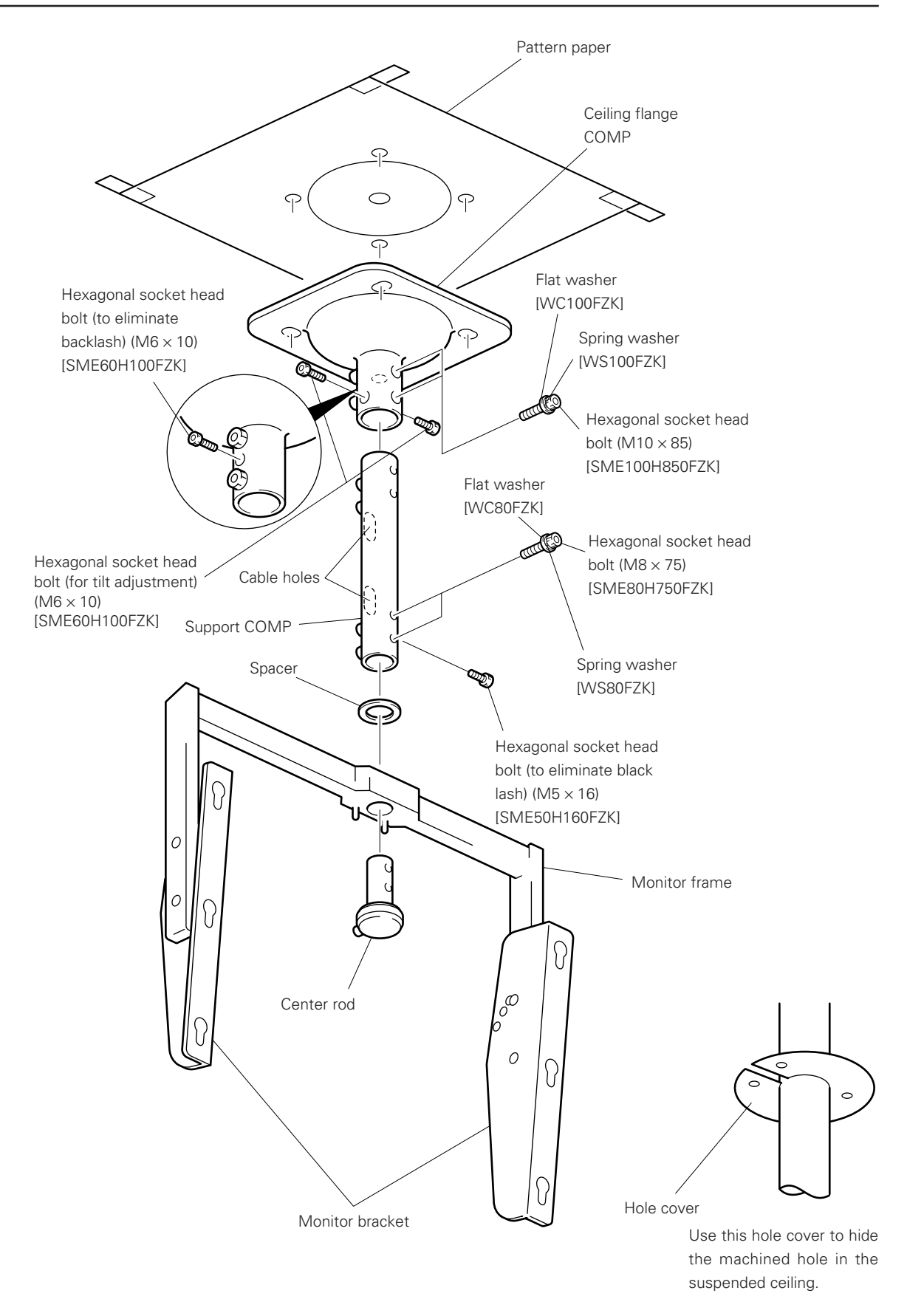

The figure illustrates the one-sided PDK-4002 fixture.

The PDK-4003, which is double-sided, is assembled and installed in the same manner.

#### 3) Mounting the plasma display (For the PDK-4003, the same procedure is used to mount two displays.)

- 1. Remove the 6 hole rivets (arranged lengthwise) from the back of the plasma display with a coin or the like.
- 2. Mount the monitor mounting bolt assemblies (three each for the left and right) delivered with the display in the mounting holes on the back of the plasma display.
- 3. Loosen only the top mounting screws in the left and right monitor brackets, and tilt the monitor brackets all the way (do not loosen the bottom screws).
- 4. Lift up the plasma display, and insert the monitor mounting bolt assemblies into the monitor brackets.
- 5. With only the top screws used to mount the monitor brackets loosened, tighten three nuts each for the left and right monitor mounting bolt assemblies. When doing this, be sure not to twist the main body of the plasma display.
- 6. Adjust the angles of the top and bottom of the plasma display (variable from horizontal to 25° downward). Decide on the angle you want while supporting the plasma display. Tighten the top screws in the left and right monitor brackets. At this point, the monitor bracket hole will be the measure for angle adjustment. in the monitor bracket (in 5° increments).
- 7. Adjust the left-to-right angle of the plasma display (it can rotate 45° left or right). Manually rotating the monitor frame, decide on the angle you want.

Fix the monitor frame tightly using the  $M6 \times 30$  hexagonal socket bolt, which is supplied to prevent the display from rotating.

8. Pass the connecting cable through the cable hole of the support COMP of the metal fixture, and connect it to the connectors. If some of the connecting cables cannot pass through the cable hole because the cables are too thick, use thinner cables or connect the cables without passing them through the cable hole.

For information on how to use the cable clamp that is provided with the fixture, refer to "3.3 Installation procedures, 3.3.3 Wiring".

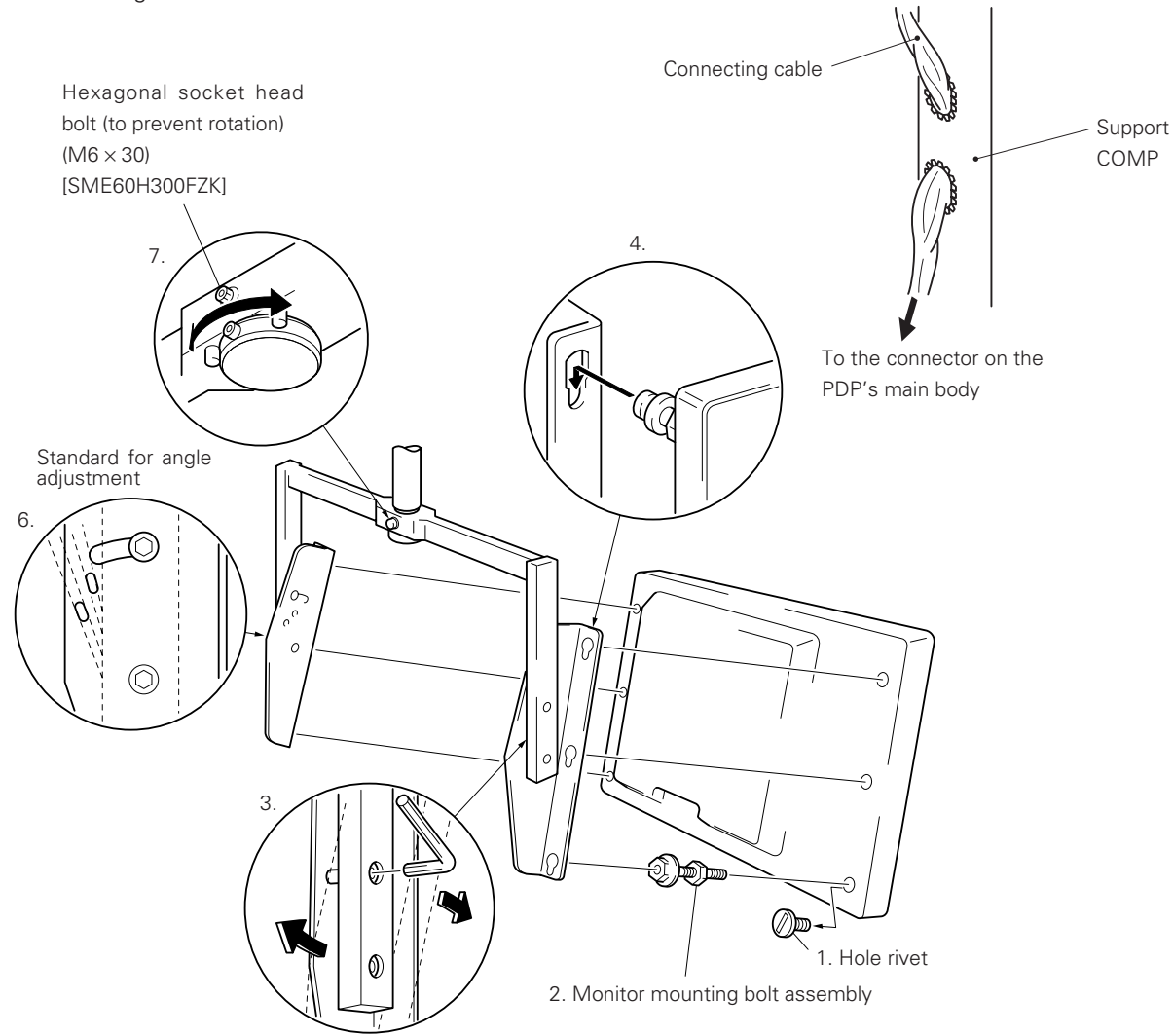

## 4.7 Double-sided, ceiling-suspension metal fixture for the plasma display: PDK-4003

## 4.7.1 Specifications

| Outer dimensions       | 916 (W) × 466 (D) × 1162 (H) mm                                                             |
|------------------------|---------------------------------------------------------------------------------------------|
|                        | (When the plasma display is mounted horizontally)                                           |
| Weight                 | 16.5 kg (metal fixture alone)                                                               |
|                        | 78.1 kg <79.7 kg> (metal fixture with two plasma displays PDP-V402 <pdp-v402e>)</pdp-v402e> |
| Adjustable angle range | 25° down from horizontal, 45° to the left or right                                          |
| Material               | Steel pipe for general structures (STK-MR)                                                  |
| Treatment              | Semi-matt black paint (Pioneer's original color)                                            |
| Package dimensions     | 970 (W) $\times$ 725 (D) $\times$ 415 (H) mm                                                |
| Package weight         | 25.9 kg                                                                                     |
| Accessories            | See the accessories to the PDK-4002                                                         |

Working temperature requirements

| Clearance A to the wall          | VIDEO  | PC-9800 (56.4Hz)<br>Machintosh (66.7Hz)<br>VGA (60Hz) | PC-9800 (70.1Hz)<br>VGA (72.8Hz, 75Hz) |
|----------------------------------|--------|-------------------------------------------------------|----------------------------------------|
| Installation angle<br>0 degree   | 0~35°C | 0~35°C                                                | 0~35°C                                 |
| Installation angle<br>25 degrees | 0~35°C | 0~35°C                                                | 0~35°C                                 |

\* The same conditions apply to the working temperature requirements for a speaker system (PDP-S03-LR).

\* When mounting the down converter (PDA-4003), the same working temperature conditions apply.

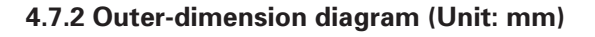

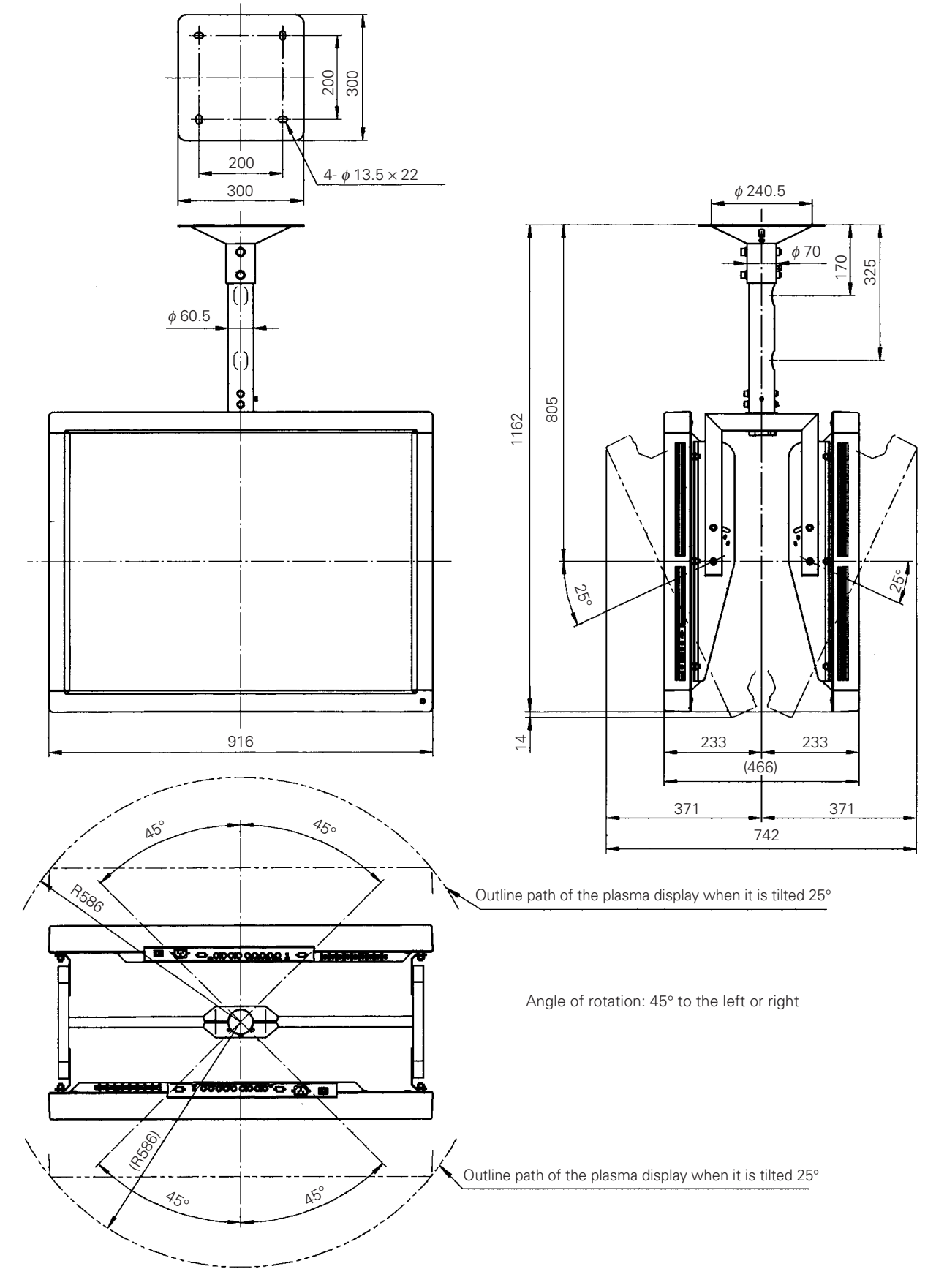

**4.7.3 Assembling and installing the metal fixture and mounting the plasma display** Refer to the instructions for the PDK-4002.

## 4.8 Ceiling-suspension metal fixture for the plasma display (head screw type): PDK-4004

## 4.8.1 Specifications

| Outer dimensions            | 916 (W) × 240 (D) × 792 (H) mm                                                          |
|-----------------------------|-----------------------------------------------------------------------------------------|
|                             | (When the plasma display is mounted horizontally)                                       |
| Weight                      | 5.5 kg (metal fixture alone)                                                            |
|                             | 36.3 kg <37.1 kg> (metal fixture with plasma displays PDP-V402 <pdp-v402e>)</pdp-v402e> |
| Adjustable angle range      | 25° down from horizontal                                                                |
| Material                    | Steel pipe for general structures (STK-MR)                                              |
| Treatment                   | Semi-matt black paint (Pioneer's original color)                                        |
| Package dimensions          | 950 (W) $\times$ 800 (D) $\times$ 330 (H) mm                                            |
| Package weight              | 9.6 kg                                                                                  |
| Accessories                 |                                                                                         |
| Monitor mounting bolt       | 6 pcs                                                                                   |
| Flange nut                  | 6 pcs                                                                                   |
| Pattern paper               | 1 pc                                                                                    |
| Operating Instructions (Jap | panese only)1 pc                                                                        |
| Vendor's installation notes | (Japanese only)1 pc                                                                     |
|                             |                                                                                         |

The choice of screws used to mount the metal fixture on the ceiling depends on the strength and material of the part of the ceiling on which the fixture is installed. Prepare the most suitable screws.

## 4.8.2 Outer-dimension diagram (Unit: mm)

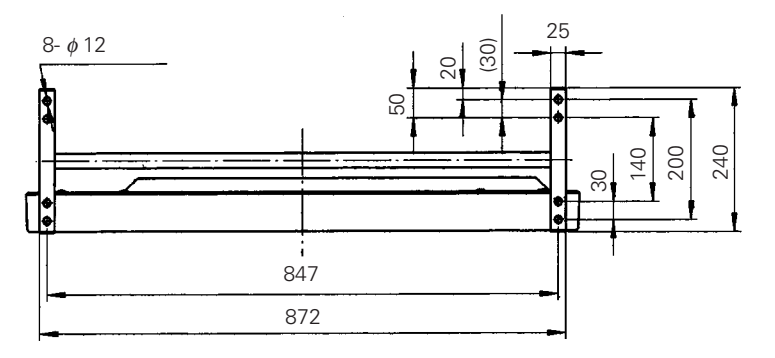

## Working temperature requirements

| VIDEO  | PC-9800 (56.4Hz)<br>Machintosh (66.7Hz) | PC-9800 (70.1Hz)<br>VGA (72.8Hz, 75Hz) |
|--------|-----------------------------------------|----------------------------------------|
|        | VGA (60Hz)                              |                                        |
| 0~40°C | 0~40°C                                  | 0~40°C                                 |

\* The same conditions apply to the working temperature requirements for a speaker system (PDP-S03-LR).

\* When mounting the down converter (PDA-4003), the same working temperature conditions apply.

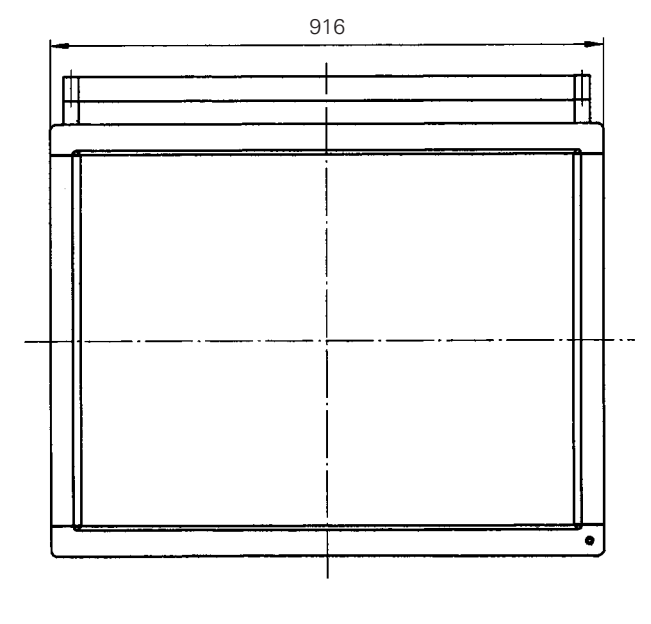

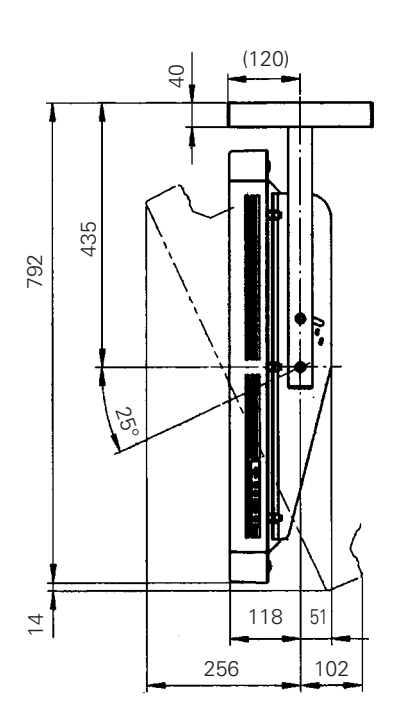

## 4.8.3 Assembling and installing the metal fixture and mounting the plasma display

#### 1) Preparation

Assembling the metal fixture requires the following tools. Prepare all tools before starting work.

- Wrench or spanner (side size: 12 mm)
- Hexagonal wrench (side size: 6 mm for M8)

In addition, the installation work requires a drill to machine the ceiling. Prepare a suitable drill.

#### 2) Installing the metal fixture

- This fixture is suspended from the ceiling with bolts, as shown in the figure.
- Fixing screws and nuts must be chosen according to the material, structure, and strength of the part of the ceiling on which the metal fixture is installed. Prepare the proper screws and nuts. Secure the fixing screws and nuts at four points to ensure a uniform load. Make sure that the screws are firmly tightened.
- Use the pattern paper delivered with the fixture to make holes in the ceiling. After installing the metal fixture, check the strength of the metal fixture and the installation part of the ceiling before mounting the plasma display.
- Take anti-vibration measures using a wire or the like.

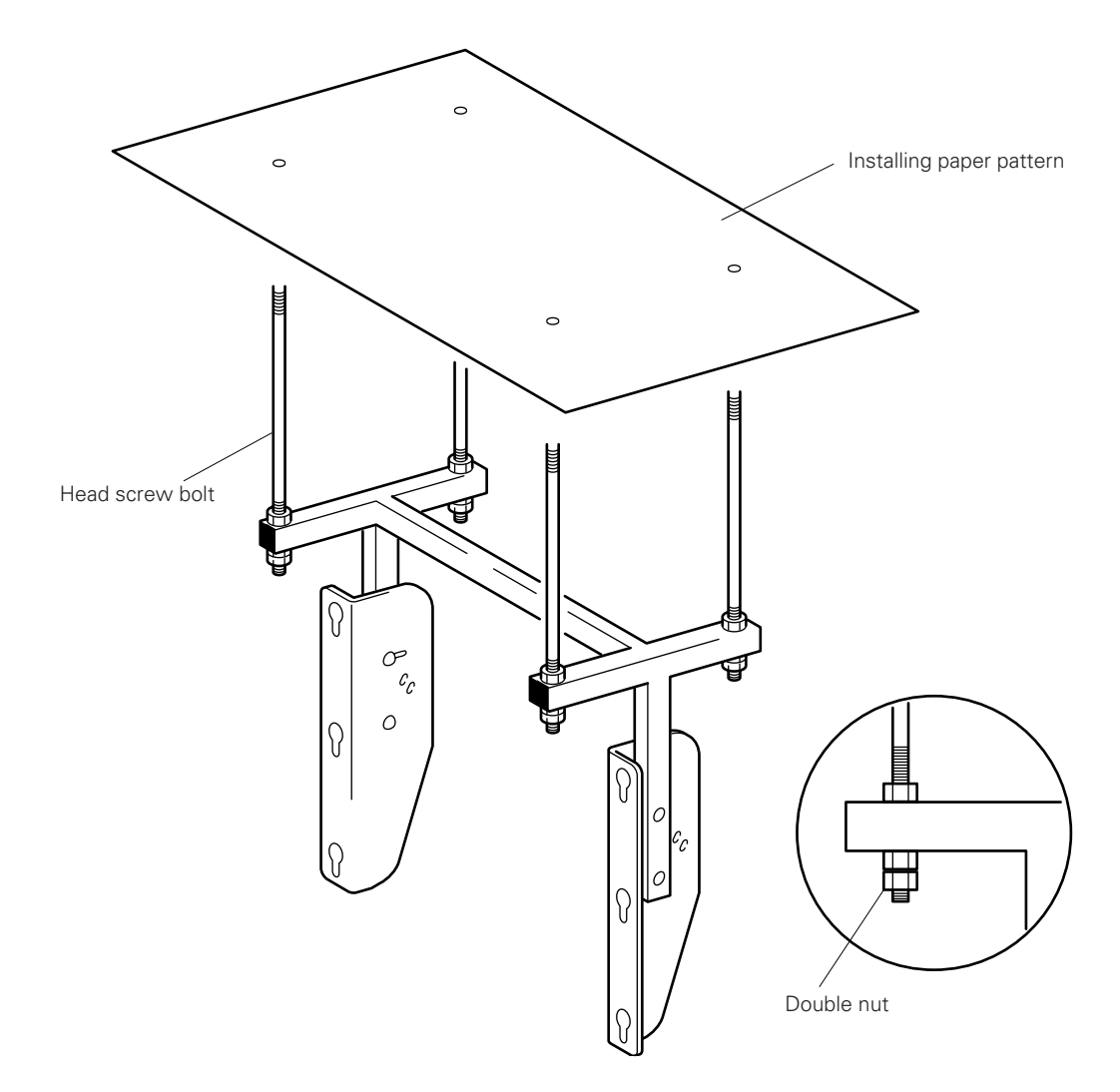

#### 3) Mounting the plasma display

- 1. Remove the 6 hole rivets (arranged lengthwise) from the back of the plasma display.
- 2. Install the monitor mounting bolt assemblies (three each on the left and right) provided with the display in the mounting holes on the back of the plasma display.
- 3. Loosen only the top mounting screws for the left and right monitor brackets, and tilt the monitor brackets all the way (do not loosen the bottom screws).
- 4. Lift up the plasma display, and insert the monitor mounting bolt assemblies into the monitor brackets.
- 5. With only the top screws used to mount the monitor brackets loosened, tighten three nuts each on the left and right monitor mounting bolt assemblies. When doing this, be sure not to twist the main body of the plasma display.
- 6. Adjust the angles of the top and bottom of the plasma display (variable from horizontal to 25° downward). Decide on the angle you want while supporting the plasma display. Tighten the top screws for the left and right monitor brackets. At this point, the monitor bracket hole will be used for angle adjustment. in the monitor bracket (in 5° increments).
- 7. When using the cable clamp provided with the plasma display to connect the connecting cable to the connectors, refer to "3.3 Installation procedures, 3.3.3 Wiring".

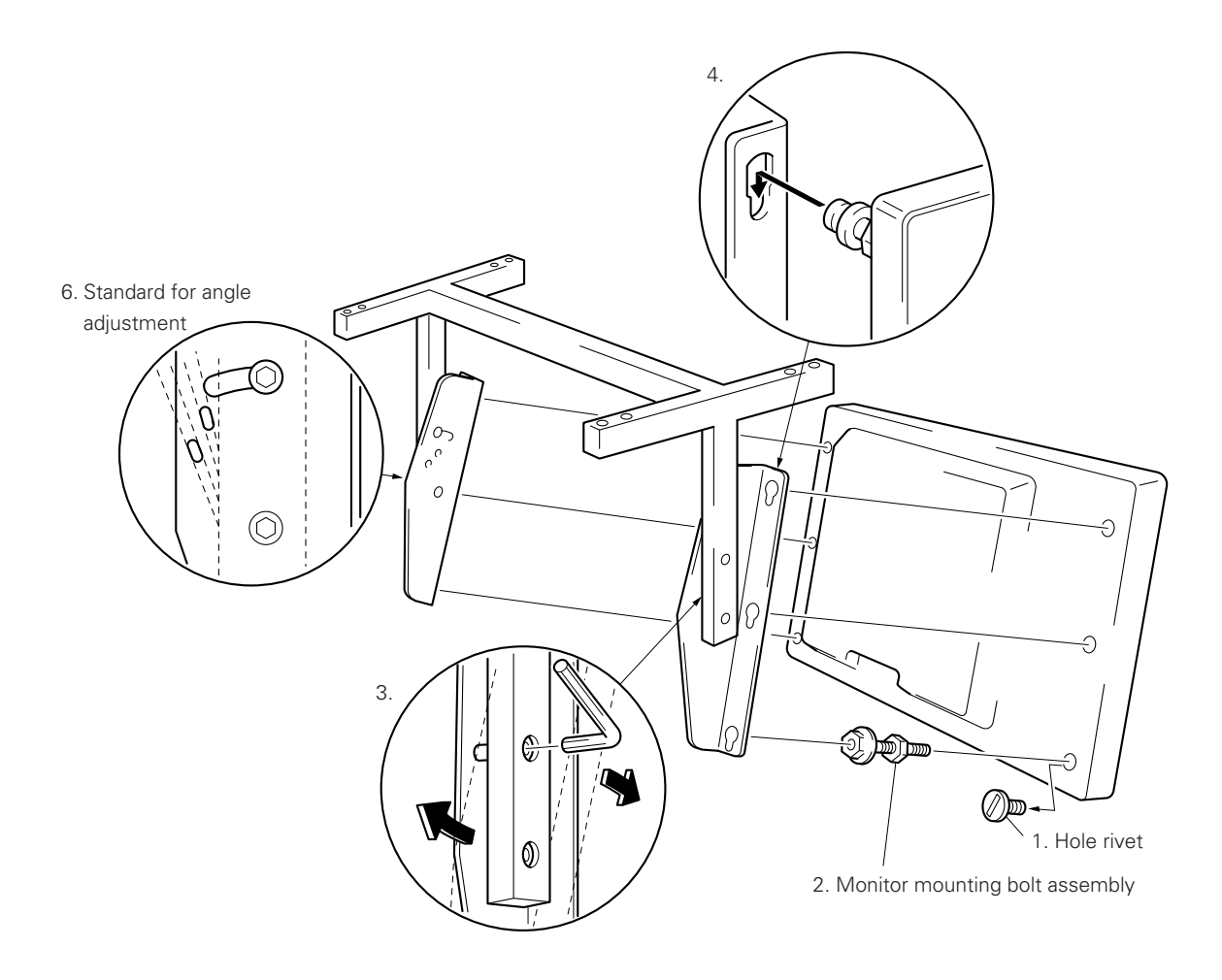

## 4.9 PDP bracket: PDK-4005

#### 4.9.1 Specifications

| Outer dimensions                 | 916 (W) × 138 (D) × 714 (H) mm                                                              |  |  |  |
|----------------------------------|---------------------------------------------------------------------------------------------|--|--|--|
| Veight                           |                                                                                             |  |  |  |
|                                  | 34.1 kg <34.9 kg> (metal fixture with two plasma displays PDP-V402 <pdp-v402e>)</pdp-v402e> |  |  |  |
| Material                         | Steel pipe for general structures (STK-MR)                                                  |  |  |  |
| Treatment                        | Semi-matt black paint (Pioneer's original color)                                            |  |  |  |
| Package dimensions               | 720 (W) × 130 (D) × 115 (H) mm                                                              |  |  |  |
| Package weight                   | 4.2 kg                                                                                      |  |  |  |
| Accessories                      |                                                                                             |  |  |  |
| Vertical frame                   |                                                                                             |  |  |  |
| Horizontal frame                 |                                                                                             |  |  |  |
| Hexagon socket button he         | ad bolt (M8 × 18)4 pcs                                                                      |  |  |  |
| Plus/minus screw (M5 $\times$ 50 | J) with washer                                                                              |  |  |  |
| Special eye bolt                 | 4 pcs                                                                                       |  |  |  |
| M8 hexagon nut with sprir        | ıg washer4 pc                                                                               |  |  |  |
| M8 hexagon nut                   | 8 pc                                                                                        |  |  |  |
| M8 flat washer                   | 4 pc                                                                                        |  |  |  |
| M8 wave washer                   | 4 pc                                                                                        |  |  |  |
| Operating instructions (Jap      | anese only)1 pc                                                                             |  |  |  |
| Vendor's installation notes      | (Japanese only)1 pc                                                                         |  |  |  |
|                                  |                                                                                             |  |  |  |

- The screws used to mount the metal fixture to the ceiling depend on the strength and material of the part of the ceiling in which the fixture is installed. Prepare the most suitable screws.
- For the temperature requirements for PDK-4005, see the section titled ''3. Special Installations.

| Clearance A to the wall | VIDEO  | PC-9800 (56.4Hz)<br>Machintosh (66.7Hz)<br>VGA (60Hz) | PC-9800 (70.1Hz)<br>VGA (72.8Hz, 75Hz) |
|-------------------------|--------|-------------------------------------------------------|----------------------------------------|
| Less than 50 mm         | 0~35°C | 0~35°C                                                | Not usable                             |
| 50 mm or more           | 0~40°C | 0~40°C                                                | 0~35°C                                 |

\* The same conditions apply to the working temperature requirements for a speaker system (PDP-S03-LR).

\* In case the clearance A to the wall is 50 mm or more, the same working temperature conditions apply when mounting the down converter.

## 4.9.2 Assembling and installing the metal fixture and mounting the plasma display

#### 1) Outer-dimension diagram (Unit: mm)

- PDP bracket weight: 3.3 kg
- PDP bracket weight + display weight: 34.1 kg <34.9 kg> (when PDP-V402 <PDP-V402E> is installed)

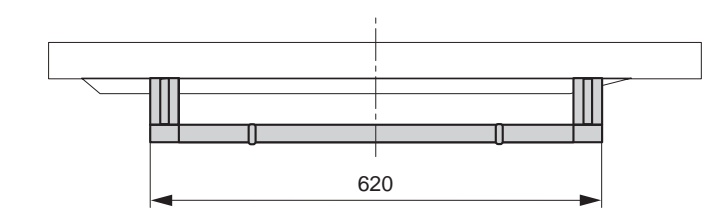

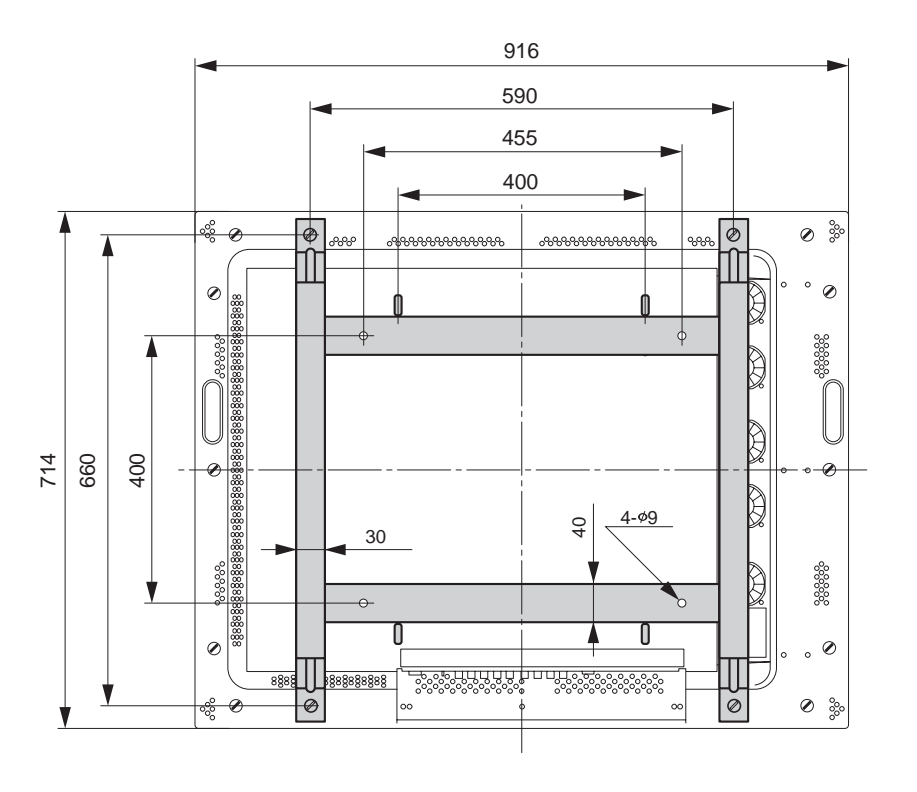

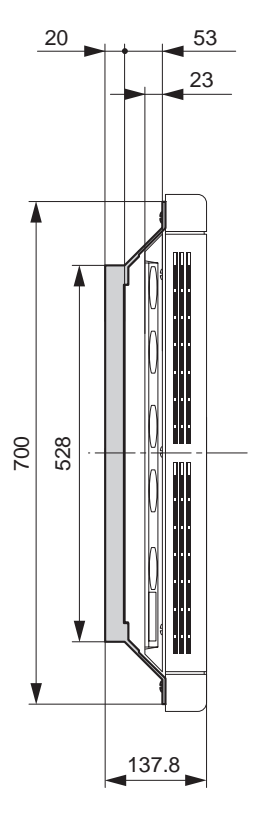

#### 2) Assembly procedure

1. Temporarily tighten the vertical frame (①) and the horizontal frame (②) by using the M5 plus/minus screw with washer (⑤).

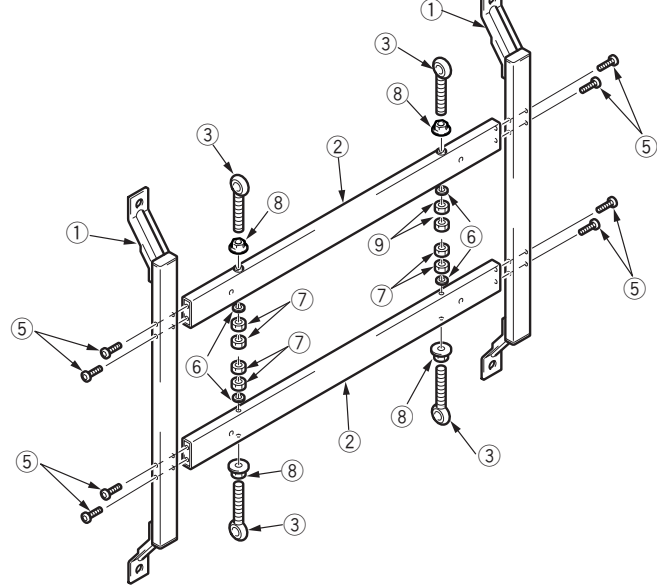

When assembling the PDP bracket, install an M8 nut, as shown, to keep the Special eye bolt from loosening. (This step is not described in the instruction manual.)

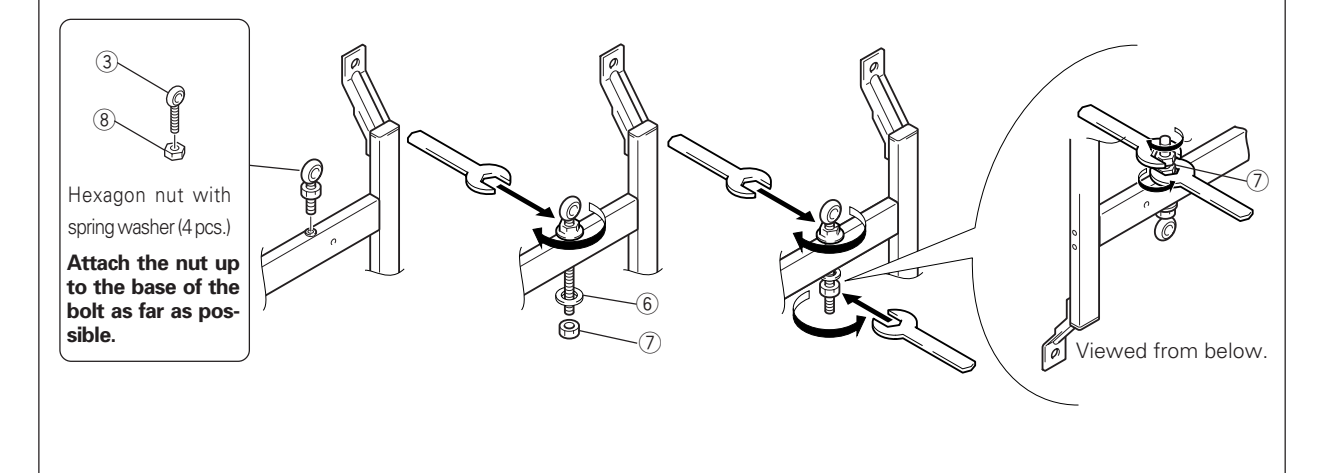

<u>\_</u>

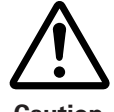

Before screwing together the horizontal frame and vertical frame, place the frames on a flat surface, as shown, and confirm that the holes match up correctly.

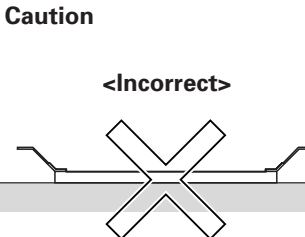

Table or similar flat surface

When the frames are placed on a flat surface as above, inserting bolts into the holes is difficult.

- 2. Place the fixture on a horizontal table, tighten all bolts, and tighten the four bolts (③).
- 3. With the screen of the plasma display facing downward, place the display on the edge of a flat and stable table, as shown in the figure. <u>Be sure not to drop or damage the display</u>.

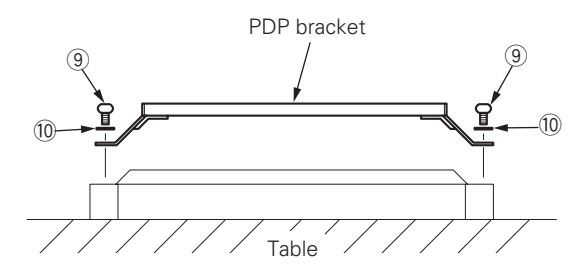

4. Tighten the assembled PDP bracket at four points using M8 hexagonal socket button head bolts ((9)) and M8 wave washers (10).

#### 3) Application example

With the PDP bracket mounted, you can install the plasma display (except the PDK-4003, PDK-4006) to a PIONEER standard metal fixture.

As indicated in the figure, you can use the fixture as a handle during transport or installation.

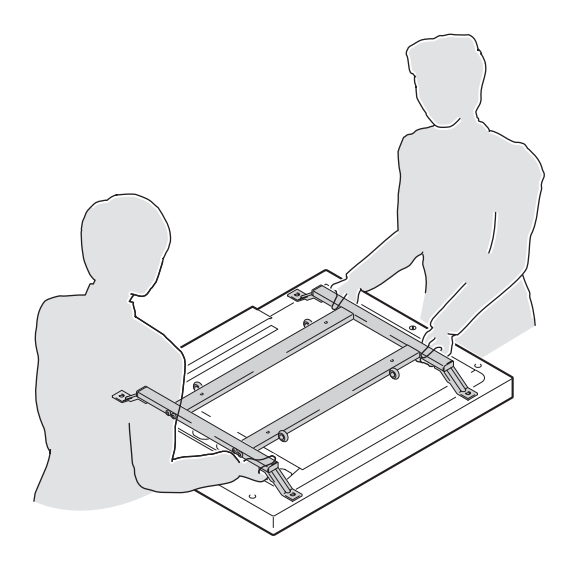

#### 4) Installation example

During installation, strictly observe the related operating conditions in "3.4 Special installation".

(Note) When hanging by wires using eyebolts, the display will tilt forward by approximately 20 degrees due to its weight distribution. Therefore, take this into consideration in advance when hanging it by wires.

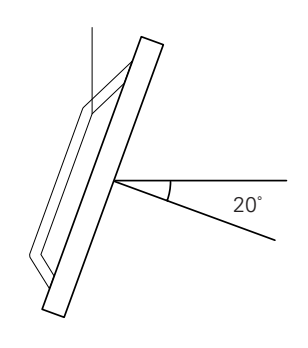

#### Wire hanging

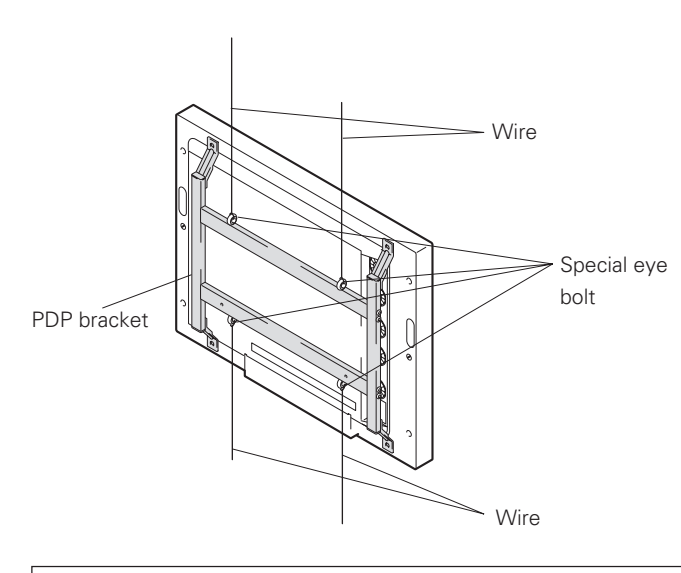

Attach wires to the bolts, as indicated in the figure. To attach the wires to the ceiling, secure two wires at two independent points for safety.

- To keep the plasma display main body from vibrating, fix the main body by attaching wire to the bottom bolt.
- Use wires strong enough to withstand the total weight (30.8 kg <31.6 kg> for the plasma display itself plus 3.3 kg for the PDP bracket).
- < > shows the PDP-V402E.

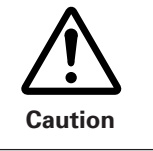

Use the Special eye bolt only at the specified locations. Improper use of Special eye bolts within the plasma display main body may damage the display's blind nut.

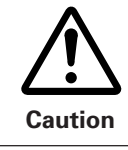

Do not attempt to correct tilt by applying downward load with the wires. Doing so may apply excessive load upon and damage the wire connections and metal mounting fixture.

#### Suspending connected plasma displays using wires

More than one display can be connected, as shown in the figure. (Maximum: 3 displays) When wires are fixed to the ceiling, use two wires fixed at two independent points.

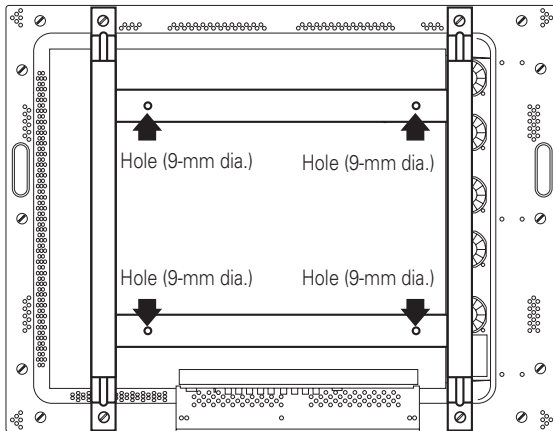

- To prevent plasma displays from tilting, fix them with wires that pass through the bottom bolts.
- When more than two displays are to be hung, use as many wires as needed to withstand the total weight (30.8 kg <31.6 kg> for a plasma display and 3.3 kg for a PDP bracket).
- For the temperature or other conditions, see the description in "Special installation, Ceiling suspension (using wires)."
- < > shows the PDP-V402E.

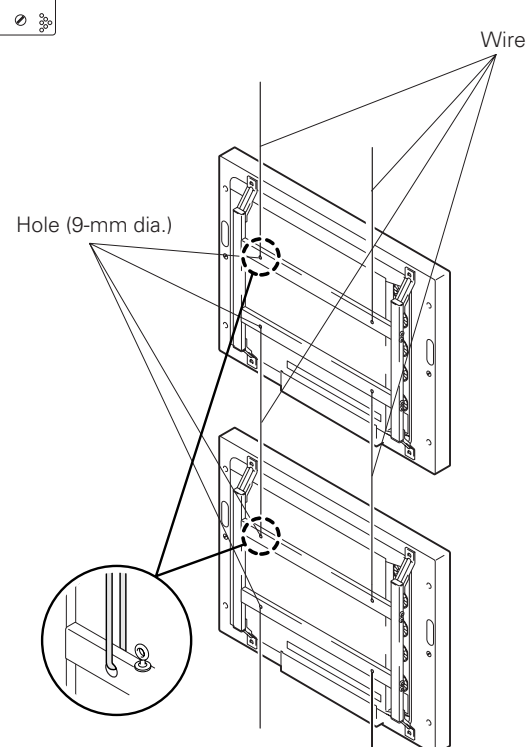

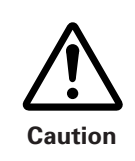

#### Strength when special eye bolts are used

It is possible to connect three units in total using special eye bolts. Do not connect four or more units, because there is a likely danger of wire attachments and fixtures being broken due to excessive load.

## 4.10 Wall hanging metal fixture for the plasma display : PDK-4006

#### 4.10.1 Specifications

| Outer dimensions        | 916 (W) × 125 (D) × 714 (H) mm                                                              |  |  |  |
|-------------------------|---------------------------------------------------------------------------------------------|--|--|--|
| Weight                  | 6.7 kg (metal fixture alone)                                                                |  |  |  |
|                         | 37.5 kg <38.3 kg> (metal fixture with two plasma displays PDP-V402 <pdp-v402e>)</pdp-v402e> |  |  |  |
| Material                | Steel pipe for general structures (STK-MR)                                                  |  |  |  |
| Treatment               | Semi-matt black paint (Pioneer's original color)                                            |  |  |  |
| Package dimensions      | 885 (W) $	imes$ 270 (D) $	imes$ 80 (H) mm                                                   |  |  |  |
| Package weight          | 7.6 kg                                                                                      |  |  |  |
| Accessories             |                                                                                             |  |  |  |
| Vertical frame          | 2 pcs (for the left side and the right side)                                                |  |  |  |
| Lateral frame           |                                                                                             |  |  |  |
| Hexagonal socket frange | e bolt                                                                                      |  |  |  |
| Monitor fixing bolt     |                                                                                             |  |  |  |
| Hexagonal wrench        | 1 pc                                                                                        |  |  |  |
|                         |                                                                                             |  |  |  |

The operating environmental temperature must be kept within the range of 0 to 35 °C when this fixture is used to install the display. When the angle is 5 degrees or more, you may use the display at 0 to 40 °C. For details, see " 4.9.2 7), Recommended ambient operating temperature."

#### · Recommended ambient operating temperature (in the open state)

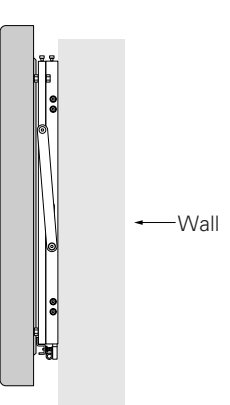

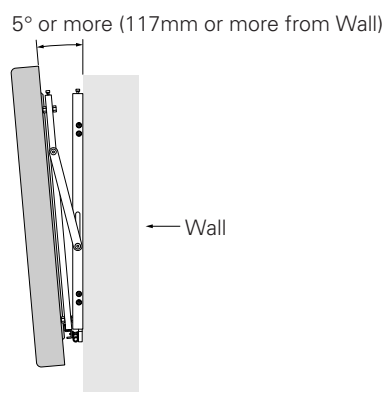

Angle: less than 5° Operate at 0 to 35 °C. When PC75Hz is input, however, operate at 0 to 30°C. (Do not cover the metal fixture or the sides of the display main body.)

Working temperature requirements

Angle: 5° or more May be used between 0 to 40 °C. When PC75Hz is input, however, operate at 0 to 35°C. (Do not cover the metal fixture or the sides

of the display main body.)

|                                    | VIDEO   | PC-9800 (56.4Hz)<br>Machintosh (66.7Hz)<br>VGA (60HZ) | PC-9800 (70.1Hz)<br>VGA (72.8Hz, 75Hz) |
|------------------------------------|---------|-------------------------------------------------------|----------------------------------------|
| Angle: Less than 5°                | 0~35 °C | 0~35 °C                                               | 0~30 °C                                |
| Angle: Equal to or greater than 5° | 0~40 °C | 0~40 °C                                               | 0~35 °C                                |

\* The same conditions apply to the working temperature requirements for a speaker system (PDP-S03-LR).

\* When mounting the down converter (PDA-4003), the same working temperature conditions apply.

## 4.10.2 Assembling and installing the metal fixture and mounting the plasma display

#### 1) Outer-dimension diagram (Unit: mm)

Weight ...... 6.7 kg (metal fixture alone) Weight ...... 37.5 kg <38.3 kg> (metal fixture with plasma display PDP-V402 <PDP-V402E>)

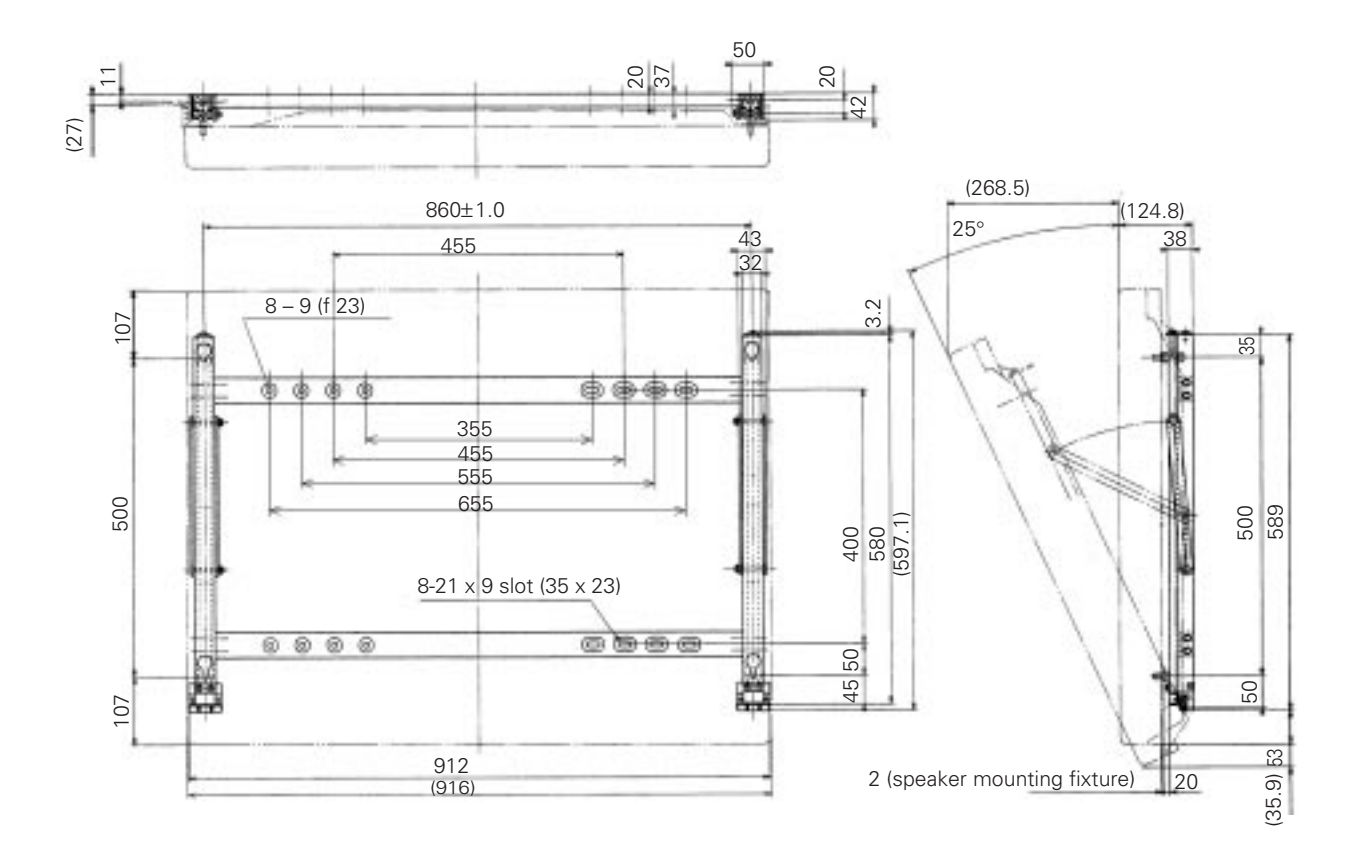

#### 2) Precautions before assembly

- The vertical frame is for the left side and the right side. Mount the frame so that the hexagonal socket faces outward for both the left and right sides.
- Set a lateral frame with the shorter socket diameter closer to the wall side. A total of 14 holes are involved in mounting the frame to the wall.

#### 3) Assembly procedure

1. Loosen the screw in (a) and remove one end of the hook fixture.

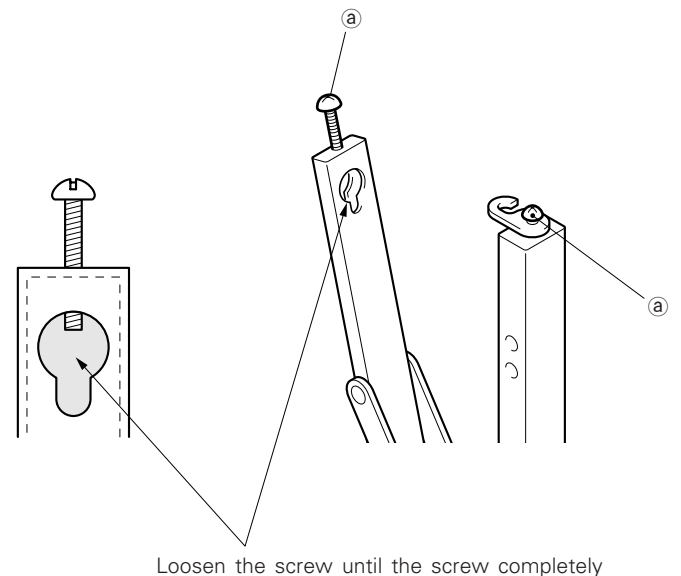

disappears from this hole.

- 2. Hold the top of the vertical frame and spread it by approximately 10 cm.
- 3. Mount the lateral frame to the vertical frame.

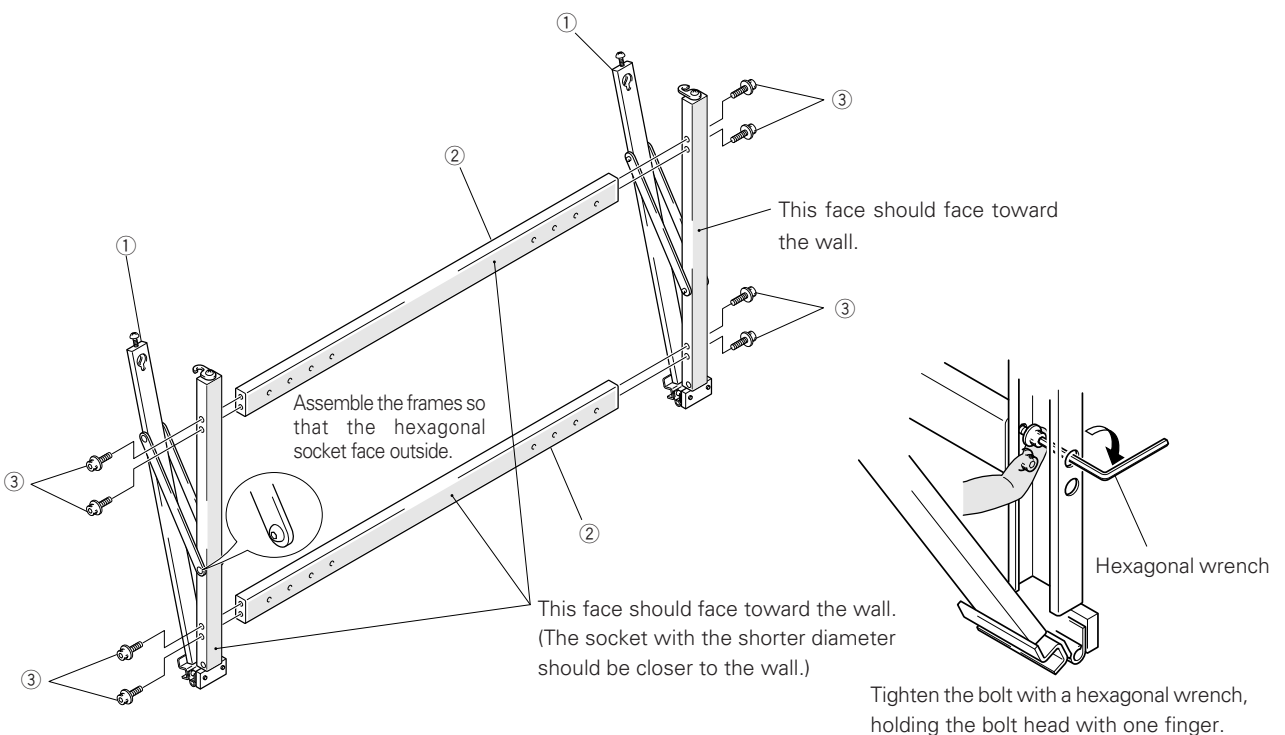

#### 4) Mounting the monitor fixing bolt to the plasma display

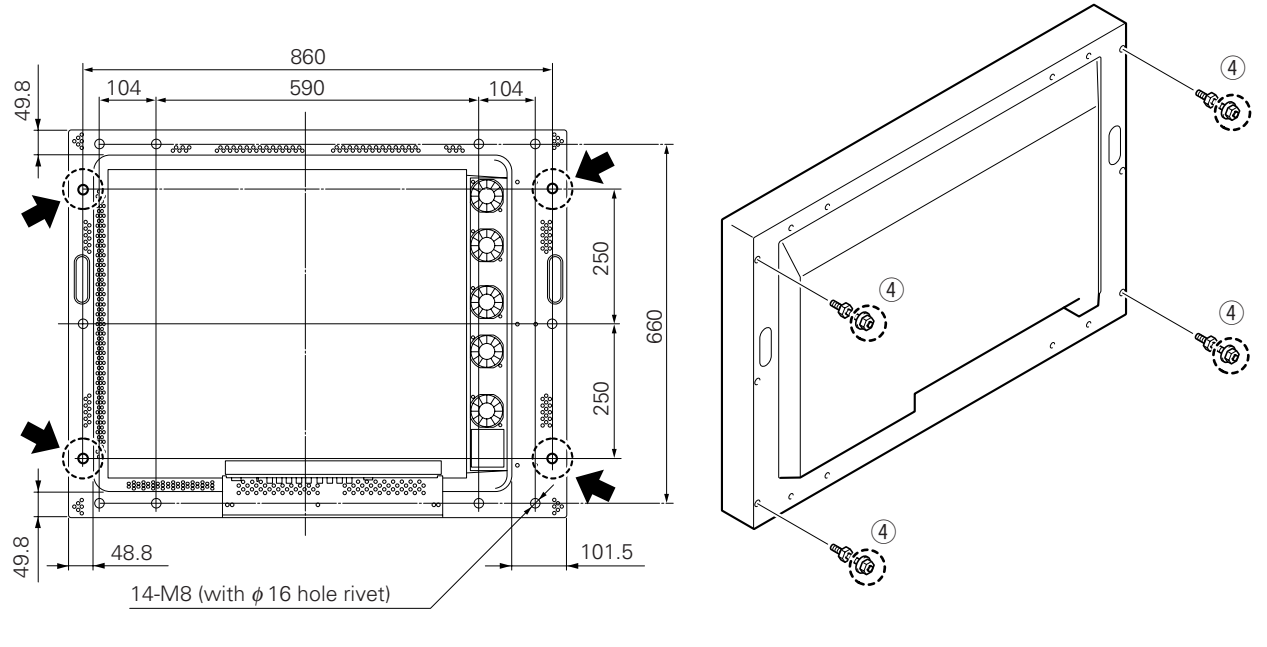

1. Mount the monitor fixing bolt at four points on the rear of the plasma display.

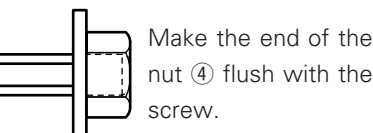

2. Mount the assembled metal fixture to the wall.

Mount the assembled metal fixture to the wall, using screws or bolts, attaching at a minimum of four points (shown below as (b)). The choice of screws or bolts here should be made based on the specific composition and strength of the wall.

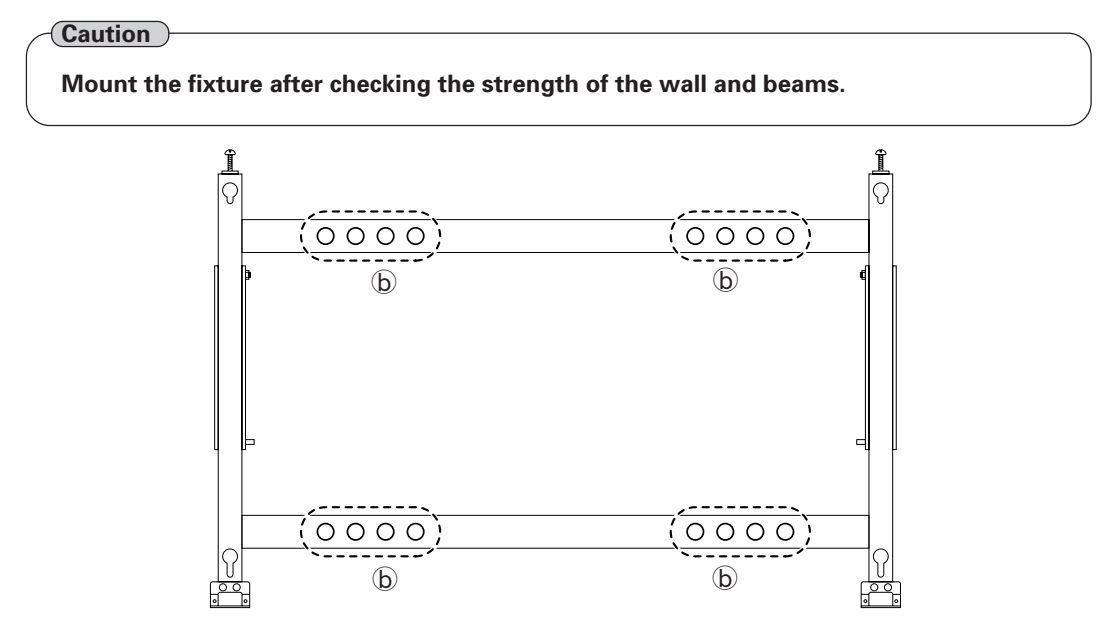

Caution: Mount one of the four groups (b)s to the wall at four points
3. After securing the fixture with screws, open it as shown in the figure and tighten the screws © on the left and right sides of the vertical frame.

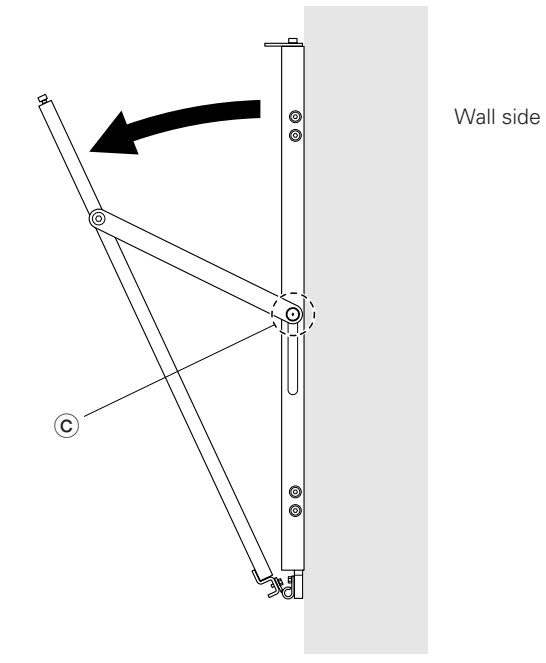

#### 5) Mounting the plasma display

1. As shown below, two workers should hold the left and right ends of the plasma display and insert four monitor fixing bolts into the mounting fixture holes. First insert the bolts in the bottom holes, then in the top holes.

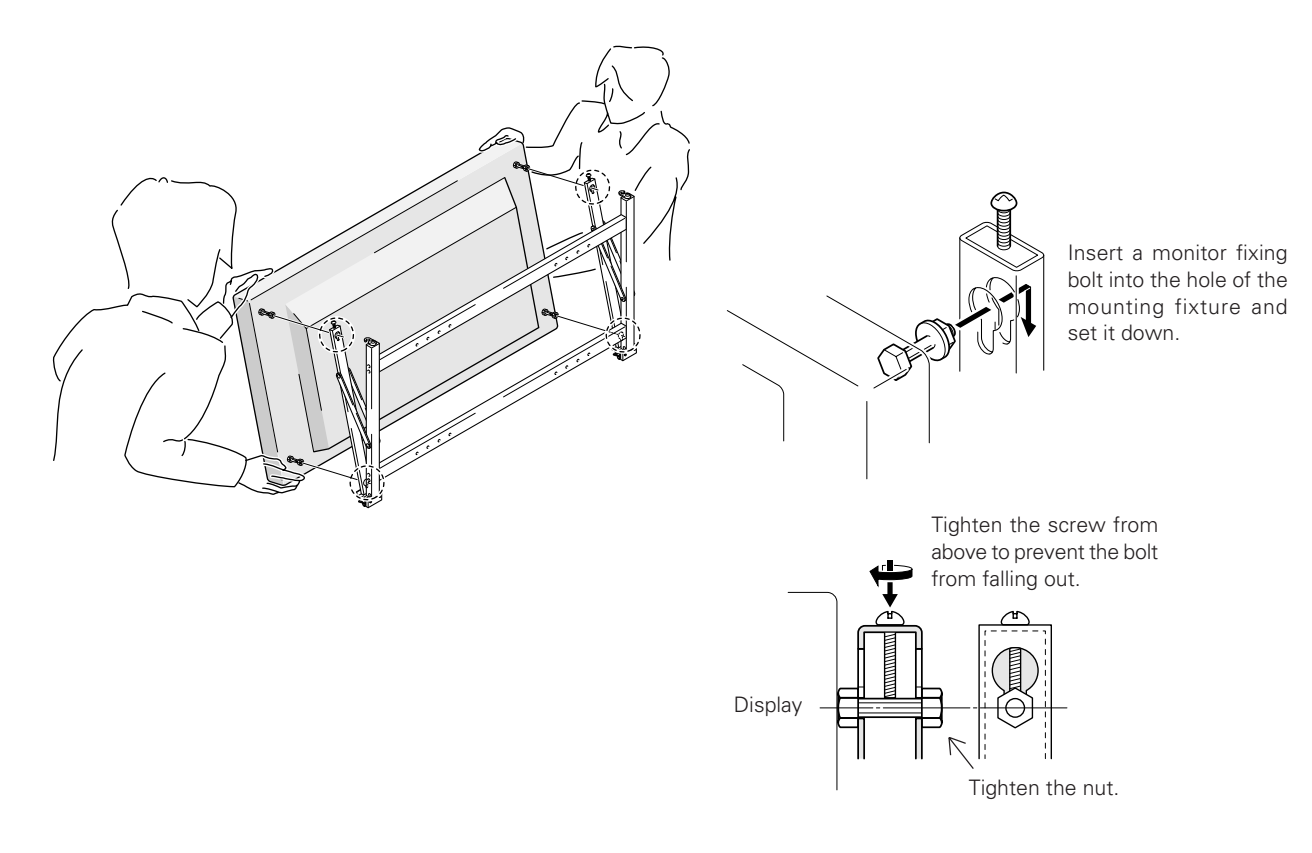

2. The display mounting is complete. Now set the optimal angle.

#### 6) Setting the optimal angle

This metal fixture is infinitely variable in a 25° range. This work requires two workers.

- 1. Loosen the left and right screws ⓒ of the vertical frame.
- 2. Lowering the arm, press against the display to get the best angle.
- 3. When the desired angle is achieved, tighten the screws © on both sides.

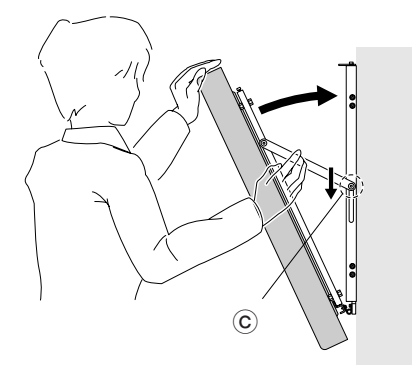

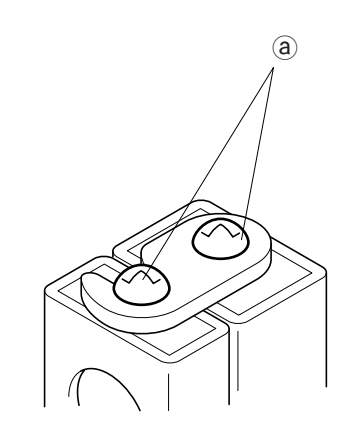

When the monitor is flat against the wall, use screws to connect the variable side and fixed side of the hook fixture shown above. (Use screws in (a).) Tighten the left-and right-side screws  $\bigcirc$ .

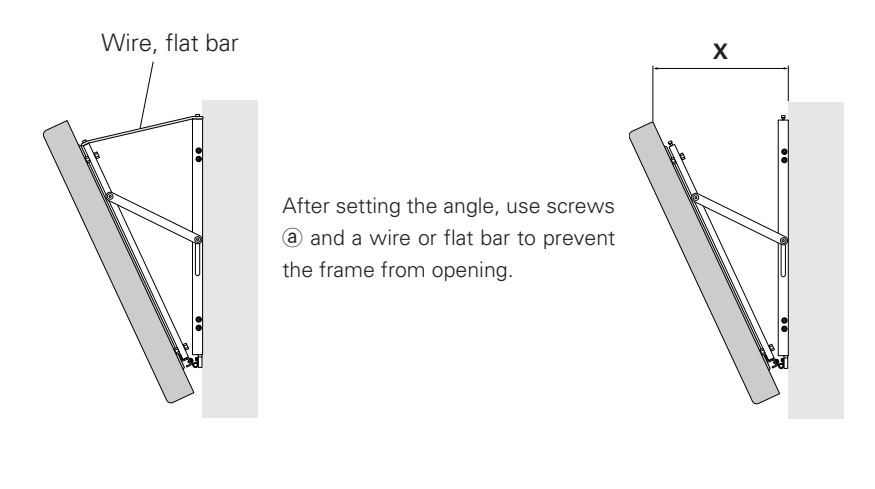

Measure the degree of opening relative to the wall, X, to obtain the standard for the set angle.

| Х      | Angle |
|--------|-------|
| 117 mm | 5°    |
| 173 mm | 10°   |
| 229 mm | 15°   |
| 282 mm | 20°   |

When the tilted angle is 5 degrees or less, make sure to secure it using wires or flat bars.

# 4.11 Mobile cart:PDK-5008

## 4.11.1 Specification

| Outer dimension     | 916 (W) X 720 (D) X 1710 (H) (Maximum) ( Minimum : 1460) |
|---------------------|----------------------------------------------------------|
| Weight              | 36.5 kg (Stand only)                                     |
|                     | 67.3 kg (Stand + plasma display)                         |
| Material            | STKM (steel pipe) SPCC and SS41                          |
| Treatment           | Melamine coating, baking finished (silver metallic)      |
| Packaging dimension | 1704 (W) X 900 (D) X 105 (H) (Support main body portion) |
|                     | 987 (W) X 770 (D) X 255 (H) (Bracket portion)            |
|                     | 705 (W) X 460 (D) X 75 (H) (Shelf portion)               |
| Packaging Weight    | 31.5 kg (Support main body portion)                      |
|                     | 12kg (Bracket portion)                                   |
|                     | 4.5kg (Shelf portion)                                    |

## Accessories

| Panel support                        | 1 | pcs |
|--------------------------------------|---|-----|
| Bracket                              | 1 | pcs |
| Leg base                             | 2 | pcs |
| Stand Shelf                          | 1 | pcs |
| Shelf bracket                        | 2 | pcs |
| Hexagonal wrench                     | 1 | pcs |
| Hexagonal socket head bolt (M8 X 60) | 4 | pcs |
| Hexagonal socket head bolt (M8 X 20) | 8 | pcs |
| Ornament screw (M6 X 12)             | 4 | pcs |
| Washer                               | 4 | pcs |
| Spring washer                        | 4 | pcs |
| Leg base collar                      | 4 | pcs |
| Cord clip                            | 6 | pcs |
|                                      |   |     |

 Operating temperature conditions: Ambient temperature conditions: 0 - 40°

 Operating temperature conditions when speakers (PDP-S03-LR) are installed: Ambient temperature conditions: 0 - 40°

## 4.11.2 Assembling and mounting the metal fixtures, and mounting the plasma display

1) External dimensional drawing Unit: mm

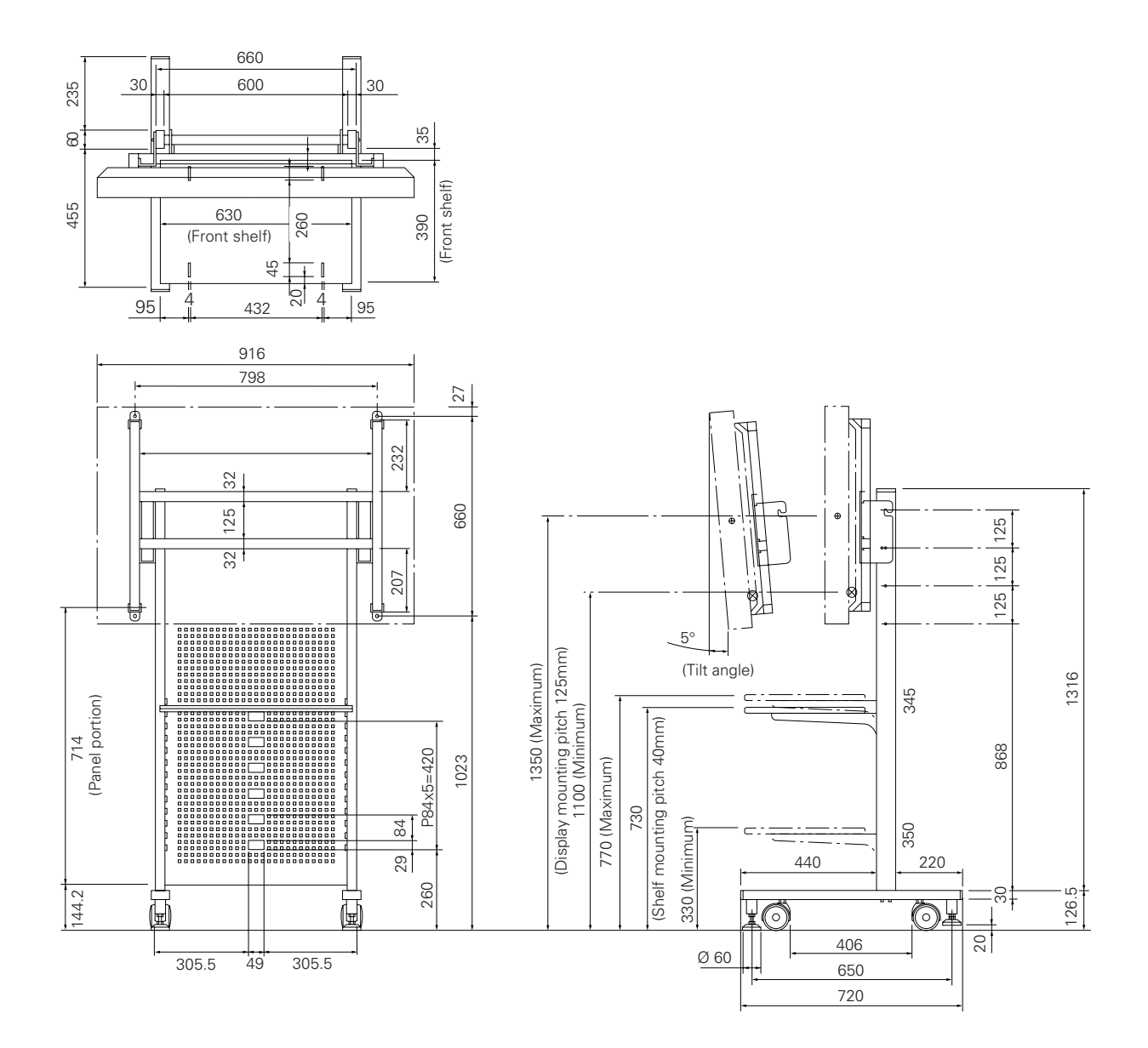

## 4.11.3 Mounting procedure

For safety reasons, two or more people should carry out this work.

① Securing the leg bases to the panel support

Secure the leg bases to the panel support with the hexagonal socket head bolts (M8X60) and the leg base collars as shown in the figure below so that the label on the backside faces to the rear casters. \*Use the binding clip to bundle the power supply cord, computer-connecting cables, BNC terminal cables, etc.

(Note) For safety, make sure to firmly tighten each bolt twice or more alternately.

③ Mounting the bolts for securing the bracket to the panel support

Mount each hexagonal socket head bolt (M8X20) to the panel support with a gap of 5 to 6 mm left as shown in the figure below. (It is possible to mount the plasma display at three different level, namely 1.350 mm. 1.125 mm and 1.100 mm from the floor surface to the center of the display screen.)

(Note) Do not mount any bolts at the fourth level from the top. This will be used for Step 4.

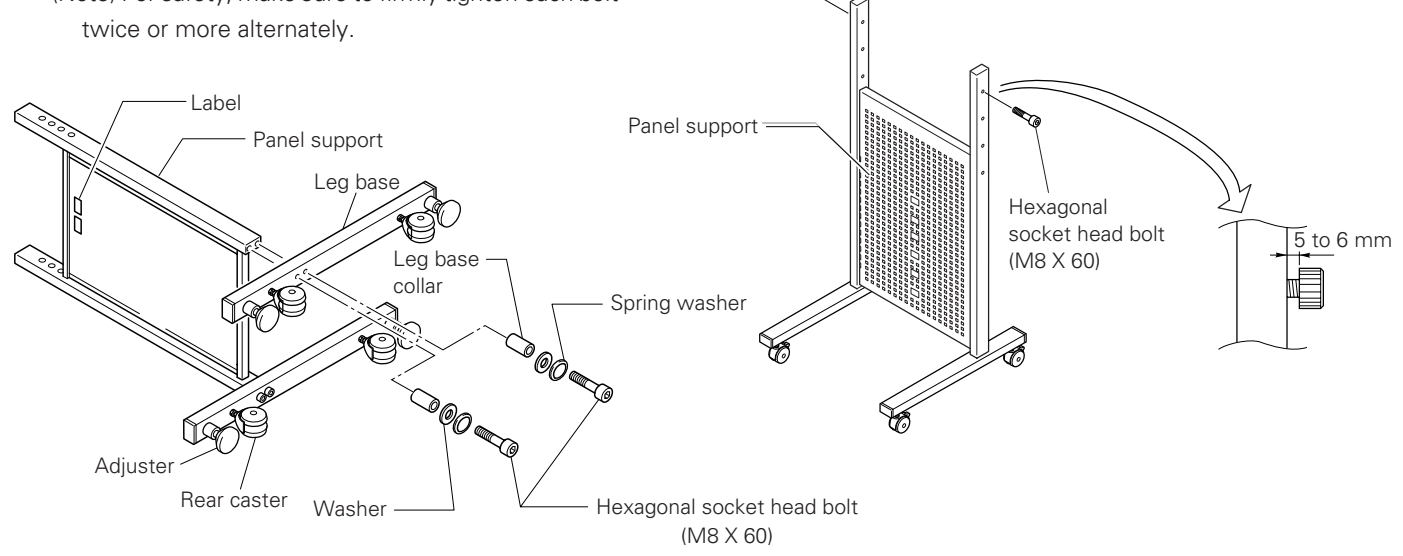

② Alnsert the cord clip into the support main body. \*Use the cord clip when bundling the power supply cord, computer connecting cable and BNC terminal

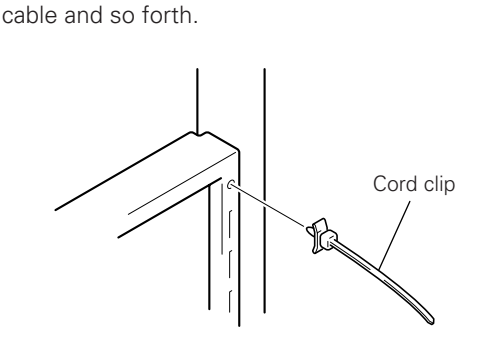

④ Mounting the bracket on the plasma display Secure the bracket on the plasma display backside inserting the attached hexagonal head socket bolts (M8X20) into the bolt holes as shown in the figure below.

(Note) It is recommended to cover the front surface of the plasma display with a blanket or similar material so that it is not be damaged.

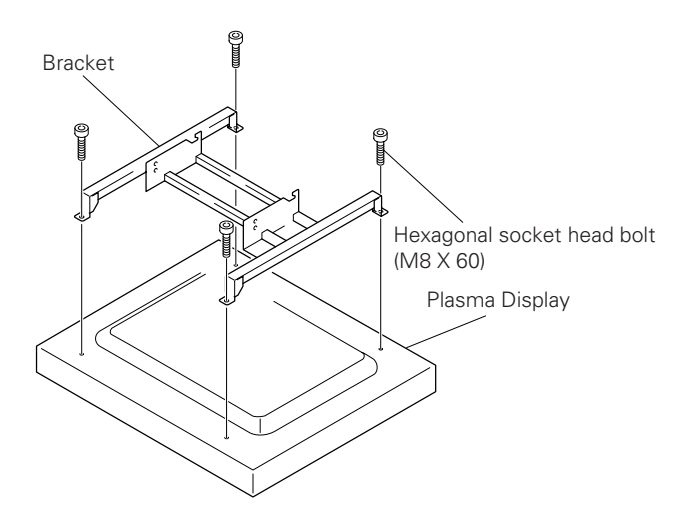

- (5) Mounting the plasma display mounted with the bracket on the panel support
  - 1. Hang the hooks of the bracket on the bolts on the left and right sides of the panel support.
  - 2. Secure the bolt holes under the hook portions and the bolt holes of the panel support with the hexagonal socket head bolts (M8X20) as shown in the figure below.
  - 3. Tighten the bolts at the hook portions.
  - (Note 1) Ensure that two or more people should carry out this work.
  - (Note 2) To ensure safety when tightening the bolts, make sure to tighten each bolt twice or more alternately in order to firmly tighten the bolts.

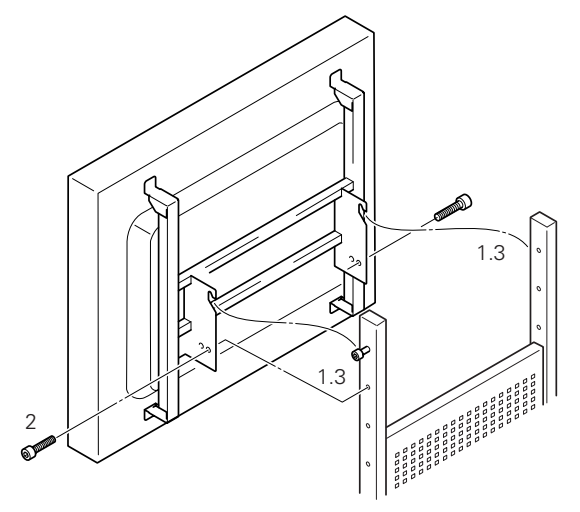

"How to adjust the tilting angle of the plasma display screen''

If you want to make it easier for the viewer to see the screen, you can tilt the plasma display forward by changing the bracket mounting position.

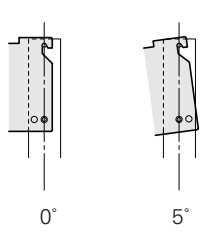

When mounting the bracket to the panel support, ensure that two persons hang the bracket while they are holding the poles for safety reasons.

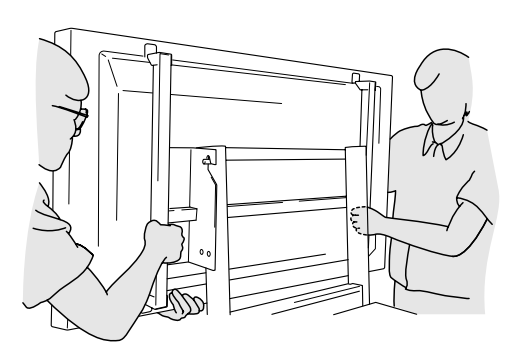

(6) Securing stand shelf and shelf bracket

Secure stand shelf and shelf bracket fixture on one side with the attached ornament screw (M6X12). Secure the shelf bracket on the other side in the same manner.

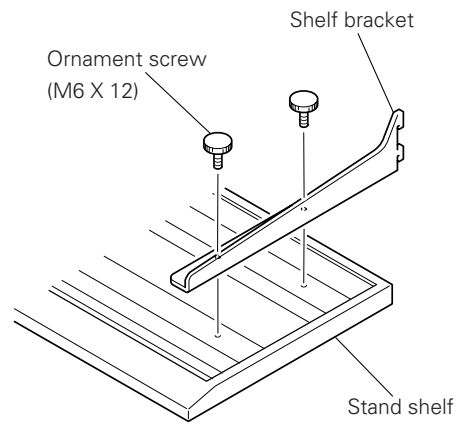

Rear view of stand shelf

⑦ Mounting the stand shelf on the panel support Tilt the stand shelf and insert the tips of the hook portions into the slits on the panel support, and then return the stand shelf to the horizontal position.

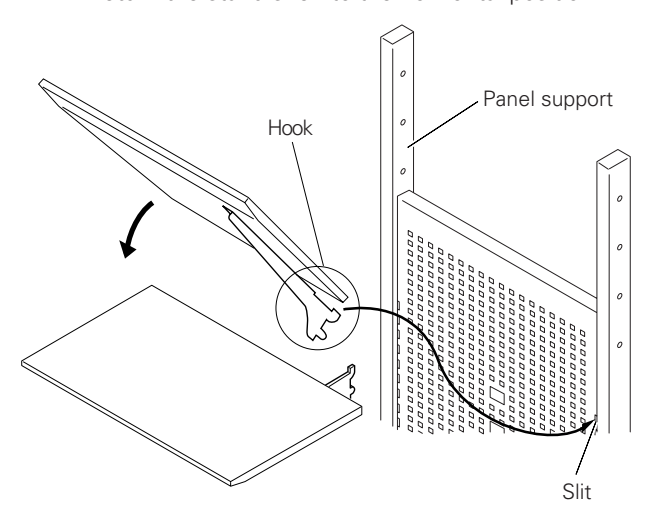

(8) Adjusting the adjuster

When the location for installing the carryable stand is decided, make sure to adjust the adjuster.

1) Turn the adjuster base in the arrow-pointed direction till it touches the floor surface.

2) Secure the adjuster by turning the adjuster securing nut located at the upper portion in the arrow-pointed direction.

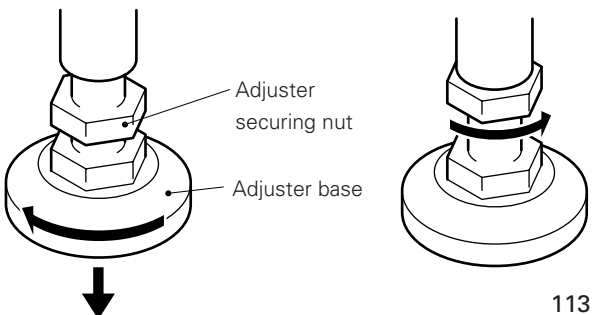

## 4.11.4 In case of mounting an optional protective filter (PDA-4002)

When using a separately-sold PDA-4002 protective filter, the 4 bolts indicated by arrows in the diagram below must also be screwed into the bracket.

Note that the bolts used must consist of the hexagonal bored bolts (M8 X 20) provided with the product.

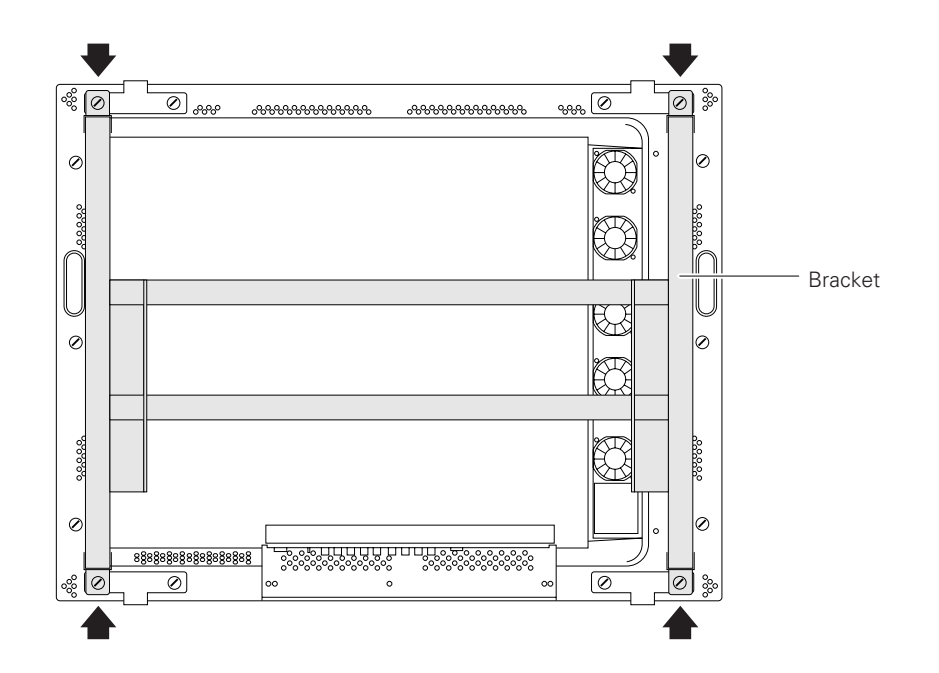

# 4.12 Partition Multiple installation fixture

## 4.12.1 Specification

| Outer dimension     | 919 (W) X 290.8 (D) X 717 (H) mm                    |
|---------------------|-----------------------------------------------------|
|                     | (Without sliding)                                   |
| Weight              | 20.6 kg (Metal fixture only)                        |
|                     | 51.4 kg (metal fixture + plasma display PDP-V402)   |
| Material            | Steel pipe for general structures (STK-MR)          |
| Treatment           | Semi-matte black coating (Pioneer's original color) |
| Packaging dimension | 990 (W) X 800 (D) X 310 (H) mm                      |
| Packaging Weight    | 27.0 kg                                             |

#### Accessories

| Cover                                   |                            |
|-----------------------------------------|----------------------------|
| Monitor securing bolts                  | x 1                        |
| Hexagon bolts (M10 X 100)               | x 4                        |
| Nuts (M10)                              | x 6                        |
| Washers                                 | x 6                        |
| Spring washers                          | x 6                        |
| Tapping threads                         | х З                        |
| Chain                                   | x 1                        |
| Tag                                     | x 3 (Red, blue and yellow) |
| Operating instructions                  | x 1                        |
| Information on installation contractors | x 1                        |

For safety reasons, ensure that two workers carry out mounting and installation work together.

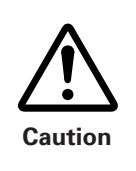

For safety reasons, ensure that two workers carry out mounting and installation work together.

| Clearance A to the wall | VIDEO  | PC-9800 (56.4Hz)<br>Machintosh (66.7Hz)<br>VGA (60Hz) | PC-9800 (70.1Hz)<br>VGA (72.8Hz, 75Hz) |
|-------------------------|--------|-------------------------------------------------------|----------------------------------------|
| Two units               | 0~40°C | 0~40°C                                                | 0~35°C                                 |
| Three units             | 0~35°C | 0~35°C                                                | 0~30°C                                 |
| Four units              | 0~35°C | 0~35°C                                                | 0~30°C                                 |

Make sure to provide with partitions for left and right sides when making lateral connections. When installing in a series side by side, there is no need for a left and right partition.

\* When mounting the down converter (PDA-4003), the same working temperature conditions apply.

## 4.12.2 Outer dimensional drawing [Unit: mm]

51.4 kg (metal fixture + plasma display PDP-V402)

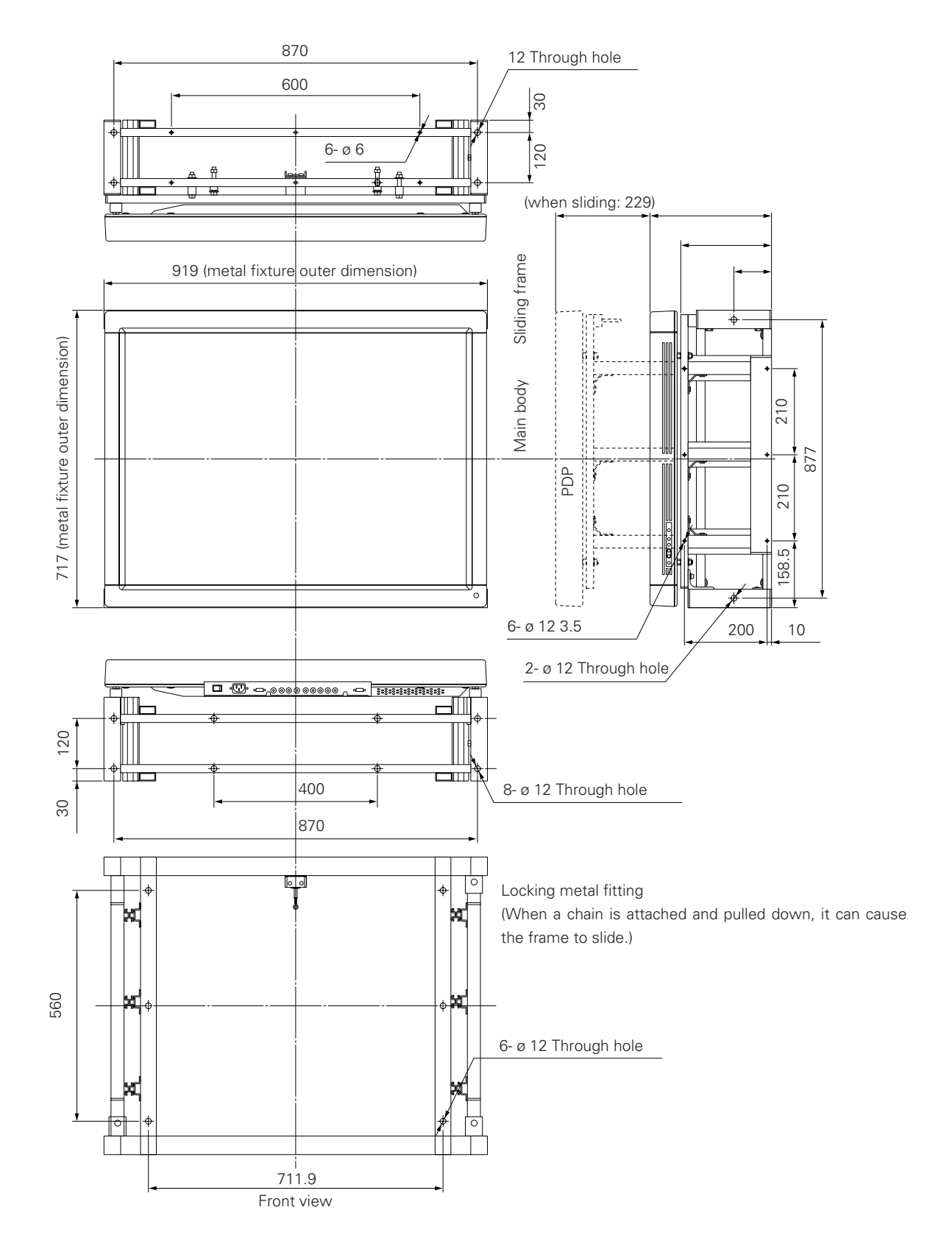

117

## 4.12.3 Installation conditions

#### 1) Load carrying capacity of the floor

The floor should be level and with an even surface, and it should have a sufficient load carrying capacity of its own. Especially, when the floor consists of boarding, the floor may cause deformation or deflection, if the weight of this system is put near the middle of reinforcing crosspieces under the floor, depending on where such crosspieces are located. In this case, make sure to spread out the weight on the floor, using solid boarding sufficient enough to resist the deformation or deflection caused over time. A concrete floor sometimes may be not good enough for horizontal installation, because of an uneven surface. In such a case, make sure to take similar corrective measures so that the floor can be leveled and even.

#### 2) Height of the ceiling

Ensure that the distance from the top of this system to the ceiling is at least 30 cm. If there are an air outlet of an airconditioner or a lighting display in the upper area, it is necessary to pay sufficient attention because they may cause problems due to dust, temperature, humidity and water droplets. Moreover, when the system is going to be fully covered with furnishings, make sure to provide a process to eliminate the heat accumulated on the top panel. Otherwise, it may cause problems.

#### 3) Front space

It is possible to pull out the PDP main body forward using the sliding frame. For maintenance, make sure to provide a sufficient working space on the front side.

#### 4) Space on both sides and backside, and fan unit

They all depend on the installation conditions.

Make sure to follow the installation conditions as shown in the operating environment requirements. For a fan unit, see the attached standard specification and drawing.

#### 5) Stacking units

It is possible to vertically install up to four units.

For installation of up to three units, make sure to use a base plate and cradles, and take measures to prevent shifting. Moreover, when you are going to vertically install four units of displays, make sure to use anchor bolts for secure installation.

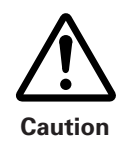

It is not possible to vertically install five or more units.

#### 6) Installations works to prevent shifting.

For installation, make sure to use base plates and cradles.
(See the attached cradle and base plate drawing based on our recommendation.)

• Ensure that all necessary measures are taken to prevent shifting, because it is likely that the system may move or turn due to earthquakes and accidents (It is recommended to use anchor bolts for secure installation). If it is not possible to use anchor bolts, then use wires to secure the display.

Note) For wire mounting, make sure to use the holes shown in Figure in Page 113.

• For securing on the floor or the wall, everything depends on the materials of installation (securing) location. For installation and mounting, make sure to consult with a specialized installation contractor.

## 7) Calculating calorific values

Assume that the power consumption per unit is 400 W, to be on the safe side. As most of the consumed power is converted into heat, power consumption is roughly equal to generated heat.

① Conversion to calories

[W] X 0.86 = [kcal/h]Calorific value per plasma display: 400 x 0.86 = 344 [kcal/h]

2 Conversion to British thermal unit (B.t.u./h)

[W] X 3.41 = B.t.u./h]

Calorific value per plasma display

400 x 3.41 x =1364 [B.t.u./h]

| No. of surfaces | Calorific value [kcal/h] | British thermal unit [B.t.u./h] |
|-----------------|--------------------------|---------------------------------|
| 1 surface       | 344                      | 1364                            |
| 4 surfaces      | 1376                     | 5456                            |
| 9 surfaces      | 3096                     | 12276                           |
| 12 surfaces     | 4128                     | 16368                           |
| 16 surfaces     | 5504                     | 21824                           |

#### 8) Temperature and humidity requirements

• Strictly observe the following requirements for the temperature and humidity at the site:

- [1] Allowable operating temperature : 0 to 35°C (no condensation)
- [2] Allowable operating humidity : 20 to 80%
- [3] Storage temperature : 10 to 45°C (as packed)
- Moisture is strictly prohibited. The shape of this product is vulnerable to the external effects. When installing this display closer to an air outlet of an air conditioner or a water fountain, where it is highly humid, make sure to take perfect waterproofing measures.

In a building that has newly been built, it may be highly humid due to the moisture coming out from the concrete. Pay full attention to this factor.

- It is never advisable to install such delicate electronic equipment as this system in a highly humid environment. If a higher temperature is even slightly anticipated, however, please take the following precautions:
  - \* Never install this system in such an environment that exceeds the scope of the recommended installation conditions.
  - \* Provide for a suitable grounding.
  - \* Make sure that there will be no condensation.
  - \* Install it where the general public will not be able to touch it.
  - \* Ensure that no water droplets come in contact with any part of the display.

#### 9) Power supply requirements

When it consists of some multiple systems, never provide the power from the existing power outlet because it is extremely dangerous to do so. Make sure to provide the power from the distribution panel.

① Power voltage

Guaranteed operating voltage for a plasma display is +/-10% of the rated voltage. It is necessary to have a power voltage of more than 100V (102 V to 105 V) without any load.

Ensure that the voltage will not drop below 96 V, when all the power has been turned ON.

If it drops below 96 V, it may be necessary to replace the power cable from the distribution panel to the plasma display with a thicker one.

② Calculate the power consumption of a plasma display at 400 VA per unit, to be on the safe side. When it is going to be connected with any other equipment, take the power consumption of such other equipment into consideration. When the total current capacity is obtained, make sure to derive the power from the power distribution panel though a circuit breaker, allowing for about 25% or more extra power.

In Japan, it is customary to use 15 A to 20 A per circuit. If the total power consumption is higher than this, it is necessary to increase the number of circuits, say, by two or three additional circuits.

| No. of surfaces<br>of a plasma display unit | Power capacity | Current capacity |
|---------------------------------------------|----------------|------------------|
| 1 surface                                   | 400VA          | 4A               |
| 4 surfaces                                  | 1600VA         | 16A              |
| 9 surfaces                                  | 3600VA         | 36A              |
| 12 surfaces                                 | 4800VA         | 48A              |
| 16 surfaces                                 | 6400VA         | 64A              |

Moreover, when the power for a plasma display is ON, the inrush current is about 70A. If it is composed of some multiple systems, make sure not to turn ON all the systems at one time, but to turn ON one system after another. If all the systems are turned ON at one time, the circuit breaker may be tripped.

#### ③ Power supply breaker

To reduce the noise, the plasma display has a built-in power line filter. For this reason, a leakage current of 0.5 mA is passing throughout the circuit. In case that a leakage breaker is provided, confirm that the leakage current sensivity is greater than the leakage current value of the plasma display to be used.

#### 10) Cautions for using base plates and cradles

Make sure to install so that the system remains horizontal. We will not be responsible in any way whatsoever for any damages due to defective installation and/or mounting of this system, or any natural disasters.

## 4.12.4 Before installation and assembly

#### 1) Check the following items:

- [1] Dimension of the installation site, space of the backside, and distance from the ceiling.
- [2] Horizontal angle and strength of the floor, and whether the floor is uneven or not.
- [3] Location of the power supply
- [4] Installation site

Whether any reinforcement is needed for the floor or the wall (reinforcing covers, sheet or floor plate); whether the width of the route or passage to bring in and bring out the display is sufficient; whether there is an elevator available or not (if available, the size and load limitations); and whether there is any air flow passage of an air conditioner and so forth.

- [5] Site, specification, configuration, and kind of image of the transmitter.
- [6] Model No. of the display to be used and the quantity, etc. of machinery parts (Check according to the list) Check if the quantity of the machinery parts to be brought in is all ready product by product.
  - \* The same person should do all of this checking.

#### 2) Necessary tools for assembly

- No. 2 Phillips (+) driver (magnetized)
- Stepladders or trestles x 2 (the height depends on the No. of units and height of the installation site)
- Ring spanners (12, 13) x 2 pieces each
- Spanners (12, 13, 17) x 2 pieces each
- Hexagon socket wrench (diagonal: 6 cm for M8) x 1

#### 3) System flow chart for assembly

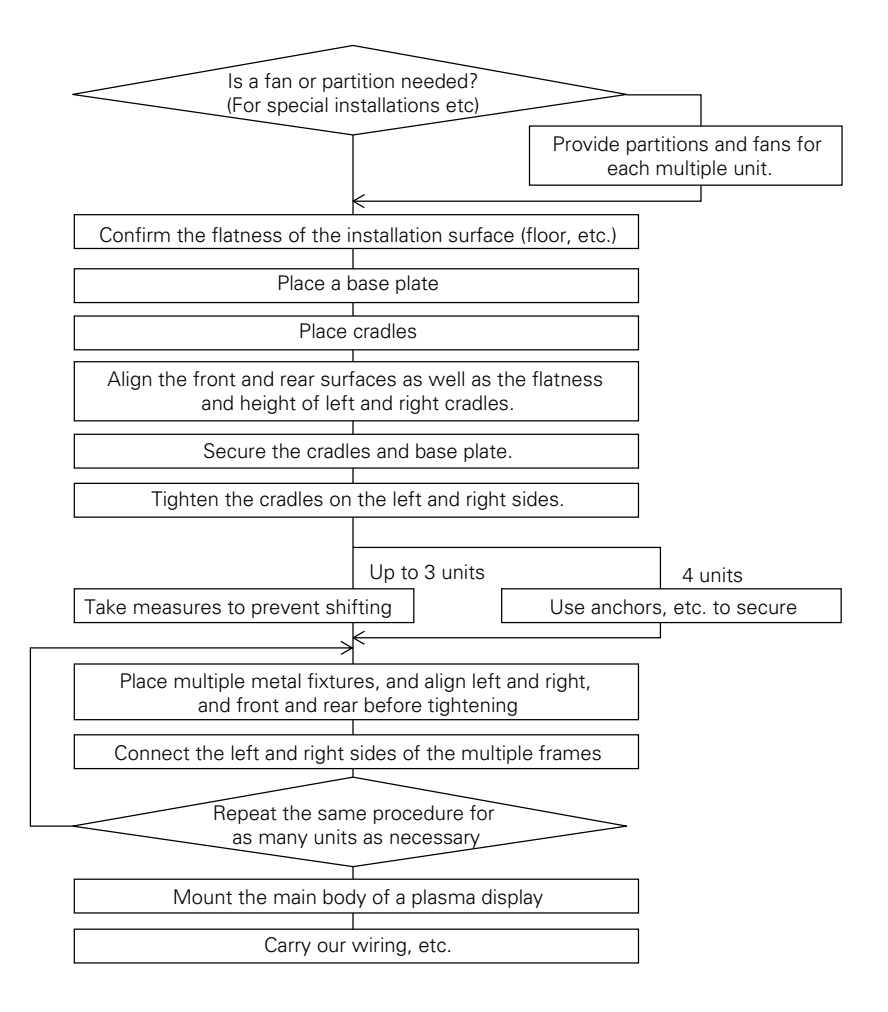

## 4.12.5 Installation and assembly

#### 1) When installing multiple installation fixtures on the floor

When installing the multiple installation fixtures on the floor, make available the cradles and base plates as shown in figure 4.11.5-1.

Prepare as many cradles and base plates as necessary, depending on the combination.

Here is reference information on how to make cradles and base plates.

The size of the base plate shows a case where the base plate is not fixed to the floor.

When it is fixed to the floor, decide the A size and B size as shown in Figure 4.11.5-7, after taking the strength, etc. into consideration.

Note) Where the floor condition is unstable, it is necessary to take measures against falling regardless of the number of stacking units.

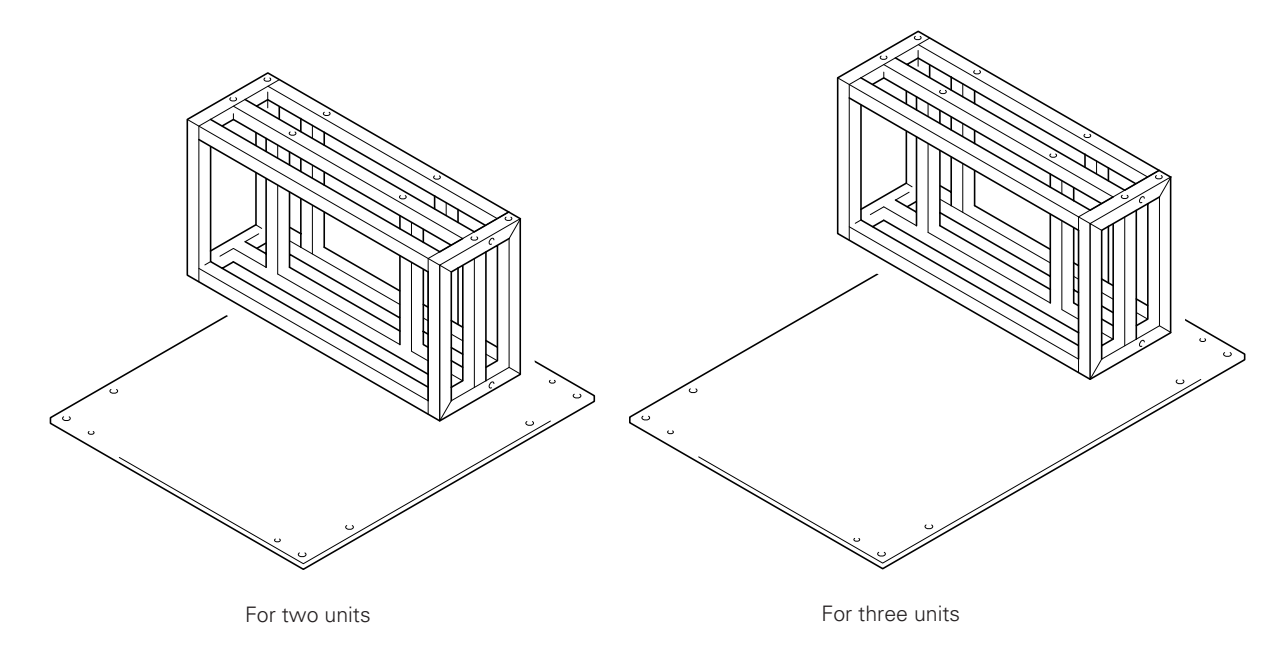

Figure 4.11.5-1)

Here are some reference drawings and additional information.

- Reference drawing of a cradle (Figure 4.11.5-2))
- Reference drawing of a base plate (Figure 4.11.5-3))
- Dimension of base plates for two or more columns of three units (when not fixed to the floor).
- Dimension of base plates for one column of two units and one column of three units (when not fixed to the floor).
- Reference drawing of  $2 \times 2 = 4$ -surface multiple installation (Figure 4.11.5-7)
- Reference drawing of 3 X 3 = 9-surface multiple installation (Figure 4.11.5-8)
- Reference drawing of  $4 \times 4 = 16$ -surface multiple installation(Figure 4.11.5-9)

## Reference drawing of cradles

### <Top view drawing>

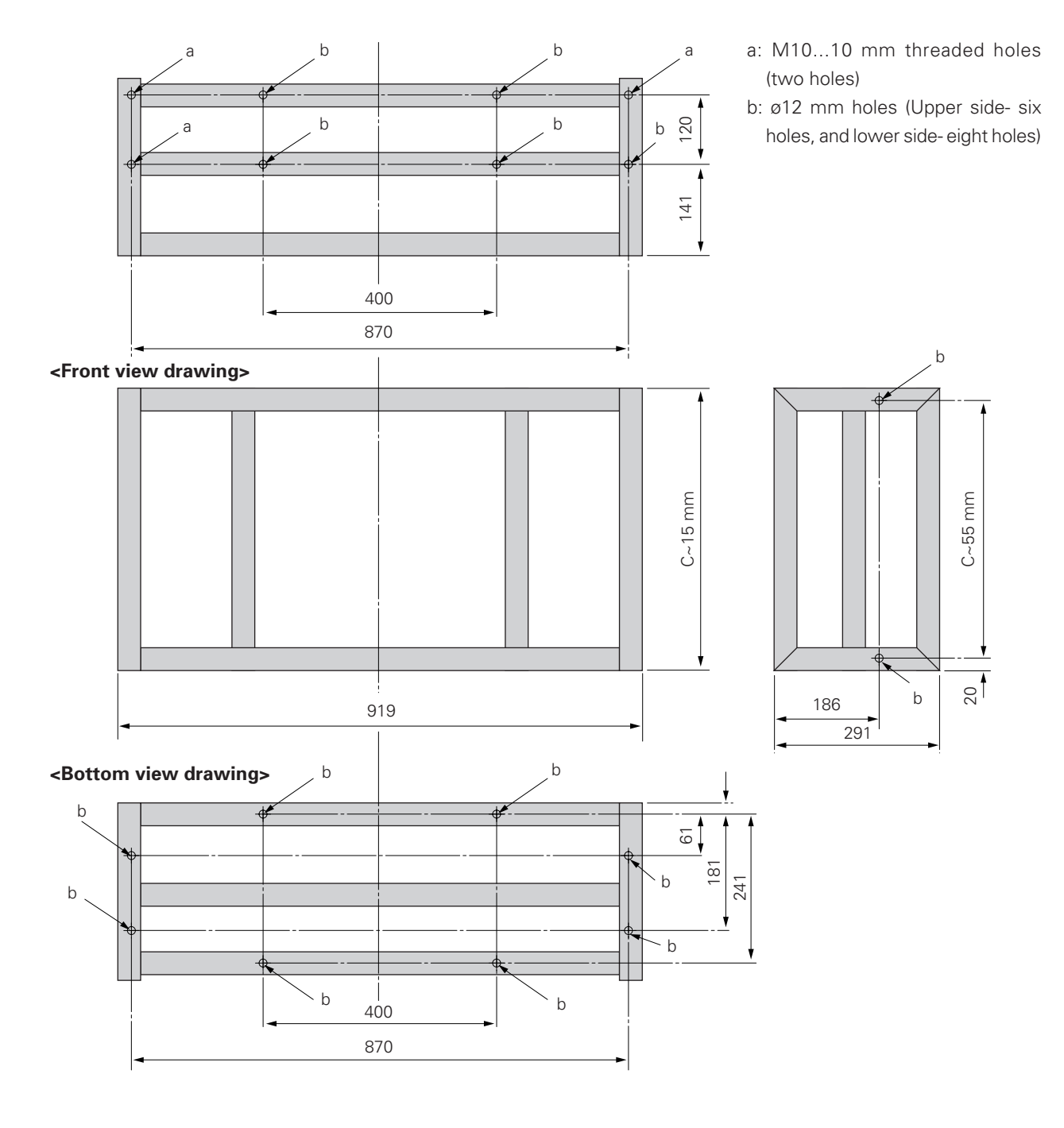

Supports are designed based on 40-mm square pipe.

Figure 4.11.5-2)

## Reference drawing of base plate

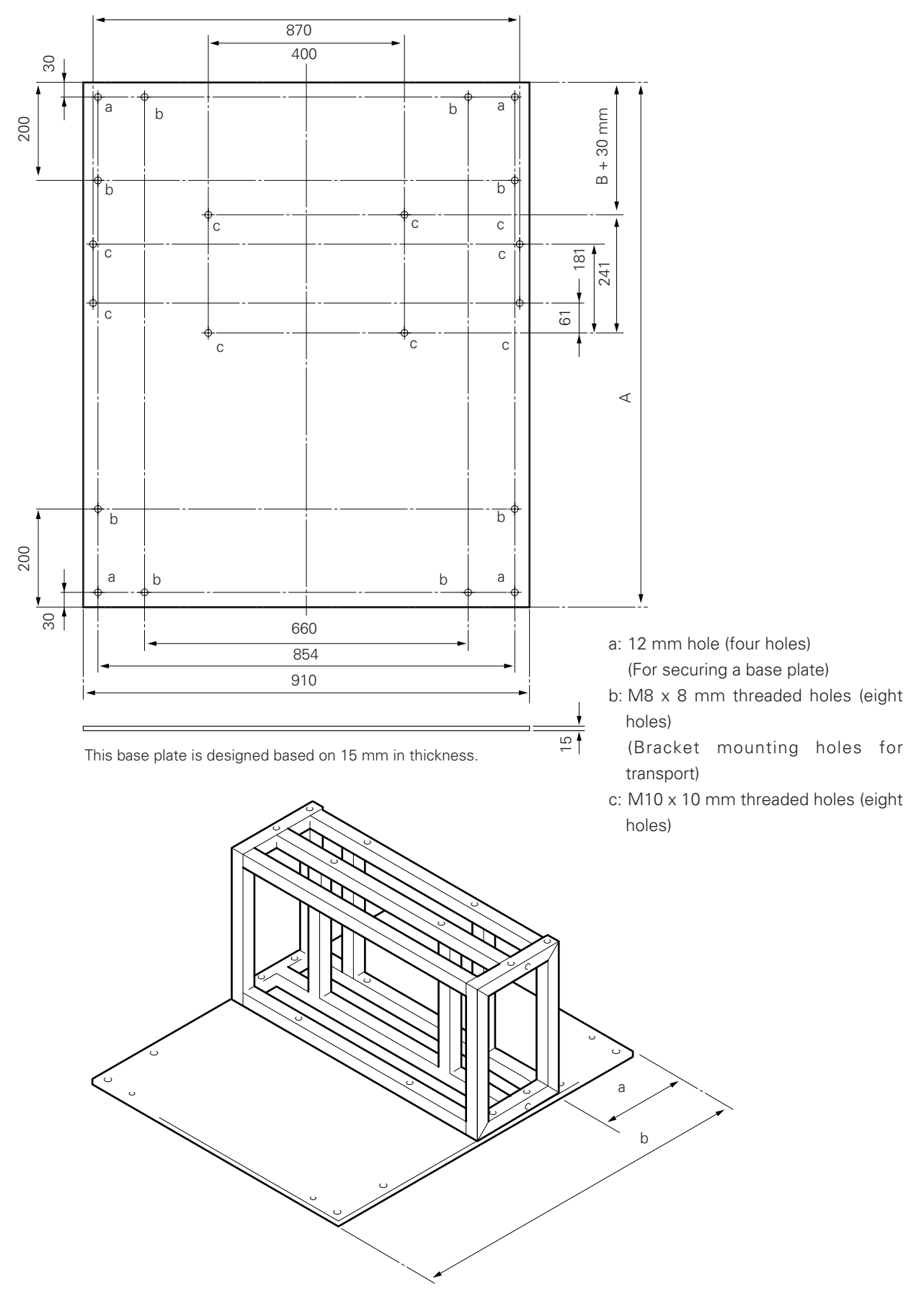

## Dimension of a base plate for stacking two and three units (when not fixed to the floor).

When stacking the multiple installation metal fixtures for two units and three units, the value of the fore-mentioned base plate A and B should be decided according to Figure 4.11.5-4), using the value when the combined height of the cradle and base plate is C.

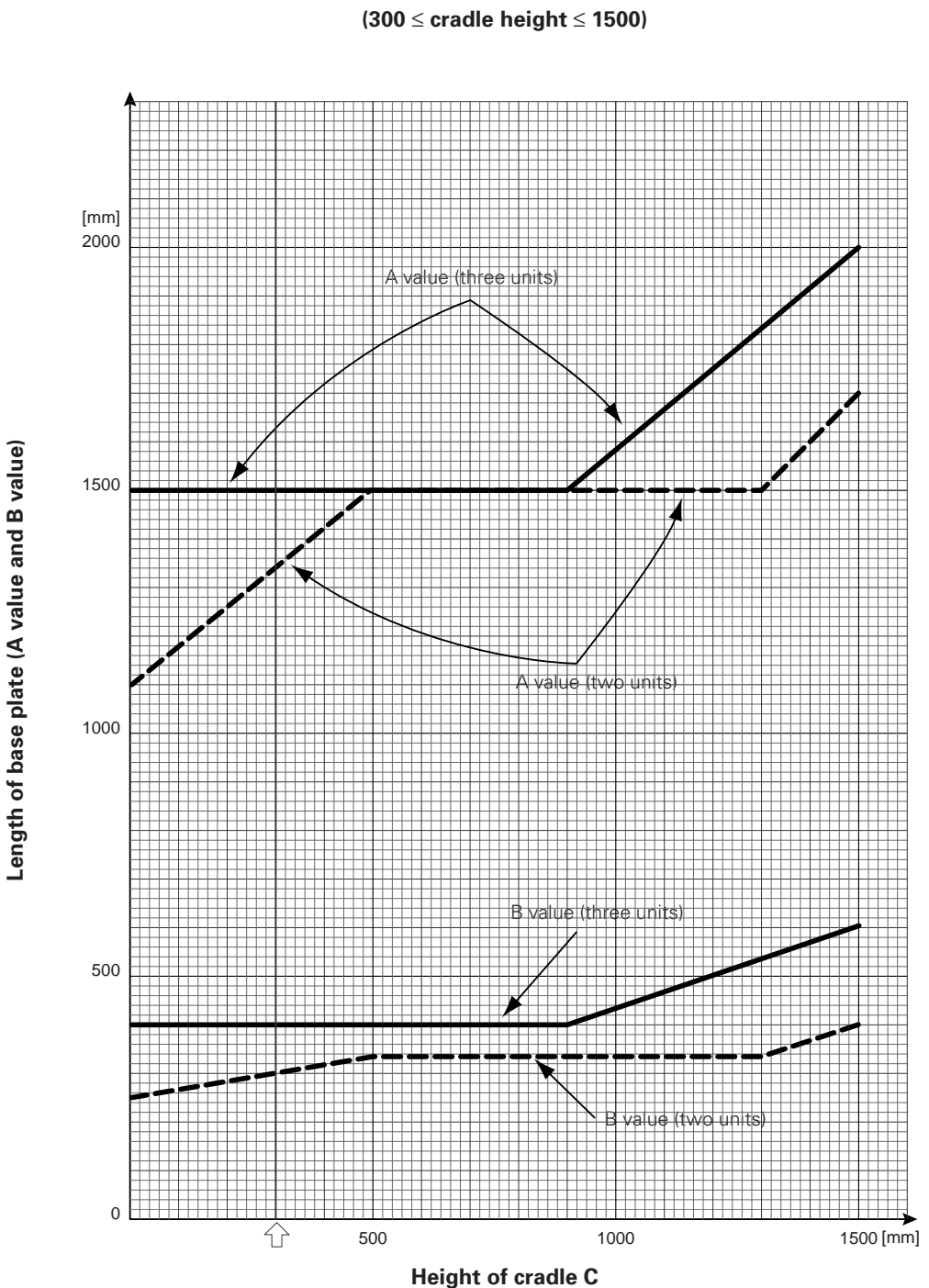

rear of the base plate (A value and B value)>  $(300 \le cradle height \le 1500)$ 

<Relationship between the height of a cradle and the sizes of the front and

(Example) Where C=300

|             | А    | В   |
|-------------|------|-----|
| Two units   | 1330 | 300 |
| Three units | 1500 | 400 |

Figure 4.11.5-4)

# Dimension of base plates for one column of two units and one column of three units when not fixed to the floor)

(In case of two columns or more, this is not necessary)

When fixing the base plates on the floor, using the multiple installation fixtures for one column of two units and two columns of three units, read the values indicating the side direction (size: 910) in Figure 4.11.5-3) as 919 + 2D and 919 + 2E, respectively (See Figure 4.11.5-5).

Reference)

Use the D and E values in Figure 4.11.5-6)

However, the upper limit of the cradle height should be 1500 mm.

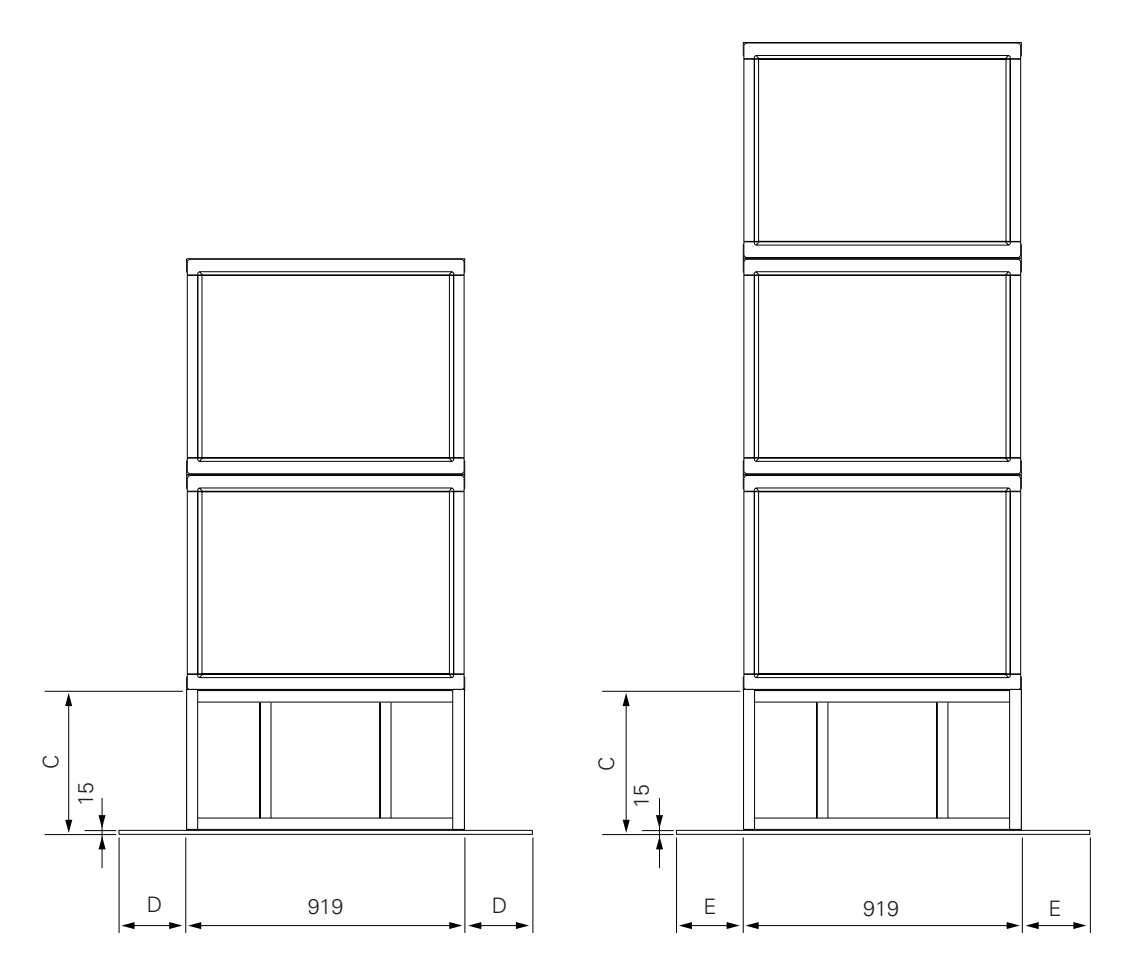

For one column of two units

For one column of two units

Figure 4.11.5-5)

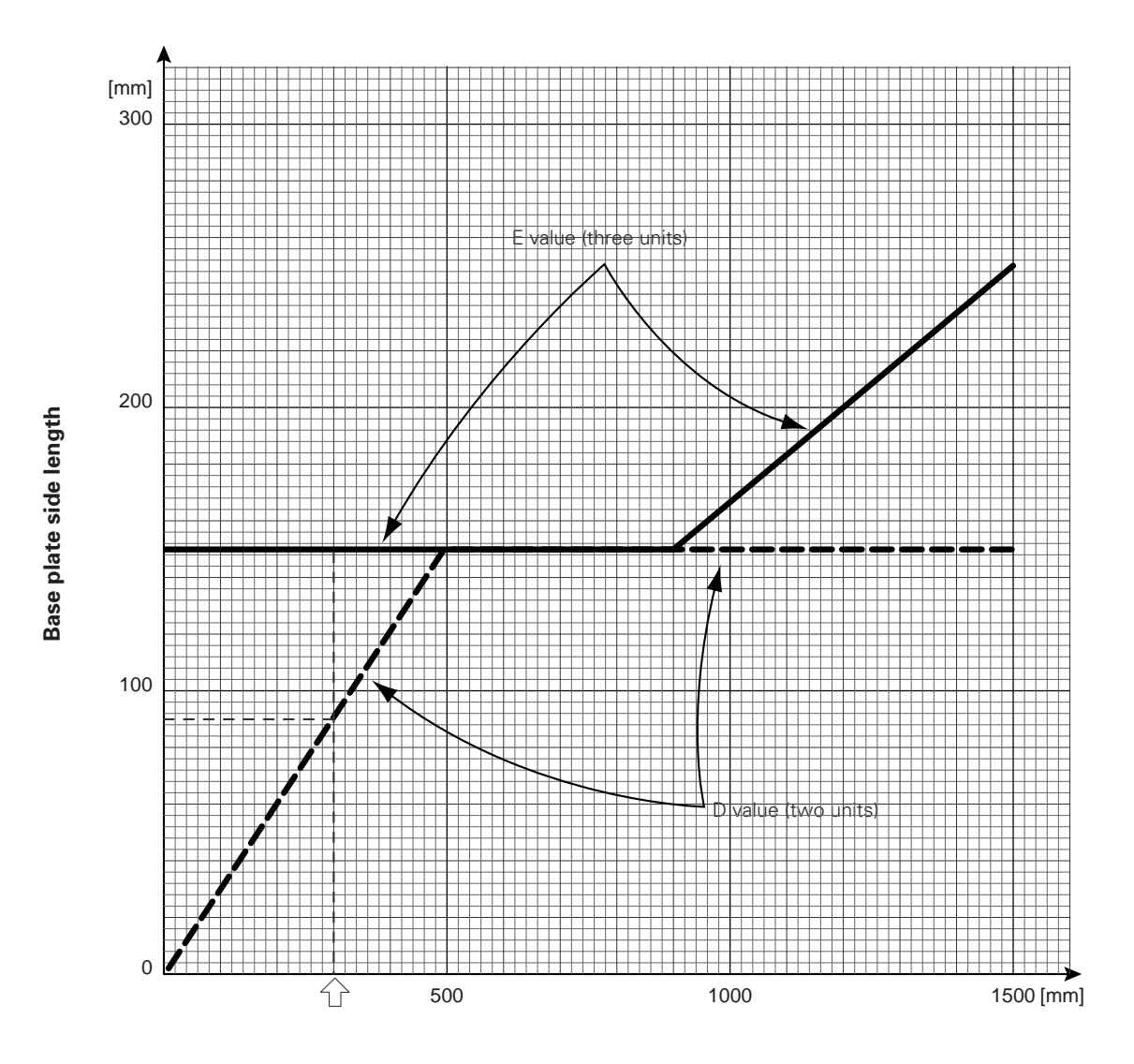

Height of cradle and dimension of base plate when not fixed to the floor (300  $\leq$  cradle height  $\leq$  1500)

Height of cradle

```
(Example) Where C=300
```

|             | А   | В   | dimension (mm) |
|-------------|-----|-----|----------------|
| Two units   | 150 |     | 919+180=1099   |
| Three units |     | 150 | 919+300=1219   |

Figure 4.11.5-6)

## Reference drawing of 2 x 2 = 4-surface multiple installation

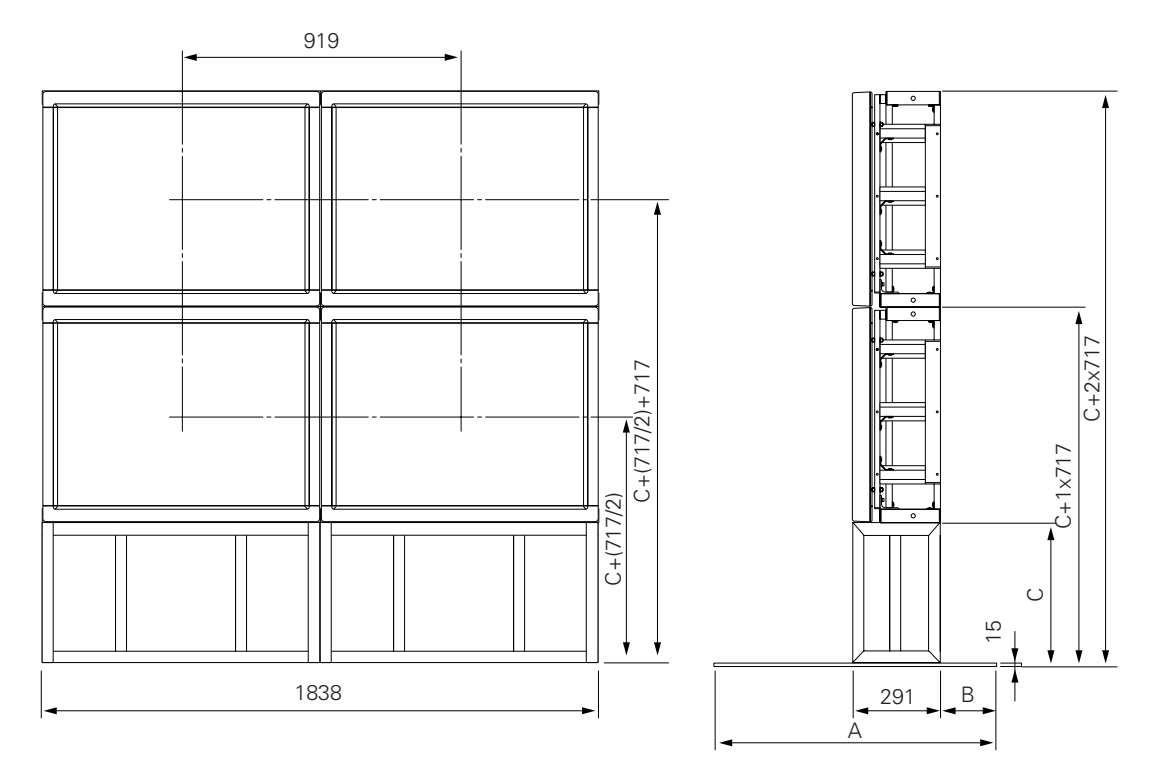

Figure 4.11.5-7)

## Reference drawing of 3 X 3 = 9-surface multiple installation

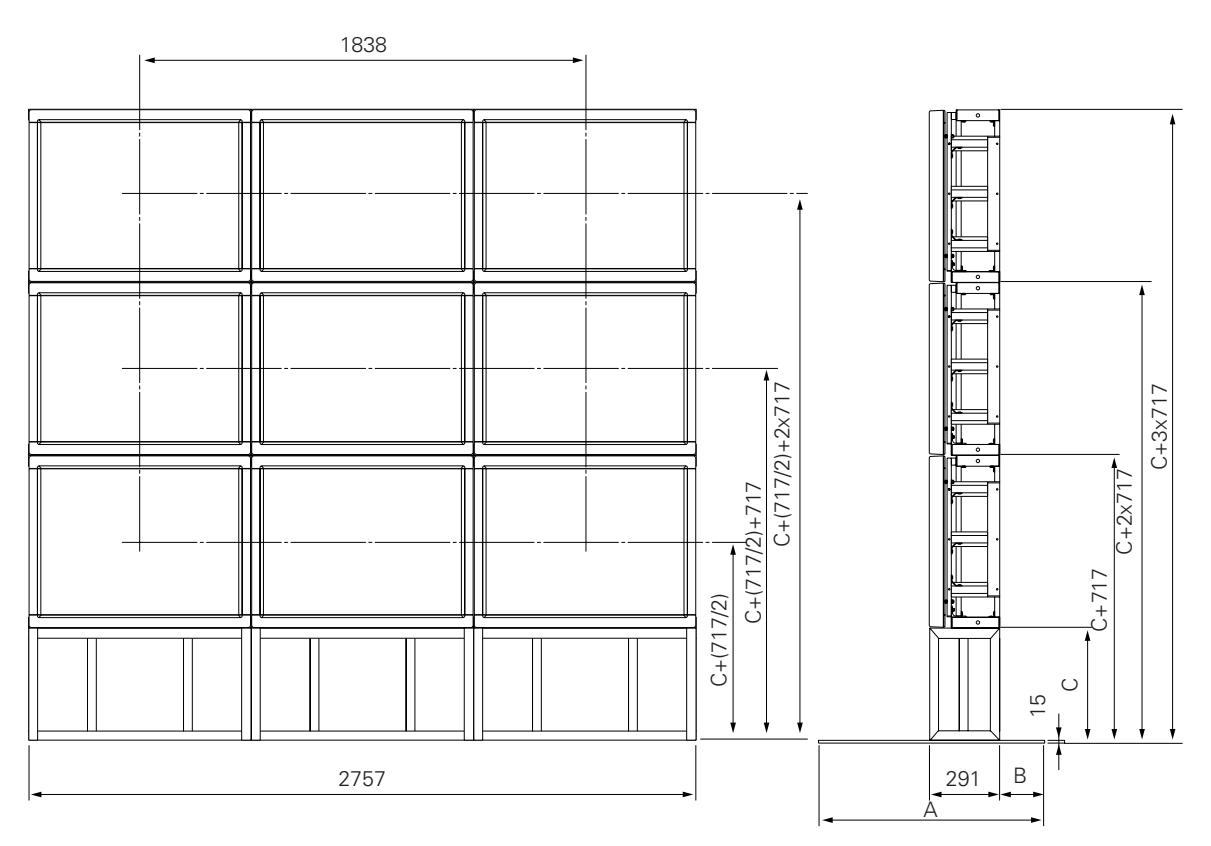

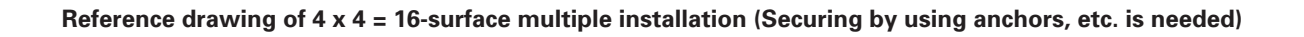

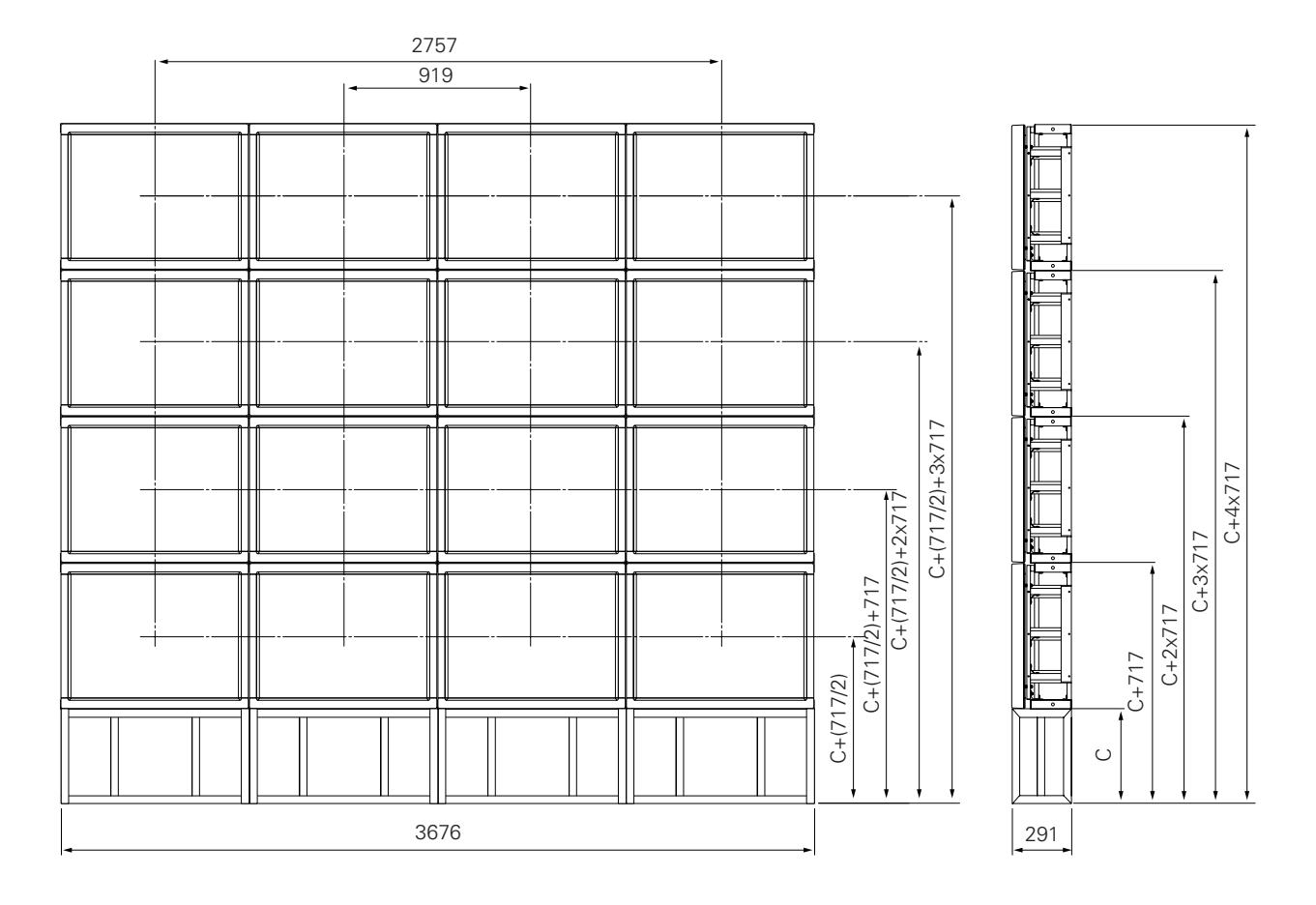

Figure 4.11.5-9)

## 2) Connections between a plasma display main body and multiple installation metal fixtures

Do not stack vertically in excess of four units. The multiple installation metal fixtures may deform or break, if you do so. \* For safety reasons, make sure that two workers work together.

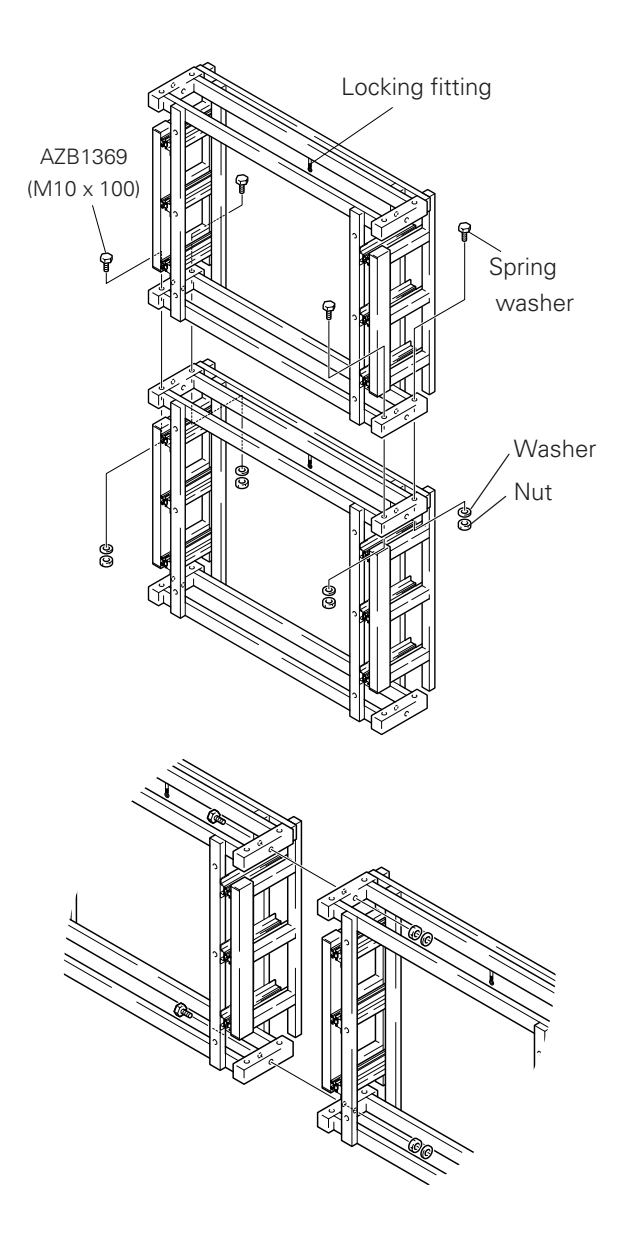

#### 1) Connecting upper and lower fixtures

- Place an upper multiple installation metal fixture with the locking fitting put on the upper side of a lower one, insert AZB 1369 (M 10 X 100) into the connecting holes, and roughly adjust the positioning.
- ② Next, temporarily attach washers and nuts finger tight. After readjusting the positioning of the upper and lower fixtures, tighten the bolts finally.

#### 2) Connecting left and right fixtures

Place washers and nuts as well as the attached AZB 1369, using holes each on a upper part and a lower part on the left and right side of the multiple installation metal fixtures, temporarily tighten as much as possible by finger tightening. After readjusting the positioning of the left and right frames, tighten them finally.

#### 3) Securing the multiple installation metal fixtures

For installation, separately prepare cradles and base plates for multiple frames. Use eight or more M10 bolts to secure the base plate and the cradles, and the cradles and the multiple frames. As there may be a danger of a drop or fall, etc., depending on the number of multiple units to be installed and the installation site, it is recommended that a specialized contractor be employed to take necessary measures to prevent the drop or fall for safety reasons.

## 3) Preparation for mounting a plasma display

When shipped, a multiple installation fixture is secured with two nuts and two hexagon socket bolts so that the slide frame will not slide during transportation.

Before mounting a plasma display, remove these two nuts and two hexagon socket bolts, and make preparations so that the slide frame will slide when the locking fittings are released. Keep the removed nuts and bolts safely as they may be used later.

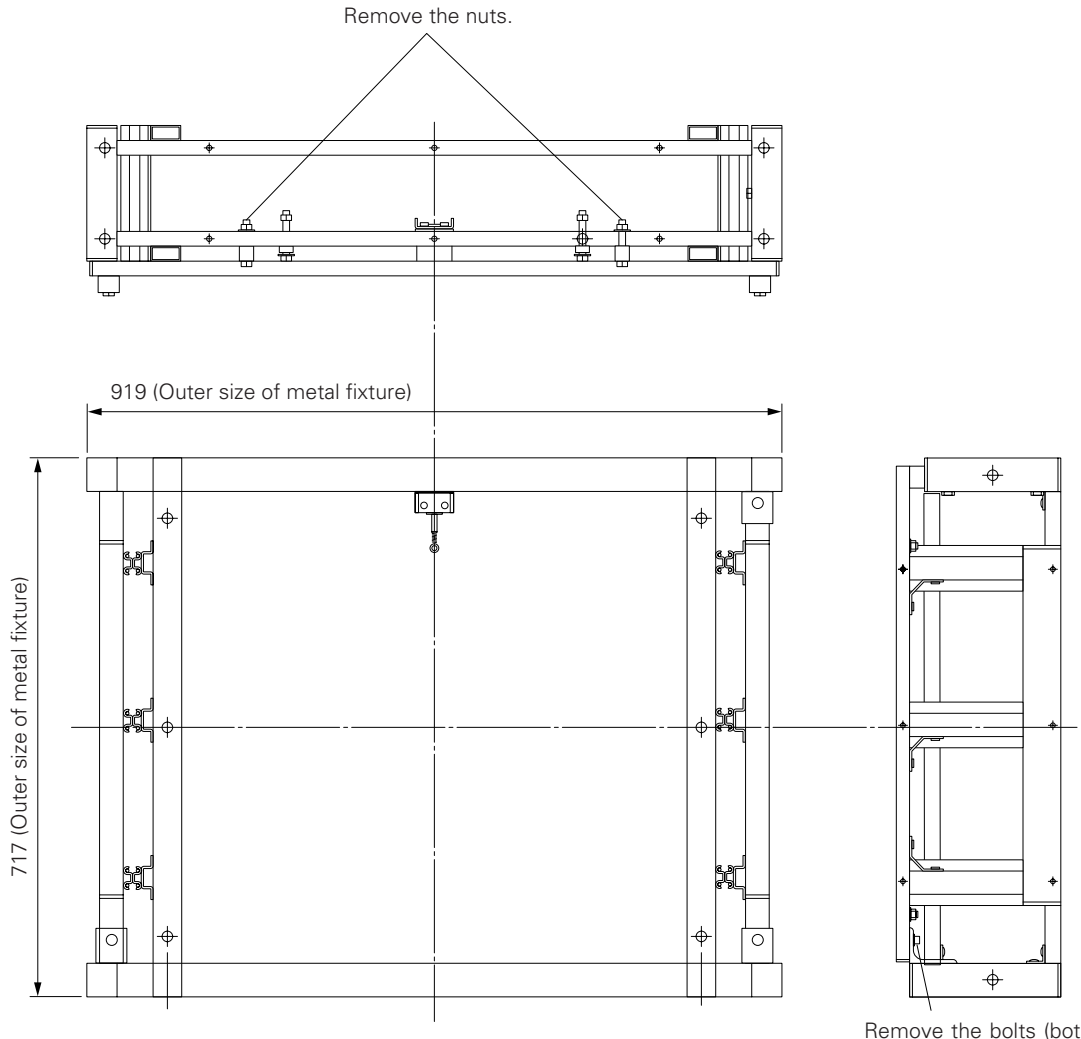

Remove the bolts (both left and right bolts)

## 4) Mounting a plasma display

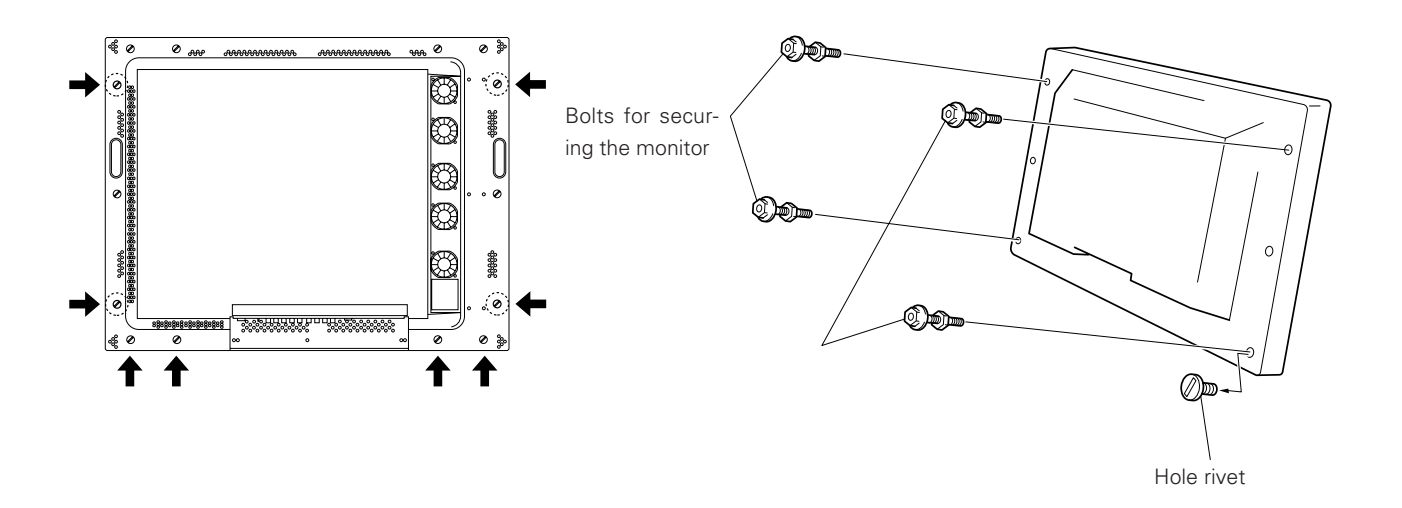

- 1. Remove hole rivets (at four points as shown by an arrow) from the backside of the display using a coin, etc.
- 2. Insert the attached monitor securing bolts into multiple installation fixtures at the points as shown in the above drawing of a plasma display.
- 3. Release the locking fittings, and pull out the slide frame (See the next page on how to release them).
- 4. Insert the monitor securing bolts into potbellied holes located on the front side of the plasma display.

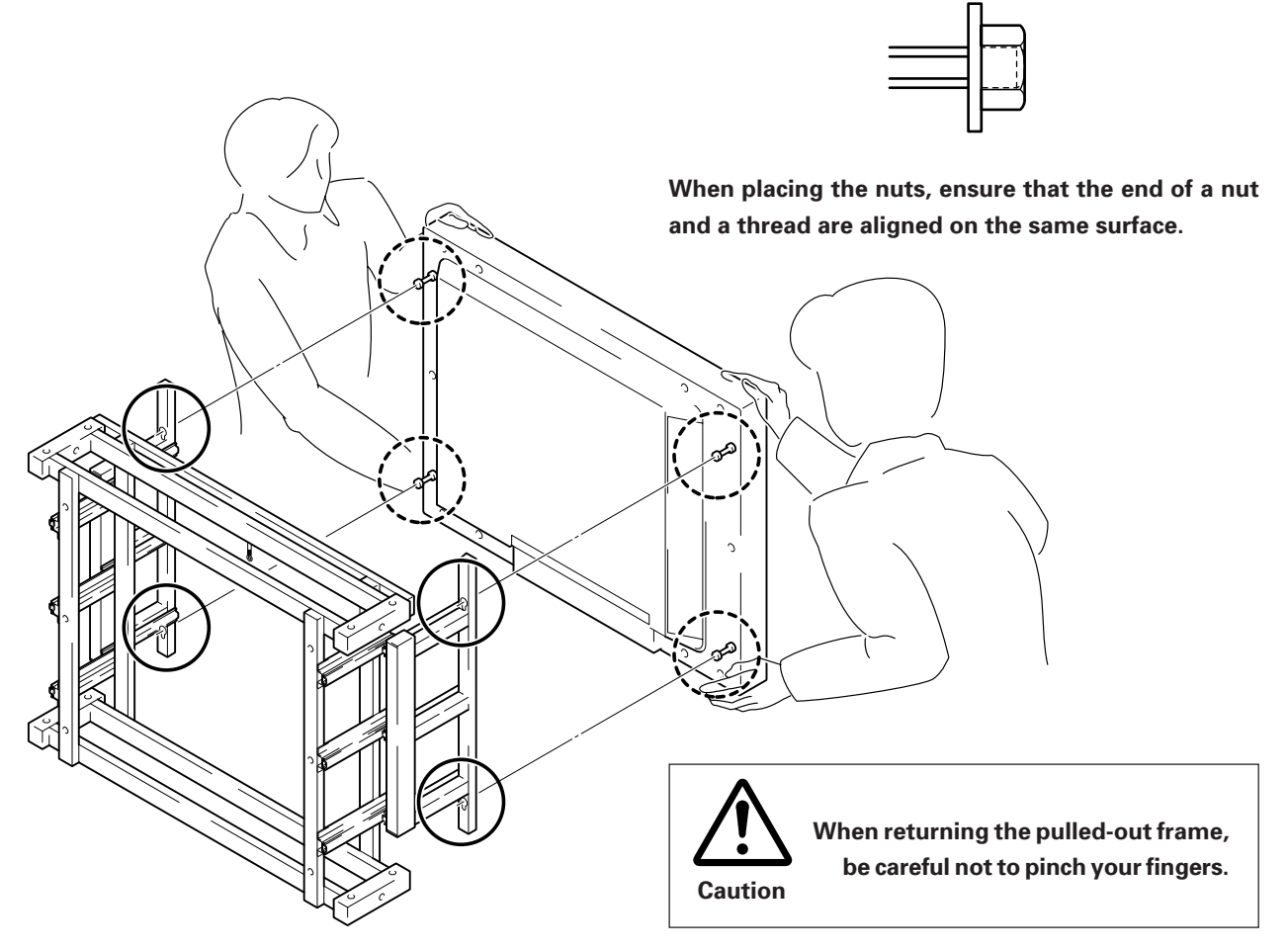

#### 5. Tighten the nuts to secure the monitor.

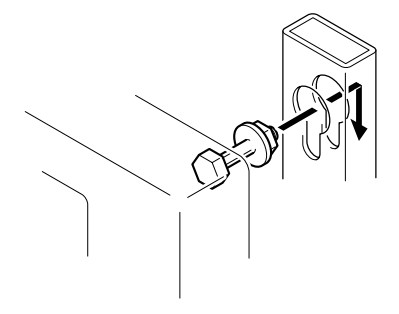

Insert a monitor securing bolt into a potbellied hole on the slide frame, and lower the bolt.

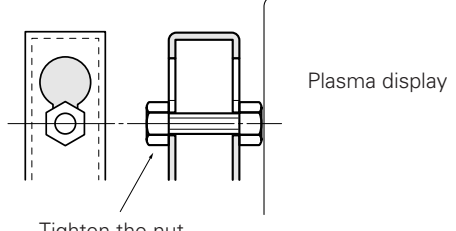

Tighten the nut.

#### 6. Mounting a chain to release the locking fitting.

The multiple installation fixture is so designed that the plasma display can be drawn forward for easy maintenance by releasing the locking fittings. Attaching a chain to the locking fitting allows to easily release the locking mechanism from the lowermost area.

For multiple installation, tags in three different colors (red, blue and yellow) are provided so that they can easily differentiate each column or each unit from the others. It is, therefore, recommended that those tags are attached to the chains.

#### 7. Sliding prevention mechanism

A sliding prevention mechanism is provided to prevent any accident so that the plasma display will not inattentively slide out when the multiple installation fixtures are mounted forward tilted or downward tilted.

• If you use those two nuts and two bolts that were removed when making preparations for installation as shown below, it is possible to prevent sliding.

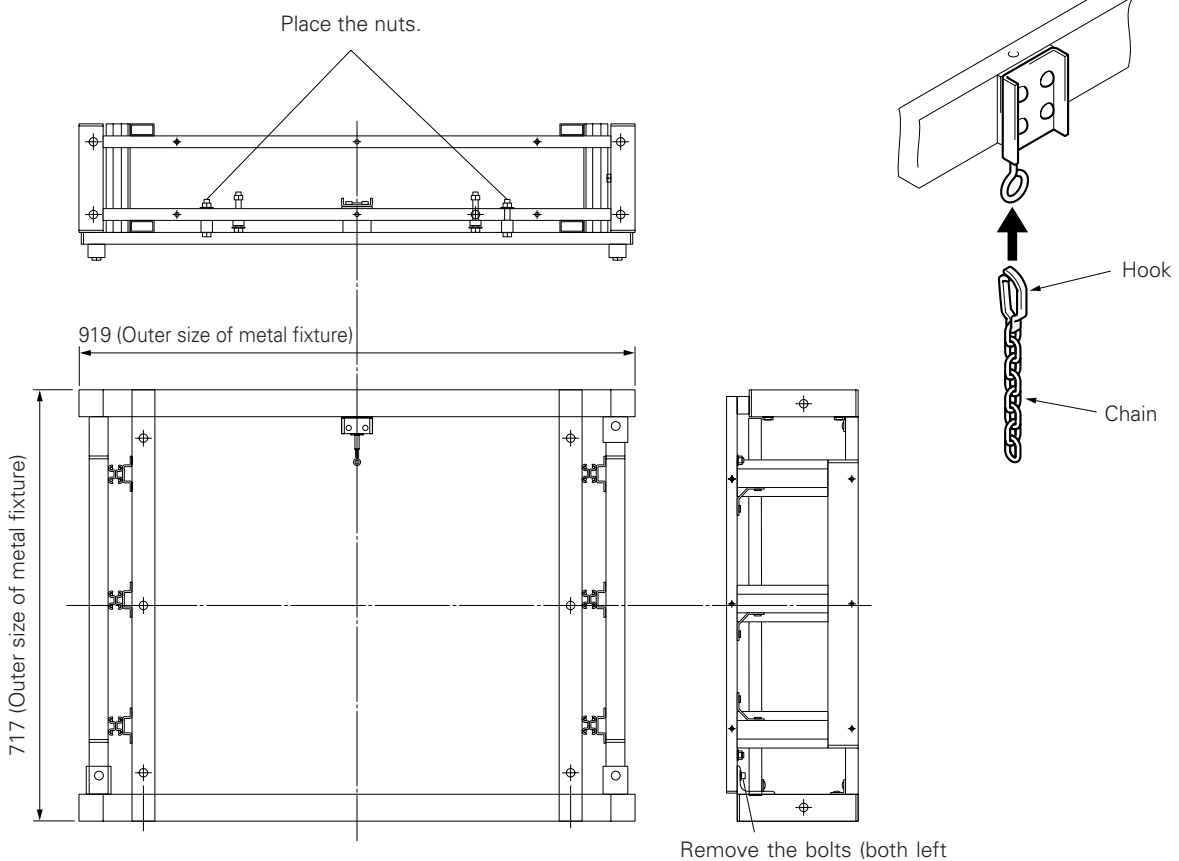

and right bolts)

## 5) Securing the multiple installation fixtures, cradles and base plate

1. When securing cradles and multiple installation fixtures, mount them by inserting M10 bolts into Ø12 x 8 holes and using M10 nuts and washers, which are located on the bottom panel of a fixture as shown below.

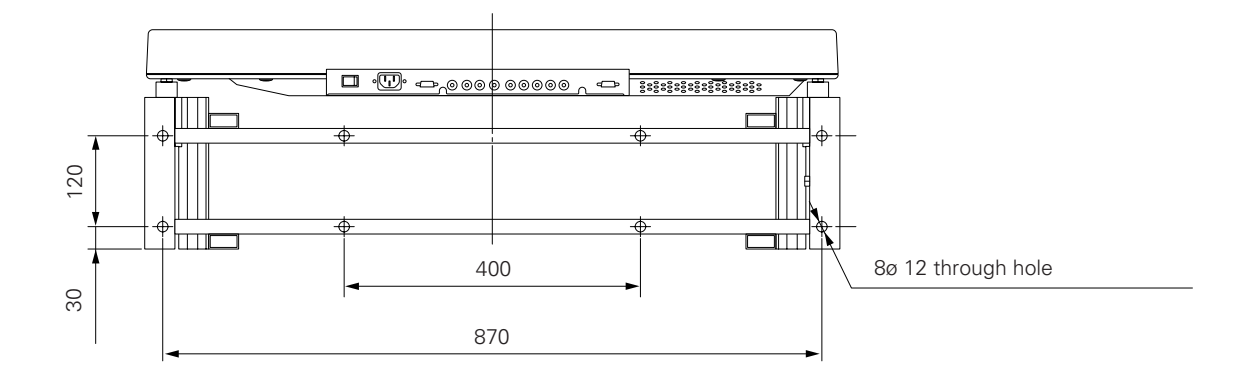

- 2. Use M10 x 8 bolts and M10 X 8 washers to secure cradles and base plate, using ø 10 x 8 holes on the bottom side of the cradle and M10 X 8 taps on the base plate.
- \* Make sure to place the base plate on a flat and horizontal floor.
- \* When the base plate is not secured to the floor, the multiple installation fixtures can be stacked up to two units in addition to the two-unit cradles, and up to 3 units in addition to 3-unit cradles.
- \* When securing to the floor, see the Procedure 3 in Page 113.

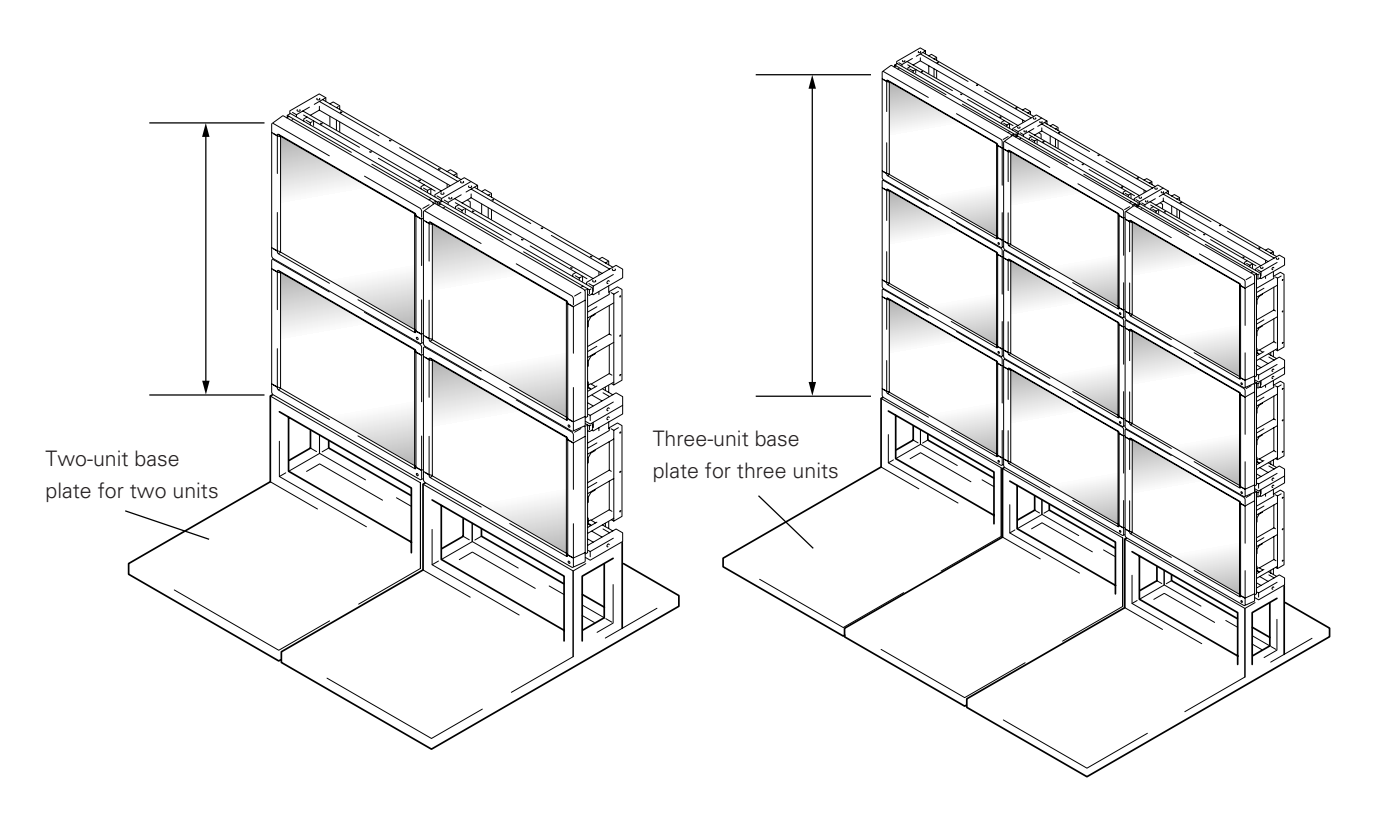

3. It is possible to stack up to four units using the multiple installation fixtures. For four-unit stacking, it is necessary to take measures against falling by either securing the cradle to the floor with anchors, securing the upper portion by suspending from the ceiling or bolting to the ceiling or securing the back side to the wall with bolts, etc.

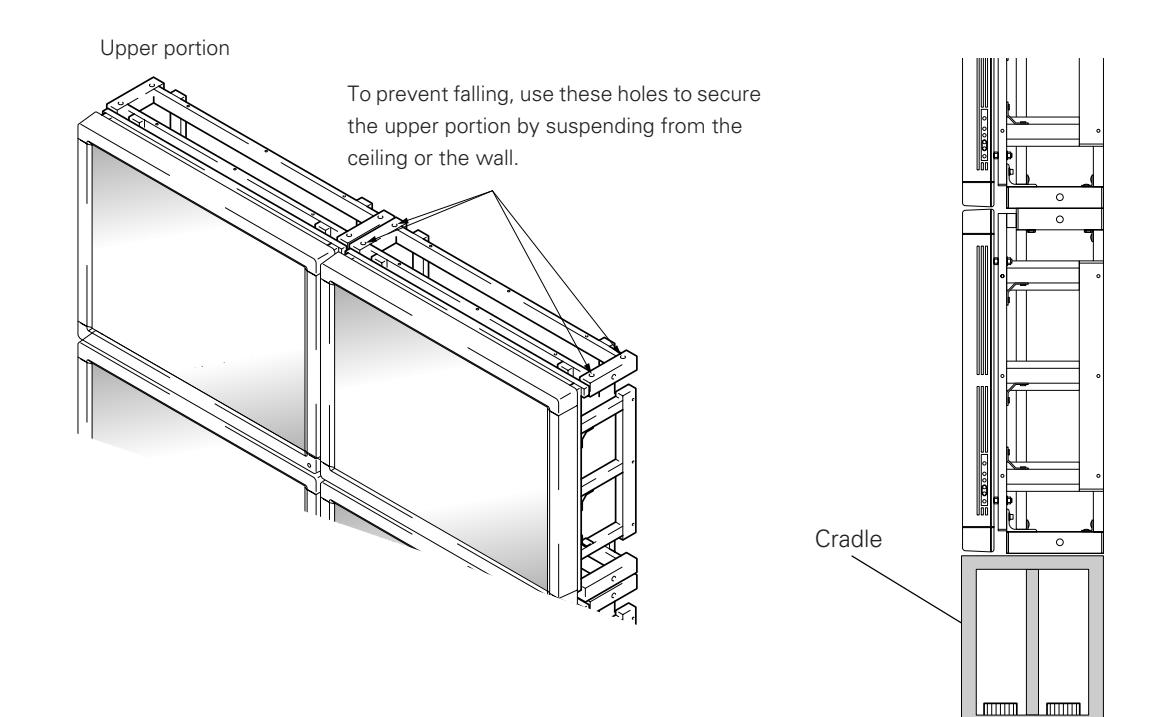

Back side

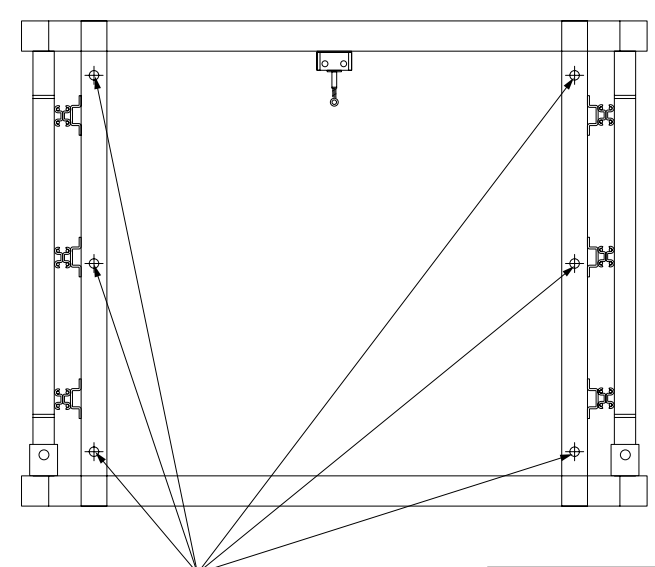

Secure the cradle using anchors. Moreover, for the actual examples of installation works in which suspension bolts and anchors were used, see the attached manual (ZMZ014) for the installation and implementation of the exclusive fixture (TVK series) for the system monitor.

1

】

floor

To prevent falling, use these holes to secure to the wall, etc.

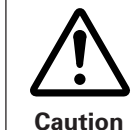

- Make sure to confirm the strength after installing anchors. They may come off due to defective installation or concrete work.
- For detailed information on the size and strength of anchors, see the product catalogs of anchors, etc.
- We are not responsible for any accidents or damages caused due to insufficient strength of anchors or defective anchor installation work.

## 6) Installation conditions for two-unit multiple fixture (PDM-4001)

When the rear side is attached to the wall.

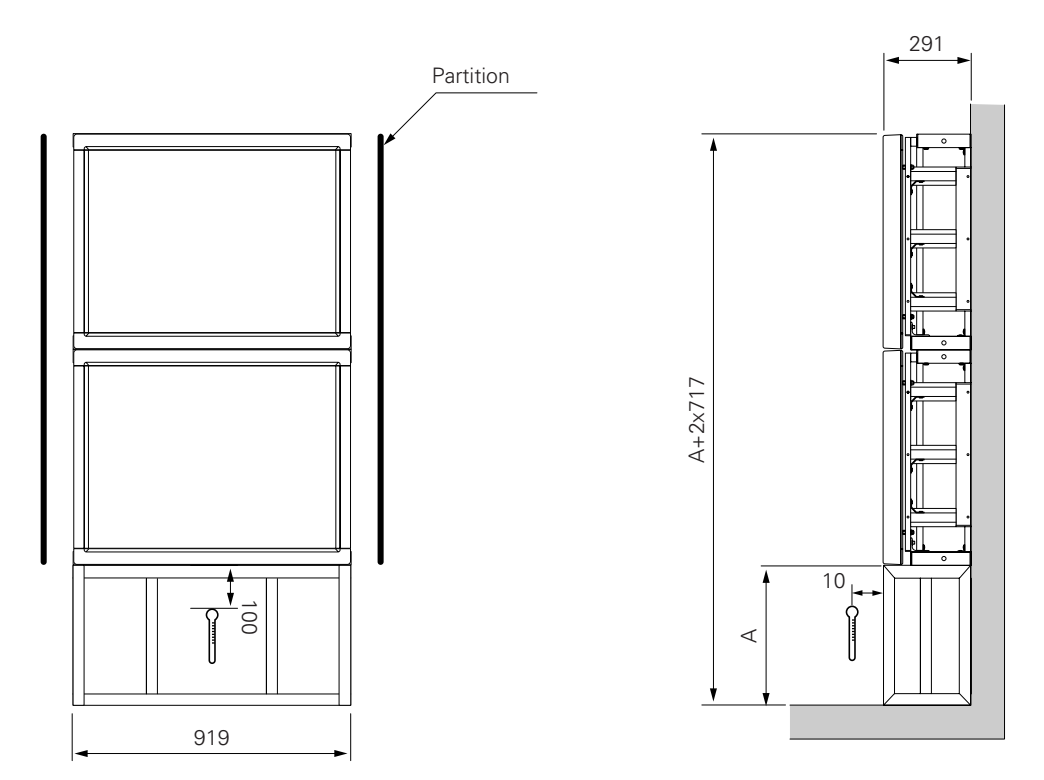

When connecting laterally, make sure to provide a partition between the left and right units to be connected. When installing in a series side by side, there is no need for a partition between the left and right units to be connected.

Installation conditions

| VIDEO  | PC-9800 (56.4Hz)<br>Machintosh (66.7Hz)<br>VGA (60Hz) | PC-9800 (70.1Hz)<br>VGA (72.8Hz, 75Hz) |
|--------|-------------------------------------------------------|----------------------------------------|
| 0~40°C | 0~40°C                                                | 0~35°C                                 |

\* When mounting the down converter (PDA-4003), the same working temperature conditions apply.

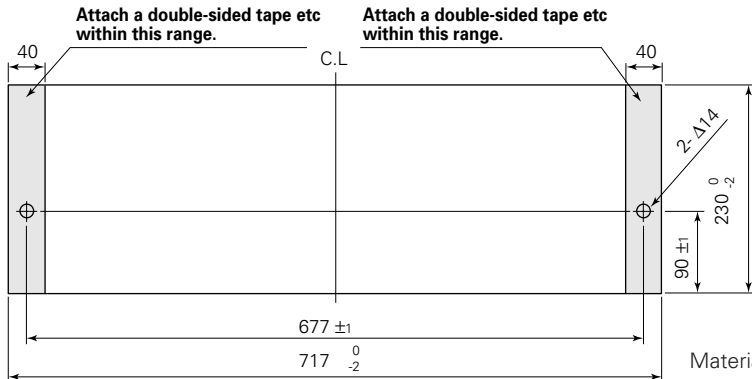

Precaution for mounting:

- Ensure to align the holes on the lateral faces of the metal fixtures with the above holes.
- The above shows the dimension for one shelf usage, and in case of using two shelves, use two pieces each.

Material : Sheet made of resin etc (t=0.3 to 1.0)

## 7) Other installation conditions

## (1) Wall hanging installation

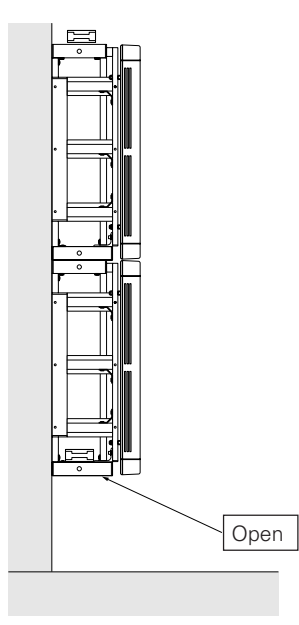

| VIDEO  | PC-9800 (56.4Hz)<br>Machintosh (66.7Hz)<br>VGA (60Hz) | PC-9800 (70.1Hz)<br>VGA (72.8Hz, 75Hz) |
|--------|-------------------------------------------------------|----------------------------------------|
| 0~35°C | 0~35°C                                                | 0~30°C                                 |

When connecting laterally, make sure to provide a partition between the left and right units to be connected.

When installing in a series side by side, there is no need for a partition between the left and right units to be connected.

\* When mounting the down converter (PDA-4003), the same working temperature conditions apply.

## (2) Tilted installation (5 to 25 degrees)

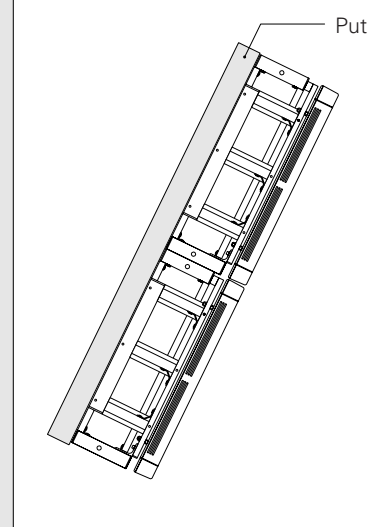

Put additional reinforcing crosspieces

| VIDEO  | PC-9800 (56.4Hz)<br>Machintosh (66.7Hz)<br>VGA (60Hz) | PC-9800 (70.1Hz)<br>VGA (72.8Hz, 75Hz) |
|--------|-------------------------------------------------------|----------------------------------------|
| 0~35°C | 0~35°C                                                | 0~30°C                                 |

When connecting laterally, make sure to provide a partition between the left and right units to be connected.

When installing in a series side by side, there is no need for a partition between the left and right units to be connected.

\* When mounting the down converter (PDA-4003), the same working temperature conditions apply.

• In case of tilted installation, never fail to provide necessary reinforcement.

## 8) Installation conditions for 3-unit multiple fixture (PDM-4001)

When the rear side is attached to the wall.

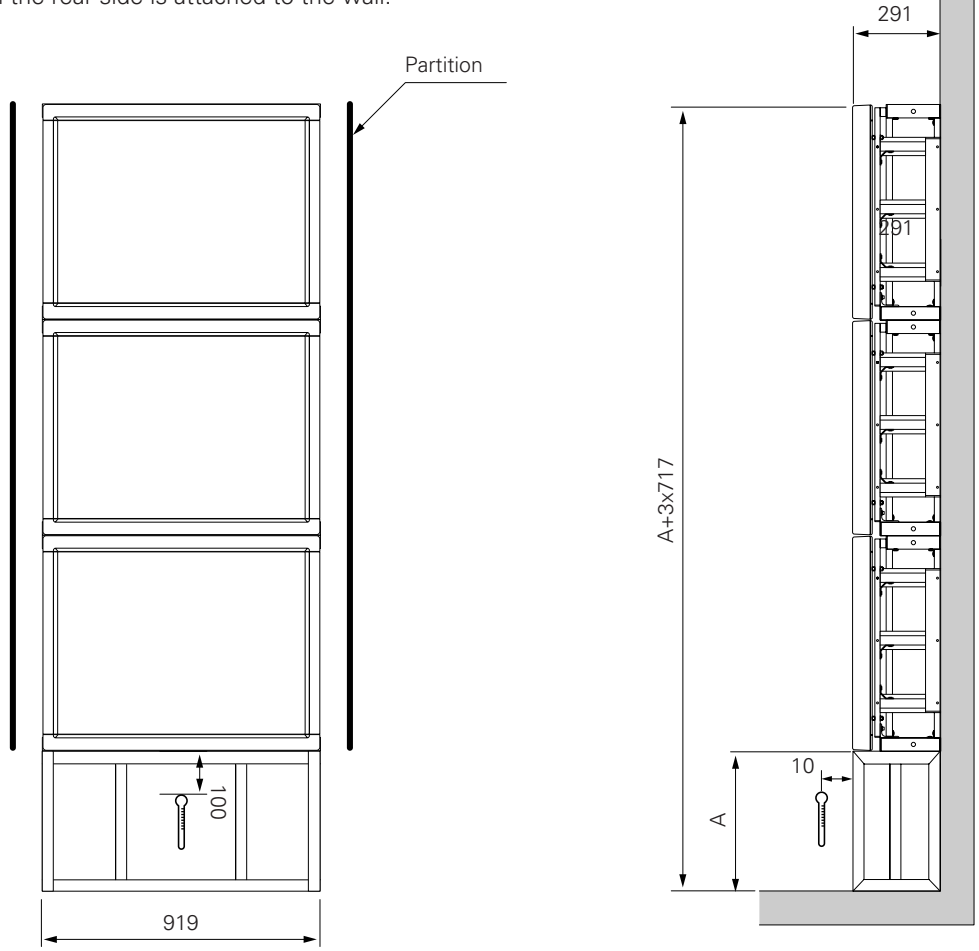

When connecting laterally, make sure to provide a partition between the left and right units to be connected. When installing in a series side by side, there is no need for a partition between the left and right units to be connected.

Installation conditions

| VIDEO  | PC-9800 (56.4Hz)<br>Machintosh (66.7Hz)<br>VGA (60Hz) | PC-9800 (70.1Hz)<br>VGA (72.8Hz, 75Hz) |
|--------|-------------------------------------------------------|----------------------------------------|
| 0~35°C | 0~35°C                                                | 0~30°C                                 |

\* When mounting the down converter (PDA-4003), the same working temperature conditions apply.

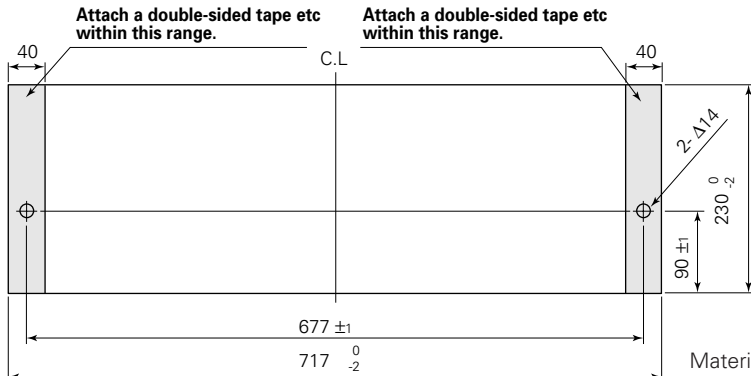

Precaution for mounting:

- Ensure to align the holes on the lateral faces of the metal fixtures with the above holes.
- The above shows the dimension for one shelf usage, and in case of using two shelves, use two pieces each.

Material : Sheet made of resin etc (t=0.3 to 1.0)

## 9) Other installation conditions

## (1) Wall hanging installation

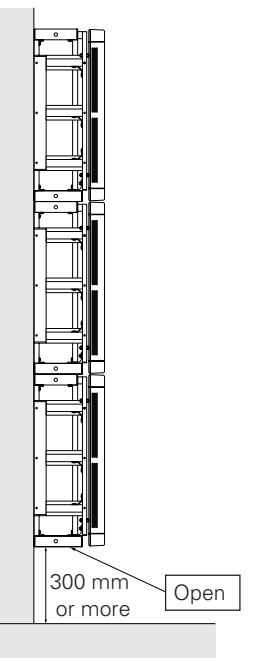

| VIDEO  | PC-9800 (56.4Hz)<br>Machintosh (66.7Hz)<br>VGA (60Hz) | PC-9800 (70.1Hz)<br>VGA (72.8Hz, 75Hz) |
|--------|-------------------------------------------------------|----------------------------------------|
| 0~35°C | 0~35°C                                                | 0~30°C                                 |

When connecting laterally, make sure to provide a partition between the left and right units to be connected.

When installing in a series side by side, there is no need for a partition between the left and right units to be connected.

\* When mounting the down converter (PDA-4003), the same working temperature conditions apply.

## (2) Tilted installation (5 to 25 degrees)

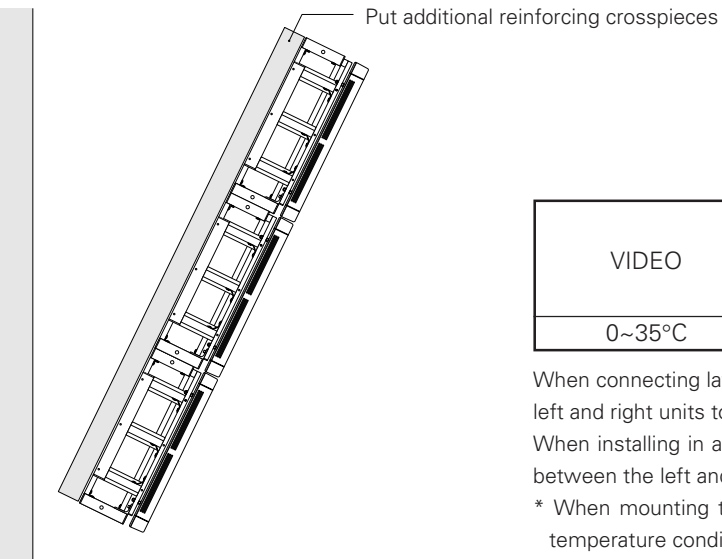

| VIDEO  | PC-9800 (56.4Hz)<br>Machintosh (66.7Hz)<br>VGA (60Hz) | PC-9800 (70.1Hz)<br>VGA (72.8Hz, 75Hz) |
|--------|-------------------------------------------------------|----------------------------------------|
| 0~35°C | 0~35°C                                                | 0~30°C                                 |

When connecting laterally, make sure to provide a partition between the left and right units to be connected.

When installing in a series side by side, there is no need for a partition between the left and right units to be connected.

\* When mounting the down converter (PDA-4003), the same working temperature conditions apply.

• In case of tilted installation, never fail to provide necessary reinforcement.

## 10) Installation conditions for 4-unit multiple fixture (PDM-4001)

When the rear side is secured tightly to the wall:

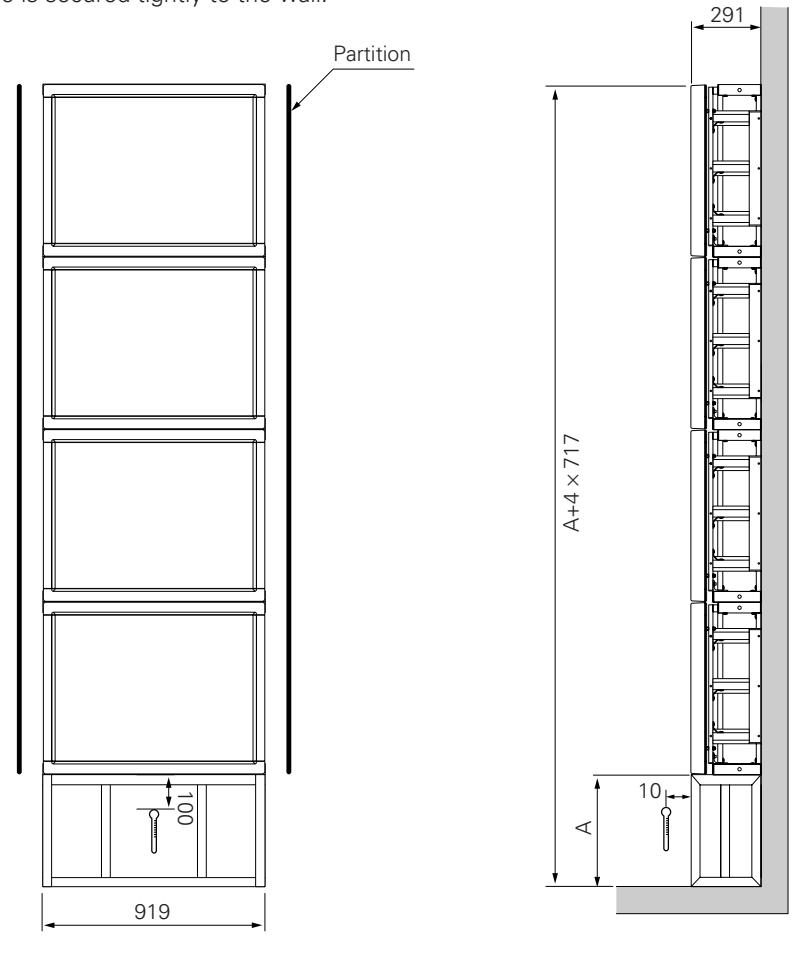

When connecting laterally, make sure to provide partitions on both left and right sides. When installing in a series side by side, there is no need for a left or right partition.

Installation conditions

| VIDEO  | PC-9800 (56.4Hz)<br>Machintosh (66.7Hz)<br>VGA (60Hz) | PC-9800 (70.1Hz)<br>VGA (72.8Hz, 75Hz) |
|--------|-------------------------------------------------------|----------------------------------------|
| 0~35°C | 0~35°C                                                | 0~30°C                                 |

\* When mounting the down converter (PDA-4003), the same working temperature conditions apply.

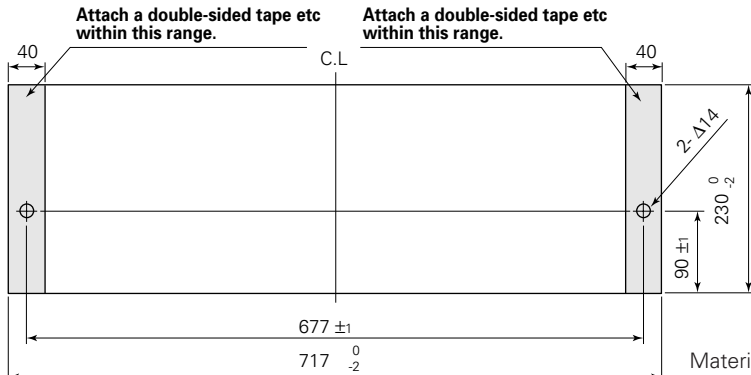

Precaution for mounting:

- Ensure to align the holes on the lateral faces of the metal fixtures with the above holes.
- The above shows the dimension for one shelf usage, and in case of using two shelves, use two pieces each.

Material : Sheet made of resin etc (t=0.3 to 1.0)

## 11) Other installation conditions

## (1) Wall hanging installation

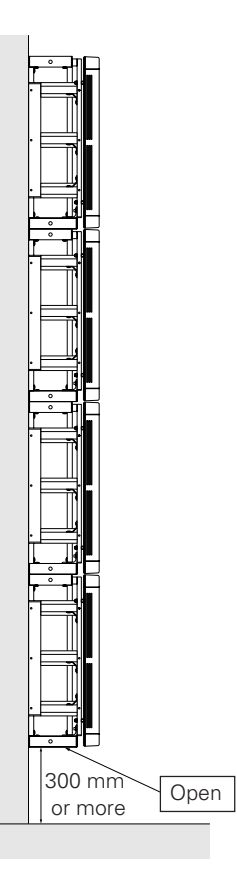

| VIDEO  | PC-9800 (56.4Hz)<br>Machintosh (66.7Hz)<br>VGA (60Hz) | PC-9800 (70.1Hz)<br>VGA (72.8Hz, 75Hz) |
|--------|-------------------------------------------------------|----------------------------------------|
| 0~35°C | 0~35°C                                                | 0~30°C                                 |

When connecting laterally, make sure to provide a partition between the left and right units to be connected.

When installing in a series side by side, there is no need for a partition between the left and right units to be connected.

\* When mounting the down converter (PDA-4003), the same working temperature conditions apply.

## (2) Tilted installation (5 to 25 degrees)

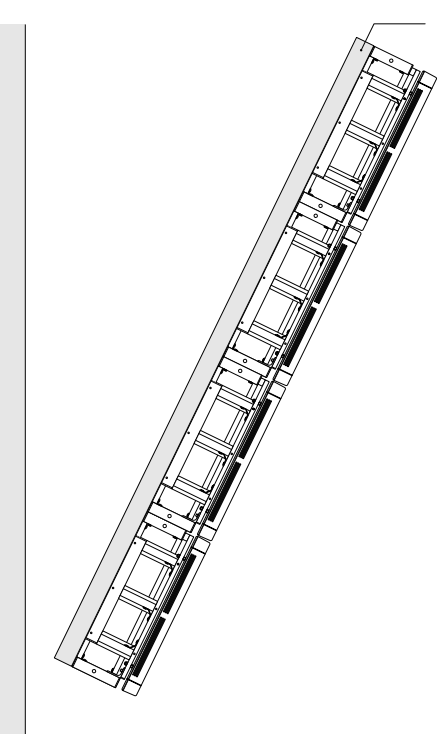

Put additional reinforcing crosspieces.

| VIDEO  | PC-9800 (56.4Hz)<br>Machintosh (66.7Hz)<br>VGA (60Hz) | PC-9800 (70.1Hz)<br>VGA (72.8Hz, 75Hz) |
|--------|-------------------------------------------------------|----------------------------------------|
| 0~35°C | 0~35°C                                                | 0~30°C                                 |

When connecting laterally, make sure to provide a partition between the left and right units to be connected.

When installing in a series side by side, there is no need for a partition between the left and right units to be connected.

\* When mounting the down converter (PDA-4003), the same working temperature conditions apply.

# 4.13 Protective filter: PDA-4002

## 4.13.1 Specifications and features (Protective filter: PDA-4002)

| Transmittance   Transmittance of light in the visible spectrum - 92%     Outer dimensions   916 (W) × 96.3 (D) × 718.2 (H) mm     Weight   3.6 kg (Filter only)     34.4 kg <35.2 kg> (metal fixture with plasma display PDP-V402 < PDP-V402E>)     Material   Acrylic     Packing dimensions   1115 (W) × 815 (D) × 76 (H) mm     Packing weight   7.6 kg     Accessories   Metal fixture     Metal fixture   4 pcs     Hexagonal socket button head bolt (M8 x18)   8 pcs     Decorative screw   4 pcs     Filter   1 pc | Specifications          |                                                                             |
|----------------------------------------------------------------------------------------------------|-------------------------|-----------------------------------------------------------------------------|
| Outer dimensions   916 (W) × 96.3 (D) × 718.2 (H) mm     Weight   3.6 kg (Filter only)     34.4 kg <35.2 kg> (metal fixture with plasma display PDP-V402 < PDP-V402E>)     Material   Acrylic     Packing dimensions   1115 (W) × 815 (D) × 76 (H) mm     Packing weight   7.6 kg     Accessories   Metal fixture     Metal fixture   4 pcs     Hexagonal socket button head bolt (M8 x18)   8 pcs     Decorative screw   4 pcs     Filter   1 pc                                                                          | Transmittance           | . Transmittance of light in the visible spectrum - 92%                      |
| Weight   3.6 kg (Filter only)     34.4 kg <35.2 kg> (metal fixture with plasma display PDP-V402 < PDP-V402E>)     Material   Acrylic     Packing dimensions   1115 (W) × 815 (D) × 76 (H) mm     Packing weight   7.6 kg     Accessories   Metal fixture     Metal fixture   4 pcs     Hexagonal socket button head bolt (M8 x18)   8 pcs     Decorative screw   4 pcs     Filter   1 pc                                                                                                    | Outer dimensions        | . 916 (W) × 96.3 (D) × 718.2 (H) mm                                         |
| 34.4 kg <35.2 kg> (metal fixture with plasma display PDP-V402 < PDP-V402E>)     Material   Acrylic     Packing dimensions   1115 (W) × 815 (D) × 76 (H) mm     Packing weight   7.6 kg     Accessories   Metal fixture     Metal fixture   4 pcs     Hexagonal socket button head bolt (M8 x18)   8 pcs     Decorative screw   4 pcs     Filter   1 pc                                                                                                    | Weight                  | . 3.6 kg (Filter only)                                                      |
| Material   Acrylic     Packing dimensions   1115 (W) × 815 (D) × 76 (H) mm     Packing weight   7.6 kg     Accessories   Metal fixture     Metal fixture   4 pcs     Hexagonal socket button head bolt (M8 x18)   8 pcs     Washer   8 pcs     Decorative screw   4 pcs     Filter   1 pc                                                                                                    |                         | 34.4 kg <35.2 kg> (metal fixture with plasma display PDP-V402 < PDP-V402E>) |
| Packing dimensions   1115 (W) × 815 (D) × 76 (H) mm     Packing weight   7.6 kg     Accessories   Metal fixture     Metal fixture   4 pcs     Hexagonal socket button head bolt (M8 x18)   8 pcs     Washer   8 pcs     Decorative screw   4 pcs     Filter   1 pc                                                                                                    | Material                | . Acrylic                                                                   |
| Packing weight   7.6 kg     Accessories   4 pcs     Metal fixture   4 pcs     Hexagonal socket button head bolt (M8 x18)   8 pcs     Washer   8 pcs     Decorative screw   4 pcs     Filter   1 pc                                                                                                    | Packing dimensions      | . 1115 (W) × 815 (D) × 76 (H) mm                                            |
| Accessories     Metal fixture     Hexagonal socket button head bolt (M8 x18)     Washer     B pcs     Decorative screw     4 pcs     Filter     1 pc                                                                                                    | Packing weight          | . 7.6 kg                                                                    |
| Metal fixture                                                                                                    | Accessories             |                                                                             |
| Hexagonal socket button head bolt (M8 x18)8 pcs<br>Washer                                                                                                    | Metal fixture           | 4 pcs                                                                       |
| Washer                                                                                                    | Hexagonal socket button | nead bolt (M8 x18)8 pcs                                                     |
| Decorative screw                                                                                                    | Washer                  | 8 pcs                                                                       |
| Filter1 pc                                                                                                    | Decorative screw        | 4 pcs                                                                       |
|                                                                                                    | Filter                  | 1 pc                                                                        |

2) Features

1

Mounting this product can improve the strength of the front of the panel of the plasma display.

## 4.13.2 Assembling and installing the metal fixture and mounting the plasma display

#### 1) Outer-dimension diagram (Unit: mm)

Filter weight3.6 kgFilter weight + display weight34.4 kg <35.2 kg> (when PDP-V402 <PDP-V402E> is mounted)

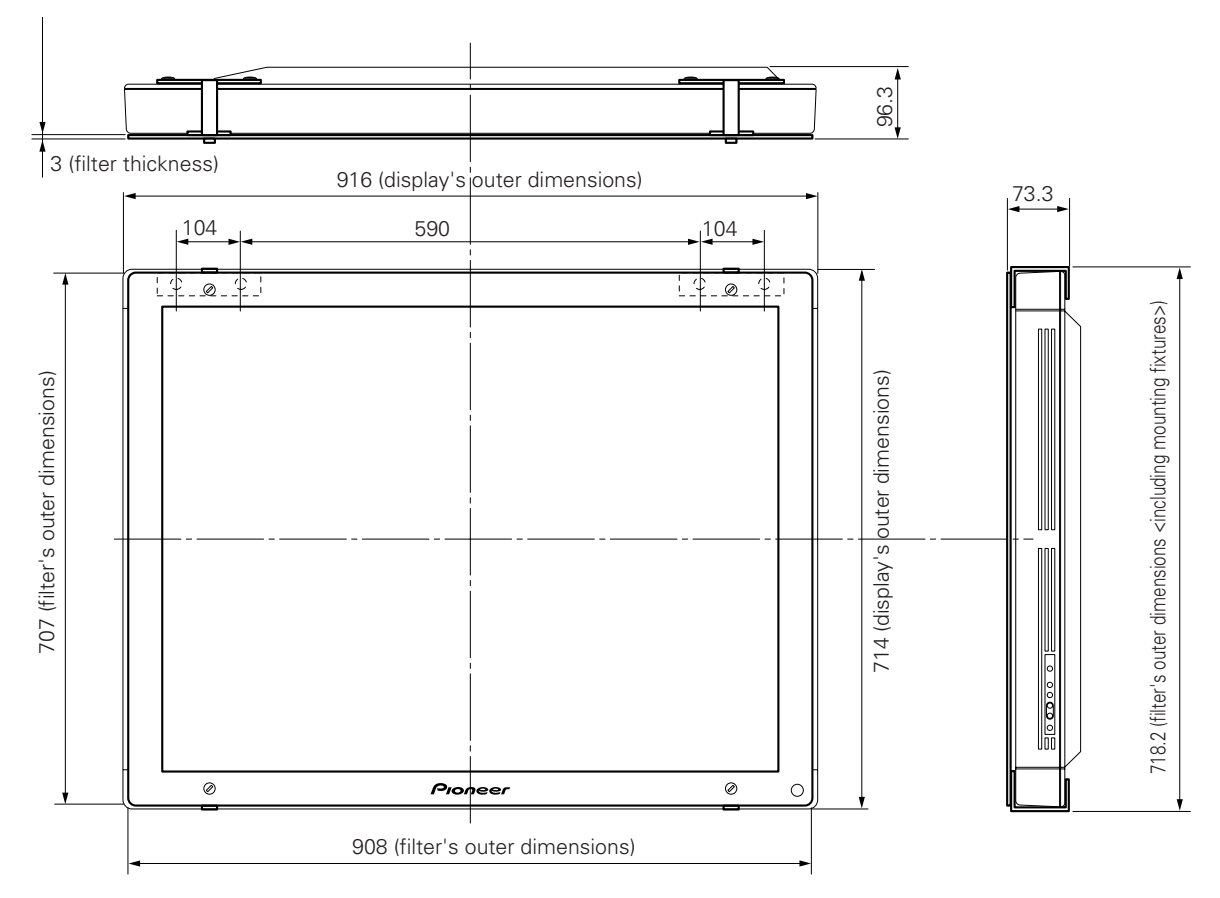

### 2) Mounting procedure

1. Remove the hole rivets (eight points) indicated by the arrows using a coin or the like.

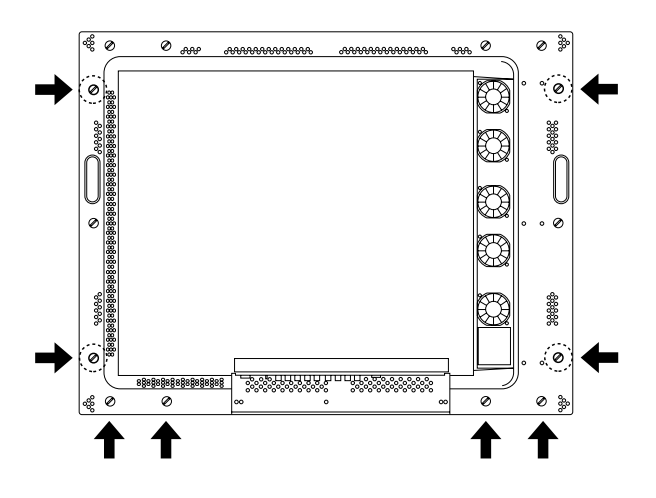

3. The metal fixture installed (seen from the back of plasma display)

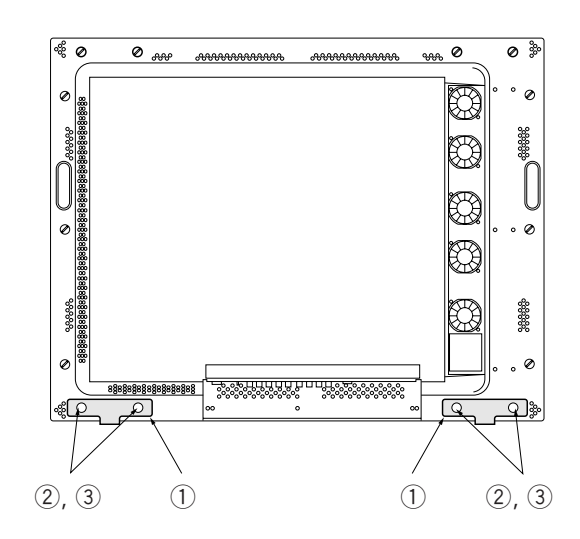

 Install two metal fixtures to the bottom of the plasma display using the hexagonal socket button bolt and washer, according to the outer shape of the fixture.

#### 4. Assembling the filter

Place the filter with the light-accepting window at the bottom, as shown. Peel off the protective film from the rear of the filter, then attach the metal fixture ① at the two positions on top of the filter in the direction indicated in the drawing, using the decorative screws.

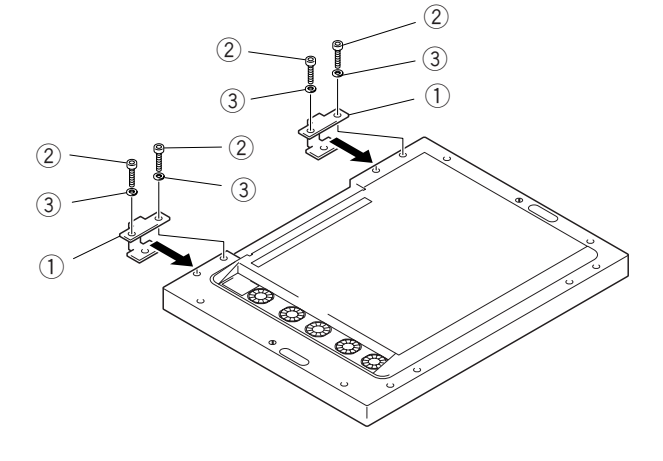

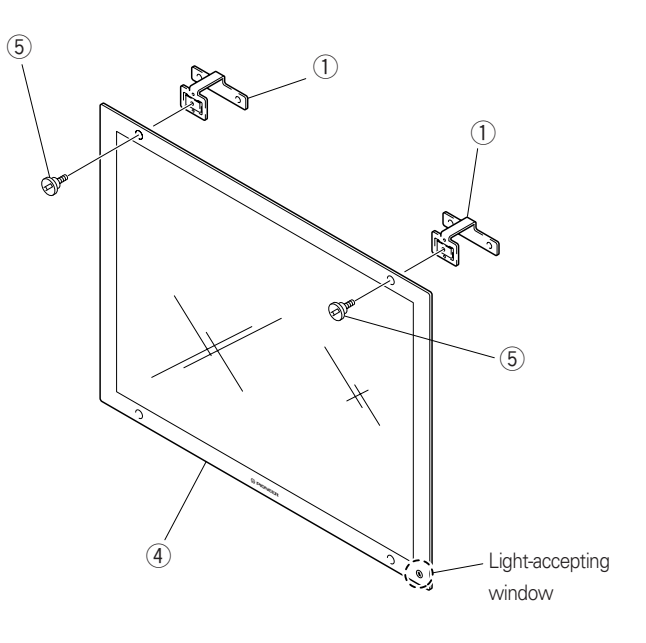
5. Assembling the filter

Install the filter assembled in Step 4, hanging it on the metal fixture from the top of the plasma display. Set the bottom of the filter outside the metal fixture and attach with the decorative screws.

A

Always install from above the filter.

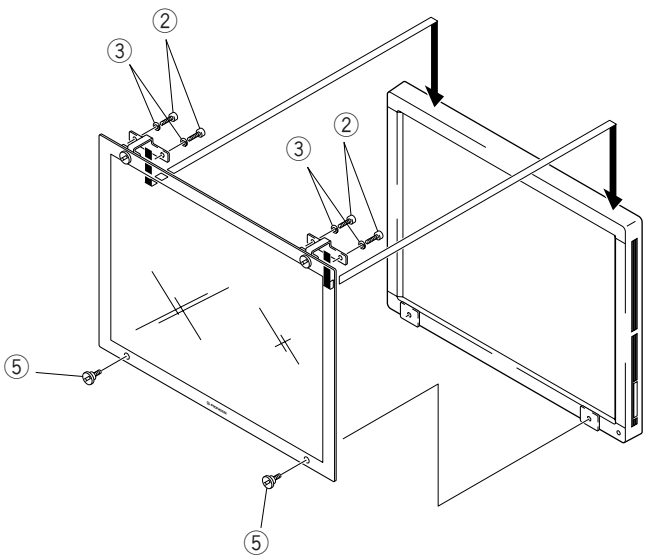

6. The metal fixture installed (as seen from the back of the plasma display)

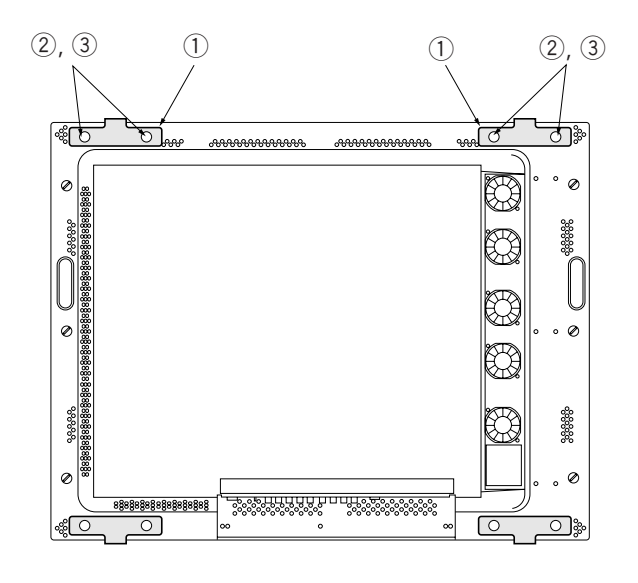

7. With the filter installed (front)

When all assembly work is complete, peel off the protective film on the front of the filter.

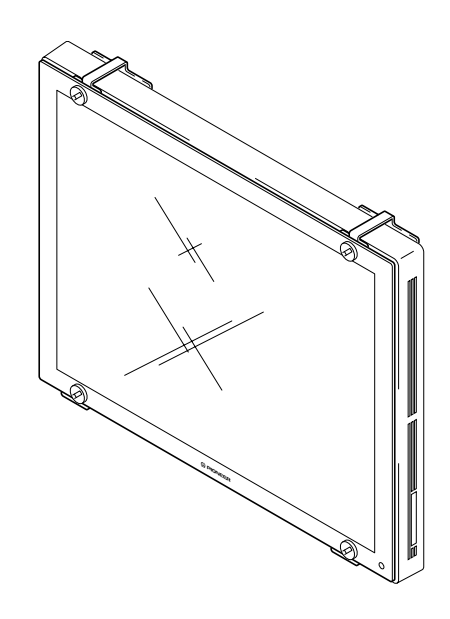

8. Maintenance

The filter surface is delicate, due to its special antiglare coating. To clean the filter surface, brush dust from the surface and wipe with a soft cloth. Do not use hard or abrasive materials, such as tissue paper.

Use of solvents such as benzene or thinner will damage and discolor the filter coating.

If the inside of the filter becomes dirty, unscrew the decorative screws and remove the filter. In this case, unscrew the bottom screws first.

Handling the filter carefully, clean the inside surface in the same way as for the outer surface.

Install the filter by reversing the above procedures, beginning by first tightening the decorative screws on the top. Make sure the screws are adequately tightened.

### 4.13.3 Mounting the PDP bracket (PDK-4005) with PDA-4002 mounted

To attach the PDP bracket (PDK-4005) with the PDA-4002 mounted, tighten along with the filter-supporting metal fixture, as shown below.

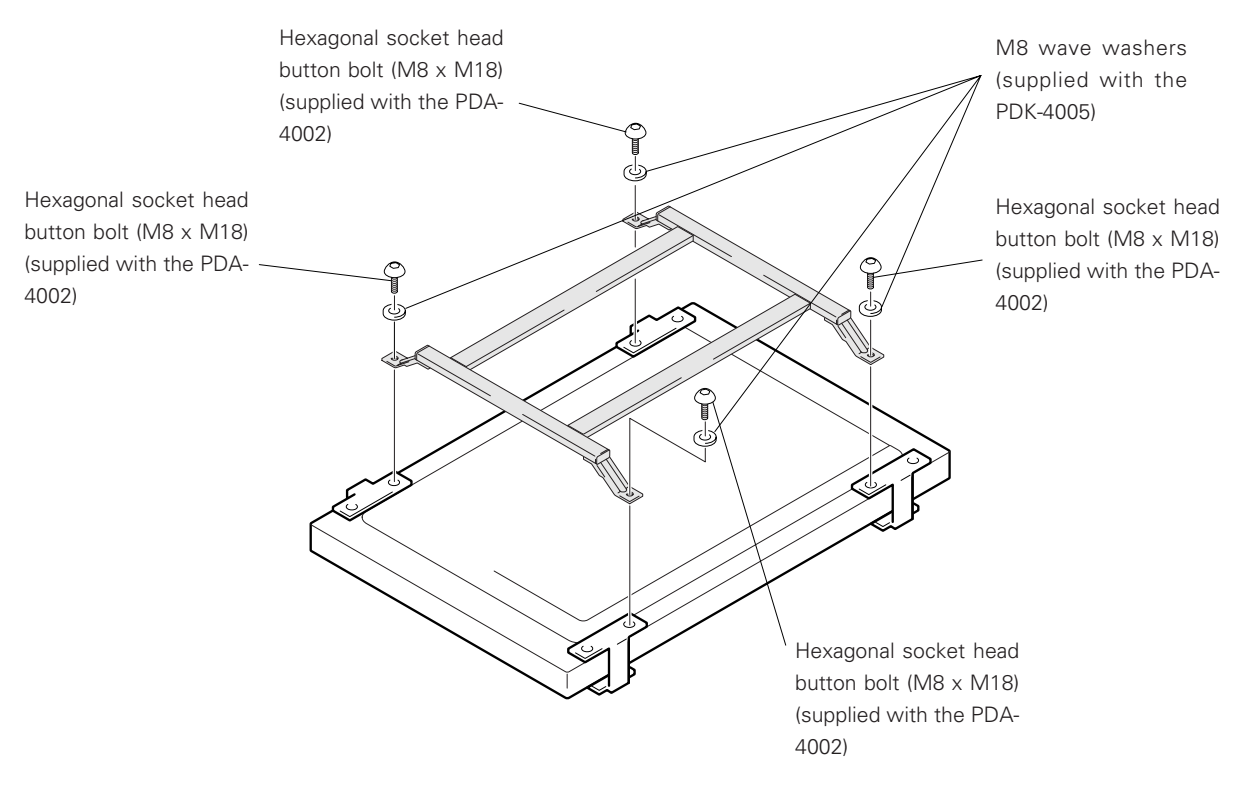

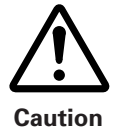

In this case, use both the hexagonal socket-head button bolt (M8 x 18) and the washer supplied with the PDA-4002. If the PDK-4005 is tightened using the hexagonal socket-head button bolt (M8 x 14) supplied with the PDK-4005, the screw is too short to provide sufficient strength. To ensure safe operation, use the M8 x 18 bolt.

### 4.14 Speaker system: PDP-S03-LR

### 4.14.1 Before operation

- The speaker's nominal impedance is 8  $\Omega$ . Connect to a stereo amplifier capable of driving loads ranging from 4 to 16  $\Omega$ .
- Observe the following precautions to protect the speaker from damage caused by high input.
  - Do not apply inputs higher than the recommended level.
  - Turn off power to the amplifier before inserting or removing the pin-plug.
  - Do not turn up audio volume beyond recommended levels, when increasing the high-frequency output with a graphic equalizer.
  - Particularly with relatively low-capacity amplifiers, do not drive close to their rated maximums. (Doing so will produce square waves that can destroy tweeters.)
- Handle the speaker grilles and cabinet carefully to prevent damage caused by shock.
- To protect the speaker from excessive input and abnormal signals, the system contains an automatic return-type protective device. When excessive input is applied to the speaker, the protective device activates to kill sound output. If this occurs, decrease the amplifier volume. The sound should return in 5 to 10 seconds.

### 4.14.2 Specifications

| Cabinet                                      |                                   |
|----------------------------------------------|-----------------------------------|
| Closed type, magnetic-resistance type        |                                   |
| Speakers (2-way system)                      |                                   |
| Low or medium toned (woofer)                 | Elliptical cone type $	imes$ 2    |
| Tweeter                                      | 2.5-cm dome type                  |
| Nominal impedance                            | 8 Ω                               |
| Regenerative frequency band                  | 50 Hz - 60.000 Hz                 |
| Output sonic levels                          |                                   |
| Permissible input                            |                                   |
| Maximum input (EIAJ)                         |                                   |
| Rated input (EIAJ)                           | 4 W                               |
| Crossover frequency                          | 4 kHz                             |
| Outer dimensions                             |                                   |
| Weight                                       | 2.7 kg (one unit)                 |
| Accessory (for 2 units)                      |                                   |
| 2 speaker cords (5 m), 4 countersunk screws, | 4 hexagonal socket head screws, 1 |
|                                              |                                   |

2 speaker cords (5 m), 4 countersunk screws, 4 hexagonal socket head screws, 1 hexagonal wrench, 4 washers M8 ( $\phi$  25), metal fixture (for upper left) × 1, metal fixture (for upper right) × 1, metal fixture (for lower) × 2, mounting plate (for left) × 1, mounting plate (for right) × 11 copy of warranty and 1 copy of Operating Instructions (Japanese only)

Specifications and appearance are subject to change without notice, for purposes of improvement.

\* The electromagnetic resistance design (EIAJ) is a speaker system conforming to the technical standards of the Electronic Industries Association of Japan.

### **Caution**

When mounting a speaker system on both sides of the display, the operation panel cannot operate this display.

### 4.14.3 Assembling and installing the metal fixture and mounting the plasma display

### 1) Outer dimension diagram (Unit: mm)

| Speaker weight                                                   | 2.7 × 2 = | = 5.4 kg |
|------------------------------------------------------------------|-----------|----------|
| Plasma display (PDP-V402 <pdp-402e>) + speaker weight</pdp-402e> | 36.2 kg   | <37.0kg> |

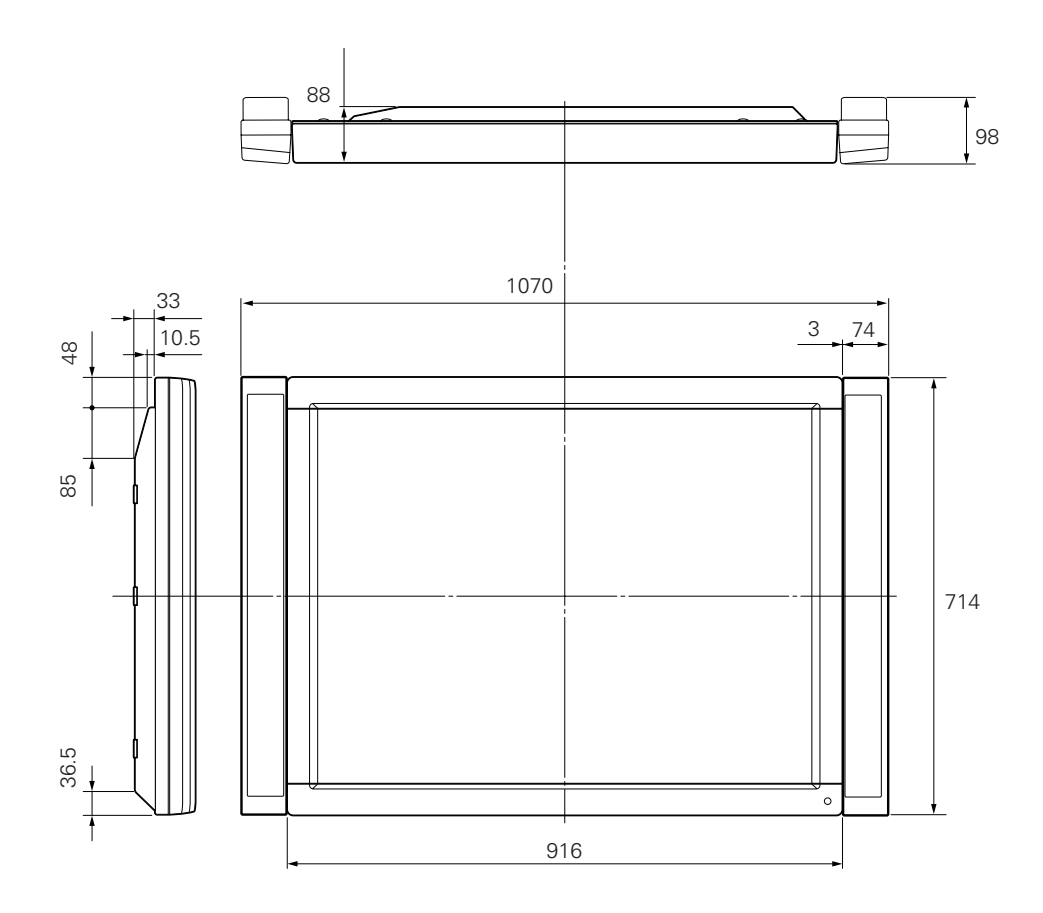

### 2) Installing procedure

Install the speaker according to the procedure (1) through (3) below: **The illustrations below show the speaker (for right) to be mounted to the right of the display.** 

### Caution:

When the speaker is mounted to the display, the operation panel of the display cannot be used. A remote controller supplied to the display should be used.

### (1) Affixing the mounting plate to the speaker

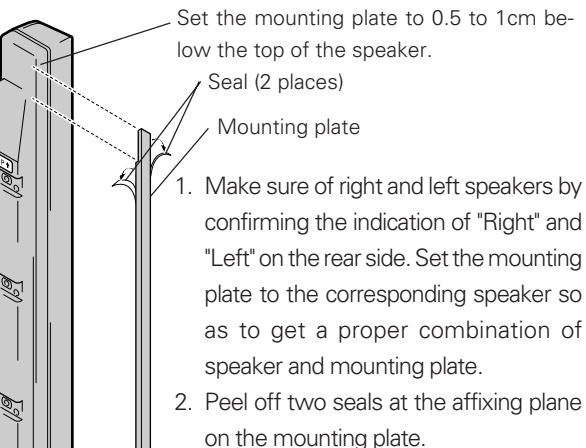

 Make sure of the position to be affixed and affix the mounting plate to the side of the speaker.

(Note) Attach mounting plates to speakers only when speakers are to be mounted on to the display.

### (2) Installing the metal fixture on the speaker

- Washers M8 (φ 25) are supplied for third-party metal fixtures.
- Mount commercial fixtures by the two-point mounting method to the mounting holes provided at the center or bottom of the back of the speaker. These mounting holes are at different levels. To make the hole levels even, use additional washers until they are flush.

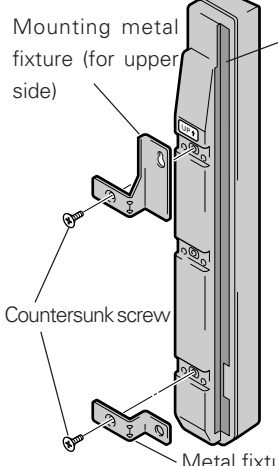

### Mounting plate

- 1. Since the upper metal fixtures are distinguished between right and left ones, make sure of speakers and right and left metal fixtures properly before setting up.
- 2. Install the metal fixtures at the position as shown in the figure to the left.

Metal fixture (for lower side)

(3) Installing the speaker to the side of the plasma display

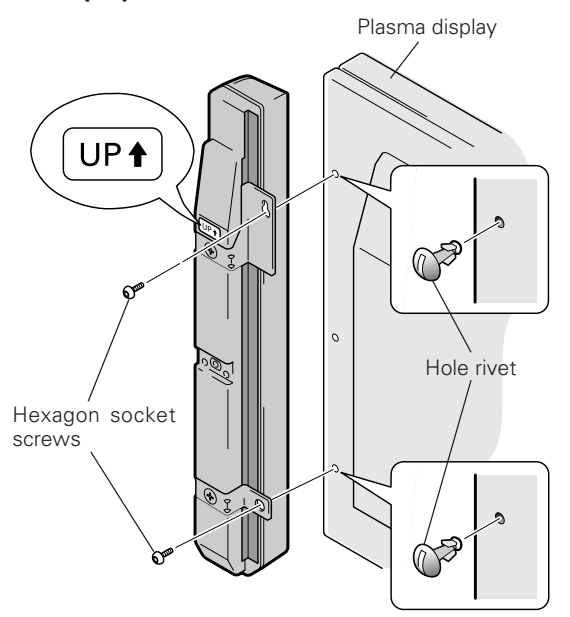

- 1. Remove the hole rivets (two places on a single side) from the rear of the display (by turning the hole rivet with a coin and so forth).
- Make sure of right and left position by looking at the indication of "Right" and "Left" on the rear side of the speakers. With the "UP↑" indication placed upward, install the upper metal fixture first and then the lower one on the display.

(To make allowance for clearance correction, temporarily install the display.)

3. Adjust the position of the display so that the clearance between the speakers and the display is even, then fully tighten the screws.

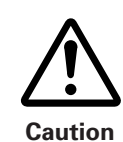

- When you install the speakers, using screws other than those provided may cause the speakers to fall or malfunction. Use only the screws provided for installation.
- When the display is to be moved after installing the speakers, do not hold the speaker itself. Please move the display by holding its lower side.

### (3) Connection with a stereo amplifier

- 1. Turn off the power switch of a stereo amplifier.
- 2. Connect an input terminal of the speaker system with a speaker output terminal of the stereo amplifier using the supplied speaker cords. Polarity of the input terminal is positive (+) for red terminal (right terminal in the figure below) and negative (-) for black (left terminal in the figure below).
- Remove the wire covering and keep the end of each wire together.

② Press the respective lever down, insert the applicable wire into the hole and then release the lever.

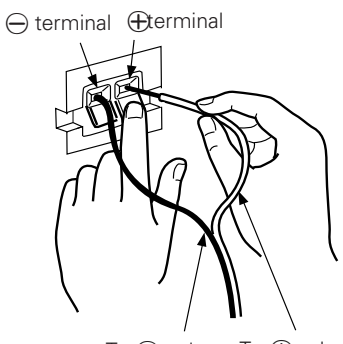

To  $\bigcirc$  pole. To  $\bigoplus$  pole. (Speaker output terminal of the stereo amplifier)

- Make sure that the end of the cord is securely connected with the terminals by lightly pulling the cord after connection. Incomplete connection may cause broken sound or noise.
- If the cord wiring sticks out and the positive and negative wires short, the stereo amplifier will be subjected to an excessive load, and operation may stop or a malfunction may occur.
- When wrong polarity (+, -) of either speaker system (right or left) is connected to the stereo amplifier, proper stereo effects may not be obtained due to insufficient bass or loss of sound orientation feeling.

## (4) Installing procedure of commercially available metal fixture

Washers M8 ( $\phi$  25) are supplied to use together with commercially available metal fixtures.

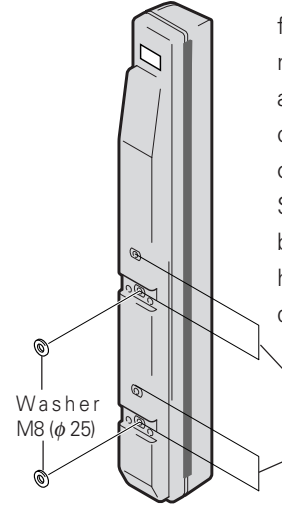

 Fix commercially available metal fixture at either position of mounting holes for commercially available metal fixture at the center or bottom of the rear side of the speakers with two bolts. Since there is a difference in step between these two mounting holes, the washer is used to diminish that difference.

> Fix the fixture by two bolts at either position. Use the washer for lower mounting hole to compensate the difference in step between two holes.

### (5) Cleaning the cabinet

- Lightly wipe off dust or dirt by a polishing cloth or a dry cloth.
- If the cabinet is very dirty, clean off the dirt using a soft cloth dipped in a neutral cleanser diluted 5 6 times, then wipe off any moisture using a dry cloth. Do not use a furniture wax or cleaner because it may dissolve or discolor the surface.
- Note that the surface may be dissolved or discolored when thinner, benzene, or spray type insecticide is stuck there.
- If using a chemically impregnated cloth, take care to observe the caution notices applying to use of the cloth.

## 4.14.4 Precautions for mounting various metal fixtures after the optional speakers are attached to the plasma display main body

When various metal fixtures are to be mounted after the optional speakers have been mounted to the plasma display, the following steps and precautions must be observed, depending on the specific type.

### 1) Tilted stand (PDK-4001)

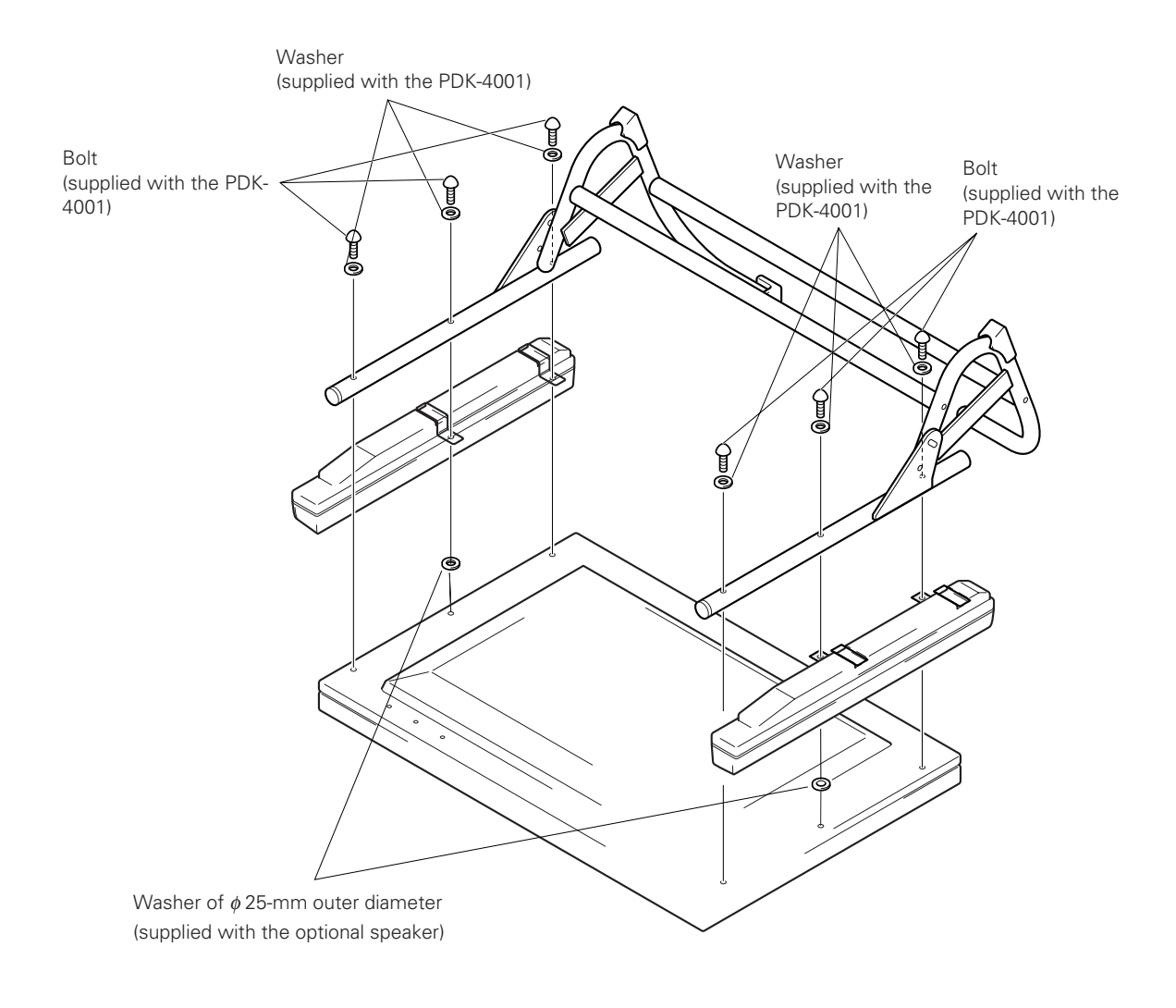

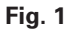

When mounting the optional speaker, tighten the PDK-4001 and optional speaker with the mounting screws supplied with the PDK-4001. However, for the center section with no speaker metal fixture, align the height by inserting under the speakers the outer diameter  $\phi$  25 mm washers supplied with the speaker.

### 2) Ceiling-suspension metal fixture for plasma display (PDK-4002 / PDK-4003 / PDK-4004)

When a ceiling suspension metal fixture is to be mounted to the plasma display with the optional speaker, use the monitor mounting bolt to tighten the display and speaker, as shown in Fig.2. Then, as shown in Fig.3, use the  $\phi$  25-mm washers supplied with the optional speaker and the monitor mounting bolts not used to fix the speaker at the center section to tighten the assembly, . Follow the usual steps for mounting the normal ceiling suspension metal fixture. After mounting the optional speaker, it will be difficult to see the monitor mounting bolts. Take appropriate precautions when mounting the optional speaker.

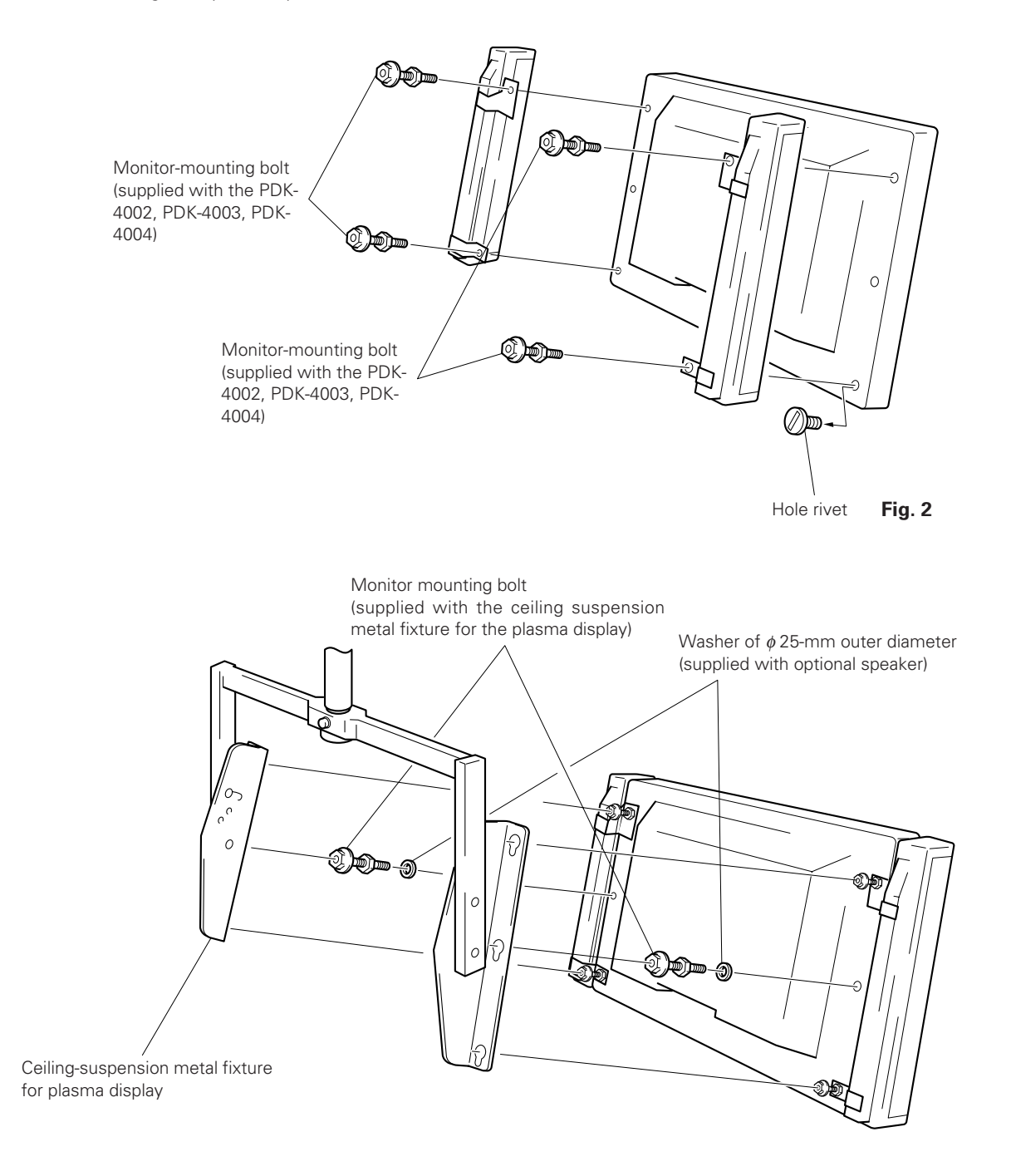

Fig. 3

This shows the PDK-4002. The same illustration applies to the PDK-4003 and PDK-4004. Optional speakers mounted to both sides of the PDK-4003 may interfere with each other, depending on the specific tilt or angle.

### 3) Wall-hanging metal fixture (PDK-4006)

When the wall hanging metal fixture is mounted to the plasma display with the optional speaker, use the monitormounting bolt to tighten the speaker, as indicated in Fig.4. Next, as shown in Fig.5, follow the usual steps for mounting the wall hanging metal fixture.

After the optional speaker is mounted, it will be difficult to see the monitor-mounting bolt attaching section on the wall hanging metal fixture side and the angle setting screw section. Take appropriate precautions when mounting the optional speaker.

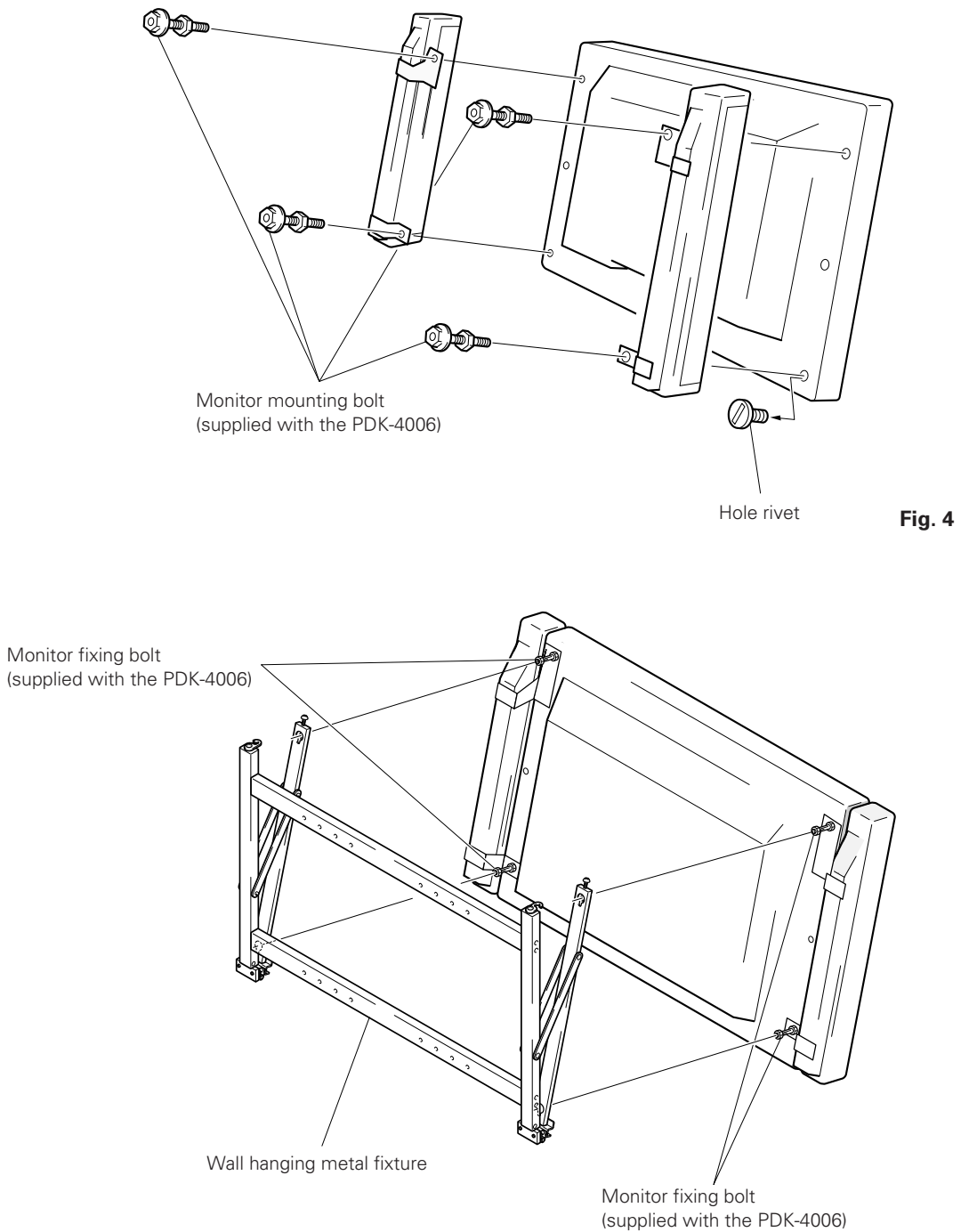

1) Normal Operating Mode

Intended for video playback, this mode enables the following basic operations:

- Switching to STANDBY status (POWER OFF)
- Input switching
- Key Lock/Unlock switching (this must be done using a button found only on the main unit.)
- Switching to Menu or RS-232C adjustment mode

Additionally, Normal operating mode also enables some of the RS-232C controls (as discussed in "5.4.3 RS-232C Commands").

2) Menu Mode

Use this mode to set picture quality, image position, and other characteristics.

Refer to "5.3 Menu Mode" for further details.

The mode allows you to change adjustment data within certain limits, based on values adjusted in Integrator or RS-232C adjustment modes (discussed later).

For more information, refer to "5.2 Menu Mode."

3) Integrator Mode

This mode provides adjustment functions for the integrator.

White balance adjustment and various other setting items are available in addition to those in Menu mode. Refer to "5.3 Integrator Mode" for further details.

4) RS-232C Adjustment Mode

This mode enables various adjustments and settings using a PC. Some adjustment items are available only in this mode. Refer to "5.4 RS-232C Adjustment Mode" for further details. Combination use of remote, Unit operation panel, and PC.

### 5.1.2 Combination in use of remote, unit operating panel, and PC

- The remote, and the operating panel of the main unit may be used together.
  - Example: You can enter Menu mode through the operating panel of the main unit, then make adjustments using the remote.
- Depending on which has transmitted the more recent command, either the remote or the operating panel(of the main unit), or RS-232C may originate the command currently in effect.

| Example: | Operation                                                                              |          | Action                                                                                                    |
|----------|----------------------------------------------------------------------------------------|----------|----------------------------------------------------------------------------------------------------|
|          | Press the MENU button on the remote<br>(or on the operating panel of the main<br>unit) | <b>→</b> | Enters Menu mode.<br>At this time, the only available RS-232C commands are:<br>• <ajy><br/>• <pof></pof></ajy>                                                                                                    |
|          | Now, issue an <ajy> command from a PC.</ajy>                                           | <b>→</b> | Menu mode is disabled and RS-232C adjustment mode<br>is activated. At this time, only the following options are<br>available from the remote(or the operating panel of the<br>main unit):<br>• Power switch<br>• MENU button |

• KEY LOCK/UNLOCK button

### 5.1.3 List of adjustable items

(1) Menu-mode adjustable items/variable range/variable amount for each input

|           | Variable range | 1 STEP          | INPUT 1 | INPUT 2 | INPUT 3 | INPUT 4 |
|-----------|----------------|-----------------|---------|---------|---------|---------|
|           | Variable range | Variable amount | VIDEO   | Y/C     | RGB 1   | RGB 2   |
| CONTRAST  | -96 to +96     | × 3             | 0       | 0       | 0       | 0       |
| BRIGHT    | -96 to +96     | × 3             | 0       | 0       | 0       | 0       |
| COLOR     | -96 to +96     | × 3             | 0       | 0       |         |         |
| TINT      | -96 to +96     | × 3             | 0       | 0       |         |         |
| SHARPNESS | -96 to +96     | × 3             | 0       | 0       |         |         |
| CLK. FRQ. | -32 to +32     | × 1             |         |         | 0       | 0       |
| CLK. PHS. | -128 to +127   | × 1             |         |         | 0       | 0       |
| HOR. POS. | -32 to +32     | × 1             |         |         | 0       | 0       |
| VER. POS. | -32 to +32     | × 1             |         |         | 0       | 0       |

(2) List of Integrator mode adjustable items/variable range for each input

|                                                                                           | Verieble renge                 | <b>INPUT 1</b> | <b>INPUT 2</b> | INPUT 3 | <b>INPUT 4</b> |  |  |  |
|-------------------------------------------------------------------------------------------|--------------------------------|----------------|----------------|---------|----------------|--|--|--|
|                                                                                           | variable range                 | VIDEO          | Y/C            | RGB 1   | RGB 2          |  |  |  |
| <picture paran<="" td=""><td>1ETER&gt;</td><td></td><td></td><td></td><td></td></picture> | 1ETER>                         |                |                |         |                |  |  |  |
| CONTRAST                                                                                  | 000 to (128) to 255            | 0              | 0              | 0       | 0              |  |  |  |
| BRIGHT                                                                                    | 000 to (128) to 255            | 0              | 0              | 0       | 0              |  |  |  |
| COLOR                                                                                     | 000 to (128) to 255            | 0              | 0              |         |                |  |  |  |
| TINT                                                                                      | 000 to (128) to 255            | 0              | 0              |         |                |  |  |  |
| SHARPNESS                                                                                 | 000 to (128) to 255            | 0              | 0              |         |                |  |  |  |
| CLK. FRQ.                                                                                 | 000 to (128) to 255            |                |                | 0       | 0              |  |  |  |
| CLK. PHS.                                                                                 | 000 to (128) to 255            |                |                | 0       | 0              |  |  |  |
| HOR. POS.                                                                                 | 000 to (128) to 255            | O (Note:1)     | O (Note:1)     | 0       |                |  |  |  |
| VER. POS.                                                                                 | 000 to (128) to 255            | O (Note:2)     | O (Note:2)     | 0       | 0              |  |  |  |
| <white balanc<="" td=""><td>E&gt;</td><td></td><td></td><td></td><td></td></white>        | E>                             |                |                |         |                |  |  |  |
| R HIGH                                                                                    | 000 to (128) to 255            | 0              | 0              | 0       | 0              |  |  |  |
| G HIGH                                                                                    | 000 to (128) to 255            | 0              | 0              | 0       | 0              |  |  |  |
| B HIGH                                                                                    | 000 to (128) to 255            | 0              | 0              | 0       | 0              |  |  |  |
| R LOW                                                                                     | 000 to (128) to 255            | 0              | 0              | 0       | 0              |  |  |  |
| G LOW                                                                                     | 000 to (128) to 255            | 0              | 0              | 0       | 0              |  |  |  |
| B LOW                                                                                     | 000 to (128) to 255            | 0              | 0              | 0       | 0              |  |  |  |
| <white balanc<="" td=""><td>E&gt;</td><td></td><td></td><td></td><td></td></white>        | E>                             |                |                |         |                |  |  |  |
| COLOR MODE                                                                                | 2/1                            |                | 0 (            | Note:3) |                |  |  |  |
| BAND RATA                                                                                 | 1200~19200BPS                  |                | 0 (            | Note:3) |                |  |  |  |
| AUTO RGB2                                                                                 | ON/OFF                         |                | 0 (            | Note:3) |                |  |  |  |
| MP MODE                                                                                   | ON/OFF                         | O (Note:4)     |                |         |                |  |  |  |
| NTSC MASK                                                                                 | BLACK/GRAY/OFF                 | O (Note:3)     |                |         |                |  |  |  |
| FULL MASK                                                                                 | OFF/WHITE/RED/GREEN/BULUE etc. |                | 0 (            | Note:3) |                |  |  |  |
| OSD                                                                                       | ON/OFF                         |                | 0 (            | Note:3) |                |  |  |  |

(Note:1) Variable range is 111 to (128) to 145. (Note:2) Variable range is 123 to (128) to 133.

(Note:3) Common setting for all functions.

(Note:4) Common setting for RGB1 and RGB2.

### 5.1.4 Picture quality and white-balance adjustment memory

This machine contains the following 44 memory areas.

Note that there are only 20 adjustable areas, since the FACTORY area is read-only.

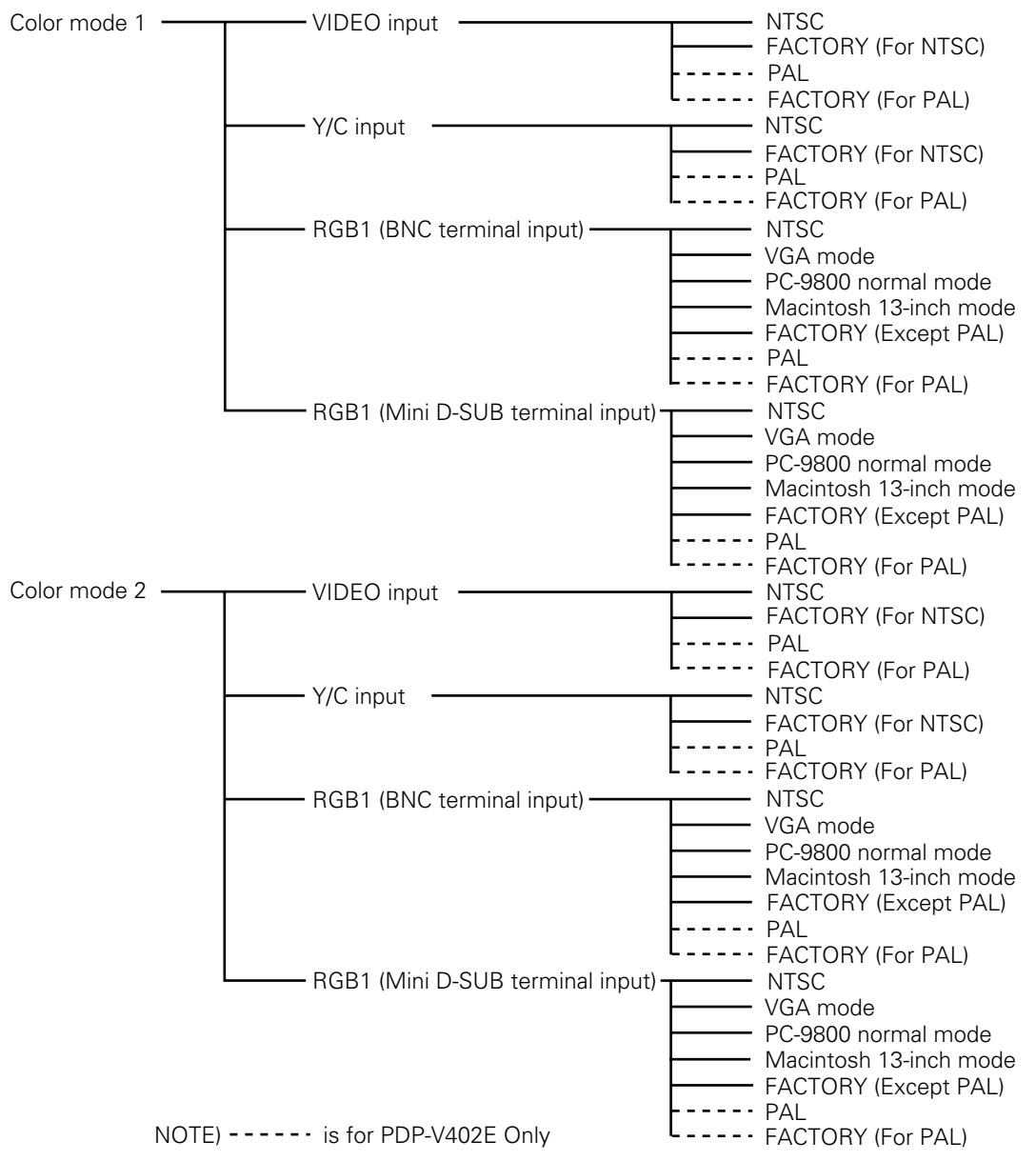

VGA mode

640 dots × 480 lines/horizontal-scanning frequency 31.47 kHz/vertical-scanning frequency 59.94 Hz Horizontal-scanning frequency 37.86 kHz/ vertical-scanning frequency 72.81Hz, horizontal-scanning frequency 37.5 kHz/ vertical-scanning frequency 75.00Hz

 PC-9800/normal mode 640 dots × 400 lines/horizontal-scanning frequency 24.83 kHz/vertical-scanning frequency 56.42 Hz, horizontal-scanning frequency 31.5 kHz/vertical-scanning frequency 70.1 Hz

Macintosh 13-inch mode
 640 dots × 480 lines/horizontal-scanning frequency 35.00 kHz/vertical-scanning frequency 66.67 Hz

Quality and white-balance adjustment data are of the following 10 types:

CONTRAST, BRIGHT., COLOR, TINT, SHARPNESS, R HIGH, G HIGH, B HIGH, R LOW, G LOW, B LOW COLOR, TINT, and SHARPNESS cannot be adjusted when RGB1,2 is input. TINT cannot be adjusted for PDP-V401E when PAL signals are input. This mode can select white-balance adjustment data synchronized with input function and input signal. If you need to switch between Color mode 1 and Color mode 2, depending on the input function, link to a PC and use command (CM1, CM2) to perform the switch for each input function.

Note: When no signal or not applicable signal is input, the memory area for NTSC is selected automatically.

### 5.1.5 Phase-adjustment memory

This machine contains the following 10 memory areas.

Of these, note that only 8 are adjustable, since the FACTORY area is read-only.

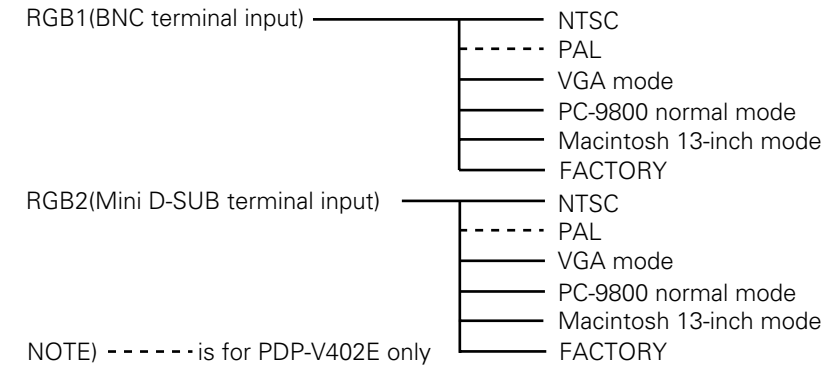

• VGA mode

640 dots × 480 lines/horizontal-scanning frequency 31.47 kHz/vertical-scanning frequency 59.94 Hz Horizontal-scanning frequency 37.86 kHz/ vertical-scanning frequency 72.81Hz, horizontal-scanning frequency 37.5 kHz/ vertical-scanning frequency 75.00Hz

• PC-9800 normal mode

640 dots × 400 lines/horizontal-scanning frequency 24.83 kHz/vertical-scanning frequency 56.42 Hz, horizontal-scanning frequency 31.5 kHz/vertical-scanning frequency 70.1 Hz

• Macintosh 13-inch mode

640 dots × 480 lines/horizontal-scanning frequency 35.00 kHz/vertical-scanning frequency 66.67 Hz

Phase adjustment data are of the following 4 types:

CLQ.FRQ., CLK.PHS., HOR.POS., VER.POS.

These settings are automatically selected according to input function and input signal.

Note: When no signal or no applicable signal is input, the memory area for NTSC is selected automatically.

### 5.1.6 Last memory

On this machine, the items below are saved as the latest data in the memory, except when the following is performed without satisfying memory timing requirements:

- Turning off main power
- Removing the power cord from the plug socket
- Turning off the plug socket breaker

| No. | ITEM           | MEMORY TIMING                                                                                                    |
|-----|----------------|----------------------------------------------------------------------------------------------------|
| 1   | STANDBY/ON     | Approx. 4 seconds after operation                                                                                                    |
| 2   | Input function | <ul> <li>When the system is controlled through the main body operation panel or the remote control</li> <li>Approx. 4 seconds after operation</li> <li>Controlled with the RS-232C command</li> <li>When switching is performed within RS-232C adjustment mode and: <ul> <li>a) when STANDBY status is activated</li> <li>b) when the non-operational period lasts approx. 30 seconds and the OSD indication disappears</li> <li>c) when switching to Normal Operations mode using the <ajn> command</ajn></li> <li>d) when switching to Normal Operations mode by pressing the mainbody operation-panel button</li> <li>e) when switching to Normal Operations mode after the input signal is switched externally</li> <li>f) when switching to Normal Operations mode by pressing the button on the main body operation panel or remote control, in KEY LOCK status</li> </ul> </li> <li>Note: When switching is performed in Normal Operations mode, data is not saved as the latest data in the memory.</li> </ul>                  |
| 3   | Color mode     | <ul> <li>When the system is controlled through the main body operation panel or the remote control.</li> <li>Approx. 4 seconds after setting by the SET button</li> <li>Controlled with the RS-232C Command</li> <li>When switching is performed within RS-232C adjustment mode and: <ul> <li>a) when STANDBY status is activated</li> <li>b) when the non-operational period lasts approx. 30 seconds and the OSD indication disappears</li> <li>c) when switching to Normal Operations mode using the <ajn> command</ajn></li> <li>d) when switching to Normal Operations mode by pressing the mainbody operation-panel button</li> <li>e) when switching to Normal Operations mode after the input signal is switched externally</li> <li>f) when switching to Normal Operations mode by pressing the button on the main body operation panel or remote control, in KEY LOCK status</li> </ul> </li> <li>Note: When switching is performed in Normal Operations mode, data is not saved as the latest data in the memory.</li> </ul> |
| 4   | BAUD RATE      | When the system is controlled through the main body operation panel or the remote control.<br>Approx. 4 seconds after setting by the SET button<br>Controlled with the RS-232C Command<br>Approx. 4 seconds after operation                                                                                                    |

## Before making adjustments

| No. | ITEM                              | MEMORY TIMING                                                                                                    |
|-----|-----------------------------------|----------------------------------------------------------------------------------------------------|
| 5   | HOUR METER counting No.           | At any time, and when STANDBY status is activated                                                                                                    |
| 6   | KEY LOCK/UNLOCK                   | Approx. 4 seconds after operation                                                                                                    |
| 7   | Mask color when PC-9800 is used   | Approx. 4 seconds after operation                                                                                                    |
| 8   | Setting of mask when NTSC is used | Approx. 4 seconds after operation                                                                                                    |
| 9   | MP mode                           | Approx. 4 seconds after operation                                                                                                    |
| 10  | CONTRAST adjustment data          | When adjusting using the main body operation panel or remote control,<br>a) when STANDBY status is activated                                                                |
| 11  | BRIGHT. adjustment data           | <ul> <li>b) when the non-operational period persists for approx. 180 seconds,</li> <li>and operation is switched to Normal Operations mode.</li> </ul>                      |
| 12  | COLOR adjustment data             | c) when switching to Normal Operations mode by pressing the MENU button                                                                                                    |
| 13  | TINT adjustment data              | <ul> <li>d) when switching to Normal Operations mode by pressing the KEY<br/>LOCK button on the main body</li> </ul>                                                        |
| 14  | SHARPNESS adjustment data         | e) when switching to Normal Operations mode after the input signal is switched over externally                                                                              |
| 15  | R HIGH adjustment data            | f) when switching to RS-232C adjustment mode using the $\langle AJY \rangle$                                                                                                |
| 16  | G HIGH adjustment data            | command<br>a) when hierarchy is restored by pressing the SET button.                                                                                                    |
| 17  | B HIGH adjustment data            | When adjusting using the RS-232C command,                                                                                                    |
| 18  | R LOW adjustment data             | <ul><li>b) when the non-operational period persists for approx. 30 seconds,</li></ul>                                                                                       |
| 19  | G LOW adjustment data             | and the OSD indication disappears<br>c) when switching to Normal Operations mode using the <ajn> command</ajn>                                                              |
| 20  | B LOW adjustment data             | d) when switching to Normal Operations mode by pressing the main-                                                                                                    |
| 21  | CLK.FRQ. adjustment data          | <ul> <li>e) when switching to Normal Operations mode after the input signal is</li> </ul>                                                                                   |
| 22  | CLK.FHS. adjustment data          | externally switched over<br>f) when switching to Menu mode by pressing the MENU button                                                                                      |
| 23  | HOR.POS. adjustment data          | g) when switching to Normal Operations mode by pressing the main-<br>body operation-panel button or the remote control, in KEY LOCK status                                  |
| 24  | VER.POS. adjustment data          | h) when adjustment items are changed                                                                                                    |
| 25  | AUTO RGB2                         | Approx. 4 seconds after operation                                                                                                    |
| 26  | OSD enable / disable              | Approx. 4 seconds after operation                                                                                                    |
| 27  | FULL MASK                         | Approx. 4 seconds after operation<br>Note: However, when FULL MASK is set using the remote control and<br>main operation panel, the last memory operation is not performed. |
| 28  | SCART RGB                         | Approx. 4 seconds after operation                                                                                                    |

• When the breaker is turned on or off to start or stop an entire system, such as a permanent system, the timing conditions above are required in order to save the latest data in the memory.

### 5.1.7 Aging

• When power is turned on, input signals that will not cause screen burnout, such as a 100% white signal or LD animation, perform aging (for approx. 30 min) until the system is stable. After aging, adjustments may be performed smoothly and accurately.

Note: Screen burnout may occur if PAUSE operation is used for long display.

### 5.2 Menu mode

### 5.2.1 Various adjustments and setting

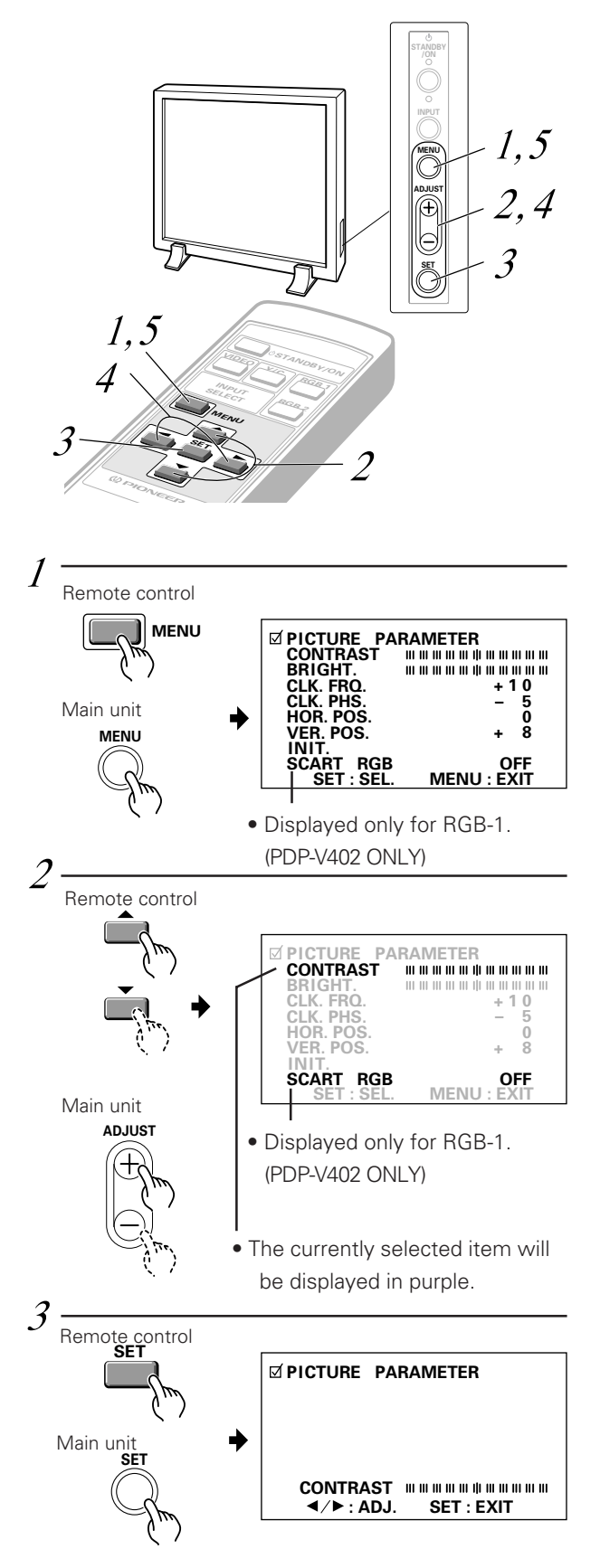

## 1) RGB-1 (BNC) or RGB-2 (MINI D-SUB) Input:

Adjust the picture quality for each input: the RGB-1 (BNC), the RGB-2 (MINI D-SUB), the video, and the Y/C.

\* Refer to page 51 for the sources.

*1* Switch to the MENU screen.

## ${\mathcal 2}$ Choose the item to be adjusted.

## $\mathcal{J}$ Finalize your choice.

### Make adjustment concerning each item as follows:

| CONTRAST                                                                                                    | Adjusts the contrast of the                                              |
|----------------------------------------------------------------------------------------------------|--------------------------------------------------------------------------|
|                                                                                                    | picture according to the brightness of                                   |
|                                                                                                    | the environment so that you can watch                                    |
|                                                                                                    | the picture easier.                                                      |
| BRIGHT                                                                                                    | . Adjusts the brightness of the picture                                  |
|                                                                                                    | so that you can watch the darker parts                                   |
|                                                                                                    | of the picture easier.                                                   |
| CLK.FRQ                                                                                                    | . When part of the letters in the picture                                |
|                                                                                                    | is missing, or if the displayed image is                                 |
|                                                                                                    | distorted as a rainbow-like noise, use                                   |
| (-32  to  +32)                                                                                                    | this function. This function is to adjust                                |
| ( 02 (0 102)                                                                                                    | the frequency of the internal clock signal                               |
|                                                                                                    | for the video signal input.                                              |
|                                                                                                    | NOTE:                                                                    |
|                                                                                                    | HOR.POS may need to be adjusted in                                       |
|                                                                                                    | some cases if CLK.FRQ has been                                           |
|                                                                                                    | adjusted.                                                                |
| CLK.PHS                                                                                                    | When some letters in the picture flicker                                 |
| (_128 to ±127)                                                                                                    | and the color becomes distorted, use                                     |
| ( 120 (0 1127)                                                                                                    | this function. Adjust it to minimize the                                 |
|                                                                                                    | flicker and the color distortion. This                                   |
|                                                                                                    | function is to adjust the phase of the                                   |
|                                                                                                    | internal clock signal, which is adjusted                                 |
|                                                                                                    | With the CLK. FRQ function.                                              |
| (-32  to  + 32)                                                                                                    | picture                                                                  |
|                                                                                                    | Adjust the vertical position of the                                      |
| $V = \Pi \cdot P \cup S \cdot \dots \cdot P \cup S \cdot \dots \cdot P \cup S \cdot \dots \cdot P \cup S \cdot \dots \cdot P \cup S \cdot P \cup S \cup S \cdot P \cup S \cdot P \cup S \cap P \cup S \cdot P \cup S \cdot P \cup S \cup S \cup S \cup S \cup S \cup S \cup S \cup S \cup S \cup$ | picture                                                                  |
| (-52 to +52)                                                                                                    | Picture.<br>Betures the above picture settings to                        |
| IINI I                                                                                                    | their contor values *1                                                   |
| SCART RGR                                                                                                    | This switches the synchronizing signal                                   |
| (ON/OFF)                                                                                                    | mode Always leave it OFF excent for                                      |
| (Displayed only                                                                                                    | BGB input to a unit with a Euro AV                                       |
| for RGB-1)                                                                                                    | terminal                                                                 |
| (PDP-V402 ONLY)                                                                                                    |                                                                          |
| *1                                                                                                    |                                                                          |
|                                                                                                    | NIT the manage on the right is displayed                                 |
| Select "YES" or "                                                                                                    | $NO''$ by using the $\blacktriangleleft$ or $\blacktriangleright$ button |

Select "YES" or "NO" by using the **◄** or **►** button. Selecting "YES" and pressing the SET button sets back all picture quality settings to their default values.

When "NO" is selected, all settings will remain as they are.

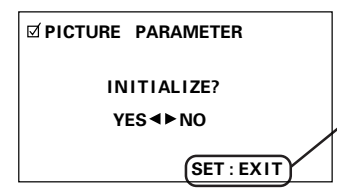

If "NO" has been selected, SET:EXIT will be displayed here.

If "YES" has been selected, SET:INIT will be displayed.

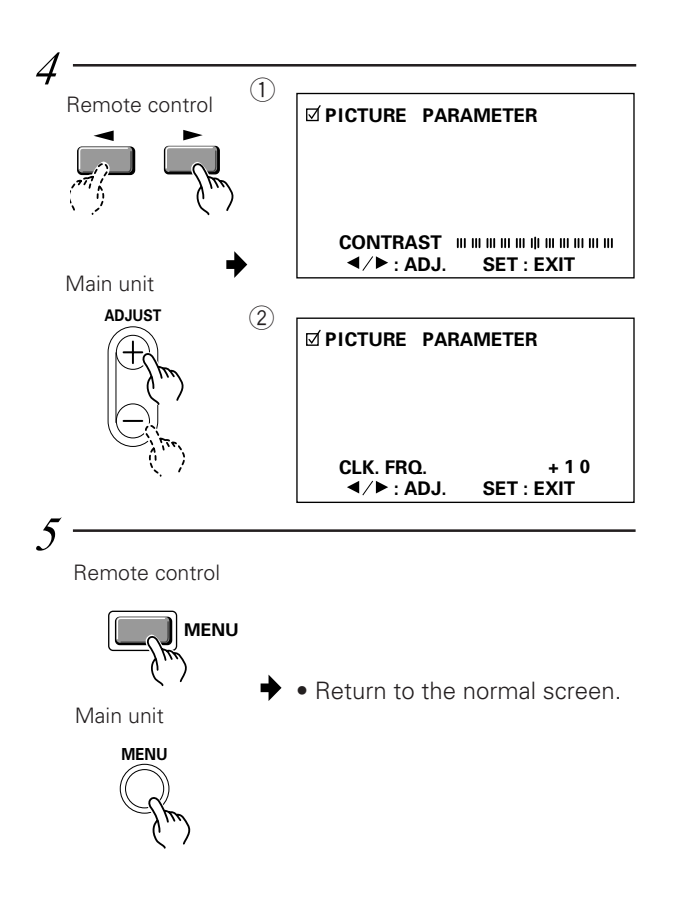

## 4 Adjust the picture quality concerning the selected item.

- 1 In case of CONTRAST and BRIGHT:
- ② In case of CLK.FRQ., CLK PHS., HOR.POS. and VER.POS.:

To return to the step-2 screen, press the SET button. Repeat steps 2 through 4 to adjust the other items.

# ${\mathcal 5}$ When you have completed the setting, return to the normal screen.

## NOTE:

When the interlaced signals such as NTSC, PAL(PDP-V402E only), etc. are input from the RGB input terminal, adjust the HOR. POS. and VER. POS. (horizontal and vertical positions) so that the image becomes positioned in the center of the screen.

The picture may not be reproduced properly if the positions are altered extremely from the original ones.

# Performing adjustments on the plasma display operation panel and remote control

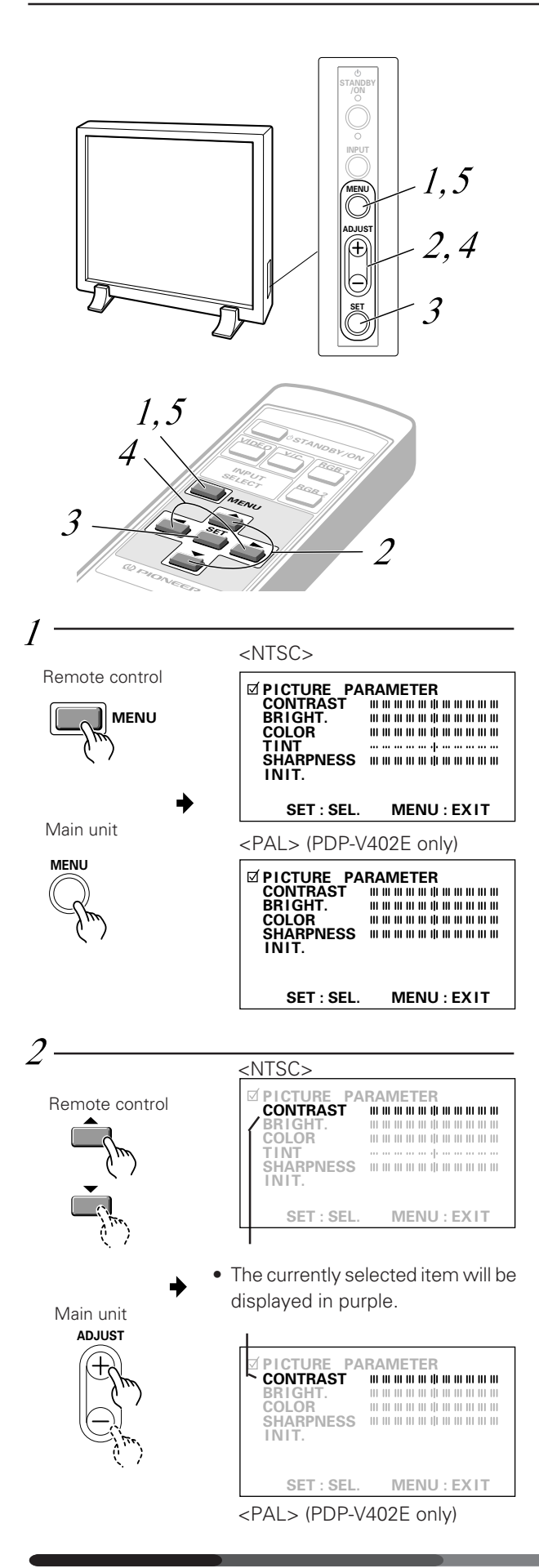

## 2) Video or Y/C Input

## *I* Switch to the MENU screen.

The currently selected item will be displayed in purple.

 ${\mathcal 2}$  Choose the item to be adjusted.

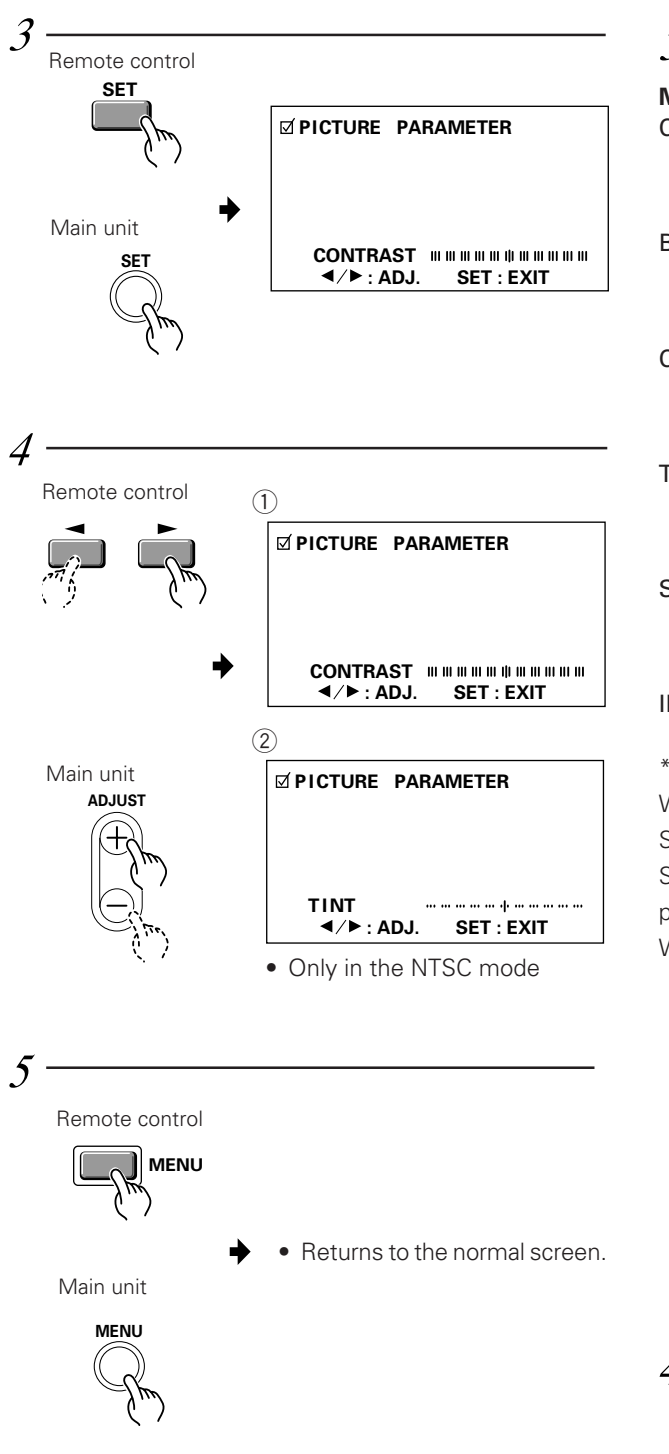

## $\mathcal{J}$ Finalize your choice.

| Make adjustme | nts for each item as follows:            |
|---------------|------------------------------------------|
| CONTRAST      | Adjusts the contrast of the picture      |
|               | according to the brightness of the       |
|               | environment so that you can watch        |
|               | the picture easier.                      |
| BRIGHT        | Adjusts the brightness of the picture    |
|               | so that you can watch the darker         |
|               | parts of the picture, (such as night     |
|               | scenes and dark hair), easier.           |
| COLOR         | Adjusts the color of the picture as      |
|               | desired. (Set it to a little lower posi- |
|               | tion than that you want, to obtain       |
|               | natural pictures.)                       |
| TINT          | Adjusts the tint of the picture so that  |
|               | the face color looks natural.            |
|               | (Possible to adjust when the NTSC        |
|               | signal is inputted.)                     |
| SHARPNESS     | Normally set to their center values.     |
|               | But if you want images to be dis-        |
|               | played in softer tones, adjust it to the |
|               | left from the center position.           |
| INIT          | Returns the above picture settings       |
|               | to their center values. *1               |
| *1            |                                          |
|               |                                          |

When you select  $\boxed{\text{INIT.}}$ , the message on the right is displayed. Select "YES" or "NO" by using the  $\blacktriangleleft$  or  $\blacktriangleright$  button.

Selecting "YES" and pressing the SET button sets back all picture quality settings to their default values.

When "NO" is selected, all settings will remain as they are.

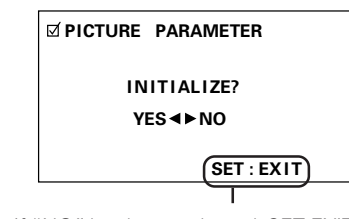

If "NO" has been selected, SET:EXIT will be displayed here. If "YES" has been selected, SET:INIT will be displayed.

# 4 Adjust the picture quality concerning the selected item.

1 In case of the items other than TINT:

2 In case of TINT:

To return to the step-2 screen, press the SET button. Repeat Steps 2 through 4 to adjust the other items.

# ${\it 5}$ When you have completed the setting, return to the normal screen.

### 5.3 Integrator mode

### 5.3.1 Adjustments and setting in the integrator mode

1) Integrator mode main menu (for VIDEO and Y/C input)

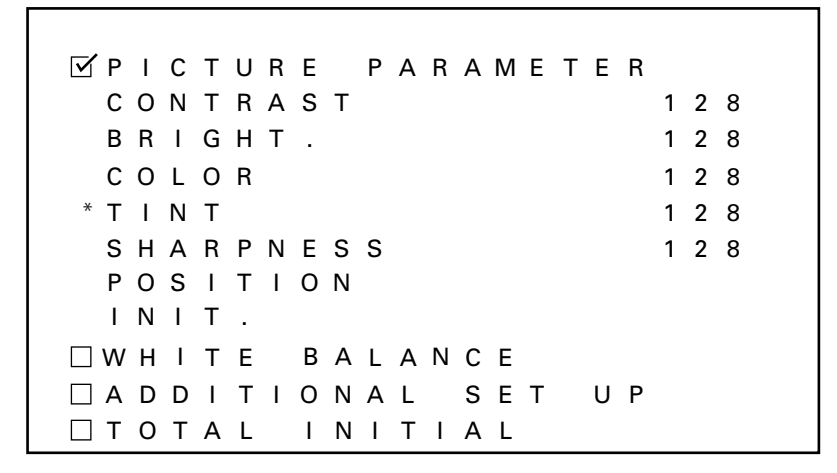

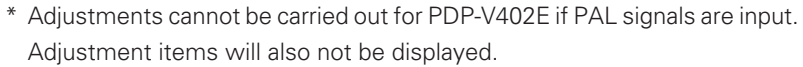

This mode is entered from STANDBY by pressing the Menu button and pressing the power button within three seconds. Using the remote control, select the adjustment item with the  $\blacktriangle$  and  $\infty$  buttons, then select with the SET button. Using the operation panel of the main body, select the adjustment item with the + and – buttons, and confirm your selection with the SET button.

2) Integrator mode main menu (for RGB1, 2 input)

```
✓ PICTURE PARAMETER
 CONTRAST
                     1 2 8
 BRIGHT.
                     1 2 8
 CLK.FRQ.
                     1 2 8
 CLK.PHS.
                     1 2 8
 HOR.POS.
                     1 2 8
 VER.POS.
                     1 2 8
 ΙΝΙΤ.
WHITE BALANCE
SET
                  UΡ
TOTAL INITIALIZE
```

This mode is entered from STANDBY by pressing the Menu button and pressing the power button within three seconds. Using the remote control, select the adjustment item with the  $\blacktriangle$  and  $\infty$  buttons, then select with the SET button. Using the operation panel of the main body, select the adjustment item with the + and – buttons, and confirm your selection with the SET button.

3) Quality and phase adjustment

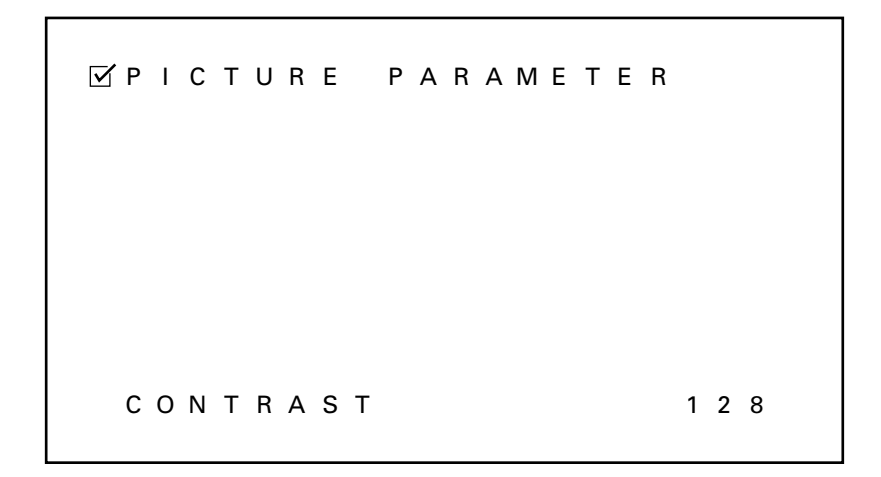

Using the remote control, make adjustments with the  $\triangleleft$  and  $\blacktriangleright$  buttons. Using the operation panel, make adjustments with using the +, – buttons. The range of possible adjustments is 000 - 255 (Note). Values set in this mode become the central values to be adjusted in Menu mode.

The following parameters can be adjusted in this item.

When VIDEO and Y/C are input : CONTRAST, BRIGHT., COLOR., TINT, SHARPNESS., HOR.POS., VER.POS.

When RGB1 and RGB2 are input : CONTRAST, BRIGHT., CLK.FRQ., CLK.PHS., HOR.POS., VER.POS.

Note: When VIDEO and Y/C are input, the range of possible adjustments of HOR.POS. and VER.POS. is 111 to (128) to 145 and 123 to (128) to 133, respectively.

\* Adjustments cannot be carried out for PDP-V402E if PAL signals are input. Adjustment items will not also be displayed.

4) Quality and phase adjustment (adjustment reset)

✓ PICTURE PARAMETER
INITIALIZE?
YES ◀ ► NO
○ WHITE BALANCE
○ ADDITIONAL SET UP
○ TOTAL INITIALIZE

This function returns adjusted values, and are set in adjustment mode to factory-preset values, which are within the range of values currently held in the selected memory area. Selecting "YES" with the remote control ◄ button or operation panel + button restores factory-preset values. Selecting "NO" with the remote control ► button or operation panel – button restores the current status. Select the following:

"YES" to restore factory-preset values

"NO" to avoid restoring factory-preset values

and press the SET button.

In either case, you are returned to the above adjustment mode when selection is complete.

## Integrator mode

#### 5) White-balance adjustment menu

| 🗆 P I C | TURE PARAMETER |     |
|---------|----------------|-----|
| ⊻wнı    | TE BALANCE     |     |
| R H     | IGH            | 128 |
| G H     | IGH            | 128 |
| ВН      | IGH            | 128 |
| R L     | 0 W            | 128 |
| G L     | 0 W            | 128 |
| B L     | 0 W            | 128 |
| INI     | Т.             |     |
|         | ITIONAL SET UP |     |
| 🗆 т о т | AL INITIALIZE  |     |

Using the remote control, select the desired item with the  $\blacktriangle$  and  $\infty$  buttons, and enter that choice with the SET button. Using the operation panel, select the desired item with the + and – buttons and confirm your selection with the SET button.

6) White-balance adjustment

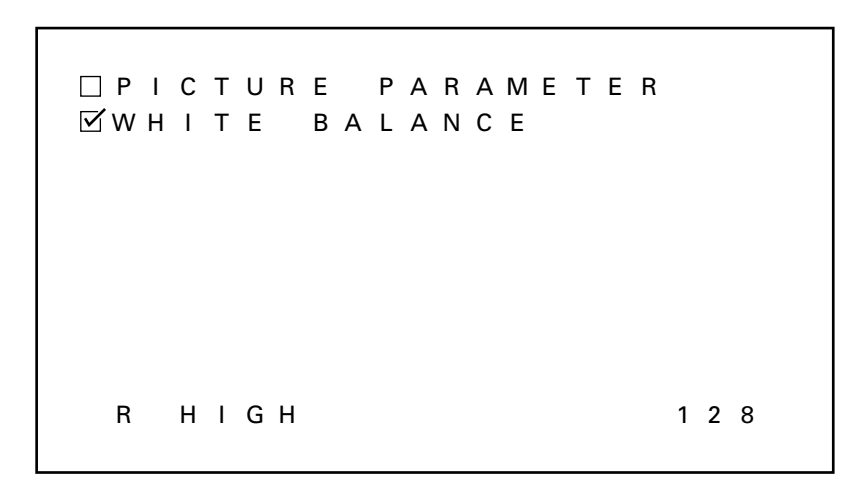

Adjustments are made either with the remote control ◀ and ► buttons or with the operation panel + and – buttons. The adjustment range is 000 - 255. A value adjusted here becomes the center value in the new mode.

This item may be used to adjust the following parameters:

| RED of high luminance   |
|-------------------------|
| GREEN of high luminance |
| BLUE of high luminance  |
| RED of low luminance    |
| GREEN of low luminance  |
| BLUE of low luminance   |
|                         |

7) Integrator white-balance adjustment (adjustment reset)

| □ P<br>☑ W | I<br>H | C<br>I | T<br>T | U<br>E | R | E<br>B | A      | P<br>L | A<br>A | R<br>N | A<br>C | M<br>E | E      | т | E      | R |  |
|------------|--------|--------|--------|--------|---|--------|--------|--------|--------|--------|--------|--------|--------|---|--------|---|--|
|            |        |        |        | I      | N | I      | т      | I      | A      | L      | I      | Z      | E      | ? |        |   |  |
|            |        |        |        |        |   | Y      | E      | S      | •      | •      | N      | 0      |        |   |        |   |  |
| □ A<br>□ T | D<br>O | D<br>T | I<br>A | T<br>L | I | 0<br>I | N<br>N | A<br>I | L<br>T | I      | S<br>A | E<br>L | T<br>I | z | U<br>E | Ρ |  |

This function returns adjusted values, and are set in adjustment mode to the factory-preset values, which are within the range of values currently held in the selected memory area. Selecting "YES" with the remote control ◄ button or operation panel + button restores factory-preset values. Selecting "NO" with the remote control ► button or operation panel – button restores the current state. Select the following:

"YES" to restore factory-preset values

"NO" to avoid restoring factory-preset values

and press the SET button.

In either case, you are returned to the above adjustment mode when selection is complete.

8) Various setting menu

| 🗌 P      | Т | С | Т | U | R | Е |   | Ρ | А | R | А | Μ | Е | Т | Е | R |   |   |   |  |
|----------|---|---|---|---|---|---|---|---|---|---|---|---|---|---|---|---|---|---|---|--|
| $\Box$ W | Н | I | Т | Е |   | В | А | L | А | Ν | С | Е |   |   |   |   |   |   |   |  |
| 🗹 A      | D | D | Т | Т | I | 0 | Ν | А | L |   | S | Е | Т |   | U | Ρ |   |   |   |  |
| С        | 0 | L | 0 | R |   | Μ | 0 | D | Е |   |   |   | 1 |   |   |   |   |   |   |  |
| В        | А | U | D |   | R | А | Т | Е |   |   |   |   | 4 | 8 | 0 | 0 | В | Ρ | S |  |
| Α        | U | Т | 0 |   | R | G | В | 2 |   |   |   |   | 0 | F | F |   |   |   |   |  |
| Ν        | Т | S | С |   | Μ | А | S | К |   |   |   |   | В | L | А | С | Κ |   |   |  |
| F        | U | L | L |   | Μ | А | S | К |   |   |   |   |   |   |   |   |   |   |   |  |
| 0        | S | D |   |   |   |   |   |   |   |   |   |   | 0 | Ν |   |   |   |   |   |  |
| Н        | 0 | U | R |   | М | Е | т | Е | R |   |   |   | 1 | 2 | 3 | 4 | 5 |   |   |  |
| □т       | 0 | т | А | L |   | I | Ν | I | т | I | А | L | I | Ζ | Е |   |   |   |   |  |

Operation is the same as with other input functions. With the remote control, use the  $\blacktriangle$  and  $\infty$  buttons to select the item to be set, and confirm your selection with the SET button. With the operation panel, select the item with the + and – buttons, then confirm your selection with the SET button.

9) Various setting menu (PC-9800, VGA, or MAC is input)

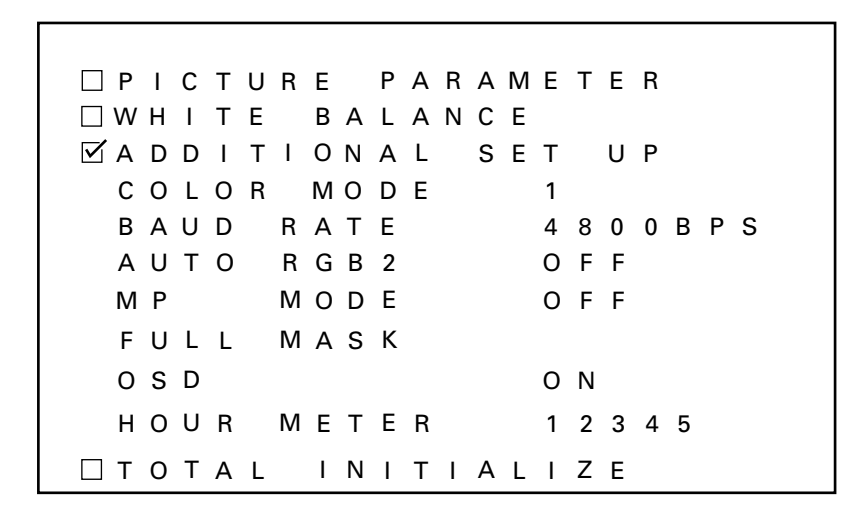

Operation is the same as with other input functions. With the remote control, use the  $\blacktriangle$  and  $\infty$  buttons to select the item to be set, and confirm your selection with the SET button. With the operation panel, select the item with the + and – buttons, then confirm your selection with the SET button.

10) Color-mode-setting

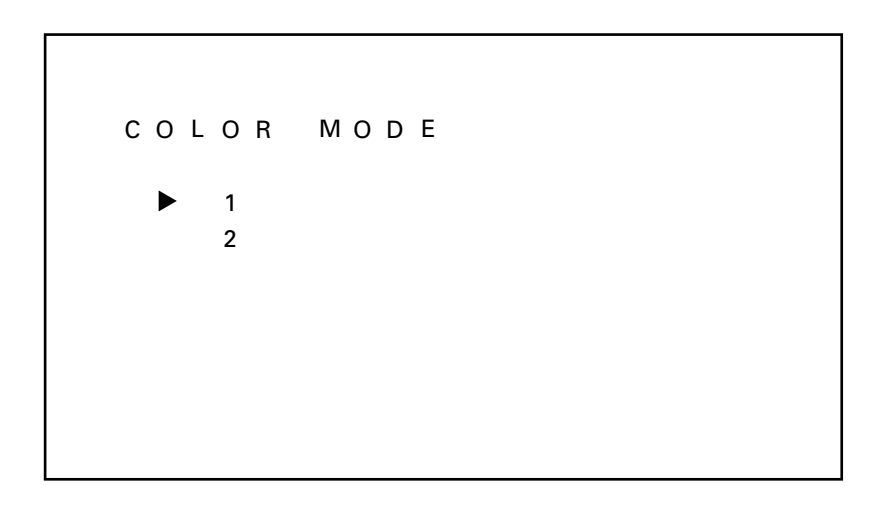

Operation is the same as with other input functions. With the remote control, use the  $\blacktriangle$  and  $\infty$  buttons to select the item to be set, and confirm your selection with the SET button. With the operation panel, select the item with the + and – buttons, then confirm your selection with the SET button. Operating these buttons enables adjustment of picture quality and white-balance parameters. Selecting COLOR MODE 1 selects the normal picture-quality and white-balance values. Selecting COLOR MODE 2 selects the best picture quality for applications in which pictures are taken again. The system is factory-preset to COLOR MODE 1.

11) Baud-rate setting

| В | Δ   |   |   |   |   |   |   |   |   |   |
|---|-----|---|---|---|---|---|---|---|---|---|
|   | / ` | 0 | D |   | R | A | т | Е |   |   |
|   | ►   |   | 1 | 2 | 0 | 0 |   | В | Ρ | s |
|   |     |   | 2 | 4 | 0 | 0 |   | В | Ρ | S |
|   |     |   | 4 | 8 | 0 | 0 |   | В | Ρ | S |
|   |     |   | 9 | 6 | 0 | 0 |   | В | Ρ | S |
|   |     | 1 | 9 | 2 | 0 | 0 |   | В | Ρ | S |

Operation is the same as with other input functions. With the remote control, use the  $\blacktriangle$  and  $\infty$  buttons to select the item to be set, and confirm your selection with the SET button. With the operation panel, select the item with the + and – buttons, then confirm your selection with the SET button. This function selects the communication rate (baud rate) for external RS-232C communications.

The factory-preset value is 4800BPS.

12) RGB2 priority mode setting

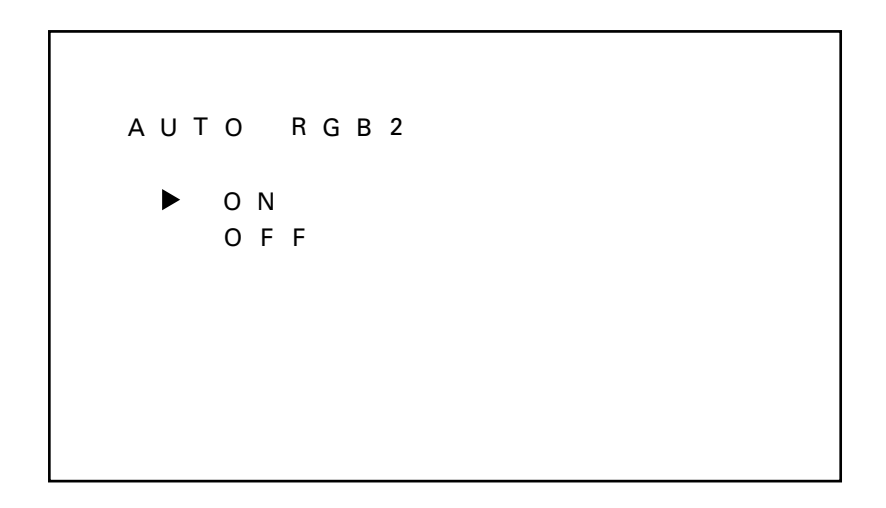

Operation is the same as with other input functions. With the remote control, use the  $\blacktriangle$  and  $\infty$  buttons to select the item to be set, and confirm your selection with the SET button. With the operation panel, select the item with the + and – buttons, then confirm your selection with the SET button.

With the mode set to ON, the function automatically changes over to RGB2 (Dsub) when a signal is input (Note) into RGB2 (Dsub). When there is no input signal for RGB2 (Dsub), the function is automatically restored to the previous one.

(Note) As it is operated based on whether there is HD or a composite sink, this function does not operate in case of Gon Sync signal.

The factory-preset value is OFF.

## Integrator mode

13) Mask for screen top/bottom for NTSC input

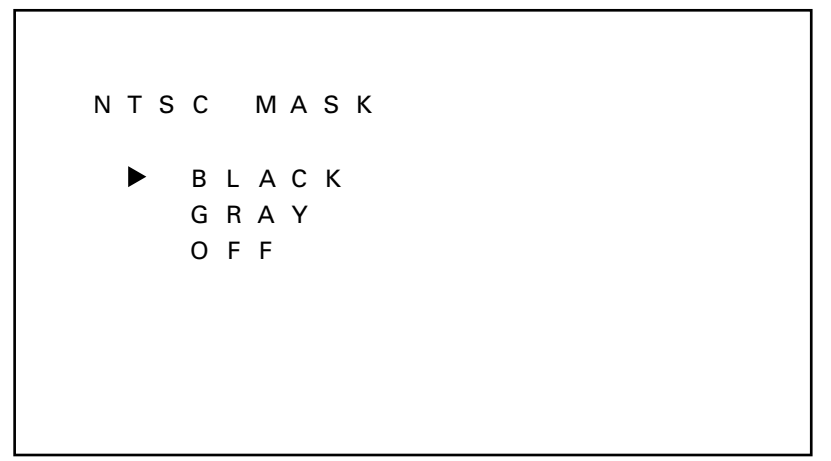

This function is valid only when NTSC signals are input. With the remote control, use the  $\blacktriangle$  and  $\infty$  buttons to select the item to be set, and confirm your selection with the SET button. With the operation panel, select the item with the + and – buttons, then confirm your selection with the SET button.

This function selects black or gray mask (MASK GRAY/BLACK) processing for approximately 10 lines at the top or bottom of the screen, or reproduction of images (MASK OFF) for the whole screen (480 lines).

The factory-preset value is BLACK.

#### **Precautions**

- If masked display is used for extended periods, the unmasked and masked areas of the display may begin to exhibit slightly different display characteristics, as a result of varying rates of phosphor deterioration.
   For example, on a masked display receiving NTSC signals that rarely displays a full-screen 480 lines, the top and bottom masked sections will experience no phosphor deterioration, resulting in possible differences in luminance and white-balance from the image area.
- Depending on the input source, the display may exhibit some anomalies when the mask is removed, such as a wavering display at the top on the screen.

14) MP (Motion Picture) mode-setting mode

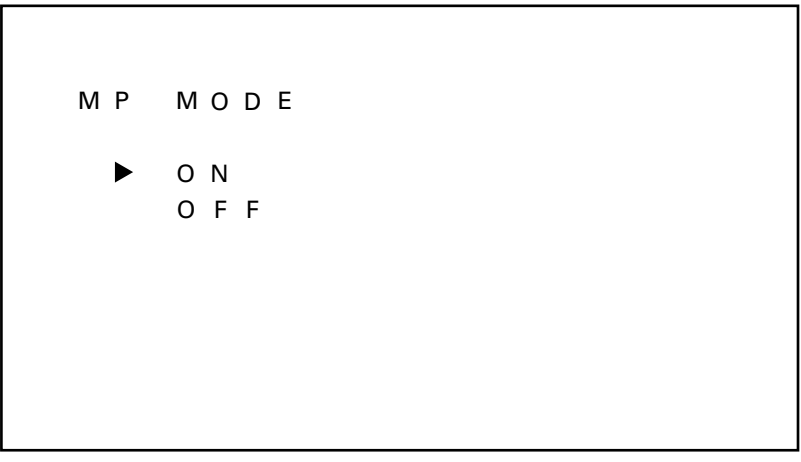

This function is valid only for PC-9800, VGA, and MAC input signals (and for NTSC inputs double-rate-converted from RGB-1 and RGB-2 terminals). With the remote control, use the  $\blacktriangle$  and  $\infty$  buttons to select the item to be set, and confirm your selection with the SET button. With the operation panel, select the item with the + and – buttons, then confirm your selection with the SET button. This function allows the selection appropriate for image-sequence processing or for stills or animations. Select ON for stills and OFF for animations.

#### • MP mode

When animations such as those used in games are reproduced in the input of non-interlaced signals, including noninterlaced computer signals, the "stripe-like shadow" may appear in parts of the resulting image. Known as pseudocontour, this phenomenon results from the method of gradation expression used to express. Changing the MP mode to ON can greatly reduce pseudo-contour, though gradation expression may be less sharp, depending on the particular input signal. 15) FULL MASK setting

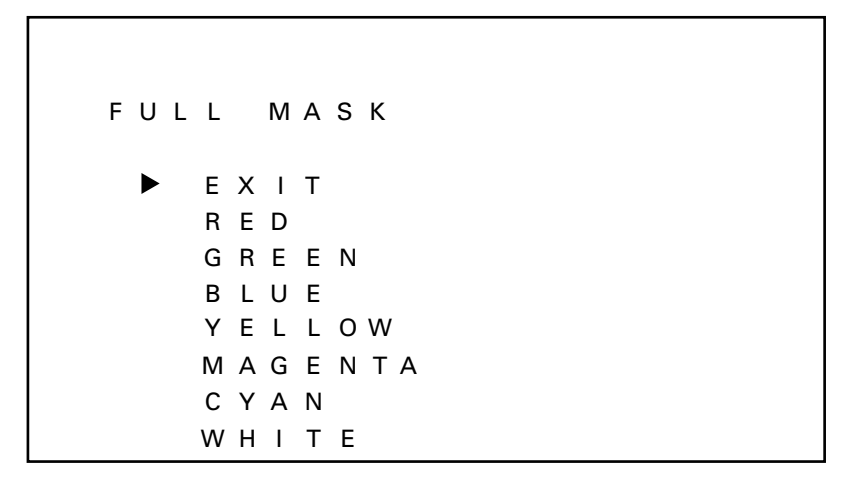

Operation is the same as with other input functions. With the remote control, use the  $\blacktriangle$  and  $\infty$  buttons to select the item to be set, and confirm your selection with the SET button. With the operation panel, select the item with the + and - buttons, then confirm your selection with the SET button.

For example, if WHITE is selected and the set button is pressed, the control screen is displayed as white regardless of the input signal. During this time, neither PLAY operation or On Screen Display can be used. To reset, press the set button again or turn the power OFF/ON using the remote control or the main operation panel. (Note: Use this for aging, panel burnout reduction, etc.)

(Note): When FULL MASK setting is performed with RS-232C, data is saved as the latest data in the memory. In this case, to cancel the setting, select <AJY> with RS-232C followed by the cancel command <FMN>.

16) OSD indication setting

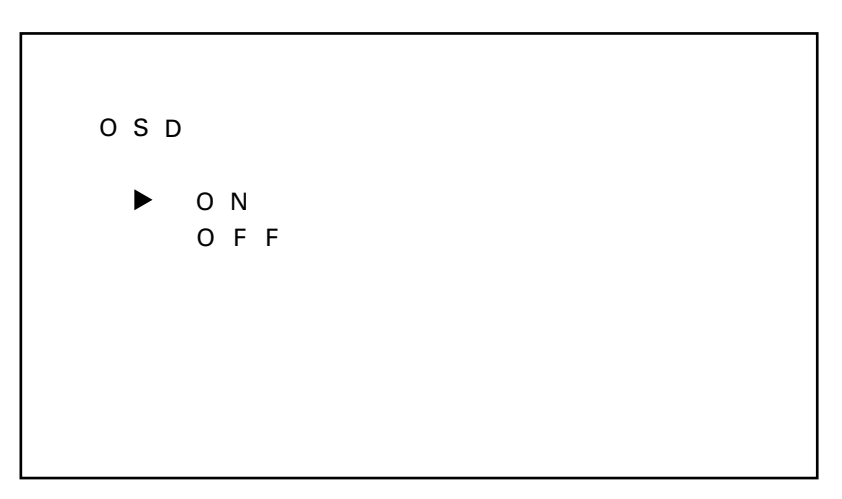

Operation is the same as with other input functions. With the remote control, use the  $\blacktriangle$  and  $\infty$  buttons to select the mode to be set, and confirm your selection with the SET button. With the operation panel, select the mode with the + and - buttons, then confirm your selection with the SET button.

This function disables OSD indication such as function display. When it is not necessary to select OSD indication for automatic operation, set to "OSD:OFF". Even during "OSD:OFF" setting, MENU and KEY LOCK/UNLOCK setting can be displayed.

The factory-preset value is ON.

\* Even when [OSD:OFF] are being set, it is possible to indicate the following OSD:

① Indicates menu

② Indicates announcement while KEY KOCK is being set, and indicated KEY LOCK/UNLOCK setting.

## Integrator mode

17) Initial reset setting mode (total adjustment)

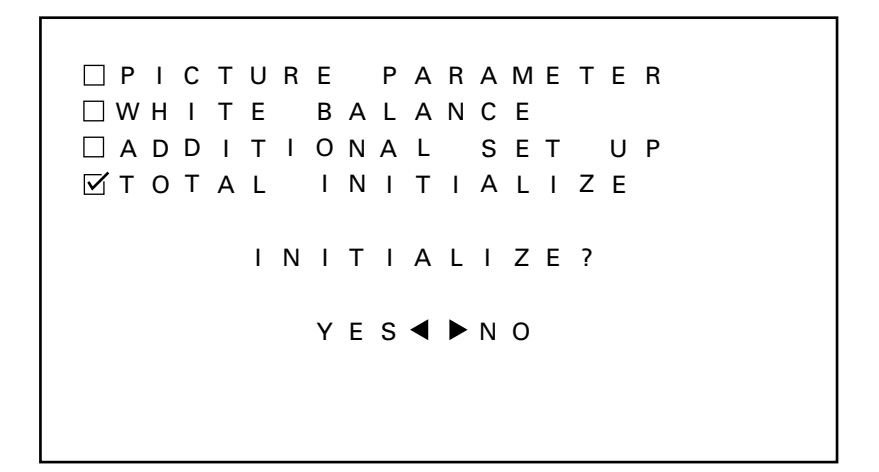

This function restores adjusted values for PICTURE PARAMETER and WHITE BALANCE to factory-preset values, which are within the range of values currently held in the selected memory area. Selecting "YES" with the remote control ◄ button or operation panel + button restores factory-preset values. Selecting "NO" with the remote control ► button or operation panel – button restores the current state. Select the following:

"YES" to restore factory-preset values

"NO" to avoid restoring factory-preset values

and press the SET button.

In either case, you are returned to the above adjustment mode when selection is complete.

18) PC-9800 mask

This function selects the color of the mask section at the top and bottom of the screen when PC-9800 is input with input function of RGB 1 or RGB 2.

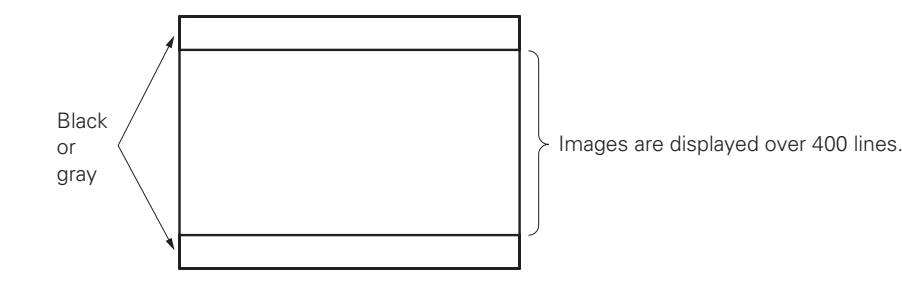

The display is factory-set to black.

This function can be set only through RS-232C commands.

Activate RS-232C adjustment mode and

Send a <MKB> command to set the black mask section.

Send a <MKG> command to set the gray mask section.

Depending on the input signal, the rate of phosphor deterioration in the masked section may differ from that in the unmasked section. For example, a display with mask section color set to BLACK that receives PC-9800 signals and rarely displays a 480-full-line display will suffer no phosphor deterioration in the top and bottom mask sections and demonstrate better luminance and white-balance for the full 480-line display than for other 400-line displays.

### 5.3.2 Precautions

- Input cannot be switched over in Menu or Integrator modes.
- First select the input to adjust, then move to Menu mode or Integrator mode.
- The system automatically exits Menu mode or Integrator mode if one of the following occurs:
- a) The main switch is turned off (AC OFF).
- b) STANDBY status is invoked.
- c) A non-operational period persists for approx. 180 seconds.
- d) The KEY-LOCK button of the main body is pressed.
- e) Input signals are externally switched-over, or a no-signal state arises.
- f) The system is switched to RS-232C adjustment mode with an <AJY> command.
- g) The protective circuit (P.D.) is activated.

Note: For a) and g), only the item currently being adjusted is not placed in latest data in the memory.

### 5.4 RS-232C adjustment mode

The main body is equipped with an RS-232C port to allow different operations using an external PC, including adjustment of picture quality, white-balance, and phase.

### 5.4.1 Precaution

- The contents of adjustment are placed in last-memory with the <AJN> command. Once adjustments are complete, perform <AJN>. The display for screen adjustment disappears.
- Some RS-232C commands can be used in normal mode (during normal operation). Refer to "5.4.3, RS-232C commands table"
- The system automatically exits RS-232C command mode when one of the following occurs:
  - a) The main power switch is turned off.
  - b) STANDBY status is invoked.
  - c) Any button on the operation panel is pressed.
  - d) Input signals are externally switched over, or a no-signal status arises.
  - e) The MENU button is used to switch to MENU mode.
  - f) While in KEY LOCK status, buttons on the operation panel or the remote control are pressed.
  - g) The protective (P.D.) circuit is activated.
  - Note: For a) and g), only the item currently being adjusted is not placed in last memory.
- Space in the unit's RS-232C communications buffer is limited. When many commands are sent in one communication, the system may not receive all commands or function properly.

### 5.4.2 Interface

1) Connector

D-sub 9 pin (male)

2) Pin arrangements

| Pin No. | Signalµ               |
|---------|-----------------------|
| 1       | NC (Not connected)    |
| 2       | TXD (Transmit Date)   |
| 3       | RXD (Receive Date)    |
| 4       | NC (Not connected)    |
| 5       | GND                   |
| 6       | NC (Not connected)    |
| 7       | NC (Not connected)    |
| 8       | RTC (Request To SEND) |
| 9       | NC (Not connected)    |

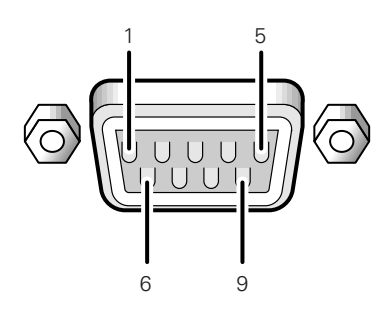

3) Baud rate

4800 bps (possible settings include 1200, 2400, 9600, and 19200 bps) Notes: Set this value so that the machine's baud rate equals the PC baud rate.

- 4) Data format
  - Start : 1-bit Data : 8-bit
  - Parity : 0 (no parity)
  - Stop : 1-bit
- 5) Connection
- 6) Protocol

From PC to plasma display

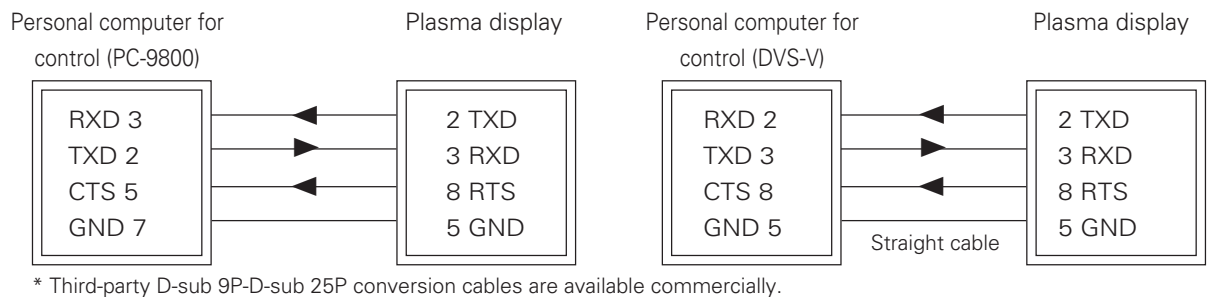

### (1) When commands are sent serially (one by one).

| STX        | COMMAND            | ETX                 | STX=02h ETX=03     | 3h C | COMMAND 3-Byte (ASCII)                                       |  |  |
|------------|--------------------|---------------------|--------------------|------|--------------------------------------------------------------|--|--|
| (2) Whe    | n groups of comman | ds are sent         |                    |      |                                                              |  |  |
| STX        | COMMAND            | COMMAND             | COMMAND            | ETX  | Up to three commands may be sent at a time. <sup>note)</sup> |  |  |
| (3) In the | e case of commands | followed by numbers | in the 0-255 range | -    | -                                                            |  |  |
| STX        | COMMAND            | ARGUMENT            | ETX                |      | ARGUMENT : 3-Byte (ASCII)                                    |  |  |

- Bad Example 1) Send the <PON> and <POF> commands one by one. (Allow 3 seconds or longer between commands.)
- Bad Example 2) Send input switching commands <IN 1 4> and "AJY" commands separately. (Allow at least 1.5 seconds after
- Bad Example 3) input switching commands <IN 1 4> are set before sending any other commands.)

| STX | PON | AJY | CNT | ETX |
|-----|-----|-----|-----|-----|
| STX | POF | PON | ETX |     |
| STX | IN2 | AJY | CNT | ETX |

### 5.4.3 RS-232C commands table

### Explanation of the tables

- Normal validity : Indicates whether normal mode can be used. Commands that may be used even when not in RS-232C adjustment mode (after sending <AJY> commands).
- Number direct : Commands sent directly followed by numbers (3 digits), which immediately become the new adjusted values.
- UP/DOWN command : Commands followed by UPn/DWn (n is any number from 0 to 9) are capable of incrementing adjustment values up or down in increments of their values.

O: Valid X: Invalid

| $\left  \right\rangle$ | Command<br>name | Name              | Validity in<br>normal<br>mode | Validity of<br>number-<br>direct<br>command | Validity of<br>UP/<br>DOWN<br>command | Function                                                                 |
|------------------------|-----------------|-------------------|-------------------------------|---------------------------------------------|---------------------------------------|--------------------------------------------------------------------------|
| Α                      | AJN             | ADJUST NO         | ×                             | ×                                           | ×                                     | Exits RS-232C adjustment mode.                                           |
|                        | AJY             | ADJUST YES        | 0                             | ×                                           | ×                                     | Activates RS-232C adjustment mode.                                       |
|                        | A4N             | AUTO INPUT NO     | ×                             | ×                                           | ×                                     | Turns OFF SCART RGB.                                                     |
|                        | A4Y             | AUTO INPUT YES    | ×                             | ×                                           | ×                                     | Turns ON SCART RGB.                                                      |
| В                      | BRT             | BRIGHTNESS        | ×                             | 0                                           | 0                                     | Adjust BRIGHTNESS.                                                       |
|                        | BHI             | BLUE HIGH         | ×                             | 0                                           | 0                                     | Adjust BLUE HIGH-LIGHT.                                                  |
|                        | BLW             | BLUE LOW          | ×                             | 0                                           | 0                                     | Adjust BLUE LOW-LIGHT.                                                   |
|                        | BR1             | BAUD RATE 1       | ×                             | ×                                           | ×                                     | Sets the RS-232C baud rate to 1200bps.                                   |
|                        | BR2             | BAUD RATE 2       | ×                             | ×                                           | ×                                     | Sets the RS-232C baud rate to 2400bps.                                   |
|                        | BR3             | BAUD RATE 3       | ×                             | ×                                           | ×                                     | Sets the RS-232C baud rate to 4800bps.                                   |
|                        | BR4             | BAUD RATE 4       | ×                             | ×                                           | ×                                     | Sets the RS-232C baud rate to 9600bps.                                   |
|                        | BR5             | BAUD RATE 5       | ×                             | ×                                           | ×                                     | Sets the RS-232C baud rate to 19200bps.                                  |
| С                      | CFR             | CLOCK FREQ.       | ×                             | 0                                           | 0                                     | Adjust PLL frequency.                                                    |
|                        | CM1             | COLOR MODE 1      | 0                             | ×                                           | ×                                     | Makes white-balance adjusting data Mode 1.                               |
|                        | CM2             | COLOR MODE 2      | 0                             | ×                                           | ×                                     | Makes white-balance adjusting data Mode 2                                |
|                        |                 |                   |                               |                                             |                                       | (retake).                                                                |
|                        | CNT             | CONTRAST          | ×                             | 0                                           | 0                                     | Adjust CONTRAST.                                                         |
|                        | CNN             | SCART RGB NO      | ×                             | ×                                           | ×                                     | Turns OFF RGB2 priority mode.                                            |
|                        | CNY             | SCART RGB YES     | ×                             | ×                                           | ×                                     | Turns ON RGB2 priority mode.                                             |
|                        | COL             | COLOR             | ×                             | 0                                           | 0                                     | Adjusts COLOUR (except for RGB setting).                                 |
|                        | CPH             | CLOCK PHASE       | ×                             | 0                                           | 0                                     | Adjust PLL phase.                                                        |
| D                      | DIN             | DISP NO           | ×                             | ×                                           | ×                                     | Disable OSD indication (except for menu screen, etc.).                   |
|                        | DIY             | DISP YES          | ×                             | ×                                           | ×                                     | Enables OSD indication (except for                                       |
|                        | DOF             |                   | ~                             |                                             |                                       | menu screen, etc.).                                                      |
|                        | DUF             |                   | X                             |                                             | X                                     | Turns OFF OSD Indication.                                                |
|                        | DVV0            |                   | X                             | _                                           |                                       | Makes the adjustment value TO DOVVIN.                                    |
|                        | DVVN            |                   | ×                             | _                                           |                                       | Minimize the adjustment value in DOVVIN.                                 |
|                        | DVVF            |                   | ~                             |                                             |                                       |                                                                          |
| F                      | FMN             | FULL MASK NO      | ×                             | ×                                           | ×                                     | Cancels FULL MASK.                                                       |
|                        | HMIY<br>EMD     | FULL MASK YES     | X                             |                                             |                                       | Turns ON FULL MASK WHITE.                                                |
|                        | FIVIK           | FULL MASK RED     | X                             |                                             |                                       | TURNS ON FULL MASK RED.                                                  |
|                        | FMG             | FULL MASK GREEN   | ×                             |                                             | ×                                     | Turns ON FULL MASK GREEN.                                                |
|                        | FMB             | FULL MASK BLUE    | X                             |                                             |                                       | Turns ON FULL MASK BLUE.                                                 |
|                        | FIVIK           | FULL MASK YELLOW  | X                             |                                             |                                       | TURNS ON FULL MASK YELLOW.                                               |
|                        |                 | FULL MASK MAGENTA | X                             |                                             |                                       | Turns ON FULL MASK MAGENTA.                                              |
|                        | FIMIC           | FULL MASK CYAN    | X                             |                                             |                                       | Turns ON FULL MASK CYAN.                                                 |
|                        | FKP             | FRESH POSITION    | X                             |                                             |                                       | Restores picture quality, white-balance adjusting data to center values. |
|                        | FRW             | FRESH WHITE BAL.  | ×                             | ×                                           | ×                                     | Returns phase adjustment data to cen ter values.                         |

|      | Command<br>name                        | Name                                                                                    | Validity in<br>normal<br>mode | Validity of<br>number-<br>direct<br>command | Validity of<br>UP/<br>DOWN<br>command | Function                                                                                                    |
|------|----------------------------------------|-----------------------------------------------------------------------------------------|-------------------------------|---------------------------------------------|---------------------------------------|----------------------------------------------------------------------------------------------------|
| G    | GHI<br>GLW<br>GPS<br>GST<br>GS2<br>GWB | GREEN HIGH<br>GREEN LOW<br>GET POSI. DATA<br>GET STATUS<br>GET STATUS 2<br>GET W/B DATA | ×<br>×<br>×<br>×<br>×         | 0<br>0<br>×<br>×<br>×<br>×                  | 0<br>0<br>×<br>×<br>×<br>×            | Adjusts GREEN HIGH-LIGHT.<br>Adjusts GREEN LOW-LIGHT.<br>Outputs phase-adjustment values.<br>Outputs various set values.<br>Output various set values (T x D)<br>Output values for picture quality and white-balance. |
| н    | HMD<br>HPS                             | HOUR METER DISP.<br>H POSITION                                                          | ×<br>×                        | ×<br>O                                      | X<br>O                                | Adjusts horizontal phase.<br>Displays hour meter.                                                                                                    |
| 1    | IN1<br>IN2<br>IN3<br>IN4               | INPUT1<br>INPUT2<br>INPUT3<br>INPUT4                                                    | 0<br>0<br>0                   | ×<br>×<br>×<br>×                            | ×<br>×<br>×<br>×                      | Selects VIDEO input.<br>Selects Y/C input.<br>Select RGB1 input.<br>Select RGB2 input.                                                                                                    |
| К    | KLN<br>KLY                             | KEY LOCK NO<br>KEY LOCK YES                                                             | ××                            | ×<br>×                                      | ×<br>×                                | Enables input to the operation panel or remote control.<br>Disables input to the operation panel or remote control.                                                                                                   |
| М    | МКВ                                    | MASK BLACK                                                                              | ×                             | ×                                           | ×                                     | Sets top and bottom mask sections to black when PC-9800 is input.                                                                                                    |
|      | MKG<br>MPN<br>MPY                      | MASK GRAY<br>MP MODE NO<br>MP MODE YES                                                  | ×                             | ×                                           | ×                                     | Sets top and bottom mask sections to<br>gray when PC-9800 is input.<br>Turns OFF MP (Motion Picture) mode.<br>Turn ON MP mode.                                                                                        |
| N    | NMB                                    | NTSC MASK BLACK                                                                         | ×                             | ×                                           | ×                                     | Sets top and bottom mask sections to                                                                                                    |
|      | NMG<br>NMN                             | NTSC MASK GRAY<br>NTSC MASK ON                                                          | ×<br>×                        | ×<br>×                                      | ×<br>×                                | Sets top and bottom mask sections to<br>gray when NTSC is input.<br>Turns OFF top and bottom mask sections<br>when NTSC is input.                                                                                     |
| Р    | POF<br>PON                             | POWER OFF<br>POWER ON                                                                   | 0                             | ×××                                         | ×××                                   | Turn off power.<br>Turn on power.                                                                                                    |
| R    | RHI<br>RLW                             | RED HIGH<br>RED LOW                                                                     | ×<br>×                        | 0<br>0                                      | 0<br>0                                | Adjusts RED HIGH-LIGHT.<br>Adjusts RED LOW-LIGHT.                                                                                                    |
| S    | STD                                    | STD. W/B DATA                                                                           | ×                             | ×                                           | ×                                     | Restores white-balance adjustment data to factory-preset values.                                                                                                    |
|      | STP                                    | STD. POSI. DATA                                                                         | ×                             | ×                                           | ×                                     | Returns phase adjustment data to factory-<br>preset values.                                                                                                    |
| <br> |                                        | SHARPNESS                                                                               | ×                             | 0                                           | 0                                     | Adjusts SHARPNESS (except for RGB 1 & 2 input).                                                                                                    |
|      |                                        |                                                                                         |                               |                                             |                                       | and PAL signal for the PDP-V401E).                                                                                                    |
| U    | UP0<br>UPn<br>UPF                      | UP 10<br>UP n<br>UP FULL                                                                | ×<br>×<br>×                   |                                             |                                       | Makes the adjustment value 10UP.<br>Makes the adjustment value nUP.<br>Maximizes the adjustment value.                                                                                                    |
| V    | VPS                                    | V POSITION                                                                              | ×                             | 0                                           | 0                                     | Adjusts vertical phase.                                                                                                    |

### 5.4.4 List of GET commands

### What are GET commands?

- Commands to output adjustment data from the PC connected to the plasma display to another personal computer
- Adjustment data is output for each input function, each input mode, and each mode.
- Adjustment data is output in ASCII.

Note: Data in < > indicates a command name.

### 1) <GPS> (GET POSITION DATA) — Phase-adjustment data is output in the following format:

(1) STX (02H)

- (2) Adjustment data for <CFR>/CLOCK FREQ (3BYTE).
- (3) Adjustment data for <CPH>/CLOCK PHASE (3BYTE).
- (4) Adjustment data for <HPS>/HOR.POSITION (3BYTE).
- (5) Adjustment data for <VPS>/VER.POSITIOIN (3BYTE).
- (6) ETX (03H)

Note:Not valid when VIDEO and Y/C are input.

#### 2) <GWB> (GET W/B DATA) — Data for picture quality and white-balance are output in the following format: (1) STX (02H)

- (1) ST⊼ (UZΠ) (0) A d'instantation
- (2) Adjustment data for <CNT>/CONTRAST (3BYTE).
- (3) Adjustment data for <BRT>/BRIGHTNESS (3BYTE).
- (4) Adjustment data for <COL>/COLOR (3BYTE). Note 1)
- (5) Adjustment data for <TNT>/TINT (3BYTE). Note 1, 2)
- (6) Adjustment data for <SHP>/SHARPNESS (3BYTE). Note 1)
- (7) Adjustment data for <RHI>/RED HIGH-LIGHT (3BYTE).
- (8) Adjustment data for <GHI>/GREEN HIGH-LIGHT (3BYTE).
- (9) Adjustment data for <BHI>/BLUE HIGH-LIGHT (3BYTE).
- (10) Adjustment data for <RLW>/RED LOW-LIGHT (3BYTE).
- (11) Adjustment data for <GLW>/GREEN LOW-LIGHT (3BYTE).
- (12) Adjustment data for <BLW>/BLUE LOW-LIGHT (3BYTE).
- (13) ETX (03H)

Note: 1) When the input function is INPUT = RGB 1, 2, dummy data is output. 2) The dummy data is output when PAL signals are input for PDP-V402E.

### 3) <GST> (GET STATUS) — The status of each setting is output in the following format:

| (1)  | STX (02X)                                                 |                                   |
|------|-----------------------------------------------------------|-----------------------------------|
| (2)  | PC software version                                       | (5 BYTE): Output by command name. |
|      | Example: 5559A: Indicates version A.                      |                                   |
| (3)  | Input function status                                     | (3 BYTE): Output by command name. |
|      | Example: IN1: Indicates VIDEO input.                      |                                   |
| (4)  | COLOR MODE Status                                         | (3 BYTE): Output by command name. |
|      | Example: CM1: COLOR MODE = 1.                             |                                   |
| (5)  | OSD indication, Enable/Disable setting state              | (3 BYTE): Output by command name. |
|      | Example: DIY: Indicate OSD indication and Enable.         |                                   |
| (6)  | Remote control Enable/Disable status, and operation panel | (3 BYTE): Output by command name. |
|      | Example: KLY: Indicates Operation Disabled.               |                                   |
| (7)  | RGB2 priority mode setting state,                         | (3 BYTE): Output by command name. |
|      | Example: A4N: Indicate RGB2 priority mode OFF.            |                                   |
| (8)  | SCART RGB mode setting state,                             | (3 BYTE): Output by command name. |
|      | Example: CNN: Indicate SCART RGB mode OFF.                |                                   |
| (9)  | Hour meter value                                          | (5BYTE)                           |
|      | Example: 00020: Accumulated conduction time is 20 hours.  |                                   |
| (10) | ETX (03H)                                                 |                                   |
### 4) GS2 (GET STATUS 2) - The status of each setting is output in the following format:

(1) STX (02H)

| (2) | MP mode setting status                         | (3 BYTE): Output by command name. |
|-----|------------------------------------------------|-----------------------------------|
|     | Example: MPY: Indicates MP mode ON.            |                                   |
| (3) | NTSC Top/Bottom mask-mode setting status       | (3 BYTE): Output by command name. |
|     | Example: NMG: Indicates Gray Mask On.          |                                   |
| (4) | PC98 mask-mode setting status                  | (3 BYTE): Output by command name. |
|     | Example: MKB: Indicates mask setting of black. |                                   |
| (5) | FAN rotation state                             | (3 BYTE)                          |
|     | Example: FCH: High rpm                         |                                   |
|     | FCL: Low rpm                                   |                                   |

(6) ETX (03H)

# **KEY LOCK/UNLOCK**

## 5.5 KEY LOCK/UNLOCK

### 5.5.1 Functions

To prevent tampering following installation, invoke "KEY LOCK" status to prevent use of "the main-body operation panel" or "the remote control". (RS-232C commands are valid.)

If an attempt is made to use "the operation panel" or "the remote control", the screen displays "KEY LOCK" at the top right.

The system is factory-set to "KEY UNLOCK" to enable use of "the operation panel" and "the remote control".

### 5.5.2 Setting method

KEY LOCK status can be set in two ways.

 Operation panel of the main body (hidden button) Press the KEY LOCK/UNLOCK button located in the opening between the STANDBY/ON button and INPUT button. The button toggles between KEY LOCK and KEY UNLOCK settings.

2) RS-232C commands

Activate RS-232C adjustment mode and

send a <KLY> command to set for KEY LOCK status, or send a <KLN> command to set for KEY UNLOCK.

### 6.1 Pseudo contour

When input function is RGB 1 or RGB 2, and a gradation image (such as human face and skin) moves at a speed, the "stripe-like shadow" may appear in that image. This "stripe-like shadow" is known as the "pseudo contour".

This phenomenon is an illusion of human eyes attributable to the gradation expression method peculiar to the plasma display. This phenomenon does not appear in stills picture images.

The problem of this noise (pseudo contour) has been solved by using PIONEER's unique driving system, and achieved high picture quality (particularly, for animation).Note that this technology is effective, only when operation is for NTSC (interlace signal) and computer images (no-interlace signal), with MP mode ON. Therefore, when the following signals are inputted, this phenomenon may appears when MP mode is OFF:

- VGA animation signal (when a high speed game software and video CD play on PC.
- NTSC double scanning signal (using double raster, etc.)

### 6.2 Precautions

- When the power to the display repeats turning off, some circuits mey be faulty (because of defective parts, etc.). Turn off the power to the plasma display and turn on the switch again after several seconds. When the power is turned off again, the system may be faulty. When it normally works, the system can be used without problems.
- When the same images (such as stills and telop) are on the display for hours, images are printed on the display and not disappear. To prevent this trouble, examine the contents of software, showing method, system configuration, etc.
- When the following signals are inputted, the screen may be abnormal:
  VTR signal on which dubbing (copying) has been repeated
  VTR signal that is protected by the copy guard
  Scrambled CATV signal
  Signal in which the phase of synchronizing signal is extremely off the position of the phase of picture signal.
- When the power is turning on or input is switched over, it requires some time for the screen to appear or for input to change over, regardless of operation from buttons on the main body, remote controller, or RS-232C. Take into account this point for direction.
  - (1) When the power is turned on
    - Maximum 7 seconds

In either case of the main power on, or power on from standby, take into accounts that it requires approx. up to seven seconds for images to appear.

For approx. 3 seconds in the standby state, pushing the power-on key cannot make operation valid.

(2) When input is switched over:

Usual Approximately 0.5 seconds

Maximum Approximately 1.0 seconds

Images becomes blackout, because the system stops driving to make the plasma display emit plasma and must rewrite the contents of the image memory. In addition, to switch over input between different frequencies, it takes more time to convert the arrangement of the contents of the image memory. (maximum approx. 1.0 seconds). Take into account this point for direction.

• This device is so designed that the fans will automatically increase the number of rotation to cool the inside of the device in order to protect both the panel and circuits, when the ambient temperature exceeds about 40\$ (in such a case, it is likely that the fan rotation noise will increase).

Moreover, the starting temperature of the above-mentioned guaranteed operation will vary, depending on such factors as image signal design, air permeability of external environment, and whether or not there is any dust on or around the ventilating holes of the main body.

Operate this machine with the ambient temperature of 40 °C or lower.

- If the power is automatically turned off, and the standby indicator flickeres green during operating this machine, the following causes will be possible and take the proper steps:
  - The ambient temperature exceeds 55 °C.
    Operate this machine with the ambient temperature of 40 °C or lower.
  - (2) In the cases that the ventilating hole is blocked or some parts abnormally heats up, temperature in the machine is abnormally high.

Remove the power plug. Then, contact an after-sales service representative and ask for repair.

#### • Remove the plug from the plug socket before maintenance.

#### · Maintenance of the cabinet/remote controller

Do not use solvent such as benzene and thinner. The cabinet and remote controller may deteriorate in quality or the paint may peel off.

Use a soft cloth to wipe off dust lightly.

When they are very dirty, put a soft cloth in detergent diluted with water, fully wring it and wipe with it. Finish cleaning with a dry soft cloth.

### · Maintenance of screen (protective front panel)

The screen (protective front panel) surface is treated by special coating to prevent reflection. This causes the panel to be very delicate. Use a dry soft cloth for maintenance after wiping dust off. Do not wipe it with tissue paper or hard paper. Do not use solvent such as benzen and thinner to maintain this panel. Using solvent may result in discoloration of the panel. We recommend cleaning cloth and cleaning liquid.

| Name                         | Type No. |
|------------------------------|----------|
| Cleaning cloth: MiniMax      | GED-009  |
| Cleaning cloth: Wiping cloth | AED1174  |
| Cleaning liquid: B4          | GEM1004  |

If the panel is slightly dirty, brush any dust off the panel and lightly wipe with a Mini Max or Wiping Cloth. If the panel it is very dirty, brush any dust off the panel, and then apply a small amount of B4 to the edge of a Mini Max or Wiping Cloth and clean the dirty panel. In this state, the surface of the panel is unevenly cleaned. When the B4 is dry, rub the surface with a dry Mini Max or Wiping Cloth.

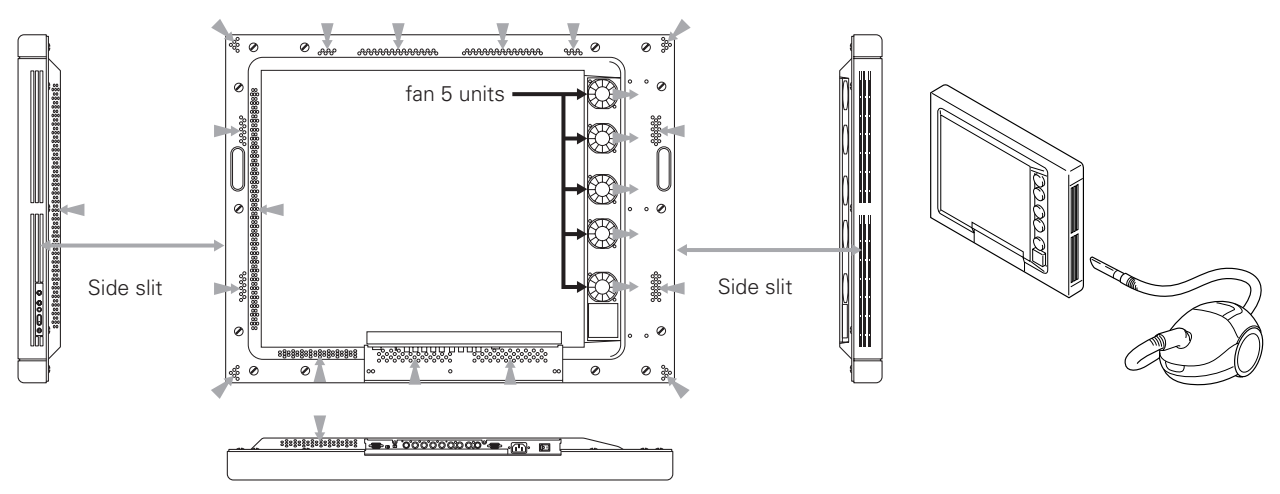

#### Care and cleaning of ventilating holes

Remove with a vacuum cleaner set to 'LOW' the dust that gathered in the side slits of the main body and the ventilating holes on the backside (See the above figure) at least once a month as a rule of thumb. Moreover, for maintenance of ventilating holes, make sure to turn OFF the main body power supply switch.

#### **Cautions**:

In case the device is operated without removing accumulated dust, the temperature inside the device will abnormally increase, resulting in failures.

Make sure to regularly clean the ventilating holes.

#### • Readjusting white balance

This device uses phosphor as with CRT, and if it is used for a long period of time, it is likely that phosphor deteriorates and luminance decreases. Since green and blue phosphors are likely to deteriorate slightly earlier than red phosphor, we recommend you to readjust the white balance every 1,000 hours.